# Canon

# PowerShot D30

# Manual do Usuário da Câmera

## PORTUGUÊS

- Certifique-se de ler este manual, incluindo a seção "Precauções de Segurança" (<sup>1</sup>7), antes de usar a câmera.
- A leitura deste manual vai ajudá-lo a aprender a usar a câmera corretamente.
- Guarde este manual em segurança para que possa usálo no futuro.
- Alguns conteúdos deste manual foram adaptados utilizando o Novo Acordo Ortográfico.

- Clique nos botões localizados no canto inferior direito para acessar outras páginas.
  - Próxima página
  - C: Página anterior
  - E: Página mostrada antes de clicar em um link
- Para saltar para o início de um capítulo, clique no título do capítulo, à direita.

Nas páginas de títulos de capítulos, é possível acessar os tópicos clicando nos títulos.

#### Antes de Usar

Manual Básico

Manual Avançado

Noções Básicas sobre a Câmera

Usar Funções de GPS

Modo Auto

Outros Modos de Fotografia/Filmagem

Modo P

Modo de Reprodução

Menu de Configurações

Acessórios

Apêndice

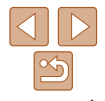

## Conteúdo da Embalagem

Antes de usar a câmera, verifique se a embalagem contém os seguintes itens.

Se algum deles estiver faltando, entre em contato com o revendedor da câmera.

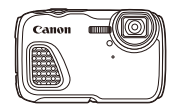

Câmera

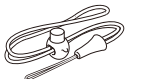

Alça para o Pulso

Guia de Introdução

Rateria

NB-6I H

Não inclui nenhum cartão de memória (<sup>12</sup>).

Brochura do Sistema de

Carregador de Bateria

CB-2| Y/CB-2| YF

Cartões de Memória Compatíveis

Podem ser usados os seguintes cartões de memória (vendidos separadamente), independentemente da capacidade.

- Cartões de memória SD\*
- Cartões de memória SDHC\*
- Cartões de memória SDXC\*
- · Cartões Eye-Fi
- \* Cartões de memória em conformidade com as normas SD. Contudo, não foi verificado se todos os cartões de memória funcionam com a câmera.

### Sobre os Cartões Eye-Fi

Não há garantia de que este produto seja compatível com funções do cartão Eye-Fi (incluindo a transferência sem fio). Em caso de problemas com um cartão Eye-Fi, consulte o fabricante do cartão. Observe também que, em muitos países ou regiões, é necessária uma autorização para o uso de cartões Eye-Fi. Sem a autorização, não é permitido usar o cartão. Se não tiver certeza de que o uso do cartão é autorizado na área em questão. consulte o fabricante do cartão. Antes de Usar

#### Manual Básico

#### Manual Avançado

Noções Básicas sobre a Câmera

Usar Funções de GPS

Modo Auto

Outros Modos de Fotografia/Filmagem

Modo P

Modo de Reprodução

Menu de Configurações

Acessórios

Apêndice

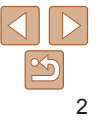

### Observações Preliminares e Informações Legais

- Tire algumas fotografias de teste iniciais e examine-as para certificar-se de que as imagens foram gravadas corretamente. Observe que a Canon Inc., suas subsidiárias, filiais e distribuidores não se responsabilizam por quaisquer danos consequenciais provocados por avarias da câmera ou acessório, incluindo cartões de memória, que resultem na falha da gravação de uma imagem ou da gravação em um formato legível pela máquina.
- As imagens gravadas pela câmera são para uso pessoal. Evite fazer gravações não autorizadas que violem leis de direitos autorais. Observe que, mesmo para uso pessoal, a fotografia pode violar direitos autorais, ou outros direitos legais, em apresentações ou exposições ou em alguns ambientes comerciais.
- Para obter informações sobre a garantia da câmera, consulte as informações da Garantia fornecidas com a câmera. Para contactar o Apoio ao Cliente da Canon, consulte as informações da Garantia para obter as respetivas informações de contacto.
- Embora o monitor LCD seja fabricado segundo condições de produção extremamente precisas — e mais de 99,99% dos pixels funcionem de acordo com as especificações —, em raras situações alguns pixels podem apresentar defeito ou ser exibidos como pontos vermelhos ou pretos. Esta situação não indica danos na câmera nem afeta as imagens gravadas.
- O monitor LCD pode ser coberto com uma fina película plástica para proteção contra riscos durante o transporte. Se estiver coberto, remova a película antes de usar a câmera.
- Quando usada por períodos prolongados, a câmera pode aquecer-se. Esta situação não indica danos.

#### Antes de Usar

Manual Básico

Manual Avançado

Noções Básicas sobre a Câmera

Usar Funções de GPS

Modo Auto

Outros Modos de Fotografia/Filmagem

Modo P

Modo de Reprodução

Menu de Configurações

Acessórios

Apêndice

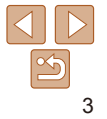

### Nomes dos Componentes e **Convenções neste Manual**

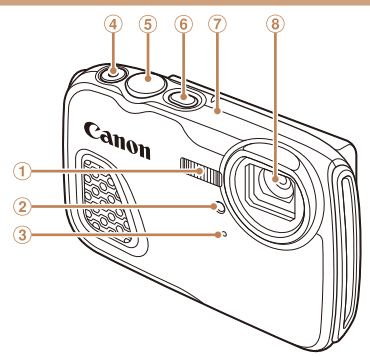

- ① Flash
- 2 Luz
- Microfone
- **Botão Filme** 4

6 Botão ON/OFF (liga/desliga) ⑦ Antena de GPS I ente

⑤ Botão do obturador

- Neste manual, são usados ícones para representar os botões correspondentes da câmera em que aparecem ou com os guais se parecem.
- (1): Informações importantes que você deve saber
- Observações e sugestões de uso especializado da câmera
- xx: Páginas com informações relacionadas (neste exemplo. "xx" representa o número da página)
- As instruções apresentadas neste manual aplicam-se à câmera com configurações padrão.
- Para facilitar, todos os cartões de memória compatíveis são denominados simplesmente "cartão de memória".
- As guias exibidas acima dos títulos indicam se a função é usada para fotos, filmes ou ambos.

Fotografias : Indica se a função é usada ao fotografar ou ao ver fotos. Indica se a função é usada ao gravar ou ao ver filmes. Filmes

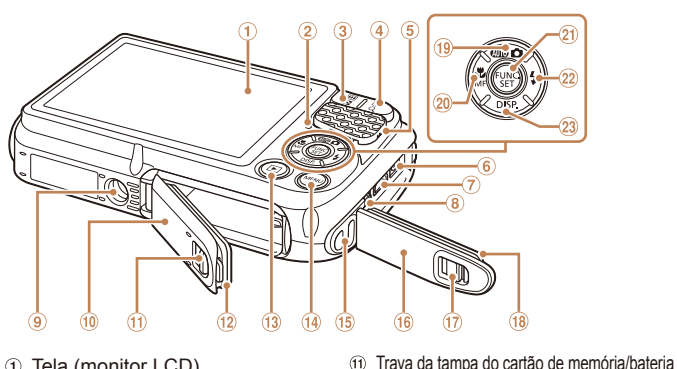

- Tela (monitor LCD)
- Indicador
- 3 Botão de zoom Fotografia/Filmagem: < []] (grande angular)> Reprodução: < (índice)>
- Botão de zoom
  - Fotografia/Filmagem: < [] (telefoto)> Reprodução: <Q (ampliar)>
- ⑤ Alto-falante
- Terminal DC IN (Entrada de alimentação) (6) (20)
- Terminal HDMI<sup>™</sup> (7)
- Terminal AV OUT (Saída de áudio/vídeo) / DIGITAL 8
- (9) Encaixe para tripé
- (10) Tampa do cartão de memória/bateria
- Os seguintes botões e controles da câmera são representados por ícones. <<>> Botão para a esquerda 20 (na parte posterior)

12

(13)

(14)

(15)

(16)

(21)

(22)

(23)

- <>> Botão para cima (19) (na parte posterior)
- <>> Botão para a direita 2 (na parte posterior)
- <->>Botão para baixo 23 (na parte posterior) Os modos de fotografia ou de filmagem, ícones e texto exibidos na tela são indicados entre colchetes.

Vedação à prova d'água

Botão <MENU>

Suporte da alca

Tampa do terminal

Botão < I (Reproducão)>

Trava da tampa do terminal

Botão de selecão de modo/Para cima

Botão < (Macro)> / < MF (Focagem

Botão < 4 (Flash)> / Para a direita

Botão < DISP. (Apresentação)> / Para baixo

Vedação à prova d'água

manual)> / Para a esquerda

Botão FUNC /SET

#### Antes de Usar

Manual Básico

#### Manual Avancado

Nocões Básicas sobre a Câmera

Usar Funcões de GPS

Modo Auto

Outros Modos de Fotografia/Filmagem

Modo P

Modo de Reprodução

Menu de Configurações

Acessórios

Apêndice

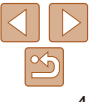

### Índice

#### Manual Básico......10

| Precauções ao Usar esta        |
|--------------------------------|
| Câmera à Prova D'água, à       |
| Prova de Poeira e Resistente a |
| Choques11                      |
| Preparativos Iniciais12        |
| Começar a Usar a Câmera18      |

#### Manual Avançado......22

#### Noções Básicas sobre a

| Câmera                    | 22 |
|---------------------------|----|
| Liga/Desliga              | 23 |
| Botão do Obturador        | 24 |
| Opções de Visualização de |    |
| Fotografias/Filmes        | 24 |

Usar o Menu FUNC. ......25

| Usar os Menus<br>Apresentação do Indicador<br>Relógio                                                                                                    | .26<br>.27<br>.27               |
|----------------------------------------------------------------------------------------------------|---------------------------------|
| Usar Funções de GPS                                                                                                    | .28                             |
| Usar Funções de GPS                                                                                                    | .29                             |
| Modo Auto                                                                                                    | .34                             |
| Fotografar/Filmar com<br>Configurações Determinadas<br>pela Câmera<br>Recursos Práticos e<br>Convenientes<br>Recursos de Personalização de<br>Imagens<br>Recursos Úteis para Fotografar/<br>Filmar<br>Personalizar a Operação da<br>Câmera | .35<br>.40<br>.43<br>.46<br>.47 |
| Outros Modos de Fotografia/<br>Filmagem                                                                                                    | .50                             |
| Cenas Específicas<br>Aplicar Efeitos Especiais<br>Modos Especiais para outras<br>Finalidades                                                                                                    | .51<br>.54<br>.59               |
| Gravar vários Filmes                                                                                                    | 64                              |

| Modo P66                                                                                                    | Apêndice132          |
|----------------------------------------------------------------------------------------------------|----------------------|
| Fotografar/Filmar em Programa         AE (Modo [P])       67         Brilho da Imagem (Exposição)       67         Cor e Fotografias Contínuas       69         Flash       77         Modo de Reprodução       79         Visualizar       80         Percorrer e Filtrar Imagens       83         Opções de Visualização de<br>Imagens       85         Proteger Imagens       87         Apagar Imagens       90         Rodar Imagens       93         Categorias de Imagens       94         Editar Fotografias       97 | Solução de Problemas |
| Editar Filmes                                                                                                    |                      |
| Menu de Configurações103                                                                                                    |                      |
| Ajustar Funções Básicas da<br>Câmera104                                                                                                    |                      |
| Acessórios112                                                                                                    |                      |
| Mapa do Sistema       113         Acessórios Opcionais       114         Usar Acessórios Opcionais       115         Usar o Software       119                                                                                                    |                      |

Imprimir Imagens ......122

Usar um Cartão Eye-Fi ......130

#### Antes de Usar

#### Manual Básico

Manual Avancado

Nocões Básicas sobre a Câmera Usar Funcões de GPS

Modo Auto

Outros Modos de Fotografia/Filmagem

Modo P

Modo de Reprodução

Menu de Configurações

Acessórios

Apêndice

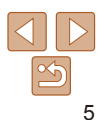

### **Operações Comuns da Câmera**

### **D** Fotografar/Filmar

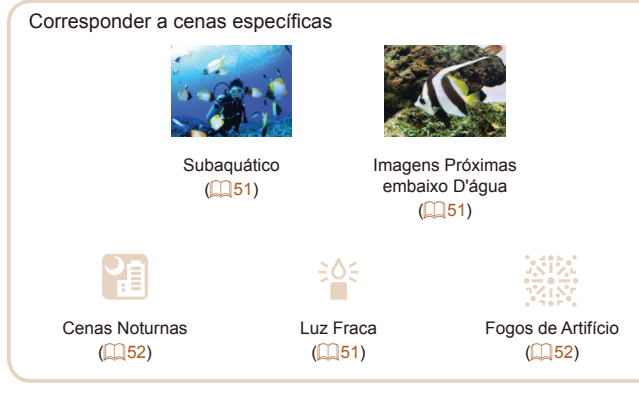

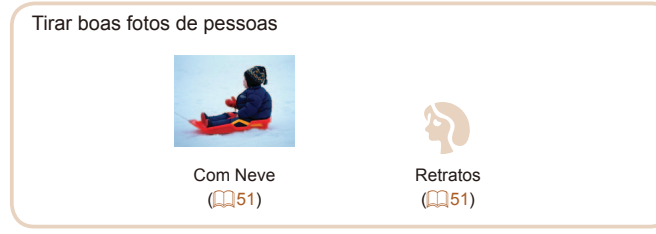

|                                                |                                       |                                         | Antes de Usar                         |
|------------------------------------------------|---------------------------------------|-----------------------------------------|---------------------------------------|
| Aplicar efeitos especiai                       | S                                     |                                         | Manual Básico                         |
|                                                | .e                                    |                                         | Manual Avançad                        |
|                                                |                                       |                                         | Noções Básicas                        |
| Efeito Olho de Peixe<br>( 154)                 | Efeito Miniatura<br>(Q55)             | Efeito Câmera de<br>Brinquedo<br>(1056) | Usar Funções de<br>GPS                |
|                                                |                                       |                                         | Modo Auto                             |
|                                                | 2                                     |                                         | Outros Modos de<br>Fotografia/Filmage |
| Monocromático                                  | Cores Vivas                           | Efeito Pôster                           | Modo P                                |
|                                                |                                       |                                         | Modo de<br>Reprodução                 |
| Foco em rostos                                 |                                       |                                         | 4 Menu de<br>Configurações            |
| Sem usar o flash (Des                          | ativar Flash)                         |                                         | 7 Acessórios                          |
| ncluir a si mesmo(a) r<br>Adicionar um marcado | na foto (Temporizador) .<br>r de data |                                         | 1<br>2 Apêndice                       |
| Clipes de filme e fotos                        | juntos (Prólogo em Filn               | ne)5                                    | 9 Índice Remissivo                    |
| ► Ver                                          |                                       |                                         |                                       |
| Ver imagens (Modo de                           | Reprodução)                           |                                         | 0                                     |
| Reprodução automátic                           | a (Apresentação)                      | 8                                       | 6                                     |
| Em uma TV                                      |                                       | 11                                      | 5                                     |
| Em um computador                               |                                       |                                         | 0                                     |
| Procurar imagens rapi                          | damente                               |                                         | 3                                     |
| Apagar imagens                                 |                                       | 9                                       | •                                     |
|                                                |                                       |                                         |                                       |

### 🖳 Gravar/Ver Filmes

| Gravar filmes                   | . 35, | 64 |
|---------------------------------|-------|----|
| Ver filmes (Modo de Reprodução) |       | 80 |

Motivos que se movem rapidamente, reprodução em câmera lenta...64

### 凸 Imprimir

| Imprimir imagens | 122 |
|------------------|-----|
|                  |     |

### 😐 Salvar

| Salvar imagens em um computador    | 2 |
|------------------------------------|---|
| earta magene en an een patader man | _ |

## ft Outras Operações

| Usar funções de GPS                                                       |     |
|---------------------------------------------------------------------------|-----|
| <ul> <li>Deixar a tela mais fácil de ver em condições de muita</li> </ul> |     |
| luminosidade                                                              | 105 |

### Precauções de Segurança

- Antes de usar o produto, certifique-se de ler as precauções de segurança descritas a seguir. Sempre certifique-se de que o produto é utilizado da maneira correta.
- As precauções de segurança aqui indicadas destinam-se a evitar que você e outras pessoas sofram lesões ou incorram em danos materiais.
- Certifique-se de ler também as orientações incluídas em todos os acessórios vendidos separadamente que você usar.
  - Aviso Indica a possibilidade de lesões graves ou morte.
- Não dispare o flash muito próximo dos olhos das pessoas.

A exposição à luz intensa produzida pelo flash pode causar danos à visão. Em especial, permaneça no mínimo a um metro de distância de crianças e bebês ao usar o flash.

 Guarde este equipamento fora do alcance de crianças e bebês. Uma alça enrolada em torno do pescoço de uma criança pode causar asfixia.

Se o produto usa um cabo de alimentação, o enrolamento acidental deste cabo de alimentação em torno do pescoço de uma criança pode resultar em asfixia.

- Use somente fontes de alimentação elétrica recomendadas.
- Não desmonte, altere nem aqueça o produto.
- Evite deixar cair o produto ou sujeitá-lo a impactos fortes.
- Não toque no interior do produto caso este esteja quebrado, como ao sofrer uma queda.
- Interrompa imediatamente o uso do produto caso ele exale fumaça ou um odor estranho ou apresente comportamento anormal.
- Não use solventes orgânicos, como álcool, benzina ou tíner, para limpar o produto.
- Não deixe líquidos ou objetos estranhos entrarem no produto. Isso pode resultar em choque elétrico ou incêndio.

Se ocorrer a entrada de líquidos ou de objetos estranhos no produto, retire a bateria imediatamente e, se o carregador de bateria estiver molhado, desconecte-o.

### Manual Básico Manual Avancado

Noções Básicas sobre a Câmera

Usar Funções de GPS

Modo Auto

Outros Modos de Fotografia/Filmagem

Modo P

Modo de Reprodução

Menu de Configurações

Acessórios

Apêndice

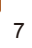

 Não olhe pelo visor (se o modelo tiver um visor) para fontes de luz intensa, como o sol em um dia claro ou uma fonte de luz artificial intensa.

Isto pode causar danos à sua visão.

Não toque no produto durante tempestades com relâmpagos, caso ele esteja conectado.

Isso pode resultar em choque elétrico ou incêndio. Interrompa imediatamente o uso do produto e mantenha-se afastado dele.

• Use somente a bateria (ou as pilhas) recomendada(s).

• Não coloque a bateria (ou as pilhas) no fogo nem perto dele. Isto pode causar explosão ou vazamento da bateria (ou das pilhas), resultando em choque elétrico, incêndio ou lesões. Em caso de vazamento, se o eletrólito da bateria entrar em contato com olhos, boca, pele ou roupas, lave-os imediatamente com água.

- Se o produto usar um carregador de bateria, observe as seguintes precauções.
- Remova o plugue periodicamente e, usando um pano seco, remova a poeira e a sujeira acumuladas nele, no exterior da tomada elétrica e nas áreas próximas.
- Não insira nem remova o plugue com as mãos molhadas.
- Não use o equipamento de maneira que exceda a capacidade nominal da tomada elétrica ou dos acessórios de fiação. Não use o produto se o plugue estiver danificado ou se não estiver totalmente inserido na tomada da parede.
- Não deixe que poeira ou objetos metálicos (como alfinetes ou chaves) entrem em contato com os terminais ou o plugue.
- Não corte, danifique, altere nem coloque itens pesados sobre o cabo de alimentação, caso o produto use um.

Isso pode resultar em choque elétrico ou incêndio.

Desligue a câmera em locais onde seu uso é proibido.

As ondas eletromagnéticas emitidas pela câmera podem interferir no funcionamento de instrumentos e outros dispositivos eletrônicos. Tenha o devido cuidado ao usar o produto em locais onde é proibido o uso de dispositivos eletrônicos, como no interior de aeronaves e instalações hospitalares.

Atencão Indica a possibilidade de lesões pessoais. Manual Básico Manual Avancado Ao transportar o produto pela alca, tenha o cuidado de não balancálo, não sujeitá-lo a impactos ou choques fortes, nem deixá-lo ser Nocões Rásicas atingido por outros obietos. sobre a Câmera Usar Euncões de Tenha o cuidado de não sujeitar a tela a impactos fortes. GPS Se a tela se partir, podem ocorrer lesões pessoais causadas pelos fragmentos resultantes. Modo Auto Ao usar o flash, tenha o cuidado de não tapá-lo com os dedos nem Outros Modos de Fotografia/Filmagem com a roupa. Isso pode resultar em queimaduras ou danos no flash. Modo P Evite usar, colocar ou guardar o produto nos seguintes locais: Modo de Locais sujeitos a luz solar direta Reprodução - Locais sujeitos a temperaturas superiores a 40 °C Menu de Locais úmidos ou empoeirados Configurações Tais condições podem causar vazamento, superaquecimento ou explosão Acessórios da bateria (ou das pilhas), resultando em choque elétrico, incêndio, queimaduras ou outros tipos de lesões. Apêndice Superaquecimento e danos podem resultar em choque elétrico, incêndio, queimaduras ou outros tipos de lesões. Índice Remissivo Os efeitos de transição de apresentações de slides podem causar desconforto quando visualizados durante períodos prolongados. Ao usar lentes, filtros de lente ou adaptadores de filtro opcionais (se aplicáveis), certifique-se de conectar esses acessórios com firmeza. Se o acessório da lente se soltar e cair, ele pode se partir e os fragmentos de vidro podem causar cortes. · Em produtos que levantam e baixam o flash automaticamente, certifique-se de evitar prender os dedos com o flash guando este for baixado.

Isto pode resultar em ferimento.

Antes de Usar

#### Manual Básico

Manual Avançado

Noções Básicas sobre a Câmera

GPS

Modo Auto

Outros Modos de Fotografia/Filmagem

Modo P

Modo de Reprodução

Menu de Configurações

Acessórios

Apêndice

Índice Remissivo

#### Atenção Indica a possibilidade de danos materiais.

 Não aponte a câmera para fontes de luz intensa (como o sol em um dia claro ou uma fonte de luz artificial intensa).

Isso pode danificar o sensor de imagem ou outros componentes internos.

 Este produto não pode ser usado embaixo d'água em profundidade superior a 25 metros nem em fontes termais e outras fontes de águas minerais.

Podem ocorrer danos ao produto ou vazamento de água.

- Ao usar a câmera em praias de areia ou locais de muito vento, tenha o cuidado de não deixar areia ou poeira entrar na câmera.
- Em produtos que levantam e baixam o flash automaticamente, não o empurre com força para baixo e nunca o force excessivamente ao abri-lo.

Isso poderá causar mau funcionamento no produto.

• Remova a poeira, fuligem ou outro material estranho existente no flash com um cotonete ou pano.

O calor emitido pelo flash pode converter o material estranho em fumaça ou causar mau funcionamento do produto.

 Retire e guarde a bateria (ou as pilhas) quando não for usar o produto.

A ocorrência de qualquer vazamento da bateria pode causar danos ao produto.

- Mantenha as tampas fechadas quando o produto não estiver em uso. Armazenar o produto com as tampas abertas pode danificá-lo caso ocorra a entrada de líquidos ou poeira.
- Antes de descartar a bateria (ou as pilhas), cubra os terminais com fita adesiva ou outro material isolante.

O contato dela com outros materiais metálicos pode provar incêndio ou explosões.

 Quando não estiver em uso, desconecte o carregador de bateria usado com o produto. Quando estiver em uso, não o cubra com um pano ou outros objetos.

Deixar a unidade conectada à tomada por longo período de tempo pode causar seu superaquecimento e deformação, resultando em incêndio.

 Não deixe nenhuma bateria dedicada perto de animais de estimação.
 Caso animais de estimação mordam a bateria, pode ocorrer vazamento, superaquecimento ou explosão, resultando em danos ao produto ou incêndio.

 Se o produto usar várias pilhas, não use pilhas com diferentes níveis de carga juntas nem use pilhas velhas e novas juntas. Não insira as pilhas com os terminais + e – invertidos.

Isso poderá causar mau funcionamento no produto.

- Não se sente quando estiver com a câmera no bolso da calça. Isso pode causar mau funcionamento ou danos na tela.
- Ao colocar a câmera em uma bolsa ou mochila, certifique-se de que objetos rígidos não entrem em contato com a tela. Feche também a tela (de modo que fique voltada para o corpo), se a tela do produto se fechar.
- Não prenda nenhum objeto rígido ao produto. Isso pode causar mau funcionamento ou danos na tela.

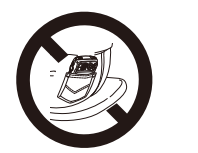

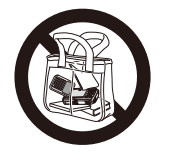

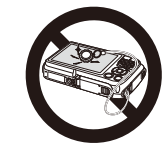

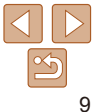

10

#### Manual Básico

Antes de Usar

#### Manual Avançado

Noções Básicas sobre a Câmera

Usar Funções de GPS

Modo Auto

Outros Modos de Fotografia/Filmagem

Modo P

Modo de Reprodução

Menu de Configurações

Acessórios

Apêndice

Índice Remissivo

| Precauções ao Usar esta Câmera à Prova<br>D'água, à Prova de Poeira e Resistente a<br>Choques | . 11 |
|-----------------------------------------------------------------------------------------------|------|
| Precauções antes de Usar esta Câmera                                                          | 11   |
| Precauções ao Usar esta Câmera                                                                | 11   |
| Precauções depois de Usar esta Câmera e                                                       |      |
| Cuidados com a Câmera                                                                         | 12   |
| Vedações à Prova D'água                                                                       | 12   |

| Preparativos Iniciais                   | 12 |
|-----------------------------------------|----|
| Encaixar a Alça                         | 12 |
| Segurar a Câmera                        | 13 |
| Carregar a Bateria                      | 13 |
| Inserir a Bateria e o Cartão de Memória | 14 |
| Ajustar a Data e a Hora                 | 15 |
| Idioma de Exibição                      | 17 |

Informações e instruções básicas, dos preparativos iniciais a como capturar e reproduzir imagens

| Começar a Usar a Câmera           | 18 |
|-----------------------------------|----|
| Fotografar ou Filmar (Smart Auto) | 18 |
| Visualizar                        | 20 |

# Manual Básico

### Precauções ao Usar esta Câmera à Prova D'água, à Prova de Poeira e Resistente a Choques

Você pode aproveitar esta câmera usando-a na chuva, na praia, ao praticar esqui ou embaixo d'água (a uma profundidade máxima de 25 metros). No entanto, ela não pode ser usada em fontes termais ou outras fontes de águas minerais.

Esteja ciente de que a Canon não se responsabiliza por danos — à câmera, baterias, cartões de memória ou dados salvos — causados por vazamento de água ou em função da operação incorreta do produto. Esta câmera está sujeita às normas de testes da Canon. No entanto, não há garantia de que esta câmera não sofrerá danos ou apresentará mau funcionamento. (Para obter mais informações sobre especificações de produtos à prova d'água, à prova de poeira e resistentes a choques, consulte 147.)

### <sup>r</sup> Precauções antes de Usar esta Câmera

- Antes de capturar imagens com a câmera, confirme se a tampa do cartão de memória/bateria e a tampa do terminal (<sup>14</sup>) estão bem fechadas (<sup>15</sup>, 18). Se qualquer dessas tampas não estiver bem fechada, pode entrar água na câmera e danificá-la.
- Certifique-se de que as vedações à prova d'água (<sup>114</sup>), existentes dentro das tampas, e as áreas ao redor delas sejam mantidas livres de ranhuras e objetos estranhos (como areia, sujeira ou cabelo). Tais itens podem causar vazamento interno. Se a vedação à prova d'água estiver danificada, não use a câmera embaixo d'água.
- Evite abrir e fechar as tampas quando estiver na praia ou perto da água.
   Faça a troca de cartões de memória e baterias em local seco protegido contra brisas do mar.
- Não abra as tampas se a câmera estiver molhada. Se houver umidade na câmera, enxugue-a com um pano seco e macio até secá-la totalmente.

### <sup>r</sup> Precauções ao Usar esta Câmera

- Não use esta câmera na água em profundidade superior a 25 metros.
- Não submeta a câmera a impactos ou choques fortes quando estiver embaixo d'água. Os impactos podem causar a abertura das tampas ou comprometer a capacidade à prova d'água da câmera.
- Esta câmera é considerada resistente a choques pelas normas de testes da Canon (1147). No entanto, impactos fortes podem riscar a câmera ou causar mau funcionamento. Não deixe a câmera cair de uma grande altura nem submeta-a a choques excessivos.
- Não há garantia do desempenho à prova d'água se a câmera cair ou for submetida a impactos.

#### Manual Básico

#### Manual Avançado

Noções Básicas sobre a Câmera

Usar Funções de GPS

Modo Auto

Outros Modos de Fotografia/Filmagem

Modo P

Modo de Reprodução

Menu de Configurações

Acessórios

Apêndice

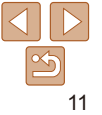

#### Precauções depois de Usar esta Câmera e Cuidados com a Câmera

- Limpe a câmera se houver líquidos ou areia nela após o uso. Líquidos podem manchar ou corroer a câmera, e esfregá-la quando houver areia nela pode riscá-la.
- Depois de usar a câmera embaixo d'água ou em ambientes arenosos ou lamacentos, limpe-a imediata e cuidadosamente com água doce, como água de torneira, em temperatura máxima de 30 °C.

Materiais estranhos ou resíduos de sal na câmera podem corroer as peças metálicas ou deixar os botões pegajosos.

 Depois de lavar a câmera, seque-a totalmente enxugando-a com um pano

seco e macio. Depois de lavar e secar a câmera, certifique-se de que os botões e tampas não estão pegajosos ao serem pressionados ou abertas e fechadas.

 Para evitar danos nas vedações à prova d'água e ocorrência de vazamentos, mantenha as vedações livres de areia ou outros materiais estranhos e não aplique nelas produtos químicos nem graxa.

### Vedações à Prova D'água

 Ranhuras ou rachaduras nas vedações à prova d'água podem causar danos ou vazamentos. Entre em contato com um Serviço de Help Desk da Canon para solicitar reparo imediato. A vedação à prova d'água será substituída mediante pagamento.

### **Preparativos Iniciais**

Prepare-se para fotografar ou filmar do seguinte modo.

#### <sup>r</sup> Encaixar a Alça

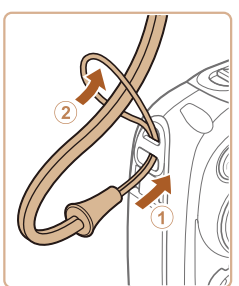

 Passe a extremidade da alça pelo orifício para a alça (①), depois puxe a outra extremidade por dentro da laçada formada na extremidade iá passada (②).

# Manual Avançado

Manual Rásico

Antes de Usar

sobre a Câmera Usar Funções de GPS

Modo Auto

Outros Modos de Fotografia/Filmagem

Modo P

Modo de Reprodução

Menu de Configurações

Acessórios

Apêndice

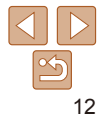

#### Segurar a Câmera

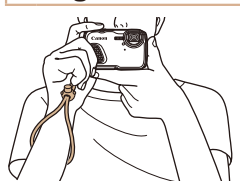

- Coloque a alca em volta do pulso.
- Ao fotografar ou filmar mantenha os bracos bem próximos do corpo e segure a câmera com firmeza para evitar que ela se mova. Não apoie os dedos sobre o flash

### Carregar a Bateria

Antes de usar a bateria, carreque-a usando o carregador incluído. Certifique-se inicialmente de carregar a bateria, pois a câmera não é vendida com a bateria carregada.

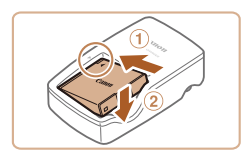

#### Insira a bateria

bateria e no carregador, insira a bateria empurrando-a para dentro (1) e para baixo (2).

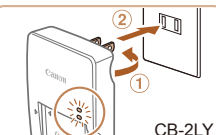

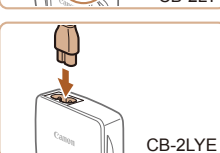

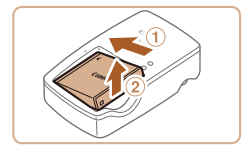

#### Carreque a bateria.

- CB-2LY: Vire o pluque para fora (1) e conecte o carregador a uma tomada elétrica (2).
- CB-2LYE: Lique o cabo de alimentação no carregador depois conecte a outra extremidade a uma tomada elétrica
- A luz de carregamento fica larania e o carregamento é iniciado.
- Quando o carregamento termina, a luz fica verde

#### 3 Retire a bateria

- Após desconectar o carregador de bateria, retire a bateria deslizando-a para dentro (1) e para cima (2).
- Para proteger a bateria e mantê-la em condições ideais, não a carreque por mais de 24 horas seguidas.
  - No caso de carregadores de bateria que usam um cabo de alimentação, não conecte o carregador nem o cabo a outros obietos. Isso pode resultar em mau funcionamento ou danos ao produto.

#### Índice Remissivo

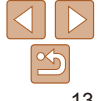

#### Manual Rásico

#### Manual Avancado

Nocões Básicas sobre a Câmera

Ilsar Funções de GPS

Modo Auto

Outros Modos de Fotografia/Filmagem

Modo P

Modo de Reprodução

Menu de Configurações

Acessórios

Apêndice

13

Antos do Llear

Manual Básico

#### Manual Avancado

Nocões Básicas sobre a Câmera

Ilsar Funções de GPS

Modo Auto

Outros Modos de Fotografia/Filmagem

Modo P

Modo de Reprodução

Menu de Configurações

Acessórios

Apêndice

Índice Remissivo

- Para obter mais detalhes sobre o tempo de carregamento, o número de fotos e o tempo de gravação possível com a bateria totalmente carregada, consulte "Número de Fotos/Tempo de Gravação, Tempo de Reprodução" (1147).
- Baterias carregadas perdem gradualmente sua carga, mesmo guando não são usadas. Carreque a bateria no dia em que será usada (ou no dia anterior).
- O carregador pode ser usado em regiões que tenham alimentação elétrica de 100 V CA a 240 V CA (50/60 Hz) Para tomadas elétricas que tenham formato diferente, use um adaptador de pluque disponível comercialmente. Transformadores elétricos para uso em viagens não devem ser utilizados, pois podem danificar a bateria

### Inserir a Bateria e o Cartão de Memória

Insira a bateria incluída e um cartão de memória (vendido separadamente). Antes de usar um novo cartão de memória (ou um cartão de memória formatado em outro dispositivo). é necessário formatar o cartão de memória com esta câmera (11106).

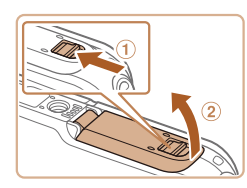

### Abra a tampa.

Deslize a trava (1) e abra a tampa (2).

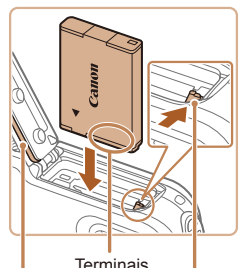

Trava da Vedação à Prova D'água Bateria

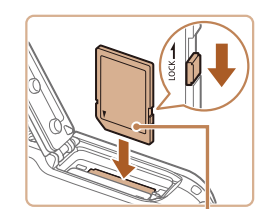

Etiqueta

### Insira a bateria

- Enquanto pressiona a trava da bateria na direção da seta, insira a bateria (como mostrado) e empurre-a até encaixá-la na posição travada com um clique.
- Se você inserir a bateria do lado. incorreto, ela não encaixará na posição correta. Sempre confirme se a bateria está do lado correto e se trava ao ser inserida
- Tenha o cuidado de não danificar a vedação à prova d'água ao inserir a bateria

#### Verifique a lingueta de proteção contra gravação do cartão e insira o cartão de memória

- Nos cartões de memória com lingueta de proteção contra gravação, não é possível gravar se a lingueta estiver na posição travada. Mova a lingueta para a posição destravada.
- Insira o cartão de memória como mostrado, até encaixá-lo na posição travada com um clique.
- Ao inserir o cartão de memória. certifique-se de que ele está do lado correto. Inserir cartões de memória do lado incorreto pode danificar a câmera.
- Tenha o cuidado de não danificar a vedação à prova d'água ao inserir o cartão de memória

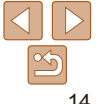

#### Manual Básico

#### Manual Avancado

Nocões Básicas sobre a Câmera

Ilsar Funções de GPS

Modo Auto

Outros Modos de Fotografia/Filmagem

Modo P

Modo de Reprodução

Menu de Configurações

Acessórios

Apêndice

Índice Remissivo

#### Feche a tampa.

Baixe a tampa na direção da seta e pressione-a até encaixá-la na posição fechada com um clique

- Certifique-se de que a trava retorne à posição mostrada, com a marca vermelha não mais visível
- Não abra as tampas guando a câmera estiver molhada ou submersa na água. Se houver umidade na câmera, enxugue-a com um pano seco e macio até secá-la totalmente
- Certifique-se de que as vedações à prova d'água e as áreas ao redor delas seiam mantidas livres de ranhuras e obietos estranhos (como areia, sujeira ou cabelo). Tais itens podem causar vazamento interno
- Evite abrir e fechar as tampas quando estiver na praia ou perto da água. Faca a troca de cartões de memória e baterias em local seco protegido contra brisas do mar.

Para saber quantas fotos ou horas de gravação podem ser salvas em um cartão de memória, consulte "Número de Fotos 4:3 por Cartão de Memória" (1148).

#### Retirar a Bateria e o Cartão de Memória

#### Retire a bateria

Abra a tampa e pressione a trava da

bateria na direcão da seta.

Retire o cartão de memória

Empurre o cartão de memória para

O cartão de memória será eietado.

dentro até ouvir um clique, depois solte-o

A bateria será eietada.

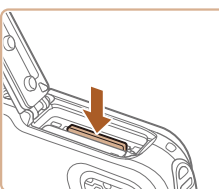

#### Aiustar a Data e a Hora

Ajuste corretamente a data e a hora atuais, como descrito a seguir, se a tela [Data/Hora] for exibida ao ligar a câmera. As informações especificadas desta forma são gravadas nas propriedades da imagem ao fotografar ou filmar. São usadas também ao gerenciar imagens pela data da foto ou filme ou ao imprimir imagens com data.

lentamente

Se desejar, você também poderá adicionar um marcador de data às fotos (42).

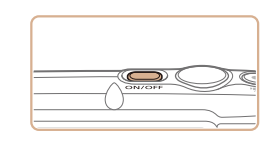

### Lique a câmera.

- Pressione o botão ON/OFF.
- É exibida a tela [Data/Hora].

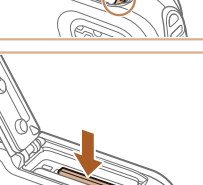

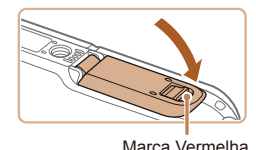

15

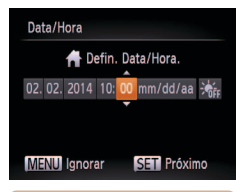

### Ajuste a data e a hora.

- Pressione os botões < <>> > para escolher uma opção.
- Pressione os botões <▲><▼> para especificar a data e a hora.
- Ao concluir, pressione o botão < ).</li>

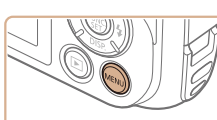

Alterar a Data e a Hora

Aiuste a data e a hora do seguinte modo

Acesse o menu da câmera.
 Pressione o botão <MENU>

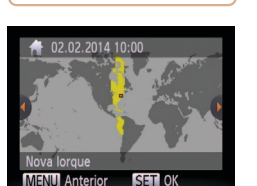

Ajuste o fuso horário local.
 Pressione os botões < ↓ > ↓ > para escolher o fuso horário local

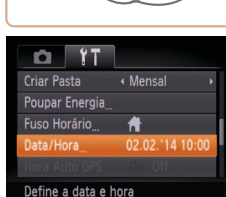

### 2 Escolha [Data/Hora].

Para ajustar o horário de verão (adjantar 1 hora), escolha [💒] na etapa 2

Depois escolha [ $\frac{1}{2}$ ] pressionando os botões < A > < V >

- Pressione o botão de zoom para escolher a guia [<sup>1</sup>].
- Pressione os botões <▲><▼> para escolher [Data/Hora], depois pressione o botão <())>.

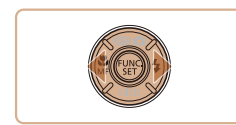

- 4 Conclua o processo de configuração.
- Pressione o botão < > ao concluir o procedimento. Após a mensagem de confirmação, a tela de configuração não será mais exibida.
- Para desligar a câmera, pressione o botão ON/OFF.

 A menos que você ajuste a data, a hora e o fuso horário local, a tela [Data/Hora] será exibida toda vez que ligar a câmera. Especifique as informações corretas.

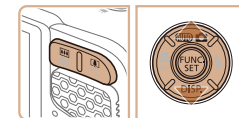

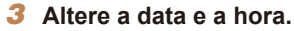

- Siga a etapa 2, em "Ajustar a Data e a Hora" (116), para ajustar as configurações.
- Pressione o botão <MENU> para fechar o menu.

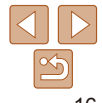

#### Antes de Usar

#### Manual Básico

#### Manual Avançado

Noções Básicas sobre a Câmera

Usar Funções de GPS

Modo Auto

Outros Modos de Fotografia/Filmagem

Modo P

Modo de Reprodução Menu de

Configurações

Acessórios

Apêndice

#### Manual Básico

#### Manual Avançado

Noções Básicas sobre a Câmera

Usar Funções de GPS

Modo Auto

Outros Modos de Fotografia/Filmagem

Modo P

Modo de Reprodução

Menu de Configurações

Acessórios

Apêndice

Índice Remissivo

- As configurações de data/hora podem ser mantidas por cerca de três semanas pela bateria de data/hora (bateria de reserva) embutida da câmera, após a retirada da bateria removível.
- A bateria de data/hora será carregada em aproximadamente quatro horas depois de inserir uma bateria removível carregada ou de conectar a câmera a uma fonte adaptadora de CA (vendida separadamente, 114), mesmo que a câmera esteja desligada.
- Quando a bateria de data/hora se esgotar, a tela [Data/Hora] será exibida quando você ligar a câmera. Ajuste a data e a hora corretas como descrito em "Ajustar a Data e a Hora" (<u>115</u>).

### Idioma de Exibição

Altere o idioma de exibição conforme necessário.

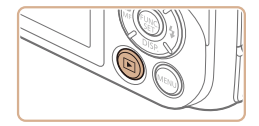

Entre no modo de Reprodução.
 Pressione o botão < >.

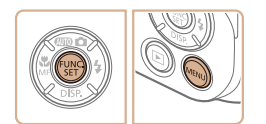

### 2 Acesse a tela de configuração.

 Mantenha pressionado o botão <()> e pressione imediatamente o botão <MENU>.

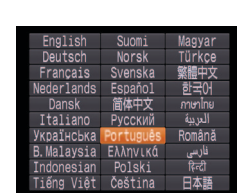

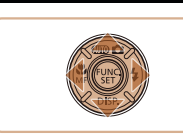

 Será exibida a hora atual se você aguardar muito tempo na etapa 2 depois de pressionar o botão < >> e antes de pressionar o botão < MENU>. Neste caso, pressione o botão < >> para ignorar a exibição da hora e repita a etapa 2.

mostrada

Defina o idioma de exibicão.

Depois de definir o idioma de exibicão.

a tela de configuração não será mais

para escolher um idioma, depois

pressione o botão < (Finc)>.

 Também é possível alterar o idioma de exibição pressionando o botão <MENU> e escolhendo [Idioma ()] na guia [)

Antos do Llear Manual Básico

#### Fotografias

Filmos

### Comecar a Usar a Câmera

Siga as instruções apresentadas a seguir para ligar a câmera, tirar fotos ou gravar filmes e vê-los.

### Fotografar ou Filmar (Smart Auto)

Para seleção totalmente automática de configurações ideais para cenas específicas, basta deixar que a câmera determine o motivo e as condições de fotografia ou de filmagem.

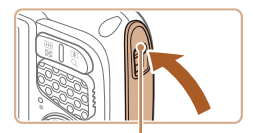

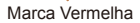

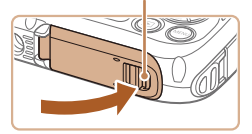

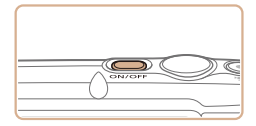

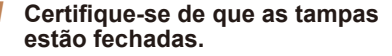

- Certifique-se de que a trava da tampa do cartão de memória/bateria e a trava da tampa do terminal retornem às posições mostradas, com as marcas vermelhas não mais visíveis
- Se qualquer dessas tampas não estiver bem fechada, pode entrar água na câmera quando ela se molhar, o que pode danificá-la.

### Lique a câmera.

- Pressione o botão ON/OFF
- É exibida a tela inicial.

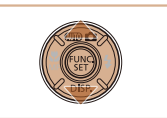

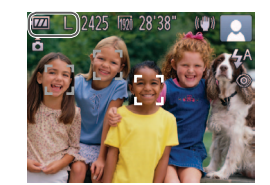

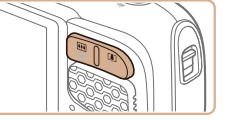

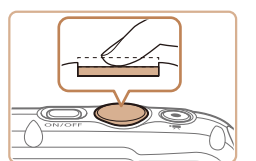

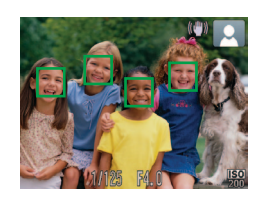

### Entre no modo [AUTO].

- Pressione o botão < A> pressione os botões <▲><▼> para escolher [AUTO]. depois pressione o botão <(Finc)>.
- Os ícones que representam a cena e o modo de estabilização da imagem são exibidos no canto superior direito da tela.
- As molduras exibidas em torno dos motivos detectados indicam que eles estão no foco

### Para aproximar o zoom e ampliar o motivo, pressione o botão de zoom < (telefoto). Para afastar o zoom do motivo. pressione o botão de zoom < [11]> (grande

#### Fotografe ou filme. **Tirar Fotografias** (1)Fogue o motivo.

Pressione levemente o botão do obturador, até a metade. Depois de focar. a câmera emite dois sinais sonoros e são exibidas molduras AF para indicar as áreas da imagem em foco.

#### Manual Avancado Nocões Básicas sobre a Câmera

Ilsar Funções de GPS

Modo Auto

Outros Modos de Fotografia/Filmagem

#### Modo P

Modo de Reprodução

Menu de Configurações

Acessórios

Apêndice

Índice Remissivo

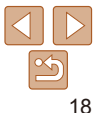

# Componha o enquadramento.

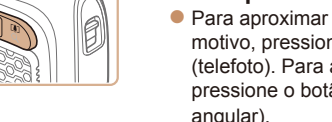

#### Manual Rásico

#### Manual Avancado

Nocões Básicas sobre a Câmera

Usar Funcões de

Modo Auto

Outros Modos de Fotografia/Filmagem

Modo P

Modo de Reprodução

Menu de Configurações

Acessórios

Apêndice

Índice Remissivo

#### Fotografe.

- Pressione o botão do obturador até o fim
- Quando a câmera fotografa é emitido o som do obturador. Em condições de baixa luminosidade, o flash dispara automaticamente
- A imagem fotografada é exibida na tela durante aproximadamente dois seaundos.
- Mesmo enquanto a foto estiver sendo exibida na tela, é possível tirar outra fotografia pressionando novamente o botão do obturador

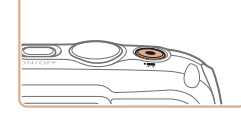

Tempo Decorrido

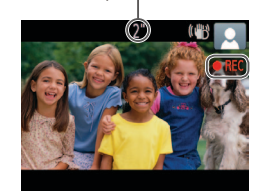

#### Gravar Filmes ①Comece a gravar.

- Pressione o botão Filme, Quando a gravação é iniciada, a câmera emite um sinal sonoro e exibe [OREC] com o tempo decorrido
- As barras pretas exibidas nas bordas. superior e inferior da tela indicam áreas da imagem não gravadas.
- Depois de iniciar a gravação, tire o dedo do botão Filme

### (2)Conclua a gravação.

Pressione novamente o botão Filme para interromper a gravação. A câmera emite dois sinais sonoros ao interromper a gravação.

GPS

#### 19

### Antes de Usar Manual Básico

Manual Avancado

Nocões Básicas sobre a Câmera

Usar Funcões de

### Visualizar

Depois de tirar fotos ou de gravar filmes, você poderá vê-los na tela do sequinte modo.

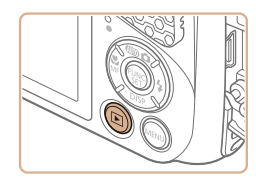

## Entre no modo de Reprodução.

Para ver a imagem anterior, pressione o

botão <4>. Para ver a imagem seguinte.

- Pressione o botão < >>
- É exibida a última imagem captada

Naveque pela imagens.

pressione o botão <>>.

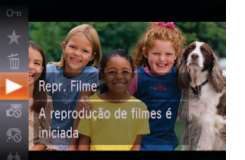

### Reproduza filmes.

para a etapa 3.

Pressione o botão <(), pressione os</p> botões <▲><▼> para escolher [ ▶]. depois pressione novamente o botão <(FUNC)>

Os filmes são identificados por um (cone

[SIII '5] Para reproduzir filmes passe

- A reprodução é iniciada; depois que o filme termina, é exibido [ 📰 '示].
- Para aiustar o volume, pressione os botões <▲><▼>

Para mudar do modo de Reprodução para o modo de Fotografia/Filmagem, pressione o botão do obturador até a metade.

Outros Modos de Fotografia/Filmagem

Modo P

Modo Auto

GPS

Modo de Reprodução

Menu de Configurações

Acessórios

Apêndice

Índice Remissivo

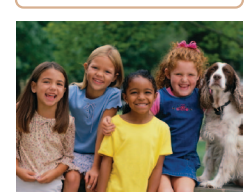

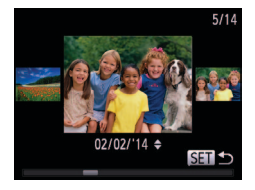

Para acessar o modo Tela de Deslocamento, mantenha pressionados os botões <**4**><**▶**> durante, no mínimo, um segundo. Neste modo, pressione os botões <**∢**><**▶**> para percorrer as imagens.

Para retornar à exibição de imagens individuais, pressione o botão <(FUC)>.

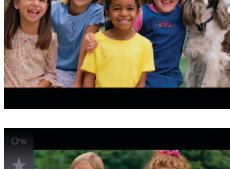

SET 1

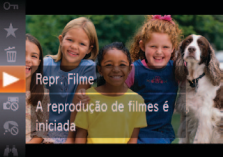

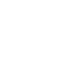

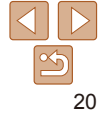

|                          |                                                                                              | Antes de Usar                          |
|--------------------------|----------------------------------------------------------------------------------------------|----------------------------------------|
| Apagar Imagens           | nar imagens desnecessárias uma nor uma. Tenha                                                | Manual Básico                          |
| cuidado ao apagar imagen | is, pois não é possível recuperá-las.                                                        | Manual Avançado                        |
|                          | <b>1</b> Escolha uma imagem para                                                             | Noções Básicas<br>sobre a Câmera       |
|                          | apagar.<br>● Pressione os botões <◀><♦> para                                                 | Usar Funções de<br>GPS                 |
|                          | escolher uma imagem.                                                                         | Modo Auto                              |
| all and the              | Apague a imagem.     Pressione os pressione os                                               | Outros Modos de<br>Fotografia/Filmagem |
| and the Source           | botões <▲><▼> para escolher [m], depois                                                      | Modo P                                 |
| Apagar?                  | pressione novamente o botão <())>.<br>Depois que [Apagar?] for exibido,                      | Modo de<br>Reprodução                  |
| Cancelar Apagar          | pressione os botões < <b>4</b> >< <b>▶</b> > para<br>escolher [Apagar], depois pressione o   | Menu de<br>Configurações               |
|                          | botão < ())>.                                                                                | Acessórios                             |
| CUN STO                  | <ul> <li>Para cancelar a ação de apagada.</li> </ul>                                         | Apêndice                               |
|                          | pressione os botões < <b>4</b> >< <b>▶</b> > para<br>escolher [Cancelar], depois pressione o | Índice Remissivo                       |
|                          | botão <( <sup>₹₩C</sup> )>.                                                                  |                                        |

Também é possível apagar várias imagens de uma só vez (
91).

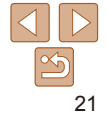

# **Manual Avançado**

# Noções Básicas sobre a Câmera

Outras operações básicas e novas formas de usar a câmera, incluindo opções de captura e reprodução

| Liga/Desliga 23                               | 3 |
|-----------------------------------------------|---|
| Recursos para Poupar Energia (Desligar Auto)2 | 3 |
| Botão do Obturador 24                         | 4 |
| Opções de Visualização de Fotografias/        |   |
| Filmes                                        | 4 |

| Usar o Menu FUNC          | 25 |
|---------------------------|----|
| Usar os Menus             | 26 |
| Apresentação do Indicador | 27 |
| Relógio                   |    |

Antes de Usar

Manual Básico

Manual Avançado

Noções Básicas sobre a Câmera

Usar Funções de GPS

Modo Auto

Outros Modos de Fotografia/Filmagem

Modo P

Modo de Reprodução

Menu de Configurações

Acessórios

Apêndice

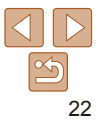

Manual Avancado

Nocões Rásicas

sobre a Câmera

Ilsar Funções de

Outros Modos de

Fotografia/Filmagem

GPS

Modo Auto

Modo P

## Liga/Desliga

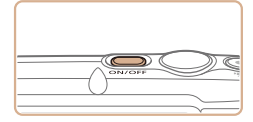

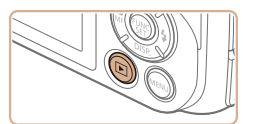

### Modo de Fotografia/Filmagem

- Pressione o botão ON/OFF para ligar a câmera e preparar-se para fotografar ou filmar.
- Para desligar a câmera, pressione novamente o botão ON/OFF.

#### Modo de Reprodução

- Pressione o botão <>> para ligar a câmera e ver suas fotos.
- Para desligar a câmera, pressione novamente o botão <>>.
- Para mudar do modo de Fotografia/Filmagem para o modo de Reprodução, pressione o botão <>>.
- Para mudar do modo de Reprodução para o modo de Fotografia/Filmagem, pressione o botão do obturador até a metade (24).
- A câmera pode não ser reiniciada se você desligá-la e pressionar imediatamente o botão ON/OFF outra vez. Neste caso, aguarde um momento antes de ligá-la novamente.

### **Recursos para Poupar Energia (Desligar Auto)**

Como forma de poupar energia da bateria, a câmera desativa automaticamente a tela (Desligar LCD) e se desliga após um período de inatividade específico.

#### Poupar Energia no Modo de Fotografia/Filmagem

A tela se desliga cerca de um minuto após a última operação da câmera e o indicador se acende em verde. Após cerca de mais dois minutos, a câmera se desliga. Para ativar a tela (quando ela estiver desligada e o indicador estiver verde) e preparar-se para capturar imagens, pressione o botão do obturador até a metade (<sup>224</sup>).

### Poupar Energia no Modo de Reprodução

A câmera se desliga automaticamente depois de aproximadamente cinco minutos de inatividade.

- É possível desativar a opção Desligar Auto e ajustar a temporização da opção Desligar LCD, se você preferir (
  108).
- Modo de Reprodução Menu de Configurações

Acessórios

Apêndice

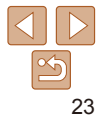

### Botão do Obturador

Para garantir que suas fotos figuem no foco, primeiro sempre pressione o botão do obturador até a metade e guando o motivo estiver no foco pressione o botão do obturador até o fim para fotografar. Neste manual, as operações do botão do obturador são descritas como

pressionar o botão até a metade ou até o fim

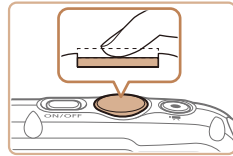

- Pressione até a metade (Pressione levemente para focar.)
- Pressione o botão do obturador até a metade. A câmera emitirá dois sinais sonoros e serão exibidas molduras AF em torno das áreas da imagem em foco.

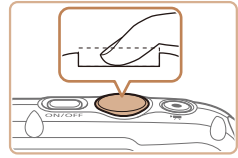

- Pressione até o fim. (A partir da posição anterior, pela metade, pressione completamente para fotografar.)
- A câmera emite o som do obturador e tira. a fotografia.
- Mantenha a câmera em posição fixa até terminar o som do obturador
- As imagens podem ficar fora de foco se você fotografar sem antes pressionar o botão do obturador até a metade.
- A duração da emissão do som do obturador varia de acordo com o tempo necessário para fotografar. Pode demorar um pouco mais em algumas cenas de fotografia. As imagens ficarão desfocadas se você mover a câmera (ou se o motivo se mover) antes do fim do som do obturador.

### **Opcões de Visualização de Fotografias/** Filmes

Pressione o botão < > para ver outras informações na tela ou para ocultálas Para obter mais detalhes sobre as informações exibidas, consulte "Informações Exibidas na Tela" (1137)

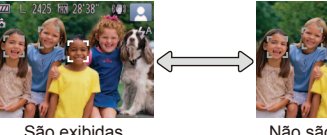

informações

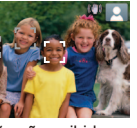

Não são evibidas informações

O brilho da tela é aumentado automaticamente pela função de visualização noturna ao fotografar ou filmar sob luminosidade reduzida. Isto facilita verificar o enquadramento das fotos ou dos filmes. Contudo, o brilho da imagem exibida na tela pode não corresponder ao brilho das fotos ou dos filmes. A distorção da imagem exibida na tela ou o movimento irregular do motivo não afeta as imagens gravadas.

• Para ver opcões de visualização de reprodução, consulte "Mudar os Modos de Exibicão" (282).

Antes de Usar

#### Manual Básico

Manual Avancado

Nocões Rásicas sobre a Câmera

Usar Euncões de GPS

Modo Auto

Outros Modos de Fotografia/Filmagem

Modo P

Modo de Reprodução Menu de Configurações

Acessórios

Apêndice

### Usar o Menu FUNC.

Configure funções usadas com frequência no menu FUNC., do seguinte modo.

Observe que os itens e opções de menu variam de acordo com o modo de fotografia ou filmagem (2141 – 142) ou com o modo de reprodução (2146).

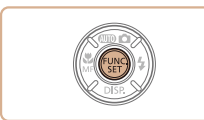

Acesse o menu FUNC.
 Pressione o botão < ).</li>

Escolha um item do menu.

Pressione os botões <A><V> para

escolher um item do menu, depois

pressione o botão <() > ou < >.

Dependendo do item de menu, é possível

pressionando o botão <())> ou <>>. Ou

então, é exibida outra tela para configurar

especificar as funcões simplesmente

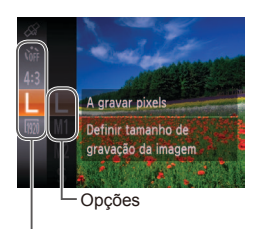

#### Itens do Menu

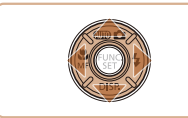

#### **3** Escolha uma opção.

a função.

- Pressione os botões <▲><▼> para escolher uma opção.
- As opções que apresentam um ícone [MIN] podem ser configuradas pressionando-se o botão <MENU>.
- Para retornar aos itens do menu, pressione o botão <4>.

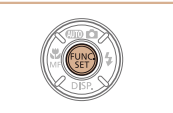

#### Conclua o processo de configuração.

- Pressione o botão <(st)>.
- A tela apresentada antes de pressionar o botão <(), na etapa 1, é exibida novamente e mostra a opção que você configurou.

Manual Básico

#### Manual Avançado

Noções Básicas sobre a Câmera

Usar Funções de GPS

Modo Auto

Outros Modos de Fotografia/Filmagem

Modo P

Modo de Reprodução

Menu de Configurações

Acessórios

Apêndice

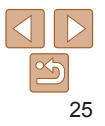

### Antes de Usar Manual Básico

Manual Avancado

Nocões Básicas

sobre a Câmera

Ilsar Funções de

### **Usar os Menus**

É possível configurar diversas funções da câmera a partir de outros menus, como a seguir. Os itens de menu estão agrupados em guias, de acordo com sua finalidade, como a de fotografia ou filmagem [♠], reprodução [▶] etc. Observe que os itens de menu disponíveis variam de acordo com o modo selecionado (de fotografia ou filmagem ou de reprodução) (♠ 143 – 146).

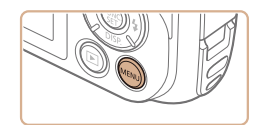

| Sem som             |     |  |
|---------------------|-----|--|
|                     |     |  |
| Opções de Som       |     |  |
| Dicas/Sugestões     |     |  |
| Brilho do LCD       | _   |  |
| Alterar def. da câm | ara |  |

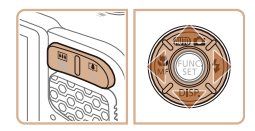

Acesse o menu.
 Pressione o botão <MENU>.

#### Escolha uma guia.

- Pressione o botão de zoom para escolher uma guia.
- Depois de pressionar inicialmente os botões <▲><▼> para escolher uma guia, é possível alternar entre elas pressionando os botões <◀><▶>.

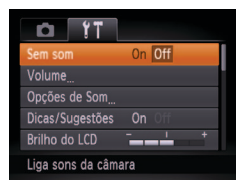

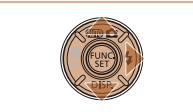

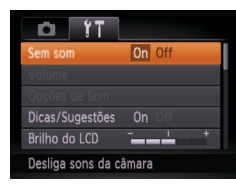

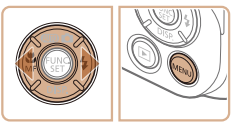

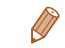

 Para desfazer qualquer mudança acidental da configuração, você pode restaurar as configurações padrão da câmera (<u>110</u>).

#### 3 Escolha um item do menu.

- Pressione os botões <▲><▼> para escolher um item do menu.
- Para itens de menu com opções não mostradas, primeiro pressione o botão
   (m)> ou <> > para alternar as telas, depois pressione os botões <▲><▼> para selecionar o item de menu.
- Para retornar à tela anterior, pressione o botão <MENU>.

### Escolha uma opção.

- Pressione os botões < (>> > para escolher uma opção.
- 5 Conclua o processo de configuração.
- Pressione o botão <MENU> para retornar à tela exibida antes de pressionar o botão <MENU>, na etapa 1.

Modo Auto Outros Modos de Fotografia/Filmagem

#### Modo P

GPS

Modo de Reprodução

Menu de Configurações

Acessórios

Apêndice

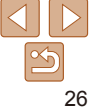

### Apresentação do Indicador

O indicador localizado na parte posterior da câmera (4) se acende ou fica intermitente dependendo do status da câmera.

| Cor   | Status do<br>Indicador | Status da Câmera                                                                                                  |
|-------|------------------------|----------------------------------------------------------------------------------------------------|
| Verde | Aceso                  | Conectada a um computador (	121) ou com a tela desligada (	23, 108)                                               |
| veide | Piscando               | Iniciando, gravando/lendo/transmitindo imagens, fotografando<br>exposições longas (2062) ou registro ativo (2031) |

 Quando o indicador ficar intermitente em verde, não desligue a câmera, não abra a tampa do compartimento de cartão de memória/bateria, nem balance ou sacuda a câmera. Estas ações podem danificar as imagens, a câmera ou o cartão de memória.

## Relógio

#### Permite verificar a hora atual.

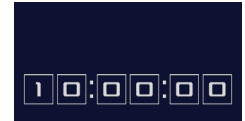

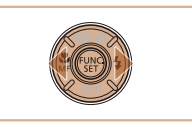

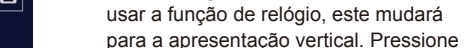

Quando a câmera estiver desligada, mantenha pressionado o botão < ()).

depois pressione o botão ON/OFF para exibir o relógio.

A hora atual será mostrada

os botões <◀><▶> para mudar a cor de apresentação. ● Pressione novamente o botão <())> para cancelar a apresentação do relógio.

Se você segurar a câmera na vertical ao

Manual Básico

Antes de Usar

Manual Avançado

Noções Básicas sobre a Câmera

Usar Funções de GPS

Modo Auto

Outros Modos de Fotografia/Filmagem

Modo P

Modo de Reprodução

Menu de Configurações

Acessórios

Apêndice

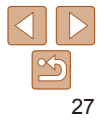

# Usar Funções de GPS

Operações e recursos básicos do GPS

| Usar Funções de GPS                           | . 29 |
|-----------------------------------------------|------|
| Onde Usar o GPS e como Segurar a Câmera       | .29  |
| Usar Funções de GPS                           | .30  |
| Georreferenciamento de Imagens ao Fotografar/ |      |
| Filmar                                        | .30  |
| Registrar Dados de Localização da Câmera      | .31  |
| Atualizar Automaticamente a Data e a Hora     | . 33 |

| Manual Básico                         |
|---------------------------------------|
| Manual Avançad                        |
| Noções Básicas<br>sobre a Câmera      |
| Usar Funções de<br>GPS                |
| Modo Auto                             |
| Outros Modos de<br>Fotografia/Filmage |
| Modo P                                |
| Modo de<br>Reprodução                 |
| Menu de<br>Configurações              |
| Acessórios                            |
| Apêndice                              |
| Índice Remissivo                      |

Antes de Usar

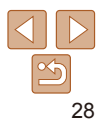

### Usar Funções de GPS

Informações de localização da câmera (latitude, longitude e altitude), com base em sinais obtidos de satélites GPS, podem ser adicionadas às fotografias e aos filmes gravados ou registradas separadamente. Além do georreferenciamento, é possível atualizar automaticamente o relógio da câmera.

Antes de usar as funções de GPS, certifique-se de que a data, a hora e o fuso horário local estão ajustados corretamente na câmera, como descrito em "Ajustar a Data e a Hora" (215).

Ao usar as funções de GPS, lembre-se dos seguintes detalhes.

- Em determinados países e regiões, o uso do GPS pode ter restrições. Portanto, certifique-se de usar o GPS em conformidade com as leis e regulamentações vigentes em seu país ou região. Tenha uma atenção especial quando viajar para fora do seu país de residência.
- Tenha cuidado ao usar recursos de GPS em locais onde é proibida a operação de dispositivos eletrônicos, pois a câmera receberá sinais de GPS.
- Outras pessoas podem conseguir localizá-lo ou identificá-lo usando os dados de localização disponíveis nas fotos ou filmes marcados com georreferências. Tenha cuidado ao compartilhar essas imagens ou arquivos de registro de GPS com outras pessoas (por exemplo, ao postar imagens on-line onde muitas outras pessoas possam vê-las).

• GPS: Global Positioning System (Sistema de Posicionamento Global)

### Onde Usar o GPS e como Segurar a Câmera

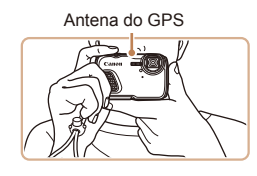

- Use a câmera em ambientes externos onde haja uma visão desimpedida do céu. (As funções de GPS não funcionarão corretamente em ambientes fechados ou em outras áreas distantes da cobertura do GPS (<sup>(129)</sup>))
- Segure a câmera corretamente, como indicado, para facilitar a recepção do sinal de GPS.
- Mantenha seus dedos (ou outros objetos) afastados da antena de GPS.

#### Como Transportar a Câmera ao Usar a Função de Registro

Para obter melhor recepção do sinal de GPS, tente manter a antena de GPS apontada para cima, em direção ao céu. Ao transportar a câmera em uma bolsa ou mochila, coloque-a em uma parte externa e com a antena de GPS apontada para cima.

#### Locais com Cobertura Fraca do GPS

- As informações de localização podem não ser gravadas, ou podem ser gravadas informações imprecisas nos locais em que a cobertura do sinal do GPS é fraca, como nos seguintes casos.
- Ambientes fechados subsolos próximo a edifícios ou em vales
- em túneis ou florestas próximo a linhas elétricas de alta-tensão ou de celulares operando na faixa de 1,5 GHz dentro de uma bolsa/mochila ou maleta debaixo d'água ao viajar por longas distâncias ao viajar por diferentes ambientes
- Mesmo em outros lugares, o movimento do satélite GPS pode interferir no georreferenciamento e causar perda ou inexatidão de informações de localização, ou as informações podem indicar que a câmera foi usada em algum outro lugar, ainda que isso não tenha ocorrido.

Manual Básico

#### Manual Avancado

Noções Básicas sobre a Câmera

Usar Funções de GPS

Modo Auto

Outros Modos de Fotografia/Filmagem

Modo P

Modo de Reprodução Menu de Configurações

Acessórios

Apêndice

#### Manual Básico

#### Manual Avancado

Nocões Rásicas sobre a Câmera

Ilsar Funcões de GPS

Modo Auto

Outros Modos de Fotografia/Filmagem

Modo P

Modo de Reprodução

Menu de Configurações

Acessórios

Apêndice

Índice Remissivo

#### Tempo Necessário para Receber um Sinal de GPS

 A recepção do sinal de GPS pode demorar um pouco mais após a substituição da bateria ou guando as funções do GPS não tiverem sido usadas por algum tempo.

### Usar Funcões de GPS

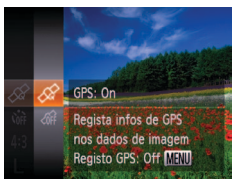

### Defina a configuração.

- Pressione o botão <<sup>(</sup><sup>™</sup>)>, escolha [<sub>m</sub>] no menu e escolha [<sub>m</sub>] (<u>125</u>).
- Para restaurar a configuração original. repita este processo, mas escolha [m].

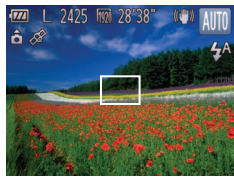

#### Verifique o status da recepcão.

- Use a câmera em ambientes externos. onde haia uma visão desimpedida do céu. (As funções de GPS não funcionarão corretamente em ambientes fechados ou em outras áreas distantes da cobertura do GPS (29).)
- Verifique o status da recepção de GPS como indicado na tela

Também é possível definir configurações de GPS em MENU (226).

### Exibição do Status da Recepção

| 8 | Â | (ativado)      | Sinal de GPS recebido. É possível registrar o local. |
|---|---|----------------|------------------------------------------------------|
| 2 | Ø | (intermitente) | Procurando sinal de GPS *                            |

(ativado) Sem sinal de GPS.

\* Quando tiver ativado o registro (231), [WW] também será exibido.

### Dicas para guando [36] for Exibido

- Quando a recepção do sinal de GPS não for possível em ambientes fechados ou em outros lugares fora da cobertura ( $\bigcirc 29$ ) experimente ir para ambientes externos onde haia uma visão desimpedida do céu. Segure a câmera corretamente (29) e aponte a antena de GPS para o céu
- [ ] em geral será exibido depois de alguns instantes guando a câmera for usada em áreas com ampla cobertura de GPS, como áreas externas onde haia uma visão desimpedida do céu. Se [1] não for exibido desloque-se para uma área sem obstruções (ex.; sem edifícios) entre a câmera e os satélites GPS e aquarde alguns instantes até que o símbolo apareca

### Georreferenciamento de Imagens ao Fotografar/Filmar

As fotografias e filmes obtidos podem ser georreferenciados com a adição automática de informações de latitude. longitude e altitude. É possível rever as informações de localização gravadas na câmera (282). Usando o software (119), também é possível exibir os locais em um mapa, com as fotografias e filmes mostrados próximos a eles.

### Ative o GPS.

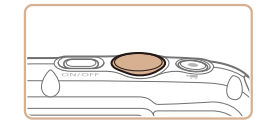

Siga as etapas 1 a 2, em "Usar Funções de GPS" (1 30), para definir a configuração.

### Fotografe ou filme.

As fotografias e filmes obtidos serão georreferenciados e você poderá rever as informações de localização conforme descrito em "Exibicão de Informações de GPS" (**82**).

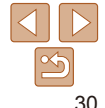

#### Além de georreferenciar suas imagens, também é possível marcá-las com a data e hora da foto ou filme ( 82) no formato UTC ( 33).

Manual Básico

Manual Avançado

Noções Básicas sobre a Câmera

Usar Funções de GPS

Modo Auto

Outros Modos de Fotografia/Filmagem

Modo P

Modo de Reprodução Menu de

Configurações

Acessórios

Apêndice

Índice Remissivo

- O georreferenciamento aplica a localização da câmera e a data e hora iniciais da foto ou filme, como obtidas ao iniciar a gravação de um filme.
- Para filmes gravados no modo [39] (259), o georreferenciamento aplica a localização da câmera e a data e hora iniciais da foto ou filme, como obtidas no primeiro clipe gravado nesse dia.

### Registrar Dados de Localização da Câmera

Usando as informações de localização obtidas de sinais de satélites GPS durante determinado período de tempo, é possível manter um registro de onde a câmera foi usada. Os dados de localização diária e a hora são registrados em um arquivo, separados dos dados de imagem. Os arquivos de registro podem ser consultados na câmera (2232). Com o software (2119), é possível usar os arquivos de registro para acompanhar em um mapa a rota seguida com a câmera.

Observe que o registro GPS reduz a duração da bateria, pois consome energia mesmo quando a câmera está desligada. Carregue a bateria, conforme necessário, ou mantenha com você uma bateria carregada sobressalente.

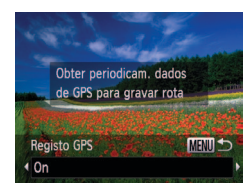

#### Defina a configuração.

- Siga a etapa 1 em "Usar Funções de GPS" (□30) para escolher [☆], pressione o botão <MENU>, depois pressione os botões <◀><▶> para escolher [On].
- Para restaurar a configuração original, repita este processo, mas escolha [Off].

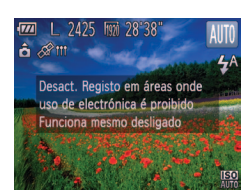

#### 2 Conclua o processo de configuração.

- Ao pressionar o botão <(), é exibida uma mensagem sobre o registro. Certifique-se de ler a mensagem.
- O ícone []]] mostrado nas imagens indica o status da recepção do GPS naquele momento ([]]30).
- A função de registro começará a funcionar, e a data, a hora e as informações de localização (baseadas em sinais obtidos de satélites GPS) serão registradas na câmera.
- O registro continuará a funcionar mesmo quando a câmera estiver desligada.

#### 3 Salve os arquivos de registro de GPS no cartão de memória.

- Ao desligar a câmera, é exibida uma mensagem sobre o registro. As informações de localização, a data e a hora serão salvas no cartão de memória. Essas informações não permanecerão na câmera.
- As informações de localização, a data e a hora serão salvas no cartão de memória quando você executar qualquer das seguintes ações.
  - Exibir os arquivos de registro
  - Exibir a tela de configuração de data/hora
  - Exibir a tela de configuração de fuso horário
- Se a câmera estiver desligada e você quiser remover o cartão de memória quando o registro estiver sendo usado, ligue a câmera, depois desligue-a novamente antes de remover o cartão de memória.

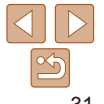

#### Manual Básico

#### Manual Avancado

Nocões Básicas sobre a Câmera

Ilsar Funcões de GPS

Modo Auto

Outros Modos de Fotografia/Filmagem

#### Modo P

Modo de Reprodução

Menu de Configurações

Acessórios

Apêndice

Índice Remissivo

 Remover a bateria após a etapa 3 causará a desativação do registro. Para reativar o registro após a substituição da bateria lique a câmera e, depois, deslique-a novamente.

- Não é possível salvar arquivos de registro de GPS guando a lingueta de proteção contra gravação do cartão de memória estiver na posição travada. Certifique-se de que a lingueta está na posição destravada
- As informações de localização, a data e a hora serão salvas no cartão de memória quando a câmera estiver desligada ou ao exibir arquivos de registro (132). Por este motivo, se a câmera estiver desligada e você quiser remover o cartão de memória quando o registro estiver sendo usado, ligue a câmera, depois desligue-a novamente antes de remover o cartão de memória
- Ao usar a função de registro, tenha cuidado ao entregar a câmera para outra pessoa, pois a data, a hora e as informações de localização registradas permanecerão na câmera até serem salvas em um cartão de memória (mesmo que termine a carga da bateria).
- Tenha cuidado ao formatar cartões de memória (1106), pois o arquivo de registro de GPS também será apagado.

Também é possível definir configurações de registro em MENU (1109).

#### Verificar os Arquivos de Registro de GPS

É accércit vertificar co arquivos de registro de CPS salvos em um cartão de

| D IT             |                 |
|------------------|-----------------|
| Fuso Horário     | ft .            |
| Data/Hora        | 02.02.'14 10:00 |
| Hora Auto GPS    | On Off          |
| Definições GPS   |                 |
| Unid. de Medida  | m/cm ft/in      |
| Define funções G | PS              |
|                  |                 |
| Dofinicãos GPS   |                 |

Registo GPS resentar Ficheiros de Registo Verif, infos GPS gravadas com função de Registo MENU 5

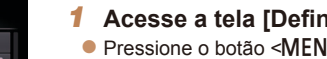

### finicões GPS1.

Pressione o botão <MENU> escolha [Definicões GPS] na quia [ft], depois pressione o botão < ( )> ( 26).

| memória na câmera. |
|--------------------|
|                    |

# 2 Acesse a tela [Apresentar

- Ficheiros de Registol.
- Escolha [Apresentar Ficheiros de Registo] e pressione o botão < ())> (226).

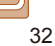

| Apresentar Ficheiros de Registo |   |
|---------------------------------|---|
| 02.02."14                       |   |
| 02.01.'14                       |   |
| 01.31.'14                       |   |
| 01.30.'14                       |   |
| 01.29.'14                       |   |
| MENU                            | + |

Número de Registros Obtidos

| 02.02.'14     | 1234 entradas         |
|---------------|-----------------------|
| X xx°xx'xx"   | X xxx°xx'xx" xx:xx:xx |
| X xx°xx'xx"   | X xxx°xx'xx" xx:xx:xx |
| X xx° xx' xx" | X xxx°xx'xx" xx:xx:xx |
| X xx° xx' xx" | X xxx°xx'xx" xx:xx:xx |
| X xx°xx'xx"   | X xxx°xx'xx" xx:xx:xx |
|               | <u>™</u> w ⇒          |
| Latitude      | Longitude Hora        |

# **3** Escolha o arquivo de registro a ser examinado.

- À direita da data atual é exibido o tempo decorrido desde a última vez que as informações de localização foram gravadas.
- Escolha a data desejada e pressione o botão <(())>. São exibidas a latitude, longitude e hora gravadas e o número de registros obtidos nesse dia.
- Pressione duas vezes o botão <MENU> para retornar à tela [Definições GPS]. Ao pressionar novamente o botão <MENU>, é exibida uma mensagem sobre o GPS e o registro. Pressione o botão <()> após ler a mensagem.

### Atualizar Automaticamente a Data e a Hora

A data e a hora para o fuso horário configurado (115, 109) podem ser atualizadas automaticamente quando a câmera recebe sinais de GPS. As imagens serão marcadas com a data/hora em que foram obtidas, conforme atualização (182, em formato UTC), juntamente com as informações de localização (130).

- Defina [GPS] como [On].
- Siga as etapas 1 a 2, em "Usar Funções de GPS" (130), para definir a configuração.
- 2 Defina a configuração.
- Pressione o botão <MENU>, escolha [Hora Auto GPS] na guia [Y1], depois escolha [On] (26).
- Para ajustar o horário de verão, siga as etapas descritas em "Ajustar a Data e a Hora" (<u>116</u>).

### Apêndice

Índice Remissivo

### Confirmar Atualização Automática da Hora

N YT

Poupar Energia

Definicões GPS

Actualiza automaticamente

Data/Hora

#

On Of

02.02.'14 10:00

Depois que a data e a hora forem automaticamente atualizadas, a mensagem [Actualização concluída] será mostrada na tela [Data/Hora], acessada como descrito em "Alterar a Data e a Hora" ([16] 16). [Hora Auto GPS: On] será exibido se ainda não tiver sido recebido um sinal de GPS.

 Quando a opção [Hora Auto GPS] está definida como [On], não é possível alterar a data e a hora acessando a tela [Data/Hora], como descrito em "Alterar a Data e a Hora" (116), pois estas informações serão atualizadas automaticamente. Antes de Usar

#### Manual Básico

Manual Avançado

Noções Básicas sobre a Câmera

Usar Funções de GPS

Modo Auto

Outros Modos de Fotografia/Filmagem

Modo P

Modo de Reprodução

Menu de Configurações

Acessórios

o Pomio

# **Modo Auto**

Modo prático para fotografar ou filmar com facilidade e maior controle sobre as fotos ou filmes

#### Fotografar/Filmar com Configurações Fotografar ou Filmar (Smart Auto) ......35 Aumentar ainda mais o Zoom sobre os Motivos

| Recursos de Personalização de Imagens 43 |    |  |
|------------------------------------------|----|--|
| Alterar a Proporção                      | 43 |  |
| Alterar a Resolução da Imagem (Tamanho)  | 44 |  |
| Correção de Olhos Vermelhos              |    |  |
| Alterar a Qualidade de Imagem do Filme   |    |  |
| Usar o Filtro de Vento                   |    |  |
| Recursos Úteis para Fotografar/Filmar 46 |    |  |
| Exibir Linhas de Grade                   | 46 |  |
| Ampliar a Área em Foco                   | 46 |  |
| Detectar Olhos Fechados                  | 47 |  |

| Personalizar a Operação da Câmera             | 47  |
|-----------------------------------------------|-----|
| Desativar a Luz Auxiliar de AF                | .47 |
| Desativar a Luz de Redução de Olhos           |     |
| Vermelhos                                     | .48 |
| Alterar o Tempo de Exibição das Imagens após  |     |
| Fotografar                                    | .48 |
| Alterar o Estilo de Exibição das Imagens após |     |
| Fotografar                                    | .49 |

Modo de Reprodução Menu de Configurações Acessórios

Apêndice

Índice Remissivo

Nocões Básicas sobre a Câmera

Antes de Usar Manual Básico

Usar Funcões de GPS

Modo Auto

Outros Modos de Fotografia/Filmagem

#### Modo P

### Fotografar/Filmar com Configurações Determinadas pela Câmera

Para seleção totalmente automática de configurações ideais para cenas específicas, basta deixar que a câmera determine o motivo e as condições de fotografia ou de filmagem

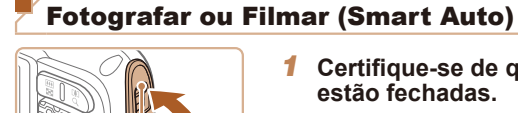

Marca Vermelha

#### Certifique-se de que as tampas estão fechadas

Fotografias

Filmes

- Certifique-se de que a trava da tampa do cartão de memória/bateria e a trava da tampa do terminal retornem às posições mostradas, com as marcas vermelhas não mais visíveis
- Se qualquer dessas tampas não estiver bem fechada, pode entrar água na câmera quando ela se molhar, o que pode danificá-la.

### Lique a câmera.

- Pressione o botão ON/OFF
- É exibida a tela inicial.

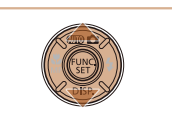

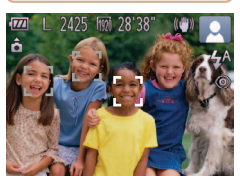

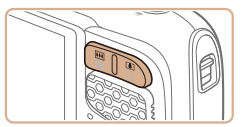

Barra de Zoom

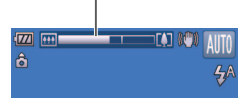

### Entre no modo [AUTO].

- Pressione o botão <A> pressione os botões <▲><▼> para escolher [AUTO]. depois pressione o botão < ( ).
- Os ícones que representam a cena e o modo de estabilização da imagem são exibidos no canto superior direito da tela (138, 39).
- As molduras exibidas em torno dos motivos detectados indicam que eles estão no foco

### Componha o enquadramento.

Para aproximar o zoom e ampliar o motivo, pressione o botão de zoom < (telefoto). Para afastar o zoom do motivo. pressione o botão de zoom < [11]> (grande angular). (É exibida a barra de zoom, que mostra a posição do zoom.)

#### Manual Rásico

Manual Avancado

Nocões Básicas sobre a Câmera

Ilsar Funções de GPS

Modo Auto

Outros Modos de Fotografia/Filmagem

Modo P

Modo de Reprodução

Menu de Configurações

Acessórios

Apêndice

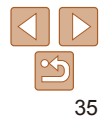

#### Manual Básico

#### Manual Avançado

Noções Básicas sobre a Câmera

Usar Funções de GPS

Modo Auto

Outros Modos de Fotografia/Filmagem

Modo P

Modo de Reprodução

Menu de Configurações

Acessórios

Apêndice

Índice Remissivo

#### **5** Fotografe ou filme. Tirar Fotografias ①Foque o motivo.

- Pressione o botão do obturador até a metade. Depois de focar, a câmera emite dois sinais sonoros e são exibidas molduras AF para indicar as áreas da imagem em foco.
- Quando muitas áreas estão em foco, são exibidas várias molduras AF.

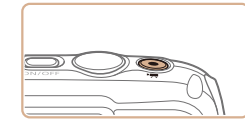

Gravar Filmes

**(1)**Comece a gravar.

tempo decorrido

do botão Filme

Pressione o botão Filme Quando a

gravação é iniciada, a câmera emite

As barras pretas exibidas nas bordas.

da imagem não gravadas.

um sinal sonoro e exibe [ REC] com o

superior e inferior da tela indicam áreas

Depois de iniciar a gravação, tire o dedo

Tempo Decorrido

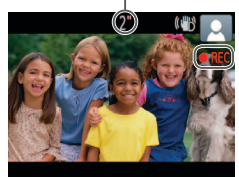

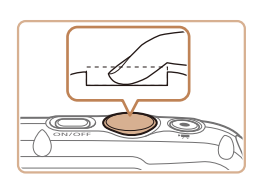

### 2 Fotografe.

- Pressione o botão do obturador até o fim.
- Quando a câmera fotografa, é emitido o som do obturador. Em condições de baixa luminosidade, o flash dispara automaticamente.
- A imagem fotografada é exibida na tela durante aproximadamente dois segundos.
- Mesmo enquanto a foto estiver sendo exibida na tela, é possível tirar outra fotografia pressionando novamente o botão do obturador.

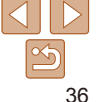
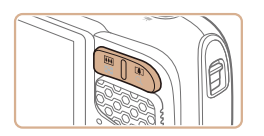

### ②Redimensione o motivo e recomponha o enquadramento conforme necessário.

- Para redimensionar o motivo, repita as operações descritas na etapa 4 (235).
   Observe, porém, que o som das operações da câmera será gravado.
   Observe que os filmes gravados com fatores de zoom mostrados em azul terão aparência granulada.
- Ao recompor enquadramentos, o foco, o brilho e as cores são ajustados automaticamente.

### 3 Conclua a gravação.

- Pressione novamente o botão Filme para interromper a gravação. A câmera emite dois sinais sonoros ao interromper a gravação.
- A gravação será interrompida automaticamente quando o cartão de memória ficar cheio.

### Fotografias/Filmes

Se a câmera for ligada enquanto o botão <▼> estiver pressionado, ela não emitirá nenhum som. Para ativar os sons novamente, pressione o botão <MENU> e escolha [Sem som] na guia [Ŷ↑], depois pressione os botões <↓>> para escolher [Off].

### Fotografias

- Um ícone [O] intermitente avisa que as imagens podem ficar desfocadas se a câmera tremer. Neste caso, monte a câmera sobre um tripé ou tome outras providências para mantê-la em posição fixa.
  - Se as imagens ficarem escuras apesar de o flash ter disparado, aproxime-se mais do motivo. Para obter mais detalhes sobre o alcance do flash, consulte "Alcance do Flash" (<u>148</u>).
  - Se a câmera emitir um único sinal sonoro quando você pressionar o botão do obturador até a metade, significa que o motivo pode estar próximo demais. Para obter mais detalhes sobre o intervalo de focagem (alcance das fotos), consulte "Alcance das Fotos/de Filmagem" (1148).
  - Para reduzir o efeito olhos vermelhos e ajudar na operação de focagem, a luz poderá se acender ao fotografar em condições de baixa luminosidade.
  - Um ícone [4] intermitente, exibido ao tentar fotografar, indica que não é possível tirar a foto antes que a recarga do flash seja concluída. Você pode recomeçar a fotografar assim que o flash estiver pronto. Para isto, pressione o botão do obturador até o fim e aguarde; ou então, solte-o e pressione-o novamente.

### Antes de Usar Manual Básico

Manual Avançado

Noções Básicas sobre a Câmera

Usar Funções de GPS

Modo Auto

Outros Modos de Fotografia/Filmagem

Modo P

Modo de Reprodução

Menu de Configurações

Acessórios

Apêndice

Manual Avancado

Nocões Básicas

sobre a Câmera

Modo Auto

Usar Funcões de GPS

#### Filmes

A câmera pode aquecer-se ao gravar filmes repetidamente por períodos prolongados. Esta situação não indica danos.

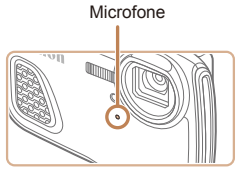

- · Ao gravar filmes, mantenha os dedos afastados do microfone. Bloquear o microfone pode impedir a gravação de áudio ou deixá-la abafada.
- Ao gravar filmes, evite tocar em outros controles da câmera além do botão Filme, pois os sons emitidos pela câmera serão gravados.
- Para corrigir cores de imagem insatisfatórias, que podem ocorrer ao gravar filmes [m] (145) depois de recompor o enguadramento, pressione o botão Filme para interromper a gravação e, em seguida, pressione-o novamente para retomar a gravação.

A gravação de áudio é monofônica.

### Ícones de Cenas

No m pela corre auto

| $\mathbf{N}$ | Motivo                | Pessoas |                   | Outros Motivos                           |             |                   | 0 and a              |                   |
|--------------|-----------------------|---------|-------------------|------------------------------------------|-------------|-------------------|----------------------|-------------------|
| Fui          | ndo                   |         | Em<br>Movimento*1 | Com<br>Sombras<br>no Rosto <sup>*1</sup> |             | Em<br>Movimento*1 | A Pouca<br>Distância | Fundo do<br>Ícone |
| Cla          | iro                   |         |                   |                                          | AUTO        |                   |                      | Cinera            |
|              | Contraluz             |         |                   | -                                        | Ŧŋ,         |                   | <b>1</b>             | Cinza             |
| Co<br>Azı    | m Céu<br>ul           |         | 23                | 2                                        | AUTO        |                   |                      | Azul-claro        |
|              | Contraluz             |         |                   | -                                        | Ŧŋ.         |                   | <b>1</b>             |                   |
| Pôr do Sol   |                       |         | -                 |                                          | 2           | 2                 | -                    | Laranja           |
| Refletores   |                       |         | A                 |                                          | Ľ           |                   |                      |                   |
| Esc          | curo                  |         | 7                 |                                          | A           | JTO               |                      | Azul-escuro       |
|              | Ao<br>usar o<br>tripé | *2      | -                 | _                                        | <b>→</b> *2 | -                 | _                    | nzu-cocuro        |

\*1 Não exibido para filmes.

\*2 Exibido em cenas escuras guando a câmera é mantida em posição fixa (como ao ser montada sobre um tripé).

Tente fotografar ou filmar no modo [P] (166) se o ícone da cena não corresponder às condições de fotografia ou filmagem reais ou caso não seja possível fotografar ou filmar com o efeito, cor ou brilho esperado.

| nodo [ <b>/</b><br>câmer<br>espond<br>matica | <b>AUTO</b> ], as<br>a, são in<br>lentes ide<br>mente. | cenas fotografac<br>dicadas pelo ícon<br>eais de foco, brilh | las ou filn<br>e exibido<br>o e cor do | nadas, de<br>; as config<br>o motivo s | terminada<br>gurações<br>ão seleci | as<br>onadas |
|----------------------------------------------|--------------------------------------------------------|--------------------------------------------------------------|----------------------------------------|----------------------------------------|------------------------------------|--------------|
| Motivo Pessoas Outros Motivos                |                                                        |                                                              |                                        |                                        |                                    |              |
|                                              |                                                        |                                                              |                                        |                                        |                                    | Cordo        |

Fotografias

Filmes

|  | Outros Modos de<br>Fotografia/Filmager |
|--|----------------------------------------|
|  | Modo P                                 |
|  | Modo de<br>Reprodução                  |
|  | Menu de<br>Configurações               |
|  | Acessórios                             |
|  | Apêndice                               |

#### Fotografias Filmes

### Ícones de Estabilização da Imagem (IS)

A estabilização ideal da imagem para as condições de fotografia ou de filmagem é aplicada automaticamente (IS Inteligente). Além disso, são exibidos os seguintes ícones no modo [AUTO].

| ((₩)) | Estabilização da imagem para<br>fotografias                                 | (₩₿         | Estabilização da imagem<br>para filmes, reduzindo o<br>estremecimento forte da<br>câmera — como na gravação ao<br>caminhar (IS Dinâmico) |
|-------|-----------------------------------------------------------------------------|-------------|----------------------------------------------------------------------------------------------------|
| ((✦)) | Estabilização da imagem para<br>fotografias em panorâmica*                  | (₩₽         | Estabilização da imagem<br>para estremecimento lento da<br>câmera, como ao gravar filmes<br>em telefoto (IS Otimizado)                   |
| (2)   | Estabilização da imagem para<br>fotografias ou filmes macro<br>(IS Híbrido) | ( <u></u> , | Sem estabilização da imagem,<br>porque a câmera está montada<br>sobre um tripé ou é mantida em<br>posição fixa por outros meios          |

\* Exibido na apresentação panorâmica, ao acompanhar motivos em movimento com a câmera. Ao acompanhar motivos que se movem na horizontal, a estabilização da imagem somente neutraliza o estremecimento vertical da câmera; a estabilização horizontal é interrompida. Da mesma forma, ao acompanhar motivos que se movem na vertical, a estabilização da imagem somente neutraliza o estremecimento horizontal da câmera.

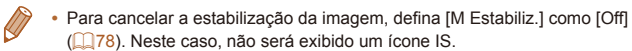

### Molduras na Tela

São exibidas diversas molduras assim que a câmera detecta os motivos que você está mirando.

 É exibida uma moldura branca em torno do motivo (ou rosto da pessoa) definido pela câmera como principal; em torno dos outros rostos detectados, são exibidas molduras cinzas. As molduras acompanham os motivos em movimento (até determinada distância) para mantê-los no foco.

Contudo, se a câmera detectar a movimentação do motivo, somente a moldura branca permanecerá na tela.

- Quando você pressiona o botão do obturador até a metade e a câmera detecta a movimentação do motivo, é exibida uma moldura azul, e o foco e brilho da imagem são ajustados continuamente (Servo AF).
  - Tente fotografar ou filmar no modo [P] ((266) se não forem exibidas molduras, se as molduras não forem exibidas em torno dos motivos desejados ou se forem exibidas molduras no fundo ou em áreas similares.

Antes de Usar

#### Manual Básico

Manual Avançado

Noções Básicas sobre a Câmera

Usar Funções de GPS

Modo Auto

Outros Modos de Fotografia/Filmagem

Modo P

Modo de Reprodução

Menu de Configurações

Acessórios

Apêndice

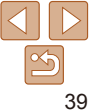

### **Recursos Práticos e Convenientes**

Fotografias

Filmes

### Aumentar ainda mais o Zoom sobre os Motivos (Zoom Digital)

Quando os motivos estiverem excessivamente distantes para serem ampliados com o zoom óptico, use o zoom digital para ampliá-los até, no máximo, cerca de 20x.

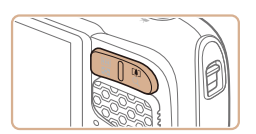

### Pressione o botão de zoom <[4]>.

- Mantenha o botão nessa posição até a aplicação do zoom terminar.
- A aplicação de zoom é interrompida no maior fator de zoom possível (antes que a imagem adquira aparência granulada), que é exibido quando você solta o botão de zoom.

Fator de Zoom

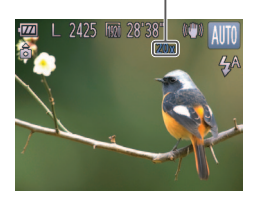

### 2 Pressione novamente o botão de zoom <[♠]>.

 A câmera aumentará ainda mais o zoom sobre o motivo usando o zoom digital. Fotografias

Defina a configuração.

● Pressione o botão <(), escolha [())

Depois de concluída a configuração, é

no menu, depois escolha a opcão [m]

Usando o temporizador, você pode participar das fotos em grupo ou de

de 10 segundos após você pressionar o botão do obturador.

outras fotos com tempo cronometrado. A câmera fotografa ou filma cerca

 $(\square 25)$ 

exibido [Ciù].

Usar o Temporizador

Filmes

#### Antes de Usar

#### Manual Básico

Manual Avançado

Noções Básicas sobre a Câmera

Usar Funções de GPS

Modo Auto

Outros Modos de Fotografia/Filmagem

Modo P

Modo de Reprodução

Menu de Configurações

Acessórios

Apêndice

Índice Remissivo

- **2** Fotografe ou filme.
  - Para Fotografias: Pressione o botão do obturador até a metade, para focar o motivo, depois pressione-o até o fim.
  - Para Filmes: Pressione o botão Filme.

 As imagens com zoom podem apresentar aparência granulada em algumas configurações de resolução (<sup>144</sup>) e fatores de zoom. Neste caso, o fator de zoom é mostrado em azul.

Para desativar o zoom digital, escolha a opção MENU (<sup>[26]</sup>) > guia [<sup>16]</sup>) > [Zoom Digital] > [Off] (<sup>[26]</sup>).

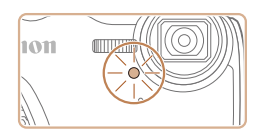

- Quando o temporizador é iniciado a luz fica intermitente e a câmera emite o som do temporizador
- Dois segundos antes de tirar a foto ou de começar a filmar a intermitência e o som aceleram (A luz permanecerá acesa caso o flash dispare.)
- Para cancelar a fotografia ou a filmagem depois de acionar o temporizador. pressione o botão <MENU>
- Para restaurar a configuração original. escolha [m] na etapa 1.

Fotografias Filmes

### Usar o Temporizador para Evitar que a Câmera Trema

Esta opcão retarda a liberação do obturador até cerca de dois segundos depois de pressionado o botão do obturador. Se a câmera estiver instável enquanto você pressionar o botão do obturador, isto não afetará a imagem.

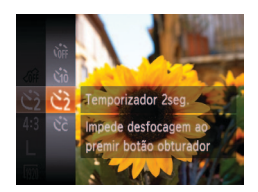

- Siga a etapa 1, em "Usar o Temporizador" (40), e escolha [2].
- Depois de concluída a configuração, é exibido [63].
- Siga a etapa 2, em "Usar o Temporizador" (140), para fotografar ou filmar

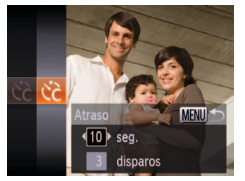

Personalizar o Temporizador

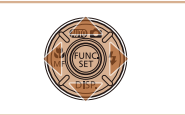

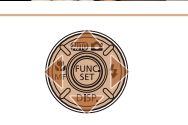

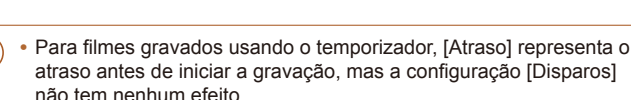

ou filmar

botão < ( )>.

exibido [02].

É possível especificar o atraso (0 - 30 segundos) e o número de fotos (1 - 10)

Escolha [02].

Após a etapa 1, em "Usar o

pressione o botão <MENU>.

Defina a configuração.

Siga a etapa 2, em "Usar o

Pressione os botões <A><V> para

escolher [Atraso] ou [Disparos].

Pressione os botões <4><>> para

escolher um valor, depois pressione o

Depois de concluída a configuração, é

Temporizador" (140), para fotografar

Fotografias

Temporizador" ( $\square 40$ ) escolha [ $\bigcirc$ ] e

Filmes

- Ao especificar múltiplas fotos, o brilho e o balanco de brancos da imagem são determinados pela primeira foto. É necessário mais tempo entre fotos guando o flash é acionado ou quando você especifica a opção para tirar muitas fotos. As fotos são interrompidas automaticamente guando o cartão de memória fica cheio
  - · Quando um atraso superior a dois segundos for especificado, dois segundos antes da captura a intermitência da luz e o som do temporizador serão acelerados. (A luz permanecerá acesa caso o flash dispare.)

Antes de Usar

#### Manual Básico

Manual Avancado

#### Nocões Básicas sobre a Câmera

Ilsar Funções de GPS

Modo Auto

Outros Modos de Fotografia/Filmagem

Modo P

Modo de Reprodução

Menu de Configurações

Acessórios

Apêndice

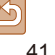

### Desativar o Flash

Prepare a câmera para fotografar sem o flash, do seguinte modo,

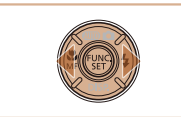

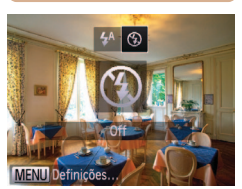

- Pressione o botão <>> pressione os botões <4><>> para escolher [€]. depois pressione o botão <(Func)>.
- Depois de concluída a configuração, é exibido 🚯.
- Para restaurar a configuração original. repita este processo, mas escolha [4<sup>A</sup>].

Se for exibido um ícone [Q] intermitente quando você pressionar o botão do obturador até a metade (em condições de indução de tremor da câmera e baixa luminosidade), monte a câmera sobre um tripé ou tome outras providências para mantê-la em posição fixa.

### Adicionar um Marcador de Data

A câmera pode adicionar a data às imagens, no canto inferior direito. Observe, porém, que não é possível editar nem remover os marcadores de data. Portanto, confirme primeiramente se a data e a hora estão corretas (115).

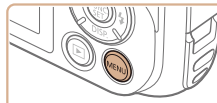

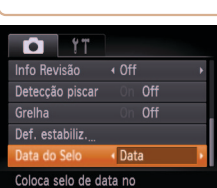

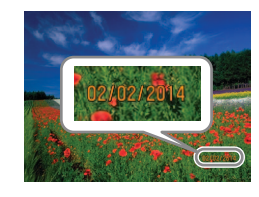

### Fotografe.

À medida que você tira as fotos, a câmera adiciona a data ou a hora da foto no canto inferior direito das imagens.

Defina a configuração.

exibida a opcão [DATA].

Pressione o botão <MENU> escolha

[Data do Selo] na quia [

escolha a opcão desejada (226).

Depois de concluída a configuração é

Para restaurar a configuração original. escolha [Off] na etapa 1.

Os marcadores de data não podem ser editados nem removidos.

### Antes de Usar

Fotografias

#### Manual Básico

Manual Avancado

Nocões Básicas sobre a Câmera

Ilsar Funcões de GPS

Modo Auto

Outros Modos de Fotografia/Filmagem

Modo P

Modo de Reprodução

Menu de Configurações

Acessórios

Apêndice

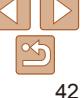

#### Antes de Usar

#### Manual Básico

#### Manual Avançado

#### Noções Básicas sobre a Câmera

Usar Funções de GPS

Modo Auto

Outros Modos de Fotografia/Filmagem

Modo P

Modo de Reprodução

Menu de Configurações

Acessórios

Apêndice

Índice Remissivo

### Recursos de Personalização de Imagens

#### Fotografias

### Alterar a Proporção

Altere a proporção da imagem (a relação entre largura e altura) do seguinte modo.

- Pressione o botão < >, escolha [4:3] no menu, depois escolha a opção desejada
   (25).
- Depois de concluída a configuração, a proporção da tela será atualizada.
- Para restaurar a configuração original, repita este processo, mas escolha [4:3].

- Usada para exibição em HDTVs widescreen ou em dispositivos de exibição similares. Mesma proporção de filmes de 35 mm, usada para imprimir imagens nos
- 3:2
   Mesma proporção de tilmes de 35 mm, usada para imprimir imagens nos tamanhos 130 x 180 mm ou cartão-postal.

   Proporção nativa da tela da câmera, usada também para exibição em TVs com
- **4:3** definição padrão (ou em dispositivos de exibição similares) ou para impressão de imagens nos tamanhos 90 x 130 mm ou série A.
- 1:1 Proporção quadrada.

 Em proporções diferentes de [4:3], o zoom digital (<sup>14</sup>40) não está disponível (a opção [Zoom Digital] está definida como [Off]).

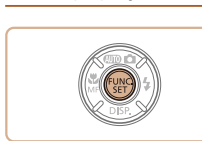

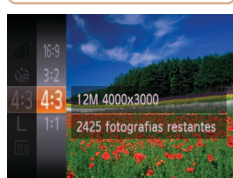

16:9

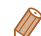

 As fotos tiradas sem a inclusão de um marcador de data podem ser impressas de um dos seguintes modos.

No entanto, adicionar desta forma um marcador de data a imagens que já o têm pode fazê-lo ser impresso duas vezes.

- Imprima usando funções da impressora (1122)
- Use as configurações de impressão DPOF da câmera (<u>126</u>) para imprimir
- Use o software baixado no site da Canon para imprimir (119)

### Alterar a Resolução da Imagem (Tamanho)

Escolha entre 4 níveis de resolução da imagem, como descrito a seguir. Para saber quantas fotos, em cada configuração de resolução, cabem em um cartão de memória, consulte "Número de Fotos 4:3 por Cartão de Memória" (1148).

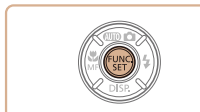

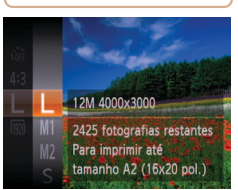

menu, depois escolha a opção desejada (25).
É exibida a opção que você configurou.

● Pressione o botão <())>. escolha [ L] no

 Para restaurar a configuração original, repita este processo, mas escolha [L].

Instruções para Escolher a Resolução com Base no Tamanho do Papel (para Imagens 4:3)

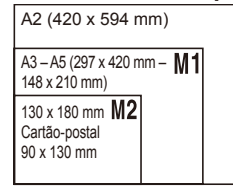

• [S]: Para enviar imagens por e-mail.

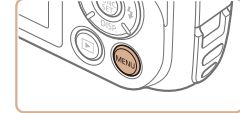

Correção de Olhos Vermelhos

corrigido automaticamente do seguinte modo

O efeito olhos vermelhos, que ocorre em fotografias com flash, pode ser

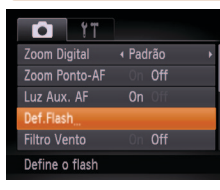

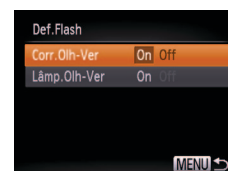

- 2 Defina a configuração.
- Escolha [Corr.Olh-Ver], depois escolha [On] (26).
- Depois de concluída a configuração, é exibido [③].

Acesse a tela [Def.Flash].

[Def.Flash] na quia [1], depois

pressione o botão <(22)>(22)

Pressione o botão <MENU>, escolha

- Para restaurar a configuração original, repita este processo, mas escolha [Off].
- A correção do efeito olhos vermelhos pode ser aplicada a outras áreas da imagem que não os olhos (por exemplo, se a câmera identificar incorretamente uma maquiagem vermelha nos olhos como pupilas vermelhas).
- Também é possível corrigir as imagens existentes (1100).
- Também é possível acessar a tela mostrada na etapa 2 pressionando o botão
   e, em seguida, o botão

### Antes de Usar

Fotografias

#### Manual Básico

Manual Avançado

Noções Básicas sobre a Câmera

Usar Funções de GPS

Modo Auto

Outros Modos de Fotografia/Filmagem

Modo P

Modo de Reprodução

Menu de Configurações

Acessórios

Apêndice

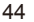

#### Filmes

### Alterar a Qualidade de Imagem do Filme

Há três configurações de qualidade de imagem disponíveis. Para saber o tempo máximo de gravação de filmes que cabe em um cartão de memória, em cada nível de qualidade de imagem, consulte "Tempo de Gravação por Cartão de Memória" (1148).

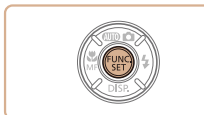

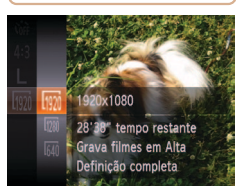

- Pressione o botão < >, escolha [ m] no menu, depois escolha a opção desejada ( 25).
- É exibida a opção que você configurou.
- Para restaurar a configuração original, repita este processo, mas escolha [m].

| D IT                  |          |
|-----------------------|----------|
| Zoom Ponto-AF         | On Off   |
| Luz Aux. AF           |          |
| Def.Flash             |          |
| Filtro Vento          | On Off   |
| Visualização          | 4 2 seg. |
| Dealers with a second | and a    |

llsar o Filtro de Vento

se esta opcão for usada quando não houver vento

É possível reduzir a distorção de áudio causada pela gravação guando o

vento está forte. Contudo, a gravação pode apresentar um som não natural

[On] (<u>26</u>).

Pressione o botão <MENU> escolha

Para restaurar a configuração original.

repita este processo, mas escolha [Off]

[Filtro Vento] na guia [6], depois escolha

Filmes

#### Manual Básico

Antes de Usar

Manual Avançado

Noções Básicas sobre a Câmera

Usar Funções de GPS

Modo Auto

Outros Modos de Fotografia/Filmagem

Modo P

Modo de Reprodução

Menu de Configurações

Acessórios

Apêndice

Índice Remissivo

| Qualidade<br>de Imagem | Resolução   | Taxa de Quadros | Detalhes                                |
|------------------------|-------------|-----------------|-----------------------------------------|
| 1920                   | 1920 x 1080 | 24 fps          | Para gravação com<br>qualidade Full HD  |
| 1280                   | 1280 x 720  | 30 fps          | Para gravação em alta<br>definição (HD) |
| 640                    | 640 x 480   | 30 fps          | Para gravação em definição<br>padrão    |

 Nos modos [[00]] e [[00]], as barras pretas exibidas nas bordas superior e inferior da tela indicam áreas da imagem não gravadas.

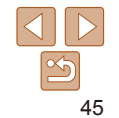

### Recursos Úteis para Fotografar/Filmar

Fotografias

Filmes

### Exibir Linhas de Grade

É possível exibir linhas de grade na tela para orientação vertical e horizontal ao fotografar ou filmar.

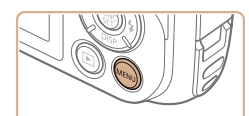

| D IT            |            |
|-----------------|------------|
| Visualização    | 4 2 seg. ▶ |
| Info Revisão    | ∢ Off →    |
| Detecção piscar | On Off     |
| Grelha          | On Off     |
| Def. estabiliz  |            |
| Apresenta uma g | grelha     |

- Pressione o botão <MENU> escolha [Grelha] na quia [ [On] (<u>26</u>).
- Depois de concluída a configuração, as linhas de grade são exibidas na tela.
- Para restaurar a configuração original. repita este processo, mas escolha [Off].

As linhas de grade não são gravadas nas imagens.

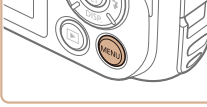

Ampliar a Área em Foco

o que ampliará a área da imagem em foco na moldura AF.

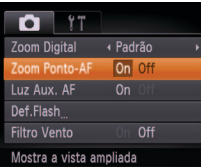

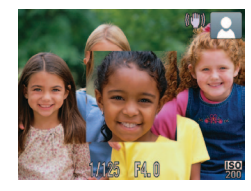

### Verifique o foco.

É possível verificar o foco pressionando o botão do obturador até a metade.

Pressione o botão do obturador até a metade. O rosto detectado como motivo principal será ampliado.

Defina a configuração.

escolha [On] (26).

Pressione o botão <MENU>, escolha [Zoom Ponto-AF] na quia [

- Para restaurar a configuração original, escolha [Off] na etapa 1.
- A área em foco não será ampliada guando você pressionar o botão do obturador até a metade se não tiver sido detectado um rosto. se a pessoa estiver muito próxima da câmera e seu rosto for muito grande para a tela, ou se a câmera detectar a movimentação do motivo.

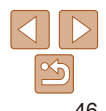

#### Antes de Usar Fotografias

#### Manual Básico

Manual Avancado

Nocões Básicas sobre a Câmera

Ilsar Funcões de GPS

Modo Auto

Outros Modos de Fotografia/Filmagem

Modo P

Modo de Reprodução

Menu de Configurações

Acessórios

Apêndice

Antos do Llear

#### Manual Básico

Manual Avancado

Nocões Rásicas sobre a Câmera

Ilsar Funcões de GPS

Modo Auto

Outros Modos de Fotografia/Filmagem

Modo P

Modo de Reprodução

Menu de Configurações

Acessórios

Apêndice

Índice Remissivo

### Personalizar a Operação da Câmera

Personalize funcões de captura na quia [10] de MENU, do seguinte modo. Para obter instruções sobre as funções do menu, consulte "Usar os Menus" (226).

Fotografias

### Desativar a Luz Auxiliar de AF

É possível desativar a luz que normalmente se acende para ajudar a focar quando você pressiona o botão do obturador até a metade em condições

- botão <MENU> escolha Fl na quia [ fl (<u>C) 26</u>).
- irar a configuração original. repita este processo, mas escolha [On].
- [🔄] é exibido quando a câmera detecta que as pessoas podem estar de de baixa luminosidade 0 700m D

Defina a configuração. Pressione o botão <MENU> escolha Zoom F [Deteccão piscar] na quia [

| ۴T     |                            |   | Pressione o  |
|--------|----------------------------|---|--------------|
| ital   | <ul> <li>Padrão</li> </ul> | • | [Luz Aux. Al |
| nto-AF | On <b>Off</b>              |   | escolha [Of  |
| AF     | On Off                     |   | Para restau  |

- - Fotografe.

escolha [On] (26).

- Image: Image: pessoa cujos olhos estão fechados.
- Para restaurar a configuração original, escolha [Off] na etapa 1.

Ao especificar várias fotos no modo [62], esta função fica disponível somente para a foto final.

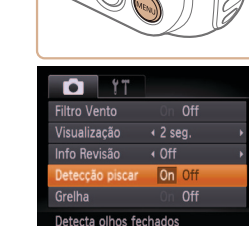

olhos fechados

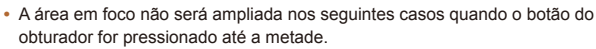

- Quando é usado o zoom digital (140)

**Detectar Olhos Fechados** 

- Quando é usado o Seguimento AF (175)
- Quando é usada uma TV como monitor (115)

### Fotografias

Desliga a Luz Aux, AF

### Desativar a Luz de Redução de Olhos Vermelhos

É possível desativar a luz de redução de olhos vermelhos que se acende para reduzir o efeito olhos vermelhos quando o flash é usado para fotografar em condições de baixa luminosidade.

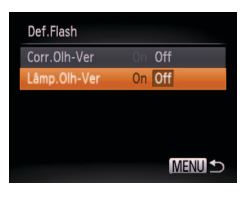

### Acesse a tela [Def.Flash].

Pressione o botão <MENU> escolha [Def.Flash] na quia [ pressione o botão < (26) > (26).

#### Defina a configuração. 2

- Escolha [Lâmp.Olh-Ver], depois escolha [Off] (26).
- Para restaurar a configuração original. repita este processo, mas escolha [On].

| 2 – 10 seg. | As imagens são exibidas durante o tempo especificado.                    |
|-------------|--------------------------------------------------------------------------|
| Reter       | As imagens são exibidas até você pressionar o botão do obtura<br>metade. |
| Off         | Não são exibidas imagens após fotografar.                                |

#### Fotografias

#### Manual Rásico

### Manual Avancado Nocões Básicas

sobre a Câmera

Modo Auto

Modo P

Usar Funcões de GPS

Outros Modos de

Fotografia/Filmagem

Antes de Usar

Altere o tempo de exibição das imagens após fotografar, da seguinte maneira

Alterar o Tempo de Exibição das Imagens

| D IT            |         |
|-----------------|---------|
| Luz Aux. AF     |         |
| Def.Flash       |         |
| Filtro Vento    | On Off  |
| Visualização    | 2 seg.  |
| Info Revisão    | ∢ Off → |
| Imagem mostrada | apenas  |

após Fotografar

### Defina a configuração.

- Pressione o botão <MENU> escolha [Visualização] na quia [ escolha a opção desejada (26).
- Para restaurar a configuração original. repita este processo, mas escolha [2 sea.].

| são exibidas durante o tempo especificado.                  | C |
|-------------------------------------------------------------|---|
| são exibidas até você pressionar o botão do obturador até a | A |
| pidas imagens após fotografar.                              |   |

Modo de Reprodução

lenu de Configurações

cessórios

Apêndice

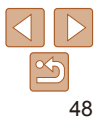

### Alterar o Estilo de Exibição das Imagens após Fotografar

Altere o modo de exibição das imagens após fotografar, da seguinte maneira.

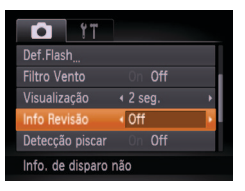

### Defina a configuração.

- Pressione o botão <MENU>, escolha [Info Revisão] na guia [1], depois escolha a opção desejada (126).
- Para restaurar a configuração original, repita este processo, mas escolha [Off].

| Off       | Exibe somente a imagem.                                                 |
|-----------|-------------------------------------------------------------------------|
| Detalhada | Exibe detalhes da imagem (🛄 138).                                       |
| Ver.      | Mostra a área ampliada da moldura AF, permitindo verificar o foco. Siga |
| Focagem   | as etapas descritas em "Verificar o Foco" (🛄83).                        |

# **Outros Modos de Fotografia/Filmagem**

Fotografe ou filme com mais eficiência em várias cenas e tire fotos ou filmes aprimoradas com efeitos de imagens exclusivos ou capturadas com funções especiais

| Cenas Específicas51                            |  |
|------------------------------------------------|--|
| Aplicar Efeitos Especiais54                    |  |
| Fotografar com Efeito de Lente Olho de Peixe   |  |
| (Efeito Olho de Peixe)54                       |  |
| Imagens Semelhantes a Modelos em Miniatura     |  |
| (Efeito Miniatura)55                           |  |
| Fotografar com Efeito Câmera de Brinquedo      |  |
| (Efeito Câmera de Brinquedo)56                 |  |
| Fotografar/Filmar com Tom Monocromático 56     |  |
| Fotografar/Filmar com a Função Acentuar Cor 57 |  |
| Fotografar/Filmar com Troca de Cor             |  |

| Modos Especiais para outras Finalidades      | 59  |
|----------------------------------------------|-----|
| Gravação Automática de Clipes (Prólogo em    |     |
| Filme)                                       | .59 |
| Fotografia Automática após Detecção de Rosto |     |
| (Obturador Inteligente)                      | .60 |
| Fotografar Exposições Longas (Disparo Lento) | .62 |
| Fotografar Imagens com Corte & Cola          | .63 |
| Gravar vários Filmes                         | 64  |
| Gravar Filmes iFrame                         | .64 |
| Gravar Filmes em Super Câmera Lenta          | .64 |

| Outros Modos de<br>Fotografia/Filmagem |
|----------------------------------------|
| Modo P                                 |
| Modo de<br>Reprodução                  |
| Menu de<br>Configurações               |
|                                        |

Antes de Usar Manual Básico Manual Avancado

Noções Básicas

Usar Funcões de

GPS Modo Auto

Acessórios

Apêndice

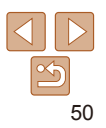

### Antes de Usar Manual Básico

Manual Avancado

Nocões Básicas sobre a Câmera

Ilsar Funcões de

Outros Modos de

Fotografia/Filmagem

GPS

Modo Auto

Modo P

### **Cenas Específicas**

Escolha um modo que corresponda à cena a ser fotografada ou filmada: a câmera definirá automaticamente as configurações para captação ideal das imagens.

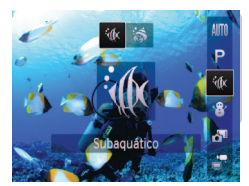

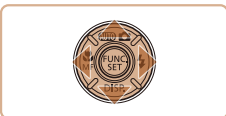

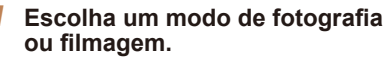

- Pressione o botão <A> depois pressione os botões <▲><▼> para escolher um modo de fotografia ou filmagem.
- Ouando forem exibidos vários (cones) no meio da tela, pressione os botões <<>>> para escolher um modo de captura.
- Pressione o botão < ())>.
- 2 Fotografe ou filme.

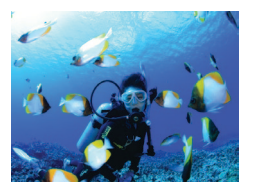

#### Fotografias Filmes 🕪 Fotografar ou filmar debaixo

- d'água (Subaguático)
- Capture imagens em cores naturais da vida marinha e de cenários subaquáticos.
- Este modo pode corrigir o balanco de brancos e simular o efeito do uso de um filtro de compensação de cor disponível comercialmente (153).

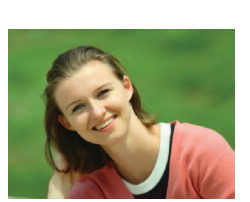

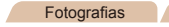

#### Capturar motivos próximos . embaixo d'água (Macro submarina)

naturais da vida marinha. Use o zoom digital para capturar imagens ainda mais próximas dos motivos

No entanto, o uso do zoom digital pode fazer as imagens apresentarem aparência granulada em determinadas resoluções (244).

#### Fotografias

### 📽 Fotografar ou filmar em ambientes com neve (Neve)

Imagens brilhantes e com cores naturais de pessoas em ambientes com neve.

Modo de Reprodução

Menu de Configurações

Acessórios

Apêndice

Índice Remissivo

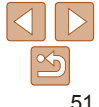

Filmos

# Capture imagens próximas em cores.

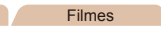

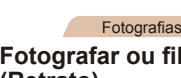

#### Filmes Fotografar ou filmar retratos (Retrato)

Tire fotos ou filme de pessoas com um efeito suave

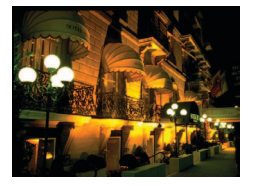

#### Fotografar cenas noturnas sem usar o tripé (Cena Noct. s/tripé)

- Belas fotos de cenas noturnas sem a necessidade de segurar a câmera em posição totalmente fixa (por exemplo, usando um tripé).
- Uma única imagem é criada pela combinação de fotos consecutivas, reduzindo o estremecimento da câmera e ruídos nas imagens.

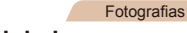

#### Fotografar sob baixa luminosidade (Luz fraca)

 Fotografe com o mínimo de tremor da câmera e do motivo, mesmo em condições de baixa luminosidade.

Fotografias Filmes

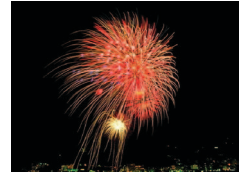

### Fotografar ou filmar fogos de artifício (Fogo Artifício)

Imagens vivas de fogos de artifício.

- No modo [<sup>\*</sup>(k], as fotografias podem apresentar aparência granulada, pois a velocidade ISO ([\_\_69) é aumentada de modo a adequar-se às condições de fotografia.
  - Uma vez que a câmera fotografa continuamente no modo []], segure-a firmemente ao fotografar.
  - No modo [1], o desfoque por movimento excessivo ou determinadas condições de fotografia podem impedir a obtenção dos resultados desejados.
  - No modo [ﷺ], monte a câmera sobre um tripé ou tome outras providências para mantê-la em posição fixa e evitar que trema. Além disso, é necessário definir [M Estabiliz.] como [Off] ao usar um tripé ou outros meios para manter a câmera em posição fixa (<sup>17</sup>78).
- Quando você usa um tripé para cenas noturnas, fotografar no modo [AUTO] em vez do modo [[4]] proporciona resultados melhores ([1]35).
- A resolução no modo [<sup>ŝ</sup><sup>6</sup>]<sup>€</sup>] é de [ M] (1984 x 1488) e não pode ser alterada.
- No modo [3], o zoom óptico é definido como grande angular máxima e não é possível usá-lo.

Manual Básico Manual Avancado

Noções Básicas sobre a Câmera

Usar Funções de GPS

Modo Auto

Outros Modos de Fotografia/Filmagem

Modo P

Modo de Reprodução

Menu de Configurações

Acessórios

Apêndice

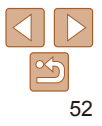

#### Fotografias Filmos

Antes de Usar

#### Manual Básico

Manual Avancado

Nocões Básicas sobre a Câmera

Ilsar Funcões de GPS

Modo Auto

Outros Modos de Fotografia/Filmagem

Modo P

Modo de Reprodução

Menu de Configurações

Acessórios

Apêndice

Índice Remissivo

Corrigir o Balanco de Brancos

O balanco de brancos pode ser corrigido manualmente nos modos [int] e (31) (151). Este ajuste pode simular o efeito do uso de um filtro de compensação de cor disponível comercialmente

### Escolha [ 1 ou [ 3].

Siga as etapas 1 – 2, em "Cenas" Específicas" (1151) e escolha [//k] ou [ 🔊].

### Escolha balanco de brancos.

Pressione o botão <(<sup>IIII</sup>)>, escolha [**III**] no menu, depois pressione novamente o botão < 📖 >

### Aiuste a configuração.

- Pressione os botões de zoom para aiustar o nível de correção de B e A. depois pressione o botão < ())>.
- Depois de concluída a configuração, é exibido [\WB].

• A câmera mantém os níveis de correção de balanço de brancos mesmo que você mude para outra opção de balanço de brancos na etapa 2. Contudo, os níveis de correção serão redefinidos se você gravar os dados do balanco de brancos personalizado.

B representa azul e A. âmbar.

Também é possível corrigir manualmente o balanco de brancos gravando dados personalizados de balanco de brancos (270) antes de executar as etapas descritas anteriormente

# Escolha [ 1.

Siga a etapa 1, em "Cenas Específicas" (151), e escolha [4].

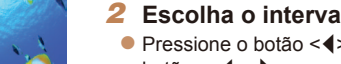

Capturar Imagens Rapidamente embaixo D'água

Para evitar perder oportunidades inesperadas de capturar imagens

embaixo d'água com motivos a cerca de 3 m de distância de você tente

alternar para o modo [ (1) (1) e definir o intervalo de focagem como

[-D]. Estas configurações são eficazes especialmente ao capturar

motivos que se movem ao redor

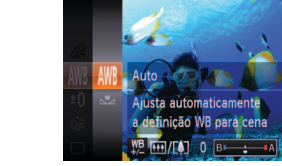

### Fotografe.

- Mire a câmera de modo que o motivo fique na moldura central, depois pressione o botão do obturador até a metade
- Ao perceber uma boa oportunidade de capturar a imagem, pressione o botão do obturador até o fim

· Para motivos mais próximos que não estejam com foco nítido, tente definir o intervalo de focagem como [A].

Estas configurações não ficam disponíveis ao usar o Seguimento AF (275).

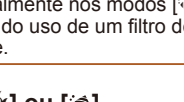

# Escolha o intervalo de focagem. Pressione o botão <4>, pressione os botões <<>>> para escolher [-0]. depois pressione o botão < (PMC)>.

A moldura AF permanecerá branca enquanto o botão do obturador for pressionado até a metade.

### **Aplicar Efeitos Especiais**

Permite adicionar diversos efeitos às imagens ao fotografar ou filmar

- Escolha um modo de fotografia ou filmagem.
- Siga a etapa 1 em "Cenas Específicas" (151), para escolher um modo de fotografia ou filmagem.
- Fotografe ou filme.

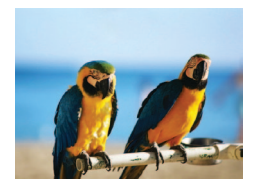

#### Fotografias Filmes Fotografar ou filmar em cores vivas (Super-Vivas)

Permite obter imagens em cores vivas e vibrantes

Fotografias

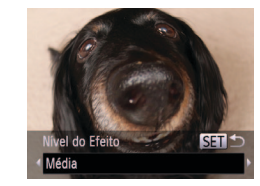

#### Fotografias

### Manual Básico Manual Avancado

Antes de Usar

Nocões Básicas

sobre a Câmera

Ilsar Funcões de

### Fotografar com Efeito de Lente Olho de Peixe (Efeito Olho de Peixe)

Permite fotografar com o efeito de distorção de uma lente olho de peixe.

### Escolha [3].

- Siga a etapa 1 em "Cenas Específicas" (151), e escolha [ 1.
- Escolha um nível de efeito.
- Pressione o botão < >, pressione os botões <**4**><**▶**> para escolher um nível de efeito depois pressione o botão <(FUNC)>
- A tela mostra como será a aparência da imagem com o efeito aplicado.
- Fotografe.
- Primeiro experimente capturar algumas imagens de teste para ter certeza de obter os resultados deseiados.

Modo Auto Outros Modos de Fotografia/Filmagem

Modo P

GPS

Modo de Reprodução

Menu de Configurações

Acessórios

Apêndice

Índice Remissivo

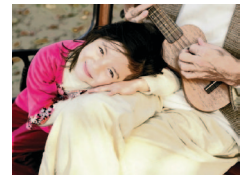

### Imagens com aspecto de pôster (Efeito Pôster)

Filmes

Permite obter imagens que lembram uma ilustração ou pôster antigo.

• Nos modos [2] e [2], primeiro experimente capturar algumas imagens de teste para ter certeza de obter os resultados desejados.

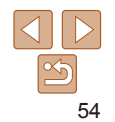

Antes de Usar

#### Manual Básico

Manual Avancado

Nocões Rásicas sobre a Câmera

Ilsar Funcões de GPS

Modo Auto

Outros Modos de Fotografia/Filmagem

Modo P

Modo de Reprodução

Menu de Configurações

Acessórios

Apêndice

Índice Remissivo

#### **Fotografias**

Filmes

### Imagens Semelhantes a Modelos em Miniatura (Efeito Miniatura)

Cria o efeito de um modelo em miniatura, desfocando secões da imagem acima e abaixo da área selecionada.

Permite também fazer filmes semelhantes a cenas de modelos em miniatura. Para isto, escolha a velocidade de reprodução antes de gravar o filme. As pessoas e objetos da cena se movimentarão rapidamente durante a reprodução. Observe que os sons não são gravados.

- Escolha [4].
- Siga a etapa 1 em "Cenas Específicas" (151), e escolha [2].
- É exibida uma moldura branca que indica a área da imagem que não será desfocada
- Escolha a área a ser mantida em foco
- Pressione o botão < >>
- Pressione o botão de zoom para redimensionar a moldura e pressione os botões <▲><▼> para movê-la.

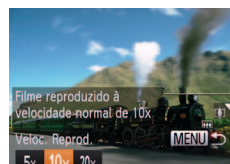

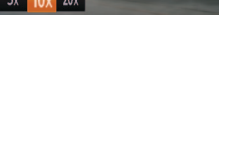

### Velocidade de Reprodução e Tempo de Reprodução Estimado (para Clipes de um Minuto)

filmo

Para filmes, escolha a

escolher a velocidade

e fotografe ou filme.

velocidade de reprodução do

Pressione o botão <MENU>, depois

pressione os botões <4><>> para

Retorne à tela de fotografia ou

filmagem e fotografe ou filme.

retornar à tela de fotografia ou filmagem

Pressione o botão <MENU> para

| Velocidade | Tempo de Reprodução |
|------------|---------------------|
| 5x         | Aprox. 12 segundos  |
| 10x        | Aprox. 6 segundos   |
| 20x        | Aprox. 3 segundos   |

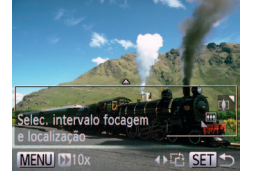

- O zoom não está disponível ao gravar filmes. Certifique-se de definir o zoom antes de filmar.
  - Primeiro experimente capturar algumas imagens de teste para ter certeza de obter os resultados desejados.
  - Para mudar a orientação da moldura para vertical, pressione os botões <4><▶> na etapa 2. Para mover a moldura, pressione novamente os botões <4><>>. Para retornar a orientação da moldura para horizontal, pressione os botões <
  - A ação de segurar a câmera verticalmente altera a orientação da moldura.
  - A gualidade de imagem do filme é de [M] a uma proporção de [4:3] e de [m] a uma proporção de [16:9] (243). Não é possível alterar essas configurações de gualidade.

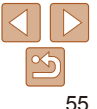

# Fotografar com Efeito Câmera de Brinquedo (Efeito Câmera de Brinquedo)

Este efeito faz as imagens parecerem fotos feitas com câmera de brinquedo, causado escurecimento (cantos da imagem mais escuros e desfocados) e alterando a cor no geral.

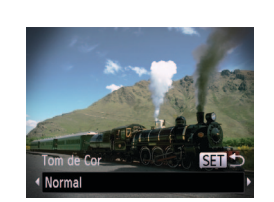

### Escolha [@].

 Siga a etapa 1, em "Cenas Específicas" (<u>\$\lambda\$</u>51), e escolha [\$\vec{10}\$].

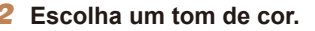

- Pressione o botão <▼>, pressione os botões <4>>> para escolher um tom de cor, depois pressione o botão <())>.
- A tela mostra como será a aparência da imagem com o efeito aplicado.

### 3 Fotografe.

| Normal | As fotos parecem imagens obtidas com uma câmera de brinquedo. |  |
|--------|---------------------------------------------------------------|--|
| Quente | As imagens têm um tom mais quente que no modo [Normal].       |  |
| Frio   | As imagens têm um tom mais frio que no modo [Normal].         |  |

 Primeiro experimente capturar algumas imagens de teste para ter certeza de obter os resultados desejados.

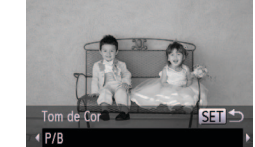

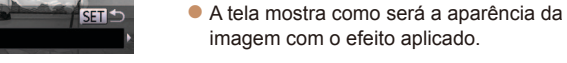

### 3 Fotografe ou filme.

Escolha [

(151), e escolha [1].

Escolha um tom de cor.

Fotografar/Filmar com Tom Monocromático

Permite fotografar ou filmar em preto e branco, sépia ou azul e branco.

| P/B   | Imagens em preto e branco. |
|-------|----------------------------|
| Sépia | Imagens em tons sépia.     |
| Azul  | Imagens em azul e branco.  |

Fotografias

Siga a etapa 1, em "Cenas Específicas"

● Pressione o botão <▼>, pressione os

cor, depois pressione o botão <(Finc)>.

botões <4><>> para escolher um tom de

Filmos

#### Antes de Usar

#### Manual Básico

Manual Avançado

Noções Básicas sobre a Câmera

Usar Funções de GPS

Modo Auto

Outros Modos de Fotografia/Filmagem

Modo P

Modo de Reprodução

Menu de Configurações

Acessórios

Apêndice

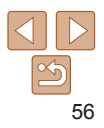

Antes de Usar

#### Fotografias

Filmos

### Fotografar/Filmar com a Função Acentuar Cor

Escolha uma única cor da imagem a ser mantida e altere as demais cores. para preto e branco.

- Escolha [1]1.
- Siga a etapa 1, em "Cenas Específicas"  $(\Box 51)$ , e escolha  $[\Lambda]$ .

### 2 Acesse a tela de configuração.

- Pressione o botão < >>
- A imagem original e a imagem com a função Acentuar Cor são exibidas uma depois da outra
- Por padrão, o verde é a cor que será mantida

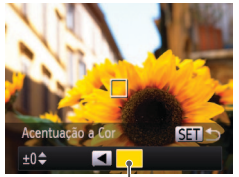

### Especifique a cor.

- Posicione a moldura central sobre a cor a ser mantida, depois pressione o botão <**4**>.
- A cor especificada fica gravada.

#### Especifique o intervalo de cores a serem mantidas

- Pressione os hotões < A >< V > nara aiustar o intervalo.
- Para manter somente a cor especificada. escolha um valor negativo grande. Para manter também cores similares à cor especificada, escolha um valor positivo grande
- Pressione o botão < ()> para retornar à tela de fotografia ou filmagem.
- 5 Fotografe ou filme.

 O uso do flash neste modo pode gerar resultados inesperados. Em algumas cenas fotografadas ou filmadas, as imagens podem apresentar aparência granulada e as cores podem não ter a aparência esperada.

### Manual Básico

#### Manual Avancado

Nocões Básicas sobre a Câmera

Ilsar Funções de GPS

Modo Auto

Outros Modos de Fotografia/Filmagem

Modo P

Modo de Reprodução

Menu de Configurações

Acessórios

Apêndice

Índice Remissivo

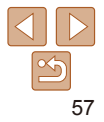

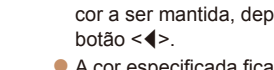

Cor Gravada

#### Antes de Usar

#### Fotografias

Filmes

### Fotografar/Filmar com Troca de Cor

É possível substituir uma cor da imagem por outra, antes de fotografar ou filmar. Observe que apenas uma cor pode ser substituída.

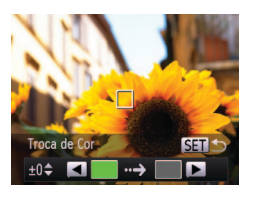

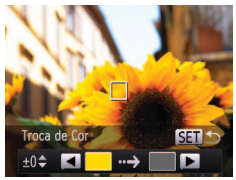

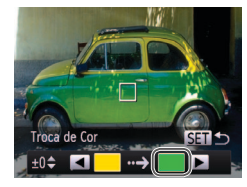

# Escolha [/s]. Siga a etapa 1, em "Cenas Específicas" (<u>151</u>), e escolha [/s].

### Acesse a tela de configuração.

- Pressione o botão <▼>.
- A imagem original e a imagem com Troca de Cor são exibidas uma depois da outra.
- Por padrão, o verde será substituído por cinza.
- 3 Especifique a cor a ser substituída.
- Posicione a moldura central sobre a cor a ser substituída, depois pressione o botão
   <</li>
- A cor especificada fica gravada.

### **4** Especifique a nova cor.

- Posicione a moldura central sobre a nova cor, depois pressione o botão <>>.
- A cor especificada fica gravada.

- Especifique o intervalo de cores a serem substituídas.
- Pressione os botões <▲><▼> para ajustar o intervalo.
- Para substituir somente a cor especificada, escolha um valor negativo grande. Para substituir também cores similares à cor especificada, escolha um valor positivo grande.
- Pressione o botão < (M) > para retornar à tela de fotografia ou filmagem.
- 5 Fotografe ou filme.
- O uso do flash neste modo pode gerar resultados inesperados.
  Em algumas cenas fotografadas ou filmadas, as imagens podem apresentar aparência granulada e as cores podem não ter a aparência esperada.

### Manual Básico Manual Avancado

Noções Básicas

Usar Funções de GPS

Modo Auto

Outros Modos de Fotografia/Filmagem

Modo P

Modo de Reprodução

Menu de Configurações

Acessórios

Apêndice

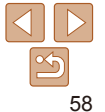

### Modos Especiais para outras Finalidades

Fotografias

Filmos

### Gravação Automática de Clipes (Prólogo em Filme)

É possível fazer um filme curto sobre um dia apenas tirando fotografias. Antes de capturar cada imagem, a câmera grava automaticamente um clipe de filme da cena. Todos os clipes gravados nesse dia são combinados em um só arguivo.

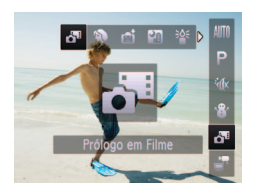

### 1 Escolha [과].

 Siga a etapa 1, em "Cenas Específicas" (<u>□</u>51), e escolha [<sup>™</sup>].

### 2 Fotografe.

- Para tirar uma fotografia, pressione o botão do obturador até o fim.
- Antes de fotografar, a câmera grava automaticamente um clipe de aproximadamente 2 a 4 segundos de duração.
- Os clipes podem não ser gravados se você tirar uma fotografia logo depois de ligar a câmera, de escolher o modo [a] ou de operar a câmera de outras maneiras.
  - A carga da bateria dura um pouco menos nesse modo que no modo [AUTO], porque são gravados clipes para todas as fotos.
  - Quaisquer sons gerados por operações da câmera durante a gravação de filmes serão incluídos neles.

- A qualidade de filme no modo [💏] é de [[44]] e não pode ser alterada.
- Clipes são salvos como arquivos de filme separados nos seguintes casos, mesmo que tenham sido gravados no mesmo dia no modo [3].
  - O tamanho do arquivo de filme atinge aproximadamente 4 GB ou o tempo de gravação total atinge aproximadamente 1 hora.
  - O filme está protegido (287).
  - As configurações de horário de verão (216) ou de fuso horário (2109) são alteradas.
  - Uma nova pasta é criada (108).
- Filmes criados no modo [3] podem ser vistos por data (185).

#### Antes de Usar

#### Manual Básico

#### Manual Avancado

Noções Básicas sobre a Câmera

Usar Funções de GPS

#### Modo Auto

Outros Modos de Fotografia/Filmagem

Modo P

Modo de Reprodução

Menu de Configurações

Acessórios

Apêndice

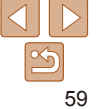

### Fotografia Automática após Detecção de Rosto (Obturador Inteligente)

### Fotografia Automática após Detecção de Sorriso

A câmera fotografa automaticamente após detectar um sorriso, mesmo que você não pressione o botão do obturador.

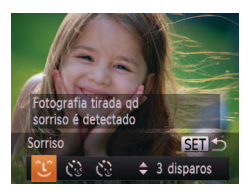

### Escolha [`Ŀ`].

- Siga a etapa 1, em "Cenas Específicas" (□51), e escolha [m]; depois pressione o botão <▼>.
- Pressione os botões <</li>
   > para escolher [<sup>(1)</sup>], depois pressione o botão <</li>
- A câmera entrará em modo de espera para a foto e a mensagem [Detecção Sorriso activa] será exibida.

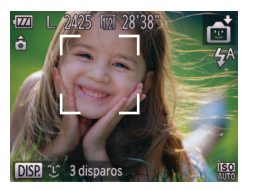

#### 2 Mire a câmera em uma pessoa.

- Toda vez que detecta um sorriso, a câmera fotografa depois que a luz se acende.
- Para pausar a detecção de sorriso, pressione o botão <</li>
   Pressione novamente o botão <</li>
   para retomar a detecção.

 Mude para outro modo quando terminar de fotografar. Caso contrário, a câmera continuará fotografando toda vez que detectar um sorriso.

- Também é possível fotografar da maneira comum pressionando o botão do obturador.
- A câmera pode detectar sorrisos com mais facilidade quando os motivos olham para a câmera e abrem a boca (o suficiente para que seus dentes figuem visíveis).
- Para alterar o número de fotos, pressione os botões <▲><▼> depois de escolher (Ĵ) na etapa 1. [Detecção piscar] (□47) fica disponível somente para a foto final.

Manual Básico Manual Avancado

Noções Básicas sobre a Câmera

Usar Funções de GPS

Modo Auto

Outros Modos de Fotografia/Filmagem

Modo P

Modo de Reprodução

Menu de Configurações

Acessórios

Apêndice

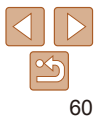

### Usar o Temporizador de Piscada

Mire a câmera em uma pessoa e pressione o botão do obturador até o fim. A câmera dispara aproximadamente dois segundos depois de detectar uma piscada.

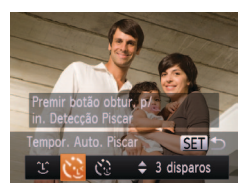

### Escolha [🔅].

- Siga a etapa 1, em "Cenas Específicas" (↓51), e escolha [⊕]; depois pressione o botão <▼>.
- Pressione os botões <4><>> para escolher [(℃], depois pressione o botão <())>.
- 2 Componha o enquadramento e pressione o botão do obturador até a metade.
  - Certifique-se de que uma moldura verde é exibida em torno do rosto da pessoa que piscará.

### 3 Pressione o botão do obturador até o fim.

- A câmera entrará em modo de espera para a foto e a mensagem [Piscar para tirar fotografia] será exibida.
- A luz piscará e o temporizador emitirá um som.

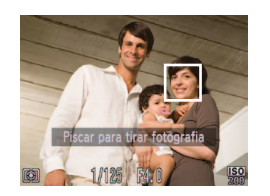

- **4** Olhe para a câmera e pisque.
- A câmera dispara cerca de dois segundos depois de detectar uma piscada da pessoa cujo rosto está no interior da moldura.
- Para cancelar a foto depois de acionar o temporizador, pressione o botão <MENU>.

- Se a piscada não for detectada, pisque outra vez lentamente e de maneira deliberada.
  - A piscada pode não ser detectada se os olhos estiverem encobertos pelo cabelo, por um chapéu ou óculos.
  - A ação de fechar e abrir ambos os olhos ao mesmo tempo também será detectada como uma piscada.
  - Se não for detectada uma piscada, a câmera disparará cerca de 15 segundos depois.
  - Para alterar o número de fotos, pressione os botões <▲><▼> depois de escolher [()] na etapa 1. [Detecção piscar] (□47) fica disponível somente para a foto final.
  - Se ninguém estiver na área a ser fotografada quando o botão do obturador for pressionado até o fim, a câmera disparará depois que uma pessoa entrar nessa área e piscar.

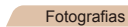

### Usar o Temporizador de Rosto

A câmera fotografa cerca de dois segundos depois de detectar que o rosto de outra pessoa (por exemplo, o fotógrafo) entrou na área a ser fotografada (274). Este recurso é útil para que você possa participar de fotos em grupo ou similares.

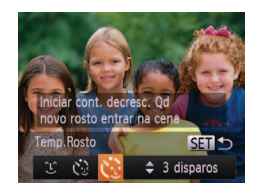

### 1 Escolha [🔅].

 Siga a etapa 1, em "Cenas Específicas" (
51), e escolha [
]; depois pressione o botão <
>.

 Pressione os botões < (+><) > para escolher [()], depois pressione o botão < ()).</li>

#### 2 Componha o enquadramento e pressione o botão do obturador até a metade.

 Certifique-se de que é exibida uma moldura verde em torno do rosto focado (e molduras brancas em torno dos demais rostos). Antes de Usar

Manual Básico

Manual Avançado

Noções Básicas sobre a Câmera

Usar Funções de GPS

Modo Auto

Outros Modos de Fotografia/Filmagem

Modo P

Modo de Reprodução Menu de

Configurações

Acessórios

Apêndice

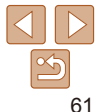

- 3 Pressione o botão do obturador até o fim.
- A câmera entrará em modo de espera para a foto e a mensagem [Olhe dir.para a câmara para iniciar con.decresc.] será exibida.
- A luz piscará e o temporizador emitirá um som.

### 4 Junte-se ao grupo de pessoas na área a ser fotografada e olhe para a câmera.

- Depois que a câmera detectar um novo rosto, a intermitência da luz e o som do temporizador serão acelerados. (Quando o flash disparar, a luz permanecerá acesa.) Cerca de dois segundos depois, a câmera fotografará.
- Para cancelar a foto depois de acionar o temporizador, pressione o botão <MENU>.
- Mesmo que o seu rosto não seja detectado depois que você se juntar às demais pessoas na área a ser fotografada, a câmera fotografará cerca de 15 segundos depois.
- Para alterar o número de fotos, pressione os botões <▲><▼> depois de escolher [()] na etapa 1. [Detecção piscar] (□47) fica disponível somente para a foto final.

# Fotografias

### Fotografar Exposições Longas (Disparo Lento)

Especifique uma velocidade do obturador de 1 a 15 segundos para fotografar exposições longas. Neste caso, monte a câmera sobre um tripé ou tome outras providências para evitar que a câmera trema.

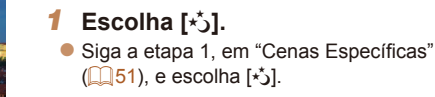

### 2 Escolha a velocidade do obturador.

- Pressione o botão <(), escolha [1"] no menu e escolha a velocidade do obturador desejada ()25).
- **3** Verifique a exposição.
- Pressione o botão do obturador até a metade para ver a exposição da velocidade do obturador selecionada.
- 4 Fotografe.

### Antes de Usar

### Manual Básico

Manual Avancado

Noções Básicas sobre a Câmera

Usar Funções de GPS

Modo Auto

Outros Modos de Fotografia/Filmagem

Modo P

Modo de Reprodução

Menu de Configurações

Acessórios

Apêndice

Índice Remissivo

Disparo Lento

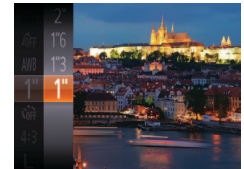

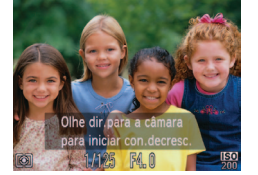

Antes de Usar

Manual Básico

Manual Avançado

Noções Básicas sobre a Câmera

Usar Funções de GPS

Modo Auto

Outros Modos de Fotografia/Filmagem

Modo P

Modo de Reprodução

Menu de Configurações

Acessórios

Apêndice

Índice Remissivo

 O brilho da imagem na tela mostrada na etapa 3, quando você pressionou o botão do obturador até a metade, pode não corresponder ao brilho de suas fotos.

- Com velocidades do obturador de 1,3 segundo ou mais lentas, haverá um atraso até que você possa fotografar novamente, pois a câmera processa as imagens para reduzir ruídos.
- Defina [M Estabiliz.] como [Off] ao usar um tripé ou outros meios para manter a câmera em posição fixa (<sup>178</sup>).
- Se o flash disparar, sua foto poderá ter superexposição. Neste caso, ajuste o flash para [S] e fotografe novamente (277).

Fotografias

### Fotografar Imagens com Corte & Cola

Fotografe um motivo de grandes dimensões tirando diversas fotos, em várias posições; depois use o software (2119) para combiná-las, criando um panorama.

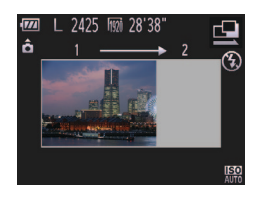

### Escolha [🖳] ou [🖳].

 Siga a etapa 1, em "Cenas Específicas" (□51), e escolha □1 ou □2.

### **2** Tire a primeira foto.

 A primeira foto determinará a exposição e o balanço de brancos.

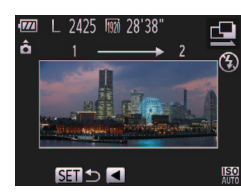

3

Tire mais fotos

forem combinadas

de imagem da primeira foto.

Pequenos desalinhamentos das

forma como tirou a segunda

Termine de fotografar.

Pressione o botão < ())</p>

as imagens.

Componha a segunda foto de modo que

ela se sobreponha parcialmente à área

seções sobrepostas serão corrigidos

automaticamente quando as imagens

Você pode tirar até 26 fotos, da mesma

Use o software para combinar

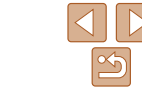

 Para obter instruções sobre a mesclagem de imagens, consulte "Manual de Instruções do Software" (<u>119</u>).

#### Filmes

### **Gravar vários Filmes**

Filmes

### <sup>r</sup> Gravar Filmes iFrame

Grave filmes que podem ser editados com software ou dispositivos compatíveis com iFrame. É possível editar, salvar e gerenciar rapidamente filmes iFrame usando o software (2119).

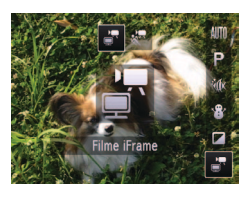

### Escolha [🔄].

- Siga a etapa 1, em "Cenas Específicas" (<u>151</u>), e escolha [<sup>\*</sup>].
- As barras pretas exibidas nas bordas superior e inferior da tela indicam áreas da imagem não gravadas.

### 2 Filme.

- Pressione o botão Filme.
- Para interromper a gravação do filme, pressione novamente o botão Filme.
- A resolução é [m] (145) e não pode ser alterada.
- O iFrame é um formato de vídeo desenvolvido pela Apple Inc.

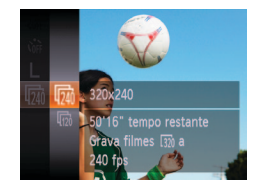

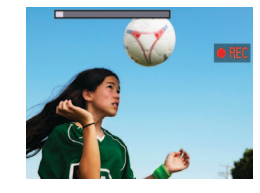

### 3 Filme.

Gravar Filmes em Super Câmera Lenta

posterior em câmera lenta. Observe que os sons não são gravados.

É possível gravar motivos que se movem rapidamente para reprodução

Escolha [27].

desejada (25).

(151), e escolha [37].

- Pressione o botão Filme.
- É exibida uma barra que mostra o tempo decorrido. A duração máxima de um clipe é de aproximadamente 30 segundos.

Siga a etapa 1, em "Cenas Específicas"

Escolha uma taxa de quadros.

no menu e escolha a taxa de quadros

É exibida a opcão que você configurou.

● Pressione o botão <())>. escolha [)

 Para interromper a gravação do filme, pressione novamente o botão Filme. Antes de Usar

Filmes

#### Manual Básico

Manual Avançado

Noções Básicas sobre a Câmera

Usar Funções de GPS

Modo Auto

Outros Modos de Fotografia/Filmagem

Modo P

Modo de Reprodução

Menu de Configurações

Acessórios

Apêndice

| Taxa de Quadros | Qualidade de Imagem | Tempo de Reprodução<br>(para um clipe de<br>30 segundos) |
|-----------------|---------------------|----------------------------------------------------------|
| 240 fps         | 320 (320 x 240)     | Aprox. 4 min.                                            |
| 120 fps         | 640 (640 x 480)     | Aprox. 2 min.                                            |

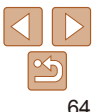

A função de zoom não fica disponível durante a gravação, mesmo que você pressione o botão de zoom.
O foco, a exposição e a cor são determinados ao pressionar o

Ao passar o filme (Q80), ele será reproduzido em câmera lenta.

hotão Filme

 É possível alterar a velocidade de reprodução de filmes usando o software (
 119).
 Antes de Usar

Manual Básico

Manual Avançado

Noções Básicas sobre a Câmera

Usar Funções de GPS

Modo Auto

Outros Modos de Fotografia/Filmagem

Modo P

Modo de Reprodução

Menu de Configurações

Acessórios

Apêndice

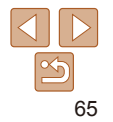

# Modo P

Fotos ou filmes mais elaboradas, em seu estilo de fotografia ou filmagem preferido

- As instruções apresentadas neste capítulo aplicam-se à câmera quando configurada para o modo [P].
- [P]: Programa AE; AE: Exposição Automática

| Fotografar/Filmar em Programa AE<br>(Modo [P])           | 67  |
|----------------------------------------------------------|-----|
| Brilho da Imagem (Exposição)                             | 67  |
| Ajustar o Brilho da Imagem (Compensação de<br>Exposição) | .67 |
| Bloquear o Brilho da Imagem/Exposição                    |     |
| (Bloqueio AE)                                            | 68  |
| Alterar o Método de Medição                              | 68  |
| Alterar a Velocidade ISO                                 | 69  |
| Corrigir o Brilho da Imagem (Contraste-i)                | 69  |

| Cor e Fotografias Contínuas              | 69 |
|------------------------------------------|----|
| Ajustar o Balanço de Brancos             | 69 |
| Alterar os Tons de Cor da Imagem (Minhas |    |
| Cores)                                   | 70 |
| Fotografias Contínuas                    | 71 |
| Fotografar em Close-up (Macro)           | 72 |
| Fotografar/Filmar no Modo de Foco Manual | 72 |
| Teleconversor Digital                    | 73 |
| Alterar o Modo de Moldura AF             | 74 |
| Fotografar/Filmar com o Bloqueio AF      | 76 |

| Flash                                    | 1 |
|------------------------------------------|---|
| Alterar o Modo de Flash77                | í |
| Fotografar com o Blogueio FE77           | Ľ |
| Alterar as Configurações do Modo de IS78 |   |

#### Antes de Usar

#### Manual Básico

Manual Avançado

Noções Básicas sobre a Câmera

Usar Funções de GPS

Modo Auto

Outros Modos de Fotografia/Filmagem

Modo P

Modo de Reprodução

Menu de Configurações

Acessórios

Apêndice

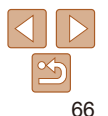

Filmes

### Fotografar/Filmar em Programa AE (Modo [P])

É possível personalizar várias configurações de funções de acordo com seu estilo de fotografia ou de filmagem preferido.

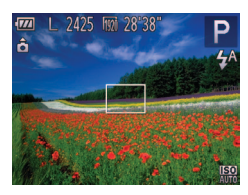

## Entre no modo [P].

 Siga a etapa 1, em "Cenas Específicas" (<u>\$\20151</u>), e escolha [**P**].

- Personalize as configurações como desejar (1067 – 78) e fotografe ou filme.
- Se não for possível obter a exposição correta ao pressionar o botão do obturador até a metade, a velocidade do obturador e o valor da abertura serão exibidos em laranja. Neste caso, tente ajustar a velocidade ISO (<sup>169</sup>) ou ativar o flash (se os motivos estiverem escuros, <sup>177</sup>), o que pode permitir a exposição correta.
- Também é possível gravar filmes no modo [P]. Para isto, pressione o botão Filme. Observe, porém, que algumas configurações de FUNC. ([25]) e MENU ([26]) podem ser ajustadas automaticamente para a gravação de filmes.

### Brilho da Imagem (Exposição)

#### Fotografias

<sup>r</sup> Ajustar o Brilho da Imagem (Compensação de Exposição)

É possível ajustar a exposição padrão definida pela câmera em incrementos de 1/3 de ponto, no intervalo de -2 a +2.

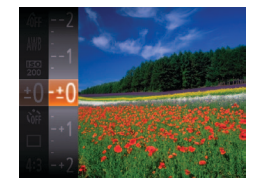

- Pressione o botão <())> e escolha [±0] no menu. Enquanto visualiza a tela, pressione os botões <▲><▼> para ajustar o brilho ()25).
- O nível de correção especificado é exibido.

#### Antes de Usar

#### Manual Básico

Manual Avancado

Noções Básicas sobre a Câmera

Usar Funções de GPS

Modo Auto

Outros Modos de Fotografia/Filmagem

Modo P

Modo de Reprodução

Menu de Configurações

Acessórios

Apêndice

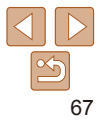

Filmes

# Bloquear o Brilho da Imagem/Exposição (Bloqueio AE)

1

Antes de fotografar ou filmar, você pode bloquear a exposição ou pode especificar o foco e a exposição separadamente.

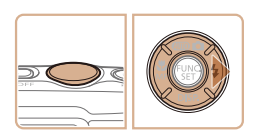

### Desative o flash (

### 2 Bloqueie a exposição.

- Mire a câmera no motivo a ser capturado com a exposição bloqueada. Com o botão do obturador pressionado até a metade, pressione o botão <>>.
- [AEL] é exibido e a exposição é bloqueada.
- Para desbloquear a AE, solte o botão do obturador e pressione novamente o botão <>. Neste caso, não será mais exibido [AEL].
- **3** Componha o enquadramento e fotografe ou filme.

AE: Exposição Automática

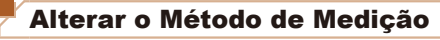

Ajuste o método de medição (como o brilho é medido) de acordo com as condições de fotografia, do seguinte modo.

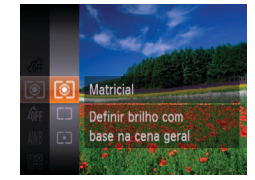

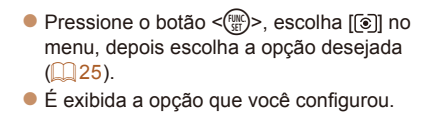

| Matricial              | Para condições de fotografia normais, incluindo fotos<br>em contraluz. Ajusta automaticamente a exposição para<br>corresponder às condições de fotografia. |
|------------------------|----------------------------------------------------------------------------------------------------|
| C Med. Pond.<br>Centro | Determina o brilho médio da luz na área total da imagem,<br>calculado considerando-se o brilho da área central como o mais<br>importante.                  |
| • Pontual              | A medição fica restrita à área interna de [[ ]] (moldura de<br>Medição Pontual AE), exibida no centro da tela.                                             |

Fotografias

Antes de Usar

Manual Básico

Manual Avançado

Noções Básicas sobre a Câmera

Usar Funções de GPS

Modo Auto

Outros Modos de Fotografia/Filmagem

Modo P

Modo de Reprodução

Menu de Configurações

Acessórios

Apêndice

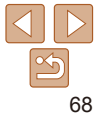

### Alterar a Velocidade ISO

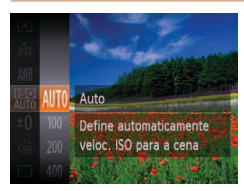

- Pressione o botão <()>. escolha [闘] no menu, depois escolha a opcão deseiada (25).
- É exibida a opcão que você configurou.

#### Fotografias

Fotografias

### Corrigir o Brilho da Imagem (Contraste-i)

Antes de fotografar, as áreas da imagem excessivamente claras ou escuras (como rostos ou planos de fundo) podem ser detectadas e aiustadas automaticamente para o brilho ideal. Se o contraste geral da imagem for insuficiente, isto também pode ser corrigido automaticamente antes de fotografar para que os motivos figuem mais nítidos.

### D IT MF- Ponto Zoom On Precisão ME Def Flash Auto Manter detalh, sombra em

- Pressione o botão <MENU>, escolha [Contraste-i] na quia [ [Auto] (26).
- Depois de concluída a configuração, é exibido [C:].

 Em algumas condições de fotografia, a correção pode ser imprecisa ou causar aparência granulada nas imagens.

### Cor e Fotografias Contínuas

#### Fotografias

#### Filmos

### Aiustar o Balanco de Brancos

Aiustar o balanco de brancos (WB) permite deixar mais naturais as cores de imagens da cena que está sendo fotografada ou filmada.

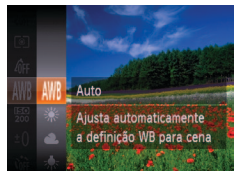

● Pressione o botão <())> escolha [₩] no menu, depois escolha a opcão deseiada (25).

É exibida a opcão que você configurou.

| AWB      | Auto           | Ajusta automaticamente o balanço de brancos ideal para as<br>condições de fotografia ou de filmagem.                 |
|----------|----------------|----------------------------------------------------------------------------------------------------|
| ۲        | Luz de Dia     | Para fotografar ou filmar ao ar livre, com tempo bom.                                                                |
| 2        | Nublado        | Para fotografar ou filmar em condições de céu nublado, à<br>sombra ou ao crepúsculo.                                 |
| *        | Tungsténio     | Para fotografar ou filmar sob iluminação incandescente<br>comum (tungstênio) e fluorescente de coloração semelhante. |
|          | Fluorescente   | Para fotografar ou filmar sob iluminação fluorescente branca<br>quente (ou de coloração semelhante) ou branca fria.  |
| ₩#       | Fluorescente H | Para fotografar ou filmar sob iluminação fluorescente luz do<br>dia e fluorescente de coloração semelhante.          |
| <u>ب</u> | Subaquático    | Para fotografar ou filmar embaixo d'água (🋄53).                                                                      |
|          | Personalizar   | Para definir manualmente um balanço de brancos<br>personalizado.                                                     |

Antes de Usar Manual Básico

#### Manual Avancado

Nocões Básicas sobre a Câmera

Ilsar Funções de GPS

Modo Auto

Outros Modos de Fotografia/Filmagem

Modo P

Modo de Reprodução Menu de

Configurações Acessórios

Apêndice

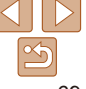

Manual Avancado

Nocões Rásicas

sobre a Câmera

Ilsar Funções de GPS

Outros Modos de

Modo Auto

#### Fotografias Filmos

### Personalizar o Balanco de Brancos

Para que as cores da imagem parecam naturais sob a luz nas fotos ou filmes ajuste o balanco de brancos de acordo com a fonte de iluminação. no local em questão. Aiuste o balanco de brancos sob a mesma fonte de luz que iluminará sua foto ou filme

| 201 |                            |
|-----|----------------------------|
|     | MENU Avaliar Bal.Brancos   |
|     |                            |
|     |                            |
|     | Personalizar               |
|     | Dispara c/ defin. anterior |
|     | do bal. brancos personal.  |

- Siga as etapas descritas em "Aiustar o Balanco de Brancos" (69) para escolher [...]
- Mire a câmera em um motivo branco uniforme, para que a tela toda fique branca. Pressione o botão <MENU>.
- A tonalidade da tela mudará guando os dados do balanco de brancos forem gravados.

 Se você alterar as configurações da câmera depois de gravar os dados do balanco de brancos, as cores poderão parecer não naturais

#### Altere os tons de cor da imagem como deseiar: por exemplo, converta imagens em tons sépia ou em preto e branco. ● Pressione o botão <())>. escolha [மா] no menu, depois escolha a opcão desejada (25). É exibida a opcão que você configurou. Cancelar definições **Minhas** Cores Arr Minhas Cor. Off Acentua o contraste e a saturação de cor. tor Av Vivo imagens mais nítidas. Atenua o contraste e a saturação de cor, sua AN Neutro imagens. Sépia Sépia Cria imagens em tons sépia. AW P/B Cria imagens em preto e branco. Combina os efeitos de Azul Vivo. Verde Vivo e Vermelho. Ap Diapositivo Vivo para produzir cores intensas, mas de aparência natural, como imagens em diapositivo. A Tom de Pele Claro Clareia os tons de pele. An Tom de Pele Escuro Escurece os tons de pele. Acentua os tons de azul nas imagens. Torna o céu, o AB Azul Vivo oceano e outros motivos azuis mais vivos Acentua os tons de verde nas imagens. Torna as AG Verde Vivo

motivos vermelhos mais vivos.

AR Vermelho Vivo

Ac Cor Personalizada

Alterar os Tons de Cor da Imagem (Minhas Cores)

Filmes

montanhas, a folhagem e outros motivos verdes mais vivos. Acentua os tons de vermelho nas imagens. Torna os

Ajuste o contraste, a nitidez, a saturação de cor e outras

qualidades, de acordo com as suas preferências.

Fotografias

|            | Fotografia/Filmagem      |
|------------|--------------------------|
|            | Modo P                   |
|            | Modo de<br>Reprodução    |
| nando as   | Menu de<br>Configurações |
| vizando as | Acessórios               |
|            | Apêndice                 |

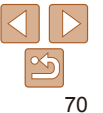

- Não é possível definir o balanco de brancos (169) nos modos [col ou [col].
- Nos modos [A] ] e [An], outras cores, que não o tom de pele das pessoas, podem ser alteradas. Em alguns tons de peles, essas configurações podem não produzir os resultados esperados.

Filmes

### Personalizar Cor

Escolha o nível desejado de contraste, nitidez, saturação de cor, vermelho, verde azul e tons de pele na imagem em uma escala de 1 a 5

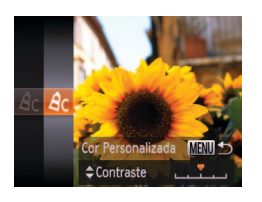

### Acesse a tela de configuração.

Siga as etapas descritas em "Alterar os Tons de Cor da Imagem (Minhas Cores)"  $(\square 70)$  para escolher [ $A_C$ ], depois pressione o botão <MENU>.

### Defina a configuração.

- Pressione os botões <A><V> para escolher uma opcão. Em seguida, especifique o valor pressionando os botões <4><►>.
- Para obter efeitos mais acentuados/ intensos (ou tons de pele mais escuros), aiuste o valor para a direita. Para obter efeitos menos acentuados/mais claros (ou tons de pele mais claros), ajuste o valor para a esquerda.
- Pressione o botão <MENU> para concluir a configuração.

#### Fotografias

#### Manual Básico

Antes de Usar

Manual Avancado

Nocões Básicas sobre a Câmera

Ilsar Funções de GPS

Modo Auto

Outros Modos de Fotografia/Filmagem

Modo P

Modo de Reprodução

Menu de Configurações

Acessórios

Apêndice

Índice Remissivo

Não pode ser usado com o temporizador (140) nem com [Deteccão piscar] (247).

Para tirar várias fotos consecutivas mantenha o botão do obturador

Para obter mais detalhes sobre a velocidade de fotografias contínuas.

consulte "Velocidade de Fotografias Contínuas" (1149).

- Durante a captura de fotos contínuas, o foco e a exposição são bloqueados na posição/nível determinados ao pressionar o botão
- do obturador até a metade.
- As fotos podem ser interrompidas momentaneamente, ou as fotos contínuas podem ficar mais lentas, dependendo das condições de fotografia, configurações da câmera e posição do zoom.
- À medida que mais fotos são tiradas, mais lentos podem ficar os disparos.
- A ação de tirar fotos pode ficar mais lenta se o flash for acionado.

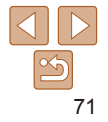

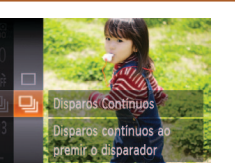

pressionado até o fim

Fotografias Contínuas

#### menu, depois escolha [4] (25). Depois de concluída a configuração, é exibido [🖵]]

Defina a configuração.

● Pressione o botão <(), escolha []] no

### Fotografe.

Para tirar várias fotos consecutivas mantenha o botão do obturador pressionado até o fim.

#### Antes de Usar

#### Fotografias

### Fotografar em Close-up (Macro)

Para restringir o foco a motivos a pouca distância, aiuste a câmera para [\$] Para obter mais detalhes sobre o intervalo de focagem, consulte "Alcance das Fotos/de Filmagem" (1148).

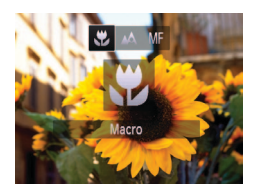

- Pressione o botão <4> pressione os botões <**4**><**▶**> para escolher [♥]. depois pressione o botão <()
- Depois de concluída a configuração é exibido 📳

• Na área de exibição da barra amarela, abaixo da barra de zoom, [1] muda para cinza e a câmera não focaliza.

Para evitar que a câmera trema, tente montá-la sobre um tripé e fotografar no modo [🔅] (🛄41).

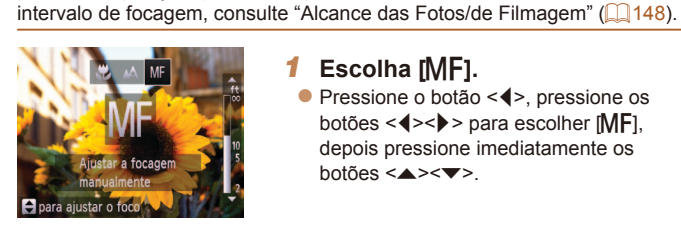

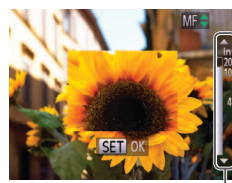

Indicador MF

#### Fotografias

Fotografar/Filmar no Modo de Foco Manual

possível especificar a posição focal geral e pressionar o botão do obturador

próxima da posição que você especificou. Para obter mais detalhes sobre o

Escolha IMF1.

hotões <▲><▼>

Caso não seia possível focalizar no modo AF, use o foco manual, É

até a metade para que a câmera determine a posição focal ideal mais

Filmos

#### Manual Básico

Manual Avancado

Nocões Básicas sobre a Câmera

Ilsar Funções de GPS

Modo Auto

Outros Modos de Fotografia/Filmagem

Modo P

Modo de Reprodução

Menu de Configurações

Acessórios

Apêndice

Índice Remissivo

#### geral. Consultando a barra indicadora ME

Pressione o botão <4>, pressione os

botões <**4**><**▶**> para escolher IMF1.

depois pressione imediatamente os

Especifique a posição focal

apresentada na tela (que mostra a distância e a posição focal) e a área de exibição ampliada, pressione os botões <▲><▼> para especificar a posição focal geral, depois pressione o botão < ( ).

### Faca o ajuste preciso do foco.

Pressione o botão do obturador até a metade para que a câmera faça o ajuste preciso da posição focal (Precisão MF).

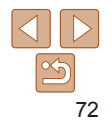
Antes de Usar

- Ao focar manualmente, o modo de moldura AF (<sup>1</sup><sub>1</sub>74) é [Centro] e o tamanho da moldura AF (<sup>1</sup><sub>1</sub>74) é [Normal]. Essas configurações não podem ser alteradas.
- É possível focar ao usar o zoom digital (<sup>140</sup>) ou o teleconversor digital (<sup>173</sup>) ou ao usar uma TV como tela (<sup>118</sup>), mas a exibição ampliada não será mostrada.
- Para ajustar o foco com mais precisão, tente montar a câmera sobre um tripé para estabilizá-la.
- Para ocultar a área de exibição ampliada, escolha MENU (<sup>26</sup>) > guia
   [<sup>6</sup>] > [MF-Ponto Zoom] > [Off].
- Para desativar o ajuste preciso do foco automático quando o botão do obturador é pressionado até a metade, escolha MENU ((26) > guia (1) > [Precisão MF] > [Off].

Fotografias

Filmes

# Manual Básico

Manual Avançado

sobre a Câmera

Usar Funções de GPS

Outros Modos de

Fotografia/Filmagem

Modo Auto

Modo P

A distância focal da lente pode ser aumentada em aproximadamente 1,5x ou 2,0x. Isto permite reduzir o estremecimento da câmera, pois a velocidade do obturador é maior que o aumento do zoom (incluindo o zoom digital) para o mesmo fator de zoom.

 YT

 Moldura AF
 • Rosto AlAF

 AF Inne Moldie
 • Normal

 Zoom Digital
 • 1.5x

 Zoom Ionito-AF
 • Off

 Aolica zoom até factor especif.

**Teleconversor Digital** 

- Pressione o botão <MENU>, escolha [Zoom Digital] na guia [1], depois escolha a opção desejada (126).
- A visualização é ampliada e o fator de zoom é exibido na tela.
- As imagens apresentarão aparência granulada em uma resolução (<u>44</u>) de [L] ou [<u>M1</u>]. Neste caso, o fator de zoom é mostrado em azul.
  - O teleconversor digital não pode ser usado com o zoom digital (240) nem com o zoom ponto-AF (246).
  - O teleconversor digital fica disponível somente quando a proporção é [4:3].
  - A velocidade do obturador pode ser equivalente tanto ao pressionar o botão de zoom <[]>, a fim de obter telefoto máxima, quanto ao ampliar o motivo para o mesmo tamanho descrito na etapa 2 de "Aumentar ainda mais o Zoom sobre os Motivos (Zoom Digital)" ([]40).

Modo de Reprodução

Menu de Configurações

Acessórios

Apêndice

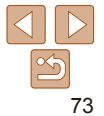

# Antes de Usar

#### Manual Básico

Manual Avancado

Nocões Rásicas sobre a Câmera

Ilsar Funções de GPS

Modo Auto

Outros Modos de Fotografia/Filmagem

Modo P

Modo de Reprodução

Menu de Configurações

Acessórios

Apêndice

Índice Remissivo

Se não for detectado nenhum rosto, ou caso seiam exibidas

somente molduras cinzas (sem uma moldura branca), serão exibidas até nove molduras verdes nas áreas em foco quando você pressionar o botão do obturador até a metade

Se não for detectado nenhum rosto guando o Servo AF (176) estiver definido como [On], a moldura AF será exibida no centro da tela quando você pressionar o botão do obturador até a metade

 Exemplos de rostos que a câmera não consegue detectar: - Motivos distantes ou muito próximos

- Motivos escuros ou claros
- Rostos de perfil, na diagonal ou parcialmente ocultos
- A câmera pode identificar incorretamente motivos não humanos como rostos
- Se a câmera não conseguir focar guando você pressionar o botão do obturador até a metade, não serão exibidas molduras AF.

Fotografias

Filmes

Centro

- É exibida uma moldura AF no centro da tela. Eficaz para focagem confiável.
  - Se a câmera não conseguir focar guando você pressionar o botão do obturador até a metade, será exibida uma moldura AF amarela com [1].
  - Para reduzir o tamanho da moldura AF, pressione o botão <**MENU>** e defina [AF Tam.Mold.] na quia [1] como [Pequeno] (226).
    - O tamanho da moldura AF é definido como [Normal] ao usar o zoom digital (140) ou o teleconversor digital (173) e no modo de foco manual (072)
    - Para compor o enguadramento de modo que o motivo figue posicionado na borda ou em um canto, primeiro mire a câmera para capturar o motivo em uma moldura AF, depois pressione o botão do obturador até a metade. Mantendo o botão do obturador pressionado até a metade, recomponha o enquadramento como desejar. Depois pressione o botão do obturador até o fim (Bloqueio do Foco).
    - A posição da moldura AF será ampliada quando você pressionar o botão do obturador até a metade e a opção [Zoom Ponto-AF] (246) estiver definida como [On].

Alterar o Modo de Moldura AF

Altere o modo de moldura AF (foco automático) de acordo com as condições de fotografia ou de filmagem, como descrito a seguir.

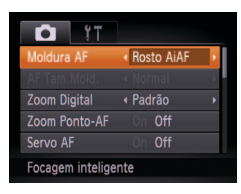

Pressione o botão <MENU> escolha [Moldura AF] na quia [ escolha a opcão deseiada ( $\square 26$ )

Fotografias

Fotografias

Filmes

Filmes

# Rosto AiAF

- Detecta o rosto das pessoas, depois define o foco, exposição (somente medição matricial) e balanco de brancos (somente [WR]).
- Depois de mirar a câmera no motivo, é exibida uma moldura branca em torno do rosto da pessoa identificada pela câmera como motivo principal: em torno dos outros rostos detectados, são exibidas (no máximo) duas molduras cinzas
- Quando a câmera detecta movimento, as molduras acompanham os motivos em movimento, até determinada distância.
- Depois de pressionar o botão do obturador até a metade, são exibidas até nove molduras verdes em torno dos rostos em foco

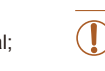

#### Fotografias

Escolher os Motivos a Serem Focados (Seguimento AF) Escolha o motivo a ser focado e fotografe, como descrito a seguir

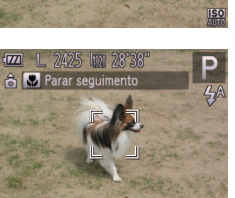

- Escolha [Seguim. AF].
- Siga as etapas descritas em "Alterar o Modo de Moldura AF" (274) para escolher [Seguim. AF].
- [----] é exibido no centro da tela.

# **2** Escolha um motivo a ser focado.

- Quando o motivo é detectado, a câmera emite um sinal sonoro e (<sup>F</sup>, <sup>J</sup>, <sup>J</sup>) é exibido. Mesmo que o motivo se mova, a câmera continuará a segui-lo até determinada distância.
- Se não for detectado nenhum motivo, [+] será exibido.
- Para cancelar o seguimento, pressione novamente o botão <4>.

# **3** Fotografe.

- Pressione o botão do obturador até a metade [[, ]] muda para um []] azul, que acompanha o motivo enquanto a câmera continua a ajustar o foco e a exposição (Servo AF) ([]76).
- Pressione o botão do obturador até o fim para fotografar.
- Mesmo depois de fotografar, [<sup>r</sup><sub>L</sub>, <sup>1</sup>] continua sendo exibido e a câmera continua a seguir o motivo.
- A opção [Servo AF] (<sup>176</sup>) é definida como [On] e não pode ser alterada.
  - Talvez não seja possível seguir os motivos se estes forem muito pequenos ou se moverem de modo muito rápido, ou quando a cor ou o brilho do motivo for muito parecido com o do fundo da imagem.
  - A opção [Zoom Ponto-AF] da guia [1] não está disponível.
  - A opção [] não está disponível.
  - A câmera consegue detectar motivos, mesmo que você pressione o botão do obturador até a metade sem pressionar o botão <◀>. Depois de fotografar, [-,]-] é exibido no centro da tela.
  - Ao fotografar no modo [MF] (<sup>1</sup>/<sub>1</sub>72), mantenha pressionado o botão <<>> durante, no mínimo, um segundo.

#### Antes de Usar

#### Manual Básico

Manual Avancado

Noções Básicas sobre a Câmera

Usar Funções de GPS

Modo Auto

Outros Modos de Fotografia/Filmagem

Modo P

Modo de Reprodução

Menu de Configurações

Acessórios

Apêndice

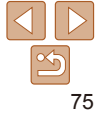

#### Fotografias

# Fotografar com Servo AF

Este modo ajuda a evitar que se percam fotos de motivos em movimento, pois a câmera continuará a focá-los e a ajustar a exposição enquanto você mantiver o botão do obturador pressionado até a metade.

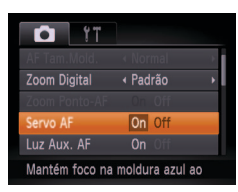

# Defina a configuração.

 Pressione o botão <MENU>, escolha [Servo AF] na guia [1], depois escolha [On] (126).

## 2 Foque o motivo.

- O foco e a exposição serão mantidos onde a moldura AF azul for exibida enquanto você pressionar o botão do obturador até a metade.
- Talvez não seja possível focar em algumas condições de fotografia.
   Em condições de baixa luminosidade, o Servo AF pode não ser ativado (as molduras AF não ficam azuis) guando você pressionar o
  - botão do obturador até a metade. Neste caso, o foco e a exposição são definidos de acordo com o modo de moldura AF especificado.
  - Se não for possível obter a exposição correta, a velocidade do obturador e o valor da abertura serão exibidos em laranja. Solte o botão do obturador, depois pressione-o novamente até a metade.
  - A opção de fotografar com bloqueio AF não está disponível.
  - A opção [Zoom Ponto-AF] da guia [1] não está disponível.
  - Não disponível ao usar o temporizador (<sup>140</sup>).

# Fotografar/Filmar com o Bloqueio AF

É possível bloquear o foco. Depois de bloquear o foco, a posição focal não será alterada mesmo que você tire o dedo do botão do obturador.

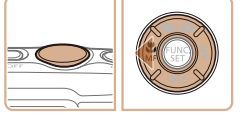

## Bloqueie o foco.

- Com o botão do obturador pressionado até a metade, pressione o botão <4>.
- O foco é bloqueado e [AFL] é exibido.

Fotografias

Filmos

- Para desbloquear o foco, solte o botão do obturador e pressione novamente o botão <</li>
   Neste caso, não será mais exibido [AFL].
- 2 Componha o enquadramento e fotografe ou filme.

Antes de Usar

#### Manual Básico

Manual Avançado

Noções Básicas sobre a Câmera

Usar Funções de GPS

Modo Auto

Outros Modos de Fotografia/Filmagem

Modo P

Modo de Reprodução

Menu de Configurações

Acessórios

Apêndice

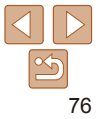

# Flash

#### Fotografias

# Alterar o Modo de Flash

É possível alterar o modo de flash para que corresponda à cena a ser fotografada. Para obter mais detalhes sobre o alcance do flash, consulte "Alcance do Flash" (1148).

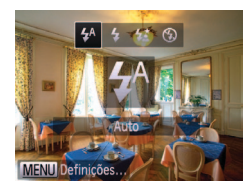

# Defina a configuração.

- Pressione o botão <>>, pressione os botões <<>>> para escolher um modo de flash, depois pressione o botão < ())>.
- É exibida a opcão que você configurou.

# [\$<sup>A</sup>] Auto

Dispara automaticamente em condições de baixa luminosidade.

🖣 [**\$**] On Dispara para todas as imagens.

# Istal Sinc. Lenta

Dispara para iluminar o motivo principal (como pessoas) ao fotografar com velocidade do obturador menor, a fim de iluminar planos de fundo fora do alcance do flash

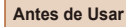

GPS

Modo Auto

Modo P

Modo de

Menu de

Reprodução

Configurações

Índice Remissivo

Acessórios

Outros Modos de

Fotografia/Filmagem

### Manual Básico

Manual Avancado

ou outros meios para manter a câmera em posição fixa ( $\bigcap$  78) • No modo [42], mesmo depois de acionado o flash, certifique-se de Nocões Básicas sobre a Câmera que o motivo principal não se mova até terminar a reprodução do som do obturador Ilsar Funções de

# [④] Off

Para fotografar sem o flash.

Se for exibido um ícone [[]] intermitente quando você pressionar o botão do obturador até a metade (em condições de indução de tremor da câmera e baixa luminosidade), monte a câmera sobre um tripé ou tome outras providências para mantê-la em posição fixa.

No modo [2\*] monte a câmera sobre um tripé ou tome outras

providências para mantê-la em posição fixa e evitar que trema. Além

disso, é necessário definir [M Estabiliz,] como [Off] ao usar um tripé

Fotografias

# Fotografar com o Bloqueio FE

Assim como no bloqueio AE (268), é possível bloquear a exposição para fotografar com o flash.

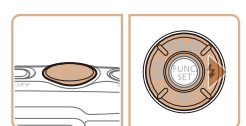

# **1** Ajuste o flash para [**4**] (**1**77).

# Bloqueie a exposição do flash.

- Mire a câmera no motivo a ser fotografado com a exposição bloqueada. Com o botão do obturador pressionado até a metade, pressione o botão <>>.
- O flash dispara e, quando [FEL] for exibido, o nível de saída de flash será mantido
- Para desbloquear a FE. solte o botão do obturador e pressione novamente o botão <>>. Neste caso, não será mais exibido IFFI 1.
- Componha o enquadramento e fotografe.

77

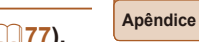

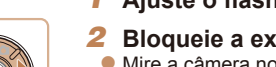

Antes de Usar

Filmos

#### Manual Básico

Manual Avancado

Nocões Básicas sobre a Câmera

Usar Funcões de GPS

Modo Auto

Outros Modos de Fotografia/Filmagem

Modo P

Modo de Reprodução

Menu de Configurações

Acessórios

Apêndice

Índice Remissivo

Desativar IS Otimizado

IS Otimizado reduz o estremecimento lento da câmera que pode ocorrer ao gravar filmes de telefoto. No entanto, esta opção pode não produzir os resultados esperados quando usada para o estremecimento mais forte da câmera que pode ocorrer ao gravar enguanto se anda ou ao movimentar a câmera para acompanhar o movimento do motivo. Neste caso, defina IS Otimizado como [Off]

| Def. estabiliz.                        |                              |     |
|----------------------------------------|------------------------------|-----|
| M Estabiliz.                           | <ul> <li>Contínuo</li> </ul> | ×   |
| Establiliz. optim.                     | On Off                       |     |
| Desliga a função<br>Establiliz. optim. |                              |     |
|                                        | MENI                         | ∎•⊃ |

- Siga as etapas descritas em "Alterar as Configurações do Modo de IS" (278) para acessar a tela [Def. estabiliz.].
- Escolha [Establiliz, optim.], depois escolha [Off] (239).
- As configurações de [Establiliz, optim.] não são aplicadas guando [M Estabiliz.] está definido como [Off].

#### FE: Exposição do Elash

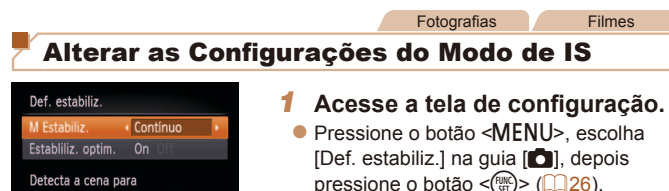

Detecta a cena para estabilização de imagem ideal

- Defina a configuração. 2
- Escolha [M Estabiliz.], depois escolha a opcão desejada (26).

| Contínuo     | A estabilização ideal da imagem para as condições de fotografia o<br>filmagem é aplicada automaticamente (IS Inteligente) ([]39). |  |  |  |
|--------------|----------------------------------------------------------------------------------------------------|--|--|--|
| Pré-disparo* | A estabilização da imagem fica ativa somente no momento de tirar a foto.                                                          |  |  |  |
| Off          | Desativa a estabilização da imagem.                                                                                               |  |  |  |

\* Na gravação de filmes, a configuração é alterada para [Contínuo].

Se a estabilização da imagem não conseguir evitar que a câmera trema, monte a câmera sobre um tripé ou tome outras providências para mantê-la em posição fixa. Neste caso, defina [M Estabiliz.] como [Off].

78

# Modo de Reprodução

Divirta-se revendo as imagens captadas com a câmera e percorra-as ou edite-as de várias maneiras

A fim de preparar a câmera para estas operações, pressione o botão <>> para entrar no modo de Reprodução.

🌔 🔹 Talvez não seja possível reproduzir ou editar imagens que foram renomeadas ou editadas em um computador, ou imagens tiradas com outras câmeras.

| Visualizar                                 | 80 |
|--------------------------------------------|----|
| Exibição Ativa                             | 81 |
| Mudar os Modos de Exibição                 | 82 |
| Verificar o Foco                           | 83 |
| Percorrer e Filtrar Imagens                | 83 |
| Navegar pelas Imagens de um Índice         | 83 |
| Procurar Imagens que Correspondam a        |    |
| Condições Especificadas                    | 84 |
| Ver Filmes Curtos de Prólogo em Filme      | 85 |
| Opções de Visualização de Imagens          | 85 |
| Ampliar Imagens                            | 85 |
| Ver Apresentações de Slides                | 86 |
| Reprodução Automática de Imagens           |    |
| Relacionadas (Ordem Aleatória Inteligente) | 87 |

| 87 |
|----|
| 88 |
| 88 |
| 89 |
| 90 |
| 90 |
| 91 |
| 93 |
| 93 |
| 94 |
| 94 |
| 94 |
|    |
| 95 |
|    |

| Editar Fotografias                        | 97  |
|-------------------------------------------|-----|
| Redimensionar Imagens                     | 97  |
| Recortar                                  | 98  |
| Alterar os Tons de Cor da Imagem (Minhas  |     |
| Cores)                                    | 99  |
| Corrigir o Brilho da Imagem (Contraste-i) | 100 |
| Corrigir o Efeito Olhos Vermelhos         | 100 |
| Editar Filmes                             | 101 |

#### Antes de Usar

#### Manual Básico

Manual Avançado

Noções Básicas sobre a Câmera

Usar Funções de GPS

Modo Auto

Outros Modos de Fotografia/Filmagem

Modo P

Modo de Reprodução

Menu de Configurações

Acessórios

Apêndice

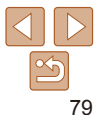

#### Fotografias

Filmes

# Visualizar

Depois de tirar fotos ou de gravar filmes, você poderá vê-los na tela do seguinte modo.

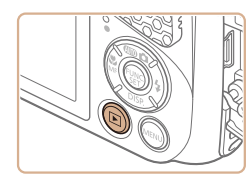

- Entre no modo de Reprodução.
  Pressione o botão < >>
- É exibida a última imagem captada

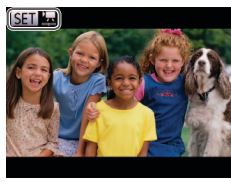

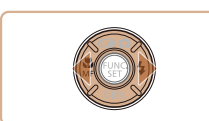

# 2 Navegue pela imagens.

 Para ver a imagem anterior, pressione o botão <4>. Para ver a imagem seguinte, pressione o botão <>>.

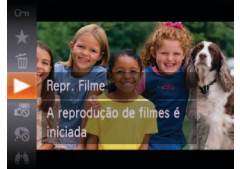

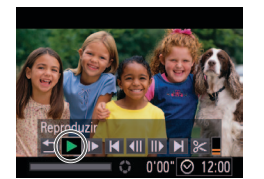

5/14

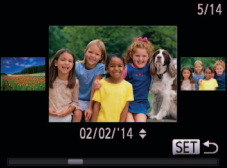

- Para acessar o modo Tela de Deslocamento, mantenha pressionados os botões <<>> durante, no mínimo, um segundo. Neste modo, pressione os botões <<>> para percorrer as imagens.
- Para retornar à exibição de imagens individuais, pressione o botão <(m)>.

- Para percorrer imagens agrupadas pela data da foto ou filme, pressione os botões <<>>> no modo Tela de Deslocamento.
- Os filmes são identificados por um ícone [Image: Image: Ima

# 3 Reproduza filmes.

- Para iniciar a reprodução, pressione o botão <()>, pressione os botões
   <>>> para escolher [▶], depois pressione novamente o botão <()>.
- 4 Ajuste o volume.
  - Pressione os botões <▲><▼> para ajustar o volume.

Antes de Usar

#### Manual Básico

#### Manual Avançado

Noções Básicas sobre a Câmera

Usar Funções de GPS

Modo Auto

Outros Modos de Fotografia/Filmagem

#### Modo P

Modo de Reprodução

Menu de Configurações

Acessórios

Apêndice

- **5** Faça uma pausa na reprodução.
  - Para fazer uma pausa ou retomar a reprodução, pressione o botão <())>.
- Depois que o filme terminar, será exibido
   [SEI] .

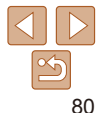

#### Manual Rásico

#### Manual Avancado

Nocões Básicas sobre a Câmera

Usar Funcões de GPS

Modo Auto

Outros Modos de Fotografia/Filmagem

Modo P

Modo de Reprodução

Menu de Configurações

Acessórios

Apêndice

Índice Remissivo

#### Para mudar do modo de Reprodução para o modo de Fotografia/Filmagem Exibicão Ativa

 Para desativar a Tela de Deslocamento, escolha a opcão MENU (226) > quia [▶] > [Ecrã Deslocação] > [Off]

pressione o botão do obturador até a metade

- Para que seja exibida a foto mais recente ao entrar no modo de Reprodução escolha a opcão MENU (26) > quia [] > [Retomar] > [Ult.disp.].
- Para alterar a transição mostrada entre imagens, acesse a opção MENU. (□26) e escolha o efeito desejado na guia [▶] > [Ef. Transição].

Para alternar imagens (durante a exibição de imagens), toque suavemente na lateral da câmera, como mostrado a seguir.

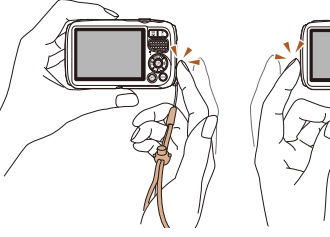

Mudar para a imagem anterior

- Sempre mantenha a alca em volta do pulso e segure a câmera com firmeza para evitar deixá-la cair.
  - As imagens podem não ser alternadas em alguns casos. dependendo do modo como você tocar na câmera.
- Para alternar imagens rapidamente enquanto estiverem selecionadas, como descrito na etapa 2 de "Visualizar" (180) (depois de pressionar o botão <MENU> e desativar o item [Ecrã Deslocação] na guia []]), mantenha pressionado o botão <4> e incline a câmera. Ao fazer isto, observe que as imagens terão aparência granulada.
  - Para desativar a Exibicão Ativa, pressione o botão <MENU>, escolha [Visor] Activo] na guia []], depois escolha [Off] (26).

Mudar para a próxima imagem

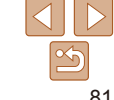

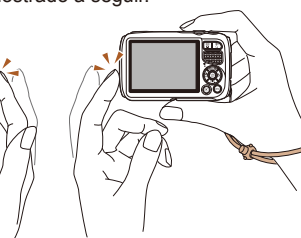

Fotografias

Filmes

Fotografias

O gráfico da exibicão de informações

detalhadas (182) é um histograma

que mostra a distribuição de brilho na imagem. O eixo horizontal representa

o grau de brilho: o eixo vertical indica

quanto da imagém está em cada nível

Fotografias

verificar a exposição.

de brilho. Consultar o histograma permite

Filmos

Filmes

Antes de Usar

#### Manual Básico

#### Manual Avançado

Noções Básicas sobre a Câmera

Usar Funções de GPS

Modo Auto

Outros Modos de Fotografia/Filmagem

Modo P

Modo de Reprodução

Menu de Configurações

Acessórios

Apêndice

Índice Remissivo

#### Fotografias

Filmes

# Mudar os Modos de Exibição

Pressione o botão <▼> para ver outras informações na tela ou para ocultálas. Para obter mais detalhes sobre as informações exibidas, consulte "Reprodução (Exibição de Informações Detalhadas)" (□138).

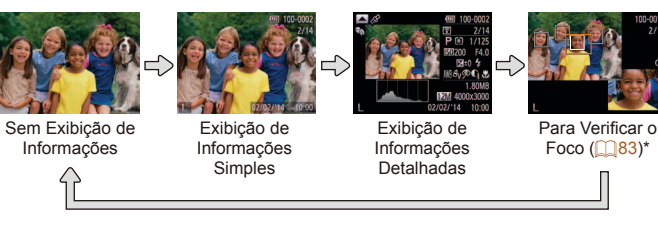

\* Opção não disponível para filmes.

 Também é possível mudar os modos de exibição pressionando o botão
 < > logo após capturar a imagem (enquanto ela estiver sendo exibida). No entanto, a exibição de informações simples não estará disponível. Para alterar o modo de exibição inicial, pressione o botão <MENU> e escolha [Info Revisão] na guia [ ] ( (49).

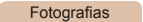

Filmes

# Aviso de Superexposição (para Realces de Imagens)

Na exibição de informações detalhadas, os realces desbotados da imagem piscam na tela ([282].

# Exibição de Informações de GPS

Alta

Raixa

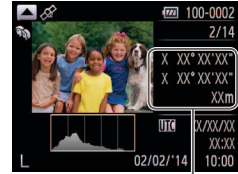

Histograma

Escuro Claro

Informações de GPS

- Para ver informações de localização de fotografias e de filmes (latitude, longitude e altitude gravadas quando [GPS] estava definido como [On] ((230)) e a data e hora da foto ou filme, pressione o botão < > na exibição de informações detalhadas
- A latitude, longitude, altitude e UTC (data e hora da foto ou filme) são listadas de cima para baixo.
- Pressione novamente o botão <
  > para retornar à exibição de informações detalhadas.
- Se [---] for mostrado em vez de valores numéricos, significa que as informações não foram recebidas de satélites GPS ou que não foi possível um posicionamento preciso.
- UTC: significa Hora Universal Coordenada; basicamente equivale à Hora de Greenwich

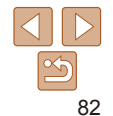

#### **Fotografias**

# Verificar o Foco

Para verificar o foco de suas fotos, você pode ampliar a área da imagem que estava na moldura AF no momento em que a foto foi tirada

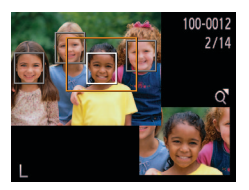

#### Acesse a opcão Verificação do Foco

- Pressione o botão  $< \mathbf{\nabla} > (\mathbf{182})$
- É exibida uma moldura branca no local. onde estava a moldura AF guando o foco foi ajustado.
- São exibidas molduras cinzas sobre os rostos detectados depois, no modo de Reprodução.
- A parte da imagem dentro da moldura larania é ampliada.

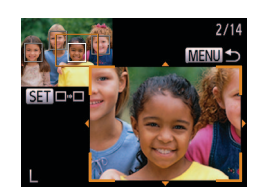

### Alterne entre molduras

- Pressione o botão de zoom <Q > uma vez.
- Será exibida a tela à esquerda.
- Para alternar para uma moldura diferente quando houver várias molduras, pressione o botão < ( )>.
- Aumente ou diminua zoom. ou visualize outras áreas da imagem.
- Ao examinar o foco, pressione os botões de zoom para aumentar ou diminuir o zoom. Pressione os botões <**▲**><**▼**><**♦**>> para ajustar a posição da exibição.
- Pressione o botão <MENU> para restaurar a exibição original na etapa 1.

# **Percorrer e Filtrar Imagens**

#### Fotografias

Filmos

# Navegar pelas Imagens de um Índice

Ao exibir várias imagens em um índice, você poderá encontrar rapidamente as imagens que procura.

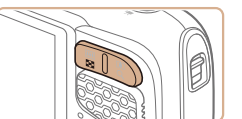

- Apresente as imagens em um índice.
- Pressione o botão de zoom < > a fim de exibir as imagens em um índice. Pressione novamente o botão para aumentar o número de imagens mostradas
- Para exibir menos imagens, pressione o botão de zoom <Q > Serão mostradas menos imagens toda vez que você pressionar o botão.

### 2 Escolha uma imagem.

- Pressione os botões <▲><▼><↓><</p> para escolher uma imagem.
- É exibida uma moldura larania em torno da imagem selecionada.
- Pressione o botão < () > para ver a imagem selecionada em uma exibição de imagens individuais.

Antes de Usar

#### Manual Básico

Manual Avancado

Nocões Básicas sobre a Câmera

Ilsar Funções de GPS

Modo Auto

Outros Modos de Fotografia/Filmagem

Modo P

Modo de Reprodução

Menu de Configurações

Acessórios

Apêndice

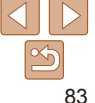

Filmes

# Procurar Imagens que Correspondam a Condições Especificadas

Encontre rapidamente as imagens que procura em um cartão de memória cheio de imagens, filtrando a exibição das imagens de acordo com as condições que você especificar. Também é possível proteger (287) ou excluir (290) essas imagens todas de uma vez.

| $\star$ | Favoritos        | Exibe as imagens marcadas como favoritas (🛄 94).           |  |  |
|---------|------------------|------------------------------------------------------------|--|--|
| $\odot$ | Data             | Exibe as imagens captadas em uma data específica.          |  |  |
| Ú       | M. Categoria     | Exibe as imagens de uma categoria específica (🛄 95).       |  |  |
| ņ,      | Fotografia/Filme | Exibe fotos, filmes ou filmes gravados no modo [🗗] (🛄 59). |  |  |

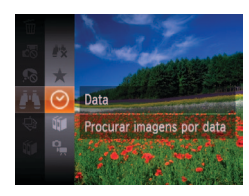

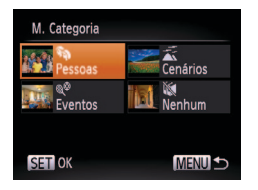

# Escolha uma condição de pesquisa.

- Pressione o botão <(), secolha</li>
   no menu, e escolha uma condição ((), 25).
- Depois de selecionar [◊], [𝔄] ou [♀,], escolha a condição pressionando os botões <▲><▼><<>>> na tela exibida, depois pressione o botão <())>.

### 2 Veja as imagens filtradas.

- As imagens correspondentes a suas condições serão exibidas em molduras amarelas. Para ver somente essas imagens, pressione os botões <<>>>.
- Para cancelar a exibição filtrada, escolha
   [#] na etapa 1.

 Se para algumas condições a câmera não encontrar imagens correspondentes, essas condições não ficarão disponíveis.

- Para mostrar ou ocultar informações, pressione o botão <▼> na etapa 2.
   As opções de visualização das imagens encontradas (na etapa 2) incluem "Navegar pelas Imagens de um Índice" (□83), "Ampliar Imagens" (□85) e "Ver Apresentações de Slides" (□86). É possível proteger, apagar ou imprimir todas as imagens encontradas ou adicioná-las a um álbum de fotos. Para isto, escolha [Selecc. Todas Imgs. Proc.] em "Proteger Imagens" (□87), "Apagar Várias Imagens de uma Vez" (□91), "Adicionar Imagens à Lista de Impressão (DPOF)" (□126) ou "Adicionar Imagens a um Álbum de Fotos" (□128).
- Se você reclassificar as imagens (<sup>195</sup>) ou editá-las e salvá-las como novas imagens (<sup>198</sup> – 101), será exibida uma mensagem; as imagens encontradas não serão mais mostradas.

#### Antes de Usar

#### Manual Básico

Manual Avancado

Noções Básicas sobre a Câmera

Usar Funções de GPS

Modo Auto

Outros Modos de Fotografia/Filmagem

Modo P

Modo de Reprodução

Menu de Configurações

Acessórios

Apêndice

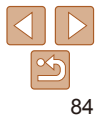

# Ver Filmes Curtos de Prólogo em Filme

Filmes curtos criados no modo [7] (159) podem ser vistos por data.

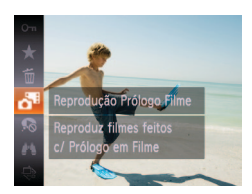

# Escolha um filme

Pressione o botão <(), escolha [7] no</p> menu, depois escolha a data (25).

# Reproduza o filme.

Pressione o botão <())> para iniciar a reprodução.

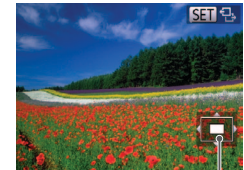

Posição Aproximada da Área

# **Opcões de Visualização de Imagens**

Fotografias

#### Nocões Básicas sobre a Câmera

Ilsar Funções de GPS

Modo Auto

Outros Modos de Fotografia/Filmagem

Modo P

Modo de Reprodução

Menu de Configurações

Acessórios

Apêndice

Índice Remissivo

# Ampliar Imagens

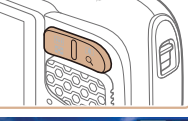

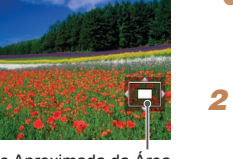

Exibida

# Amplie uma imagem.

Pressione o botão de zoom  $< \Omega > a$ fim de aproximar o zoom e ampliar a imagem. Mantendo o botão pressionado. é possível ampliar as imagens cerca de 10x

Para diminuir o zoom, pressione o botão de zoom < pressionado para retornar à exibição de imagens individuais.

#### Mova a posição de exibição e alterne as imagens conforme necessário.

- Para mover a posição de exibição. pressione os botões <▲><▼><◀><▶>.
- Enquanto [SEI] <sup>1</sup>→1 é exibido, é possível alternar para [state] pressionando o botão <())>. Para alternar para outras imagens durante a aplicação do zoom, pressione os botões <4><>>. Pressione novamente o botão < ( para restaurar a configuração original.
- Também é possível alternar imagens (enquanto estiverem ampliadas) tocando suavemente na lateral da câmera (281, Exibição Ativa).

85

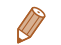

Para retornar à exibição de imagens individuais a partir da exibição ampliada. pressione o botão <MENU>.

Antes de Usar

# Manual Básico Manual Avancado

#### Fotografias

Filmes

Anresentação

Tempo Reprod.

MENU 5

Renetir

# Ver Apresentações de Slides

Reproduza automaticamente imagens de um cartão de memória do seguinte modo. Cada imagem é exibida por aproximadamente três segundos.

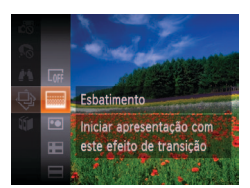

- Pressione o botão <(), escolha [] no menu, depois escolha a opção desejada (225).
- A apresentação de slides será iniciada após a mensagem [A carregar imagem...] ser exibida por alguns segundos.
- Pressione o botão <MENU> para interromper a apresentação de slides.
- As funções de economia de energia da câmera (223) são desativadas durante apresentações de slides.
- Para fazer uma pausa ou retomar as apresentações de slides, pressione o botão <())>.
- Para alternar para outras imagens durante a reprodução, pressione os botões
   >>. Para avançar ou retroceder rapidamente, mantenha pressionados os botões <</li>
- No modo de pesquisa de imagens (<u>184</u>), são reproduzidas somente imagens que correspondam às condições da pesquisa.
- Também é possível alternar imagens durante apresentações de slides tocando suavemente na lateral da câmera (281, Exibição Ativa).

Alterar Configurações de Apresentações de Slides É possível configurar apresentações de slides para que sejam repetidas e alterar as transições entre imagens e a duração da exibição de cada imagem.

**1** Acesse a tela de configuração.

- Pressione o botão <MENU> e escolha [Apresentação] na guia [▶] (<sup>12</sup>26).
- 2 Defina as configurações.
- Escolha um item de menu para configurar, depois escolha a opção desejada (26).
- Para iniciar a apresentação de slides com suas configurações, escolha [Iniciar] e pressione o botão <())>.
- Para retornar à tela do menu, pressione o botão <MENU>.
- Não é possível modificar [Tempo Reprod.] quando a opção [Bolhas] for escolhida em [Efeito].

Usar Funções de GPS

Outros Modos de Fotografia/Filmagem

Modo P

Modo de Reprodução Menu de Configurações

Acessórios

Apêndice

Índice Remissivo

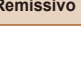

#### Antes de Usar

Noções Básicas sobre a Câmera

# Manual Básico Manual Avancado

# Reprodução Automática de Imagens Relacionadas (Ordem Aleatória Inteligente)

Com base na imagem em exibição no momento, a câmera apresenta outras guatro que podem ser do seu interesse. Depois que você escolher uma dessas imagens, a câmera apresentará mais guatro imagens. É uma forma divertida de reproduzir imagens em uma ordem inesperada. Tente esta função depois de tirar muitas fotos em diversos tipos de cenas

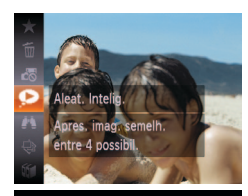

MENII

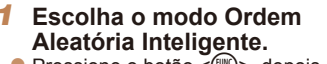

- Pressione o botão < (), depois escolha</p> [ ] no menu (125).
- São exibidas guatro imagens possíveis.

# pela câmera (1190) Protece

Proteger esta imagem

para impedir eliminação

**Proteger Imagens** 

Pressione o botão <())>, depois escolha [On] no menu (25). É exibido [Protegido]

Fotografias

Filmes

- Para cancelar a proteção repita esse processo escolha novamente [Om] depois pressione o botão <(Finc)>.
- As imagens protegidas salvas em um cartão de memória serão apagadas se você formatar o cartão (1106, 107).

Proteia imagens importantes para evitar que seiam apagadas acidentalmente

Não é possível apagar imagens protegidas usando a função de apagar da câmera. Para apagá-las desta forma, primeiro cancele a proteção.

# Antes de Usar

Manual Básico

Manual Avancado

Nocões Rásicas sobre a Câmera Ilsar Funções de

Modo Auto

Outros Modos de Fotografia/Filmagem

Modo P

GPS

Modo de Reprodução

Menu de Configurações

Acessórios

Apêndice

Índice Remissivo

- Escolha uma imagem.
- para escolher a imagem que você deseia ver a sequir.
- A imagem escolhida será exibida no centro, cercada pelas próximas quatro imagens possíveis.
- Para exibir a imagem central em tela inteira. pressione o botão < ( ). Para restaurar a exibição original, pressione novamente o botão < ( )>
- Pressione o botão <MENU> para restaurar a exibição de imagens individuais.

 Somente as fotos tiradas com esta câmera serão reproduzidas no modo Ordem Aleatória Inteligente.

- O modo Ordem Aleatória Inteligente não estará disponível nos sequintes casos:
- Se houver menos de 50 fotos tiradas com esta câmera
- Se estiver sendo exibida no momento uma imagem incompatível
- Se as imagens forem mostradas na exibição filtrada (11 84)

87

Antes de Usar

## Usar o Menu

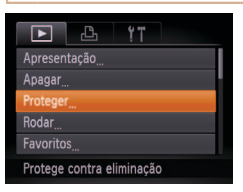

 Acesse a tela de configuração.
 Pressione o botão <MENU> e escolha [Proteger] na guia []] (\_26).

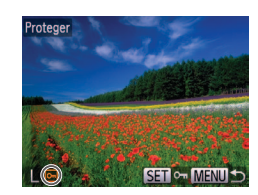

| Proteger             |        |
|----------------------|--------|
| Selecção             |        |
| Selec. Várias        |        |
| Selec. Todas Imagens |        |
|                      |        |
|                      |        |
|                      | MENU ᠫ |

# 2 Escolha um método de seleção.

- Escolha um item de menu e uma opção de sua preferência (<sup>26</sup>).
- Para retornar à tela do menu, pressione o botão <MENU>.

| Proteger  |           |
|-----------|-----------|
| Aceitar a | terações? |
| Parar     | ОК        |
|           | Menu 🗅    |

 As imagens não serão protegidas se você mudar para o modo de Fotografia/Filmagem ou desligar a câmera antes de concluir o processo de configuração descrito na etapa 3.

mais exibido

Escolher Imagens Individualmente

Escolha [Seleccão].

pressione o botão < ())>

2 Escolha uma imagem.

Após executar a etapa 2. em "Usar o

Pressione os botões <4><>> para

o botão < ())>. Será exibido [].

Para cancelar a seleção, pressione

Repita este procedimento para

especificar outras imagens.

 Pressione o botão <MENU>. Será exibida uma mensagem de confirmação.

Pressione os botões < (>>> para escolher [OK]. depois pressione o botão < (RE)>.

Proteja a imagem.

escolher uma imagem, depois pressione

novamente o botão <())>. [Im] não será

Menu" (188), escolha [Seleccão] e

#### Manual Básico

#### Manual Avançado

Noções Básicas sobre a Câmera

Usar Funções de GPS

Modo Auto

Outros Modos de Fotografia/Filmagem

Modo P

Modo de Reprodução

Menu de Configurações

Acessórios

Apêndice

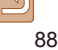

# **Selecionar Intervalo**

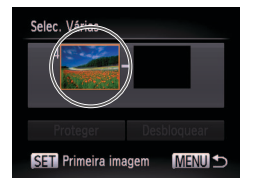

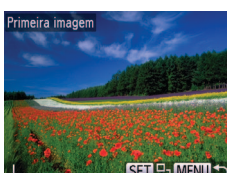

- 1 Escolha [Selec. Várias].
- 2 Escolha uma imagem inicial.
- Pressione o botão < ).</p>

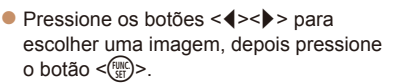

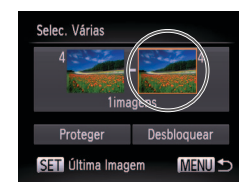

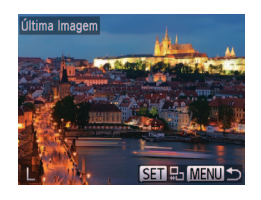

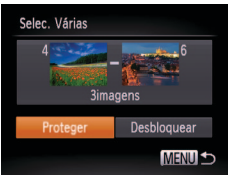

- **3** Escolha uma imagem final.
- Pressione o botão <▶> para escolher [Última Imagem], depois pressione o botão <()>.
- Pressione os botões <◀><▶> para escolher uma imagem, depois pressione o botão <()>.
- Não é possível selecionar como última imagem as imagens anteriores à primeira imagem.

## 4 Proteja as imagens.

 Pressione o botão <▼> para escolher [Proteger], depois pressione o botão <())>. Antes de Usar

#### Manual Básico

Manual Avancado

Noções Básicas sobre a Câmera

Usar Funções de GPS

Modo Auto

Outros Modos de Fotografia/Filmagem

Modo P

Modo de Reprodução

Menu de Configurações

Acessórios

Apêndice

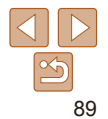

## Especificar todas as Imagens de uma Vez Escolha [Selec. Todas Imagens]. Após executar a etapa 2. em "Usar o Menu" (188), escolha [Selec, Todas Imagens] e pressione o botão < () Proteger Proteia as imagens.

Desbloquear

Pressione os botões <A><V> para escolher [Proteger], depois pressione o botão < ( )>.

Para cancelar a proteção de grupos de imagens, escolha [Desbloquear] na etapa 4 de "Selecionar Intervalo" ou na etapa 2 de "Especificar todas as Imagens de uma Vez".

# Apagar Imagens

É possível escolher e apagar imagens desnecessárias uma por uma. Tenha cuidado ao apagar imagens, pois não é possível recuperá-las. As imagens protegidas (187) não podem ser apagadas.

- Escolha uma imagem para apagar.
- Pressione os botões <4><>> para escolher uma imagem.
- Apaque a imagem.
- Pressione o botão < (), depois escolha</p> [m] no menu (25).
- Depois que [Apagar?] for exibido. pressione os botões <4><>> para escolher [Apagar], depois pressione o botão < ( )>.
- A imagem exibida será apagada.
- Para cancelar a acão de apagar. pressione os botões <4><>> para escolher [Cancelar], depois pressione o botão < ( )>.

Antes de Usar

Manual Básico

sobre a Câmera Ilsar Funções de GPS

Modo Auto

Outros Modos de Fotografia/Filmagem

Modo P

Modo de Reprodução

Menu de Configurações

Acessórios

Apêndice

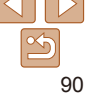

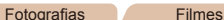

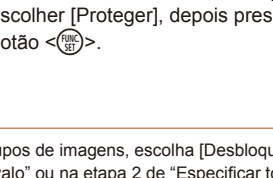

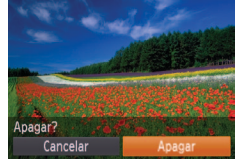

# Antes de Usar Manual Básico

# <sup>r</sup> Apagar Várias Imagens de uma Vez

É possível escolher várias imagens a serem apagadas de uma vez. Tenha cuidado ao apagar imagens, pois não é possível recuperá-las. As imagens protegidas (20187) não podem ser apagadas.

# Escolher um Método de Seleção

| ►         | ß      | ۴T |  |  |  |
|-----------|--------|----|--|--|--|
| Apresen   | tação  |    |  |  |  |
| Apagar    |        |    |  |  |  |
| Proteger  |        |    |  |  |  |
| Rodar     |        |    |  |  |  |
| Favoritos |        |    |  |  |  |
| Apaga in  | nagens |    |  |  |  |

| Acesse | а | tela | de | configu | uração. |
|--------|---|------|----|---------|---------|
|        |   |      | -  |         |         |

 Pressione o botão <MENU> e escolha [Apagar] na guia [▶] (<sup>1</sup>26).

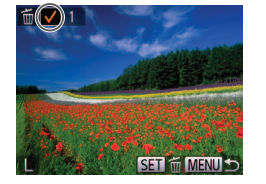

| Selecção             |
|----------------------|
| Selec. Várias        |
| Selec. Todas Imagens |
|                      |

MENU ᠫ

## 2 Escolha um método de seleção.

- Escolha um item de menu e uma opção de sua preferência (<u>26</u>).
- Pressione os botões <▲><▼> para escolher um método de seleção, depois pressione o botão <())>.
- Para retornar à tela do menu, pressione o botão <MENU>.

| Apagar |        |
|--------|--------|
| Ара    | gar?   |
| Parar  | OK     |
|        | MENU ᠫ |

# Escolher Imagens Individualmente

# Escolha [Selecção].

 Após executar a etapa 2, em "Escolher um Método de Seleção" (191), escolha [Selecção] e pressione o botão < ).</li>

#### 2 Escolha uma imagem.

- Depois de escolher uma imagem, executando a etapa 2, em "Escolher Imagens Individualmente" (288), será exibido [~].
- Para cancelar a seleção, pressione novamente o botão <())>. [√] não será mais exibido.
- Repita este procedimento para especificar outras imagens.

# 3 Apague a imagem.

- Pressione o botão <MENU>. Será exibida uma mensagem de confirmação.
- Pressione os botões <</li>
   > para escolher [OK], depois pressione o botão

#### Noções Básicas sobre a Câmera Usar Eunções de

Manual Avancado

Usar Funções de GPS

Modo Auto

Outros Modos de Fotografia/Filmagem

Modo P

Modo de Reprodução Menu de

Configurações

Acessórios

Apêndice

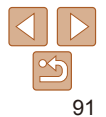

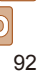

Antes de Usar

# Selecionar Intervalo

# 1 Escolha [Selec. Várias].

 Após executar a etapa 2, em "Escolher um Método de Seleção" (191), escolha [Selec. Várias] e pressione o botão < >.

# 2 Escolha as imagens.

 Siga as etapas 2 – 3, em "Selecionar Intervalo" (289), para especificar imagens.

# 

| Apagar       |             |
|--------------|-------------|
| Apagar todas | as imagens? |
| Cancelar     | OK          |

# 1 Escolha [Selec. Todas Imagens].

 Após executar a etapa 2, em "Escolher um Método de Seleção" (191), escolha [Selec. Todas Imagens] e pressione o botão < ).</li>

# 2 Apague as imagens.

Especificar todas as Imagens de uma Vez

 Pressione os botões <</li>
 > para escolher [OK], depois pressione o botão Noções Básicas sobre a Câmera Usar Funcões de

Manual Rásico

Manual Avancado

Usar Funções de GPS

Modo Auto

Outros Modos de Fotografia/Filmagem

Modo P

Modo de Reprodução

Menu de Configurações

Acessórios

Apêndice

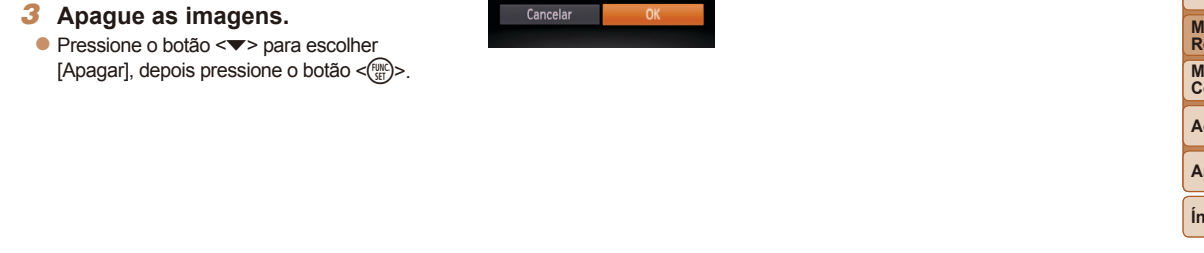

#### Fotografias

Filmes

# **Rodar Imagens**

Altere a orientação das imagens e salve-as do seguinte modo.

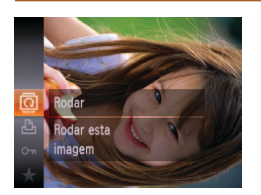

- Pressione o botão <∰>,
- Pressione o botão < (), depois escolha</li>
   [] no menu ()25).

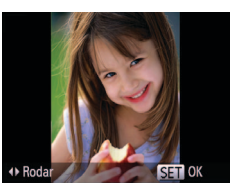

## 2 Rode a imagem.

 Pressione o botão <<> ou <>>, dependendo da direção desejada. Cada vez que você pressiona o botão, a imagem é girada 90°. Pressione o botão <(m)> para concluir a configuração. Usar o Menu Apresentação... Apagar... Proteger... Favoritos... Roda imagens

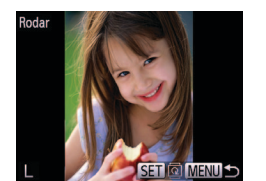

# 1 Escolha [Rodar].

 Pressione o botão <MENU> e escolha [Rodar] na guia [▶] (<sup>1</sup>,26).

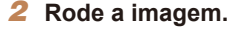

- Pressione os botões < <>> para escolher uma imagem.
- A imagem rodará 90° toda vez que você pressionar o botão <())>.
- Para retornar à tela do menu, pressione o botão <MENU>.
- Não é possível rodar filmes cuja qualidade de imagem estiver definida como [10] ou [10].
  - Não é possível rodar imagens quando a função [Rotação Auto] estiver definida como [Off] (<u>94</u>).

Antes de Usar

#### Manual Básico

Manual Avançado

Noções Básicas sobre a Câmera

Usar Funções de GPS

Modo Auto

Outros Modos de Fotografia/Filmagem

Modo P

Modo de Reprodução Menu de

Configurações

Acessórios

Apêndice

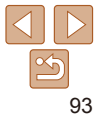

# Desativar a Função Rotação Auto

Siga as etapas a seguir para desativar a função de rotação automática de imagens. Esta função gira as imagens com base na orientação atual da câmera.

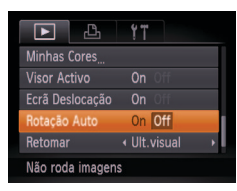

 Pressione o botão <MENU>, escolha [Rotação Auto] na guia []], depois escolha [Off] (]26).

- Não é possível rodar imagens (<sup>193</sup>) quando a função [Rotação Auto] estiver definida como [Off]. Além disso, imagens que já foram rodadas serão exibidas na orientação original.
- No modo Ordem Aleatória Inteligente (<u>87</u>), mesmo que a função [Rotação Auto] esteja definida como [Off], as imagens tiradas na vertical serão exibidas na vertical e as imagens rodadas serão exibidas na orientação rodada.

Categorias de Imagens

É possível marcar imagens como favoritas ou atribuí-las a grupos Minha

Categoria Ao escolher uma categoria na reprodução filtrada, é possível

Visualizar (180), Ver Apresentações de Slides (186), Proteger

Imagens (187), Apagar Imagens (190), Adicionar Imagens à

Lista de Impressão (DPOF) (126), Adicionar Imagens a um Álbum de

#### Fotografias Filmes

Pressione o botão < (), depois escolha</p>

• É exibido [Marcado como Favorito].

Para desmarcar a imagem, repita este

processo, escolha novamente [+].

depois pressione o botão <(Finc)>.

[+] no menu (225).

Antes de Usar

#### Manual Básico

Manual Avançado

Noções Básicas sobre a Câmera

Usar Funções de GPS

Modo Auto

Outros Modos de Fotografia/Filmagem

Modo P

Modo de Reprodução

Menu de Configurações

Acessórios

Apêndice

Índice Remissivo

# **Marcar Imagens como Favoritas**

restringir as operações a seguir a todas essas imagens.

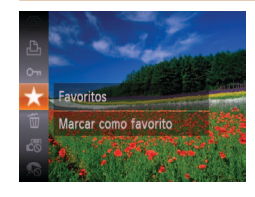

Fotos (1128)

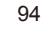

Antes de Usar Manual Básico

Manual Avancado

Nocões Rásicas

sobre a Câmera

GPS

Modo Auto Outros Modos de

Modo P

Modo de

Menu de Configurações

Reprodução

Acessórios

Ilsar Funções de

Fotografia/Filmagem

### Usar o Menu

|                  | ۴T   |  |
|------------------|------|--|
| Apagar           |      |  |
| Proteger         |      |  |
| Rodar            |      |  |
| Favoritos        |      |  |
| M. Categoria     |      |  |
| Marcar como favo | rito |  |

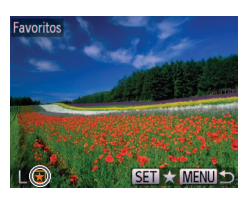

Aceitar alterações?

MENU 🗢

Favoritos

# **1** Escolha [Favoritos].

 Pressione o botão <MENU> e escolha [Favoritos] na guia [D] (26).

- 2 Escolha uma imagem.
   Pressione os botões <<>>> para escolher uma imagem, depois pressione o botão <</li>
   Será exibido [¥].
- Para desmarcar a imagem, pressione novamente o botão < >. [★] não será mais exibido.
- Repita este procedimento para escolher mais imagens.
- 3 Conclua o processo de configuração.
- Pressione o botão <MENU>. Será exibida uma mensagem de confirmação.
- Pressione os botões < <>> para escolher [OK], depois pressione o botão < ).</li>
- As imagens não serão marcadas como favoritas se você mudar para o modo de Fotografia/Filmagem ou desligar a câmera antes de concluir o processo de configuração descrito na etapa 3.
- As imagens favoritas terão classificação três estrelas (★★★☆☆) quando forem transferidas para computadores com Windows 8, Windows 7 ou Windows Vista. (Não se aplica a filmes.)

# Organizar Imagens por Categoria (Minha Categoria)

É possível organizar as imagens em categorias. As imagens são classificadas automaticamente no momento em que são captadas, de acordo com as condições de fotografia ou de filmagem.

- s: Imagens com rostos detectados ou imagens captadas no modo []].
- ▲: Imagens detectadas como [♥], [♥] ou [♥] no modo [AUTO] ou imagens capturadas no modo [♥].
- 💜: Imagens captadas no modo [🐠], [🎲], [🍪] ou [].

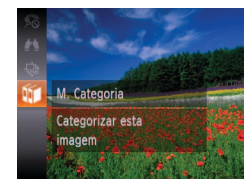

M. Categoria

Parar

Aceitar alterações?

MENU -

# Escolha uma categoria.

Pressione o botão <(), depois escolha</li>
 no menu (25).

# **2** Escolha as imagens.

- Pressione os botões <</li>
   >>> para escolher uma imagem, pressione os botões <▲><▼> para escolher uma categoria, depois pressione o botão <()). Será exibido [√].</li>
- Para cancelar a seleção, pressione novamente o botão < ). [ / ] não será mais exibido.</li>
- Repita este procedimento para especificar outras imagens.

## 3 Conclua o processo de configuração.

- Pressione o botão <MENU>. Será exibida uma mensagem de confirmação.
- Pressione os botões < (>>> para escolher [OK], depois pressione o botão < ()>.

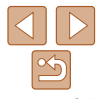

lher <▼> Apêndice

Antes de Usar

## Manual Básico

#### Manual Avancado

#### Nocões Básicas sobre a Câmera

Ilsar Funções de GPS

Modo Auto

Outros Modos de Fotografia/Filmagem

#### Modo P

Modo de Reprodução

Menu de Configurações

Acessórios

Apêndice

Índice Remissivo

# Escolha uma categoria.

- Pressione os botões <A><V> para escolher uma categoria, depois pressione o botão < ( Será exibido [ ] ]
- novamente o botão < () > [ / ] não será mais exihido
- mais imagens.

## Conclua o processo de configuração.

- Pressione o botão 
  MENU> Será exibida uma mensagem de confirmação. Pressione os botões <◀><▶> para escolher [OK]. depois pressione o botão < ( ).
- As imagens não serão atribuídas a uma categoria se você mudar para o modo de Fotografia/Filmagem ou desligar a câmera antes de concluir o processo de configuração descrito na etapa 4.

- Para cancelar a seleção, pressione
- Repita este procedimento para escolher

Aceitar alterações? Parar 

# Selecionar Intervalo

SET MENI

# Escolha [Selec. Várias].

Após executar a etapa 2, em "Usar o Menu" (196), escolha [Selec, Várias] e pressione o botão <(SUC)>.

# Escolha as imagens.

Siga as etapas 2 – 3, em "Selecionar" Intervalo" (189), para especificar imagens.

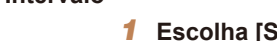

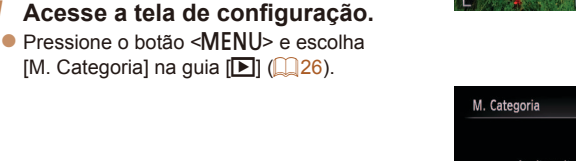

Categoria

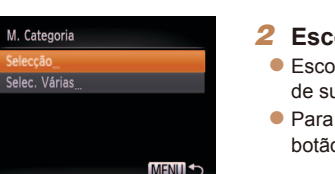

Lisar o Menu

Б. 47

Proteger

M Categoria

Configurar livro foto

Ordena imos por categoria

Rodar

# Escolha um método de seleção.

[M. Categoria] na guia [▶] (226).

- Escolha um item de menu e uma opcão de sua preferência (26).
- Para retornar à tela do menu, pressione o botão <MFNU>

**Escolher Imagens Individualmente** 

# Escolha [Seleccão].

As imagens não serão atribuídas a uma categoria se você mudar

concluir o processo de configuração descrito na etapa 3.

para o modo de Fotografia/Filmagem ou desligar a câmera antes de

Após executar a etapa 2, em "Usar o Menu" (296), escolha [Seleccão] e pressione o botão < ()>.

# Escolha uma imagem.

Pressione os botões <4><>> para escolher uma imagem.

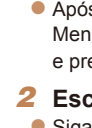

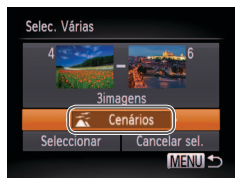

# **3** Escolha uma categoria.

 Pressione o botão <▼> para escolher as opções de categorias, depois pressione os botões <**↓**> para escolher uma categoria.

## 4 Conclua o processo de configuração.

 Pressione o botão <▼> para escolher [Seleccionar], depois pressione o botão <()).</li>

 É possível cancelar a seleção de todas as imagens na categoria [Selec. Várias] escolhendo [Cancelar sel.] na etapa 4.

# **Editar Fotografias**

 A edição de imagens (<u>97</u> – 101) fica disponível somente quando há espaço livre suficiente no cartão de memória.

Fotografias

# **Redimensionar Imagens**

MENU 1

SET IT?

Salve uma cópia das imagens com resolução mais baixa.

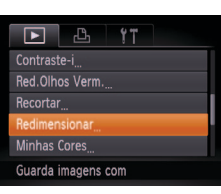

1600x1200

2 S XS

# Escolha [Redimensionar].

 Pressione o botão <MENU> e escolha [Redimensionar] na guia [▶] (<sup>1</sup>26).

# 2 Escolha uma imagem.

 Pressione os botões <◀><▶> para escolher uma imagem, depois pressione o botão <())>.

### 3 Escolha um tamanho de imagem.

- Pressione os botões <4><>> para escolher o tamanho, depois pressione o botão <().</li>
- É exibido [Salvar Imagem Nova?].

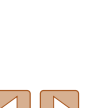

# Manual Básico

Antes de Usar

Manual Avançado

Noções Básicas sobre a Câmera

Usar Funções de GPS

Modo Auto

Outros Modos de Fotografia/Filmagem

Modo P

Modo de Reprodução

Menu de Configurações

Acessórios

Apêndice

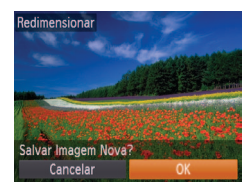

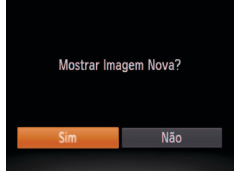

# Salve a nova imagem.

Pressione os botões <4><>> para escolher. [OK], depois pressione o botão <(Finc)>,

A imagem será salva como um novo arquivo.

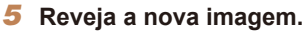

- Pressione o botão <MENU> Será exibido [Mostrar Imagem Nova?]
- Pressione os botões <4><>> para escolher [Sim], depois pressione o botão <(FUIC)>,
- A imagem salva será exibida

• Não é possível editar imagens salvas como [XS] na etapa 3.

Não é possível redimensionar imagens para uma resolução mais alta.

# Recortar

imagem separado.

É possível selecionar parte de uma imagem e salvá-la como um arquivo de

Configurar livro foto Red.Olhos Verm. Redimensionar Recorta uma imagem

Área de Recorte

SET T

MENIL (\*2

## Escolha [Recortar].

Pressione o botão <MENU> e escolha [Recortar] na guia []] (226).

Manual Avancado Nocões Básicas sobre a Câmera

Ilsar Funções de GPS

Modo Auto

Outros Modos de Fotografia/Filmagem

#### Modo P

Modo de Reprodução

Menu de Configurações

Acessórios

Apêndice

Índice Remissivo

- Escolha uma imagem.
  - Pressione os botões <4><>> para escolher uma imagem, depois pressione o botão < 📖 >.

# Aiuste a área de recorte.

- É exibida uma moldura em torno da parte da imagem a ser recortada.
- A imagem original é mostrada no canto superior esquerdo e uma visualização da imagem recortada é mostrada no canto inferior direito
- Para redimensionar a moldura, pressione os botões de zoom.
- Para mover a moldura, pressione os botões <▲><▼><◀><▶>.
- Para mudar a orientação da moldura, pressione o botão <(FUIC)>.

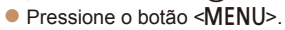

## Antes de Usar

Fotografias

#### Manual Básico

6M 2816x211

Visualização da Imagem após o Recorte

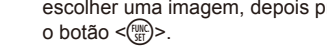

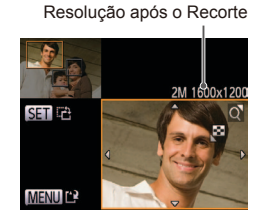

# Salve-a como uma nova imagem e visualize-a.

 Siga as etapas 4 – 5 em "Redimensionar Imagens" (298).

- Não é possível editar imagens gravadas com resolução de [S] (
   (
   (
   44) ou redimensionadas para [XS] (
   (
   97).
- As imagens que podem ser recortadas terão a mesma proporção após o recorte.
- As imagens recortadas terão menor resolução que as imagens não recortadas.

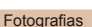

# Alterar os Tons de Cor da Imagem (Minhas Cores)

É possível ajustar as cores da imagem e depois salvar a imagem editada como um arquivo separado. Para obter detalhes sobre cada opção, consulte "Alterar os Tons de Cor da Imagem (Minhas Cores)" (\_\_70).

|             | æ        | ۴T     |     |
|-------------|----------|--------|-----|
| Red.Olhos   | Verm     |        |     |
| Recortar    |          |        |     |
| Redimensio  |          |        |     |
| Minhas Co   | res      |        |     |
| Visor Activ | 0        | On     | Off |
| Aplicar vár | ios efei | tos de | cor |

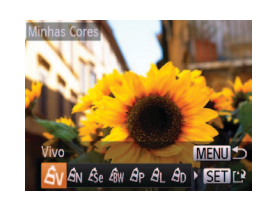

# Escolha [Minhas Cores].

 Pressione o botão <MENU> e escolha [Minhas Cores] na guia [▶] (↓26).

# Escolha uma imagem.

Pressione os botões <◀>> > para escolher uma imagem, depois pressione o botão <()>.

# **3** Escolha uma opção.

 Pressione os botões <4>> para escolher uma opção, depois pressione o botão <()</li>

# Índice Remissivo

#### 4 Salve-a como uma nova imagem e visualize-a.

- Siga as etapas 4 5 em "Redimensionar Imagens" (<u>98</u>).
- A qualidade de imagem das fotos editadas repetidamente desta forma será um pouco menor a cada vez e talvez não seja possível obter a cor desejada.

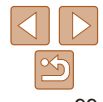

Antes de Usar

#### Manual Básico

Manual Avançado

Noções Básicas sobre a Câmera

Usar Funções de GPS

Modo Auto

Outros Modos de Fotografia/Filmagem

Modo P

Modo de Reprodução Menu de Configurações

Acessórios

Apêndice

99

#### Manual Básico

Manual Avancado

Nocões Rásicas sobre a Câmera

Usar Euncões de GPS

Modo Auto

Outros Modos de Fotografia/Filmagem

Modo P

Modo de Reprodução Menu de

Configurações

Acessórios

Apêndice

Índice Remissivo

- Corrige automaticamente as imagens afetadas pelo efeito olhos vermelhos. É possível salvar a imagem corrigida como um arguivo separado. Ъ M. Categoria ed Olhos Verm Red, efeito olhos vermelh. escolher uma imagem.
  - Pressione o botão < ())>.
  - O efeito olhos vermelhos detectado pela câmera é corrigido e são exibidas molduras em torno das áreas da imagem corrigidas.
  - Amplie ou reduza as imagens conforme necessário. Siga as etapas descritas em "Ampliar Imagens" (185).

- Em algumas imagens, a correção pode ser imprecisa ou causar aparência granulada
  - Se as imagens forem editadas repetidamente com esta função. poderão apresentar aparência granulada.
- Se a opção [Auto] não produzir os resultados esperados, tente corrigir as imagens usando as opções [Baixa], [Média] ou [Alta].

Fotografias

# **Corrigir o Efeito Olhos Vermelhos**

# Escolha [Red.Olhos Verm.].

Pressione o botão <MENU> e escolha [Red. Olhos Verm.] na quia [▶] (26).

### Escolha uma imagem. Pressione os botões <4><>> para

# Corriia a imagem.

### 100

 A cor das imagens editadas com esta função pode ser um pouco diferente da cor das imagens gravadas com a função pode ser um pode

#### Fotografias

# Corrigir o Brilho da Imagem (Contraste-i)

As áreas da imagem excessivamente escuras (como rostos ou planos de fundo) podem ser detectadas e aiustadas automaticamente para o brilho ideal Se o contraste geral da imagem for insuficiente, isto também será corrigido automaticamente para que os motivos figuem mais nítidos. Escolha entre quatro níveis de correção, depois salve a imagem como um arquivo separado.

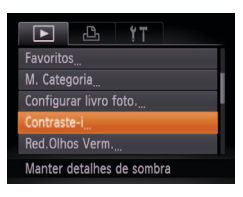

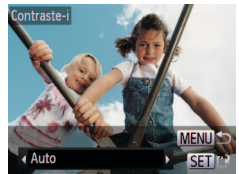

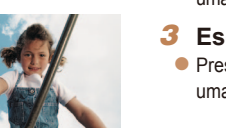

# Escolha [Contraste-i].

Pressione o botão <MENU> e escolha [Contraste-i] na quia []] (26).

# Escolha uma imagem.

Pressione os botões <4><>> para escolher uma imagem, depois pressione o botão < ( ).

# Escolha uma opcão.

- Pressione os botões <4><>> para escolher uma opcão, depois pressione o botão < ( )>.
- Salve-a como uma nova imagem e visualize-a.
- Siga as etapas 4 5 em "Redimensionar" Imagens" (198).

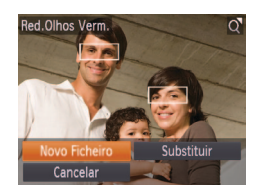

### 4 Salve-a como uma nova imagem e visualize-a.

- Pressione os botões <▲><▼>< ↓>< para escolher [Novo Ficheiro], depois pressione o botão <().</p>
- A imagem será salva como um novo arquivo.
- Siga a etapa 5 em "Redimensionar Imagens" (<u>98</u>).
- Algumas imagens podem não ser corrigidas adequadamente.
  - Para substituir a imagem original pela imagem corrigida, escolha [Substituir] na etapa 4. Neste caso, a imagem original será apagada.
  - · As imagens protegidas não podem ser substituídas.

# **Editar Filmes**

É possível editar filmes para remover partes desnecessárias no início ou no fim.

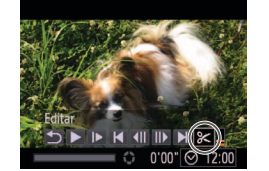

Painel de Edição do Filme

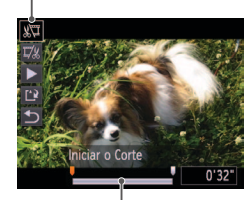

Barra de Edição do Filme

# Escolha [%].

- Após executar as etapas 1 5, em "Visualizar" (180), escolha [%] e pressione o botão <(8)>.
- Serão exibidos o painel e a barra de edição do filme.

# Especifique as partes a serem cortadas.

- Pressione os botões <▲><▼> para escolher [%□] ou [□%].
- Para visualizar as partes que podem ser cortadas (identificadas na tela por [𝔅]), pressione os botões <◀><▶> para mover [♥]. Para cortar o início do filme (a partir de [𝔅]), escolha [𝔅♥]; para cortar o fim do filme, escolha [𝔅♥].
- Ao mover [] para uma posição diferente de uma marca [&], em []] será cortada a parte anterior à marca [&] mais próxima, à esquerda, ao passo que em []]] será cortada a parte posterior à marca [&] mais próxima, à direita.

Antes de Usar

Filmos

#### Manual Básico

Manual Avançado

Noções Básicas sobre a Câmera

Usar Funções de GPS

Modo Auto

Outros Modos de Fotografia/Filmagem

Modo P

Modo de Reprodução

Menu de Configurações

Acessórios

Apêndice

| 2 Pavoia o filmo oditado                                                                                   | Antes de Usar                         |
|----------------------------------------------------------------------------------------------------|---------------------------------------|
| <ul> <li>Pressione os botões &lt;▲&gt;&lt;▼&gt; para</li> </ul>                                            | Manual Básico                         |
| escolher [▶], depois pressione o botão<br><∰>. O filme editado será reproduzido.                           | Manual Avançad                        |
| <ul> <li>Para editar o filme novamente, repita a<br/>etapa 2</li> </ul>                                    | Noções Básicas<br>sobre a Câmera      |
| <ul> <li>Para cancelar a edição, pressione os</li> <li>Internet de la pressione de la pressione</li> </ul> | Usar Funções de<br>GPS                |
| botoes <▲><▼> e escoina [ ] . Pressione<br>o botão <∰>, pressione os botões                                | Modo Auto                             |
| <<>>> para escolher [OK], depois<br>pressione novamente o botão <∰)>.                                      | Outros Modos de<br>Fotografia/Filmage |
| 4 Salve o filme editado.                                                                                   | Modo P                                |

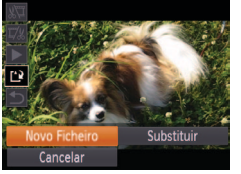

- Pressione os botões <▲><▼> para escolher [[\*]], depois pressione o botão < (ENC)>.
- Pressione os botões <▲><▼><◀><>><</p> para escolher [Novo Ficheiro], depois pressione o botão < ( )>.
- O filme será salvo como um novo arquivo.
- Para substituir o filme original pelo filme editado, escolha [Substituir] na etapa 4. Neste caso, o filme original será apagado.
  - · Se não houver espaço suficiente no cartão de memória, estará disponível somente a opção [Substituir].
  - · Os filmes podem não ser salvos se a carga da bateria esgotar durante o processo de salvamento.
  - Ao editar filmes, é necessário usar uma bateria totalmente carregada ou uma fonte adaptadora de CA (vendida separadamente, 114).

Índice Remissivo

Modo de Reprodução

Menu de

Configurações

Acessórios

Apêndice

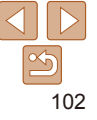

# Menu de Configurações

Para maior comodidade, personalize ou ajuste funções básicas da câmera

| Ajustar Funções Básicas da Câmera         | 104 |
|-------------------------------------------|-----|
| Silenciar Operações da Câmera             | 104 |
| Ajustar o Volume                          | 104 |
| Personalizar Sons                         | 104 |
| Ocultar Dicas e Sugestões                 | 105 |
| Brilho da Tela                            | 105 |
| Tela Inicial                              | 106 |
| Formatar Cartões de Memória               | 106 |
| Numeração de Arquivos                     | 108 |
| Armazenamento de Imagens com Base na Data | 108 |

| Ajuste para Poupar Energia                | 108 |
|-------------------------------------------|-----|
| Relógio Mundial                           | 109 |
| Data e Hora                               | 109 |
| Ativar Recursos ou Registro de GPS        | 109 |
| Exibição de Unidades do Sistema Métrico/N | lão |
| Métrico                                   | 110 |
| Idioma de Exibição                        | 110 |
| Restaurar Padrões                         | 110 |
| Ajustar Outras Configurações              | 111 |
|                                           |     |

Antes de Usar

Manual Básico

Manual Avançado

Noções Básicas sobre a Câmera

Usar Funções de GPS

Modo Auto

Outros Modos de Fotografia/Filmagem

Modo P

Modo de Reprodução

Menu de Configurações

Acessórios

Apêndice

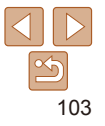

# Ajustar Funções Básicas da Câmera

É possível configurar as funções de MENU (26) na guia [11]. Para maior comodidade, personalize as funções usadas com mais frequência.

Também é possível silenciar as operações mantendo pressionado o botão

reprodução de filmes, pressione o botão <. Aiuste o volume com os botões

 Se você silenciar os sons da câmera, eles também serão silenciados durante a reprodução de filmes (280). Para restaurar os sons durante a

# Silenciar Operações da Câmera

Silencie os sons da câmera e os filmes do seguinte modo.

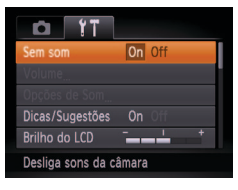

<->> ao ligar a câmera.

<>>< >> conforme necessário.

• Escolha [Sem som], depois escolha [On].

Ajustar o Volume

Ajuste o volume de sons individuais da câmera do seguinte modo.

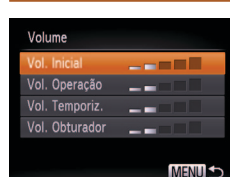

- Escolha um item e pressione os botões
   <>> para ajustar o volume.

# **Personalizar Sons**

Personalize sons de operações da câmera do seguinte modo.

| Opções de Som |            |
|---------------|------------|
| Som Inicial   | 1 2        |
| Som Operação  |            |
| Som Temporiz. |            |
| Som Obturador |            |
|               |            |
|               | A ACT HILL |

- Escolha [Opções de Som] e pressione o botão <(Ref)>.
- Escolha um item e pressione os botões
   <</li>
   > para escolher uma opcão.

Índice Remissivo

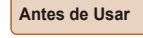

#### Manual Básico

Manual Avançado

Noções Básicas sobre a Câmera

Usar Funções de GPS

Modo Auto

Outros Modos de Fotografia/Filmagem

Modo P

Modo de Reprodução Menu de

Configurações

Acessórios

Apêndice

104

# Ocultar Dicas e Sugestões

Em geral são mostradas dicas e sugestões ao escolher itens de FUNC. (25) ou de MENU (26). Se preferir, você poderá desativar estas informações.

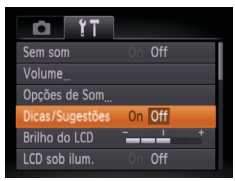

Escolha [Dicas/Sugestões] depois escolha [Off].

# Brilho da Tela

Aiuste o brilho da tela do seguinte modo.

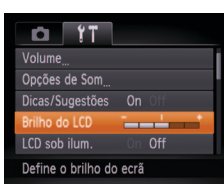

Escolha [Brilho do LCD], depois pressione os botões <4><>> para aiustar o brilho.

# Aumentar o Brilho da Tela

O brilho da tela pode ser aumentado para um nível ainda mais claro que o nível máximo de [Brilho do I CD]

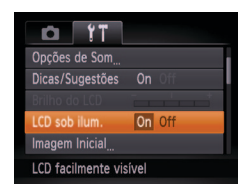

- Escolha [LCD sob ilum.], depois escolha [On].
- Apêndice

Índice Remissivo

 A ativação do modo [LCD sob ilum.] anula a configuração [Brilho do LCD]. • Também é possível acessar o modo [LCD sob ilum.] mantendo pressionado o botão <>> durante pelo menos um segundo guando for exibida a tela de captura ou durante a exibição de imagens individuais. Para restaurar a configuração de brilho original, mantenha pressionado novamente o botão <>> durante pelo menos um segundo.

#### Antes de Usar

Manual Rásico

Manual Avancado

Nocões Básicas sobre a Câmera

Usar Funcões de GPS

Modo Auto

Modo P

Modo de

Reprodução Menu de

Acessórios

Configurações

Outros Modos de Fotografia/Filmagem

# Antes de Usar Manual Básico

Manual Avancado

Nocões Básicas

sobre a Câmera

GPS

Modo Auto

Modo P

Modo de

Menu de

Reprodução

Configurações

Acessórios

Ilsar Funções de

Outros Modos de Fotografia/Filmagem

# <sup>r</sup> Tela Inicial

Personalize a tela inicial (apresentada após ligar a câmera) do seguinte modo.

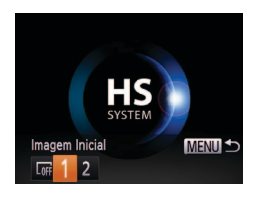

- Escolha [Imagem Inicial] e pressione o botão <(m)>.
- Pressione os botões < >> para escolher uma opção.

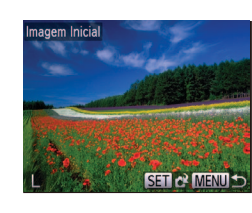

### 2 Escolha uma de suas imagens.

 Escolha uma imagem e pressione o botão <())>. Depois que [Registar?] for exibido, pressione os botões < ↓>> para escolher [OK], depois pressione o botão <())>.

 A opção inicial anterior será substituída quando você atribuir uma nova imagem inicial.

# Formatar Cartões de Memória

Antes de usar um novo cartão de memória ou um cartão formatado em outro dispositivo, é necessário formatá-lo com esta câmera. A formatação apaga todos os dados de um cartão de memória. Antes de fazer a formatação, copie as imagens do cartão de memória para o computador ou tome outras providências para fazer o backup das imagens. O cartão Eye-Fi (130) é fornecido com software incluído. Antes de formatar um cartão Eye-Fi, instale o software no computador.

Apêndice

Índice Remissivo

- OFF
   Sem imagem inicial

   1
   Imagem predefinida (não pode ser modificada)
- 2 Imagem predefinida Ou então, é possível atribuir uma imagem de sua preferência.

# Personalizar a Tela Inicial

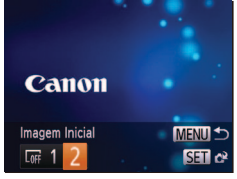

- Acesse a tela [Imagem Inicial] no modo de Reprodução.
- Pressione o botão < >>.
- Após seguir o procedimento anterior, escolha [2] e pressione o botão < ().</li>

Acesse a tela [Formatar].

 Escolha [Formatar] e pressione o botão <())>.

# 106

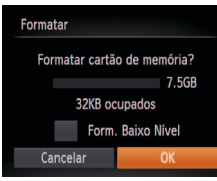

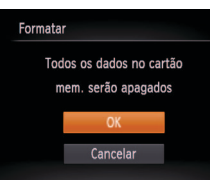

# 2 Escolha [OK].

 Pressione os botões <▲><▼> para escolher [Cancelar], pressione os botões
 <4>> para escolher [OK], depois pressione o botão <())>.

Formate o cartão de memória.

- Para iniciar o processo de formatação, pressione os botões <▲><▼> para escolher [OK], depois pressione o botão <(<sup>®</sup>)>.
- Quando a formatação for concluída, será exibida a mensagem [Format. cartão mem. concluída]. Pressione o botão <())>.

 Formatar ou apagar dados de um cartão de memória altera apenas as informações de gerenciamento de arquivos do cartão, mas não apaga os dados completamente. Ao transferir ou descartar cartões de memória, tome providências para proteger informações pessoais se necessário destruindo fisicamente os cartões.

 A capacidade total do cartão indicada na tela de formatação pode ser inferior à capacidade informada.

# Formatação de Baixo Nível

Faça a formatação de baixo nível nos seguintes casos: A mensagem [Erro no cartão] é exibida, a câmera não funciona corretamente, a leitura/ gravação de imagens no cartão está mais lenta, o modo de fotografias contínuas está mais lento ou a gravação de filmes é interrompida subitamente. A formatação de baixo nível apaga todos os dados de um cartão de memória. Antes de fazer a formatação de baixo nível, copie as imagens do cartão de memória para o computador ou tome outras providências para fazer o backup das imagens.

- Formatar Formatar cartão de memória? 7.568 32K8 ocupados I Form. Baixo Nivel Cancelar OK
- Na tela mostrada na etapa 2 de "Formatar Cartões de Memória" (□107), pressione os botões <▲><▼> para escolher [Form. Baixo Nível], depois pressione os botões <◀><▶> para selecionar esta opção. É exibido um ícone [√].
- Siga as etapas 2 3, em "Formatar Cartões de Memória" (<u>107</u>), para continuar o processo de formatação.
- A formatação de baixo nível é mais demorada que a "Formatar Cartões de Memória" (<u>1106</u>), pois os dados são apagados de todas as regiões de armazenamento do cartão de memória
  - Para cancelar a formatação de baixo nível em andamento, escolha [Parar]. Neste caso, todos os dados serão apagados, mas o cartão de memória poderá ser usado normalmente.

#### Manual Básico

Manual Avançado

Noções Básicas sobre a Câmera

Usar Funções de GPS

Modo Auto

Outros Modos de Fotografia/Filmagem

Modo P

Modo de Reprodução Menu de Configurações

Acessórios

Apêndice

# <sup>r</sup>Numeração de Arquivos

As imagens captadas são numeradas automaticamente em ordem sequencial (0001 a 9999) e salvas em pastas com capacidade para armazenar até 2.000 imagens cada. É possível alterar o modo como a câmera atribui números aos arquivos.

| <b>D</b> 11      |               |   |
|------------------|---------------|---|
| LCD sob ilum.    | On <b>Off</b> | I |
| Imagem Inicial   |               | l |
|                  | 🗋 7.5GB       | ŀ |
| Num. Ficheiros   | Contínua      |   |
| Criar Pasta      | Mensal        | • |
| Núm. sequenciais | em            |   |

 Escolha [Num. Ficheiros] e selecione uma opção.

| Contínua     | As imagens são numeradas consecutivamente (até ser captada/<br>salva a 9999ª imagem), mesmo que você troque de cartão de<br>memória. |
|--------------|----------------------------------------------------------------------------------------------------|
| Reinic. Auto | A numeração das imagens será reiniciada em 0001 se você trocar<br>de cartão de memória ou criar uma nova pasta.                      |

- Independentemente da opção selecionada nesta configuração, as imagens podem ser numeradas consecutivamente após o último número das imagens existentes nos cartões de memória recém-inseridos. Para começar a salvar imagens a partir de 0001, use um cartão de memória vazio (ou formatado (106)).

## Armazenamento de Imagens com Base na Data

[Diária].

Em vez de salvar imagens em pastas criadas mensalmente, é possível configurar a câmera para criar pastas diárias de armazenamento das imagens captadas a cada dia.

| D IT             |                            |   |   |
|------------------|----------------------------|---|---|
| Imagem Inicial   |                            |   |   |
| Formatar         | 🗋 7.5GB                    |   | i |
| Num. Ficheiros   |                            | ۲ | ļ |
| Criar Pasta      | <ul> <li>Diária</li> </ul> | ٠ |   |
| Poupar Energia   |                            |   |   |
| Cria uma nova pa | asta todos os dia:         |   |   |

# Ajuste para Poupar Energia

Ajuste o tempo de desativação automática da câmera e da tela (Desligar Auto e Desligar LCD, respectivamente) conforme necessário (23).

| Poupar Energia |          |      |
|----------------|----------|------|
| Desligar Auto  | On Off   |      |
| Desligar LCD   | < 1 min. | •    |
|                |          |      |
|                |          |      |
|                |          |      |
|                | MEN      | NU 1 |

 Escolha [Poupar Energia] e pressione o botão <(<sup>min</sup>)>.

Escolha [Criar Pasta] depois escolha

As imagens serão salvas em pastas

criadas na data em que foram captadas.

 Depois de escolher um item, pressione os botões <</li>
 > para ajustá-lo conforme necessário.

 Para poupar energia da bateria, em geral é recomendável escolher [On] para [Desligar Auto] e [1 min.] ou menos para [Desligar LCD].

 A configuração [Desligar LCD] será aplicada mesmo que você defina [Desligar Auto] como [Off].

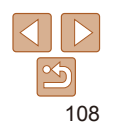

#### Antes de Usar

Manual Básico

Manual Avançado

Noções Básicas sobre a Câmera

Usar Funções de GPS

Modo Auto

Outros Modos de Fotografia/Filmagem

Modo P

Modo de Reprodução Menu de

Configurações

Acessórios

Apêndice
## Relógio Mundial

A fim de garantir que as imagens captadas com a câmera mostrem a data e hora locais corretas quando você viajar para o exterior, basta registrar antecipadamente o fuso horário de destino e mudar para ele. Este prático recurso elimina a necessidade de alterar manualmente a configuração de Data/Hora.

Antes de usar o relógio mundial, certifique-se de ajustar a data e a hora e o fuso horário local, como descrito em "Ajustar a Data e a Hora" (
15).

#### Fuso Horário

# Seleccionar uma opção

MENU 🔿

## Fuso Horário Seleccionar uma opção ↑ Local 02.02.2014 10:00 ↑ Mundial 02.02.2014 11:00 SGT Selec. Fuso Horário MENU ⊃

## Especifique seu destino.

- Escolha [Fuso Horário] e pressione o botão <())>.
- Pressione os botões <▲><▼> para escolher [ズ Mundial], depois pressione o botão <()>.
- Pressione os botões < (>>> para escolher o destino.
- Para ajustar o horário de verão (adiantar 1 hora), pressione os botões <4><>> e escolha [┿].
- Pressione o botão < (ST) >.

## 2 Mude para o fuso horário de destino.

- Pressione os botões <▲><▼> para escolher [≯ Mundial], depois pressione o botão <MENU>.
- [X] será mostrado na tela de fotografia ou filmagem (<u>137</u>).

Se você ajustar a data ou a hora no modo [X] (<u>16</u>), a data e hora
 [A Local] serão atualizadas automaticamente.

## Data e Hora

Ajuste a data e a hora do seguinte modo.

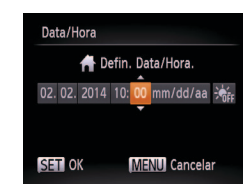

- Escolha [Data/Hora] e pressione o botão < ())>.
- Pressione os botões <<>> para escolher uma opção, depois pressione os botões <<>>> para ajustar a configuração.

## Ativar Recursos ou Registro de GPS

Os recursos e registro de GPS podem ser ativados do seguinte modo. Para obter instruções após a ativação desses recursos, consulte "Usar Funções de GPS" (230).

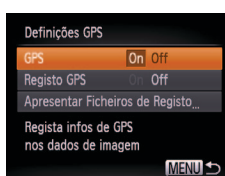

- Escolha [Definições GPS] e pressione o botão <(A)>.
- Para ativar recursos de GPS, escolha [GPS], depois escolha [On].
- Para ativar o registro, primeiro ative o GPS como descrito acima, escolha [Registo GPS], depois escolha [On].
- Ao pressionar o botão <MENU>, é exibida uma mensagem sobre o GPS e o registro. Pressione o botão <()) > após ler a mensagem.

Antes de Usar

#### Manual Básico

Manual Avançado

Noções Básicas sobre a Câmera

Usar Funções de GPS

Modo Auto

Outros Modos de Fotografia/Filmagem

Modo P

Modo de Reprodução Menu de

Configurações

Apêndice

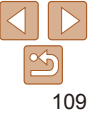

## Exibição de Unidades do Sistema Métrico/ Não Métrico

Altere a unidade de medida mostrada nas informações de GPS para altitude ( 30), na barra de zoom ( 35), no indicador MF ( 72) — e em outros locais — de m/cm para ft/in (pés/polegadas), conforme necessário.

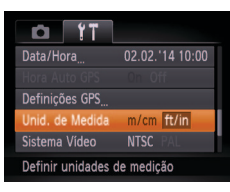

Idioma de Exibicão

Magyar

繁體中文

Altere o idioma de exibição conforme necessário.

Escolha [Unid, de Medida], depois escolha [ft/in]

## configurações padrão da câmera. Reiniciar Tudo

Repôr defin, para padrão?

Restaurar Padrões

OK

## Acesse a tela [Reiniciar Tudo].

- Escolha [Reiniciar Tudo] e pressione o botão < Pro >.
- 2 Restaure as configurações padrão.
- Pressione os botões <4><>> para escolher [OK], depois pressione o botão < (FIIIC)>.
- As configurações padrão serão restauradas
- Não é possível restaurar as configurações padrão das funções a seguir. - Configurações da guia [ft] para a imagem atribuída ao item [Imagem Inicial] (106), [Data/Hora] (109), [Fuso Horário] (109), [Idioma 🗐 (110) e [Sistema Vídeo] (117).

Se acidentalmente você alterar uma configuração, poderá restaurar as

- Dados personalizados de balanco de brancos que você gravou (170)
- Cores escolhidas em Acentuar Cor (157) ou em Troca de Cor (158)
- Modo de Fotografia/Filmagem (251)

#### Antes de Usar

#### Manual Básico

Manual Avancado

Nocões Rásicas sobre a Câmera

Ilsar Funções de GPS

Modo Auto

Outros Modos de Fotografia/Filmagem

#### Modo P

Modo de Reprodução Menu de

Configurações

Acessórios

Apêndice

Índice Remissivo

简体中文 Русский العربية /країнська Română 日太語 Tiếng Việt Češting

Suomi

Svenska

- Escolha Ildioma 3 e pressione o botão < ( )>.
- Pressione os botões <A><T><<>>>><</p> para escolher um idioma, depois pressione o botão < ( )>.

Também é possível acessar a tela [Idioma] no modo de Reprodução do seguinte modo: mantenha pressionado o botão < ( ) > e pressione imediatamente o botão <MENU>.

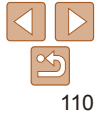

## Ajustar Outras Configurações

As configurações a seguir também podem ser ajustadas na guia [f].

- [Hora Auto GPS] (23)
- [Definições GPS] > [Apresentar Ficheiros de Registo] (<sup>32</sup>)
- [Sistema Vídeo] (2117)
- [Controlo HDMI] (116)
- [Definições Eye-Fi] (
  130)

#### Antes de Usar

Manual Básico

Manual Avançado

Noções Básicas sobre a Câmera

Usar Funções de GPS

Modo Auto

Outros Modos de Fotografia/Filmagem

Modo P

Modo de Reprodução

Menu de Configurações

Acessórios

Apêndice

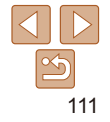

## Acessórios

Aproveite ainda mais sua câmera com os acessórios opcionais Canon e outros compatíveis (vendidos separadamente)

| Mapa do Sistema                         |      |
|-----------------------------------------|------|
| Acessórios Opcionais                    | 114  |
| Fontes de Alimentação                   | 114  |
| Unidade de Flash                        | 114  |
| Outros Acessórios                       | 114  |
| Impressoras                             | 115  |
| Usar Acessórios Opcionais               | 115  |
| Reprodução em uma TV                    | 115  |
| Ligar a Câmera Usando Alimentação Elétr | rica |
| Doméstica                               | 118  |
| Usar a Capa de Silicone                 | 118  |
| Usar a Boja                             |      |

....

| Usar o Software                               | 119   |
|-----------------------------------------------|-------|
| Software                                      | . 119 |
| Verificar o Ambiente do Computador            | .120  |
| Instalar o Software                           | .120  |
| Salvar Imagens no Computador                  | .121  |
| Imprimir Imagens                              | 122   |
| Impressão Fácil                               | .122  |
| Definir Configurações de Impressão            | .123  |
| Imprimir Cenas de Filmes                      | . 125 |
| Adicionar Imagens à Lista de Impressão (DPOF) | .126  |
| Adicionar Imagens a um Álbum de Fotos         | .128  |

| Usar um Cartão Eye-Fi            | 130 |
|----------------------------------|-----|
| Verificar Informações de Conexão | 130 |
| Desativar a Transferência Eve-Fi | 131 |

| ۸ | -   | de | lloor |  |
|---|-----|----|-------|--|
| А | mes | ue | usar  |  |

#### Manual Básico

Manual Avançado

Noções Básicas sobre a Câmera

Usar Funções de GPS

Modo Auto

Outros Modos de Fotografia/Filmagem

Modo P

Modo de Reprodução

Menu de Configurações

Acessórios

Apêndice

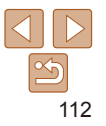

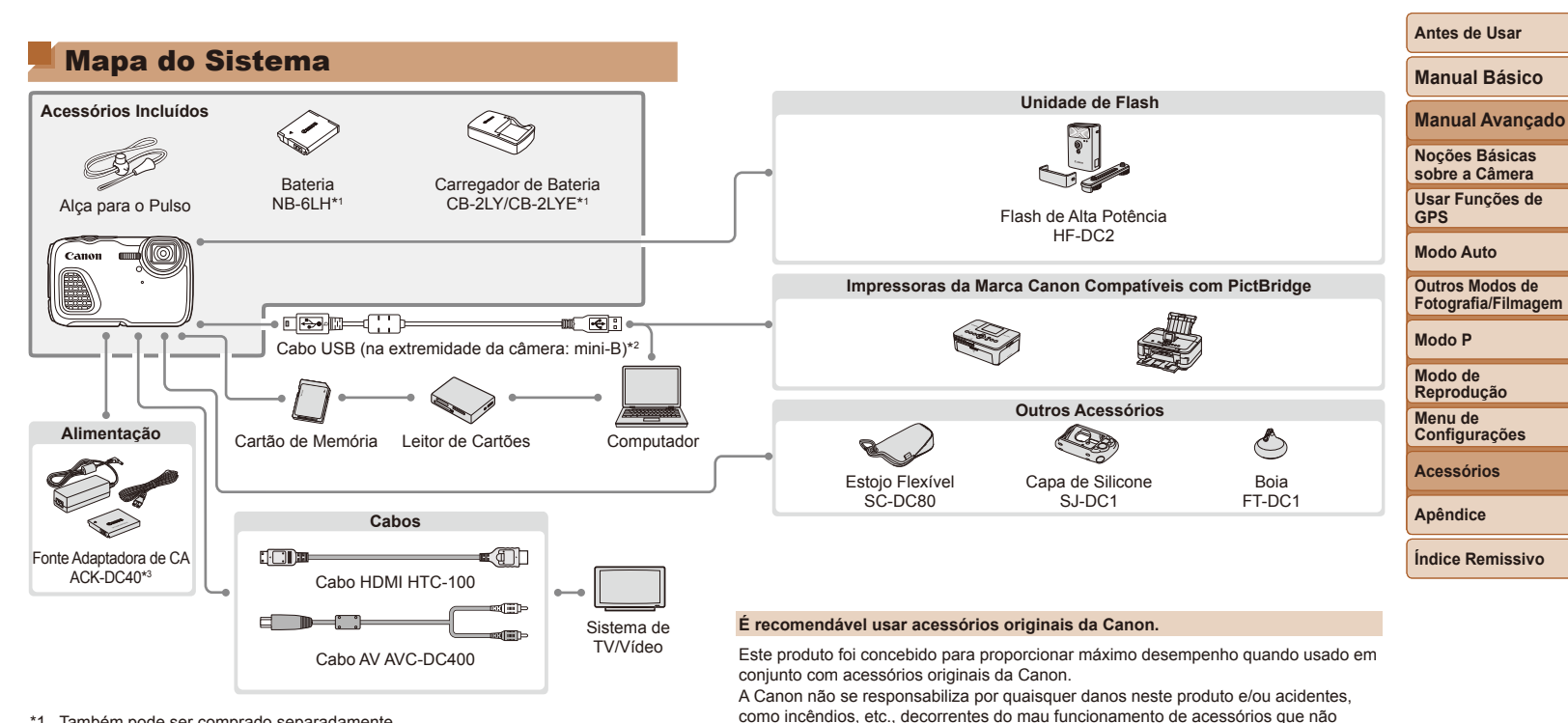

- \*1 Também pode ser comprado separadamente.
- \*2 Também está disponível um acessório original da Canon (Cabo de Interface IFC-400PCU).
- \*3 O conector DC incluído não é usado.

destes mediante pagamento. Observe que a disponibilidade varia conforme a região e que determinados acessórios podem não estar mais disponíveis.

sejam da marca Canon (por ex., vazamento e/ou explosão de uma bateria). Observe

acessórios que não sejam da marca Canon, embora seja possível solicitar o reparo

que esta garantia não se aplica a reparos decorrentes do mau funcionamento de

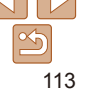

## **Acessórios Opcionais**

Os seguintes acessórios da câmera são vendidos separadamente. Observe que a disponibilidade varia conforme a região e que determinados acessórios podem não estar mais disponíveis.

## Fontes de Alimentação

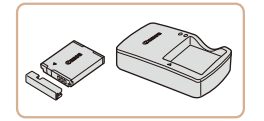

### Bateria NB-6LH

Bateria de íons de lítio recarregável

Carregador de Bateria CB-2LY/ CB-2LYE

Carregador para Bateria NB-6LH

- A bateria inclui uma prática tampa que você pode encaixar para facilitar a verificação do status do carregamento. Encaixe a tampa de modo que ▲ fique visível em uma bateria carregada e de modo que ▲ não fique visível em uma bateria descarregada.
  - A Bateria NB-6L também é compatível.

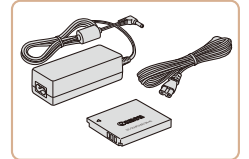

### Fonte Adaptadora de CA ACK-DC40

- Para ligar a câmera usando alimentação elétrica doméstica. Recomendada ao usar a câmera por períodos longos de tempo ou conectá-la a um computador ou impressora. Não pode ser usada para carregar a bateria na câmera.
- O conector DC incluído com a Fonte Adaptadora de CA ACK-DC40 não é usado.
- Além da Fonte Adaptadora de CAACK-DC40, também podem ser usados com a câmera os seguintes acessórios: ACK-DC10, ACK-DC30, ACK-DC60, ACK-DC70, ACK-DC80 e ACK-DC90.

- O carregador de bateria e a fonte adaptadora de CA podem ser usados em regiões com alimentação elétrica de 100 V CA a 240 V CA (50/60 Hz).
  - Para tomadas elétricas que tenham formato diferente, use um adaptador de plugue disponível comercialmente. Transformadores elétricos para uso em viagens não devem ser utilizados, pois podem danificar a bateria.

## Unidade de Flash

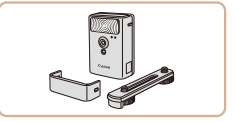

## Flash de Alta Potência HF-DC2

 Flash externo para iluminar motivos que estejam fora do alcance do flash embutido. Também pode ser usado o Flash de Alta Potência HF-DC1.

## **Outros Acessórios**

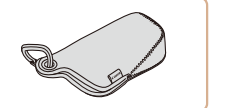

## Estojo Flexível SC-DC80

Protege a câmera contra poeira e arranhões.

#### Índice Remissivo

## Capa de Silicone SJ-DC1

 A capa protege a câmera contra arranhões. Também pode ser submersa e usada na água do mar.

## Boia FT-DC1

- Impede que a câmera afunde ao ser usada na água.
- Pode ser usada em profundidades máximas de 10 m.

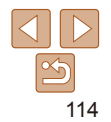

#### Antes de Usar

#### Manual Básico

Manual Avançado

Noções Básicas sobre a Câmera

Usar Funções de GPS

Modo Auto

Outros Modos de Fotografia/Filmagem

Modo P

Modo de Reprodução

Menu de Configurações

Acessórios

Apêndice

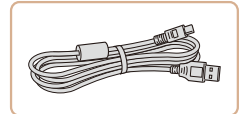

## Cabo de Interface IFC-400PCU

 Para conectar a câmera a um computador ou impressora.

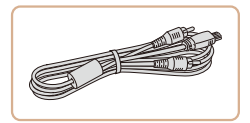

#### Cabo AV AVC-DC400

 Conecte a câmera a uma TV para aproveitar ao máximo a reprodução em uma tela grande de TV.

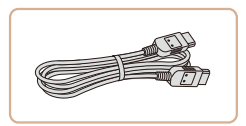

Impressoras

## Cabo HDMI HTC-100

 Para conectar a câmera a uma entrada HDMI de uma TV de alta definição.

## Usar Acessórios Opcionais

Fotografias Filmes

Filmos

Fotografias

## Reprodução em uma TV

Conectando a câmera a uma TV, é possível visualizar as imagens na tela grande da TV.

Para obter detalhes sobre conexão e como conectar entradas, consulte o manual da TV.

Algumas informações podem não ser exibidas na TV (
138).

Fotografias Filmes

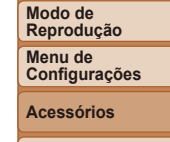

Apêndice

Índice Remissivo

Reprodução em uma TV de Alta Definição Ao conectar a câmera a uma TV de alta definição (HDTV) por meio do Cabo HDMI HTC-100 (vendido separadamente), é possível visualizar as imagens na tela grande da TV. Filmes gravados em resolução de [[m]] ou [[m]] podem ser visualizados em alta definição.

## Impressoras da Marca Canon Compatíveis com PictBridge

 É possível imprimir imagens sem um computador, bastando conectar a câmera a uma impressora da marca Canon compatível com PictBridge.

Para obter mais detalhes, consulte o revendedor Canon mais próximo.

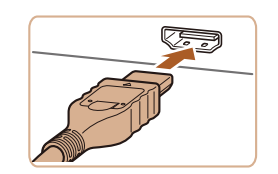

### Certifique-se de que a câmera e a TV estão desligadas.

## Conecte a câmera à TV.

 Na TV, insira totalmente o plugue do cabo na entrada HDMI, como mostrado.

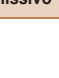

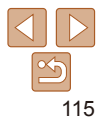

#### Antes de Usar

#### Manual Básico

Manual Avançado

Noções Básicas sobre a Câmera

Usar Funções de GPS

Modo Auto

Modo P

Outros Modos de Fotografia/Filmagem

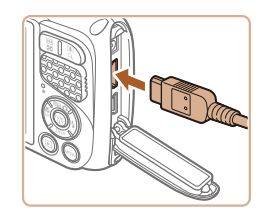

 Na câmera, abra a tampa do terminal e insira totalmente o plugue do cabo no terminal da câmera.

| 3 | Ligue a TV e mude para a | I |
|---|--------------------------|---|
|   | entrada de vídeo.        |   |

- Mude a entrada da TV para a entrada de vídeo à qual você conectou o cabo na etapa 2.
- Ligue a câmera.
- Pressione o botão <>> para ligar a câmera.
- Com isso, as imagens da câmera serão exibidas na TV. (A tela da câmera não exibe nada.)
- Ao terminar, desligue a câmera e a TV antes de desconectar o cabo.

 Os sons de operações da câmera não são reproduzidos enquanto a câmera está conectada a uma HDTV.

## Defina a configuração.

Controlar a Câmera com um Controle Remoto de TV

Ao conectar a câmera a uma televisão HDMI compatível com CEC, é

Dependendo da TV talvez seia necessário ajustar algumas das

controle remoto da TV

Contr. câmara c/ contr. rem. TV

Activar Des

D YT

Definições GPS

Sistema Vídeo

ontrolo HDMI

Inid de Medida

possível reproduzir imagens (inclusive apresentação de slides) usando o

configurações desta. Para obter mais detalhes, consulte o manual da TV

 Pressione o botão <MENU>, escolha [Controlo HDMI] na guia [<sup>4</sup>], depois escolha [Activar] (<sup>26</sup>).

Fotografias

Filmos

## **2** Conecte a câmera à TV.

 Siga as etapas 1 – 2 em "Reprodução em uma TV de Alta Definição" (<u>115</u>) para conectar a câmera à TV.

## 3 Exiba as imagens.

- Ligue a TV. Na câmera, pressione o botão <>>.
- Com isso, as imagens da câmera serão exibidas na TV. (A tela da câmera não exibe nada.)

#### Antes de Usar

#### Manual Básico

Manual Avançado

Noções Básicas sobre a Câmera

Usar Funções de GPS

Modo Auto

Outros Modos de Fotografia/Filmagem

Modo P

Modo de Reprodução

Menu de Configurações

Acessórios

Apêndice

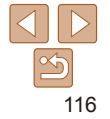

- Controle a câmera com o controle remoto da TV
- Pressione os hotões <4><>> no controle remoto para percorrer as imagens.
- Para exibir o painel de controle da câmera, pressione o botão OK/ Selecionar. Selecione opcões do painel de controle pressionando os botões <<>>> para escolhê-las, depois pressionando novamente o botão OK/ Selecionar

## Opcões do Painel de Controle da Câmera Mostradas na TV

| Ð     | Voltar               | Fecha o menu.                                                                                                    |
|-------|----------------------|----------------------------------------------------------------------------------------------------|
| ►     | Repr. Filme          | Inicia a reprodução do filme. (Exibido somente quando<br>um filme é selecionado.)                                                                      |
| ¢     | Apresentação         | Inicia a reprodução da apresentação de slides. Para<br>alternar imagens durante a reprodução, pressione os<br>botões < <b>↓</b> >> no controle remoto. |
|       | Índice Reprod.       | Exibe várias imagens em um índice.                                                                                                    |
| DISP. | Alterar Visualização | Muda os modos de exibição (🛄 82).                                                                                                    |

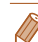

Pressionar botões (como o botão <MENU>) na câmera muda o controle para a própria câmera, o que impede o acionamento por controle remoto até que você retorne à exibicão de imagens individuais.

• Às vezes a câmera pode não responder corretamente, mesmo que o controle remoto seia o de uma televisão HDMI compatível com CEC.

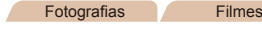

## Antes de Usar Manual Básico

Manual Avancado

Nocões Básicas

sobre a Câmera

GPS

Modo Auto

Modo P

Modo de

Reprodução Menu de Configurações

Acessórios

Apêndice

Ilsar Funções de

Outros Modos de

Fotografia/Filmagem

## Reprodução em uma TV com Definição Padrão

Ao conectar a câmera a uma televisão por meio do Cabo AV AVC-DC400 (vendido separadamente), é possível visualizar as imagens na tela grande da TV enquanto você controla a câmera

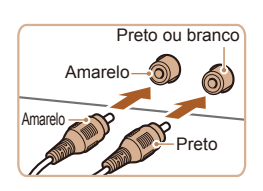

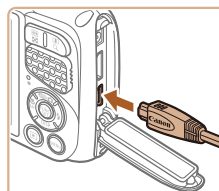

## Certifique-se de que a câmera e a TV estão desligadas.

- Conecte a câmera à TV
- Na TV. insira totalmente os pluques dos cabos nas entradas de vídeo, como mostrado

Na câmera, abra a tampa do terminal e insira totalmente o pluque do cabo no terminal da câmera

Índice Remissivo

## Exiba as imagens.

- Siga as etapas 3 4 em "Reprodução em uma TV de Alta Definição" (1116) para exibir imagens.
- A exibição correta somente é possível se o formato de saída de vídeo da câmera (NTSC ou PAL) coincidir com o formato da TV. Para alterar o formato de saída de vídeo, pressione o botão MENU> e escolha [Sistema Vídeo] na quia [ft].

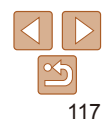

Manual Básico

Manual Avançado

Noções Básicas sobre a Câmera

Usar Funções de GPS

Modo Auto

Outros Modos de Fotografia/Filmagem

Modo P

Modo de Reprodução

Menu de Configurações

Acessórios

Apêndice

Índice Remissivo

Quando a câmera e a TV estão conectadas, também é possível fotografar ou filmar enquanto você visualiza as imagens na tela grande da TV. Para fotografar ou filmar, siga as mesmas etapas executadas ao usar a tela da câmera. Observe, porém, que as funções Zoom Ponto-AF (Q46), Corte & Cola (C63) e MF-Ponto Zoom (Q72) não ficam disponíveis.

#### Fotografias

Filmes

## Ligar a Câmera Usando Alimentação Elétrica Doméstica

Ligar a câmera usando a Fonte Adaptadora de CAACK-DC40 (vendida separadamente) elimina a necessidade de monitorar o nível restante da bateria.

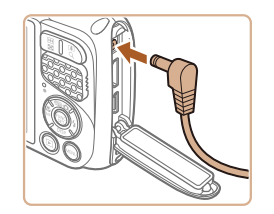

### Certifique-se de que a câmera está desligada.

## 2 Conecte a fonte à câmera.

 Abra a tampa e insira totalmente o plugue da fonte na câmera.

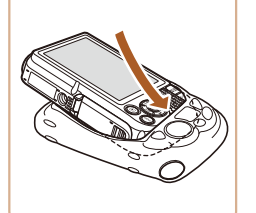

danificar a câmera

Usar a Capa de Silicone

- Insira a câmera na capa na direção indicada pela seta.
- Para evitar arranhões na câmera, não deixe entrar poeira e areia na capa.

## 3 Conecte o cabo de alimentação elétrica.

- Insira uma extremidade do cabo de alimentação na fonte adaptadora compacta, depois conecte a outra extremidade a uma tomada elétrica.
- Ligue a câmera e utilize-a conforme desejar.
- Ao terminar, desligue a câmera e desconecte da parede o cabo de alimentação.

 Tenha cuidado ao inserir e retirar a câmera da capa. Não force para abri-la, pois isto pode rasgá-la ou danificá-la.

Não desconecte a fonte nem o cabo de alimentação enquanto

resultar em mau funcionamento ou danos ao produto.

Colocar a câmera na Capa de Silicone SJ-DC1 (vendida separadamente)

protege-a contra arranhões. A capa pode ser submersa e usada na água do mar.

a câmera ainda estiver ligada. Isso pode apagar as imagens ou

Não conecte a fonte ou o cabo da fonte a outros obietos. Isso pode

- Para evitar arranhões na câmera, sempre remova a poeira ou areia que entrar na capa.
- Depois de usar a capa em água salgada ou em ambientes empoeirados ou arenosos, limpe-a cuidadosamente com água doce (como água de torneira), em temperatura máxima de 30 °C, e seque-a com um pano macio.

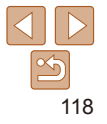

## Usar a Boia

Encaixar a Boia FT-DC1 (vendida separadamente) impede que a câmera afunde na água. Pode ser usada em profundidades máximas de 10 m.

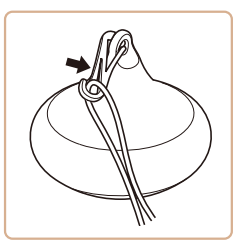

 Encaixe a boia (como mostrado na figura) na extremidade da alça para o pulso incluída com a câmera.

- Não aperte nem risque a boia, pois isto pode reduzir sua flutuabilidade.
- Após o uso, limpe a boia cuidadosamente com água doce (como água de torneira), em temperatura máxima de 30 °C, e seque-a com um pano macio.

## **Usar o Software**

O software disponível para download no site da Canon é apresentado a seguir, com instruções de instalação e de como salvar imagens no computador.

## Software

Depois de fazer o download do software no site da Canon e de instalá-lo, você poderá executar as seguintes ações no computador.

## CameraWindow

- Permite importar imagens e alterar configurações da câmera ImageBrowser EX
- Permite gerenciar imagens: visualizar, pesquisar e organizar
- Permite imprimir e editar imagens
  - É necessário acesso à Internet. As despesas com conta de provedor de Internet e taxas de acesso devem ser pagas à parte.

## Manual de Instruções do Software

Consulte o manual de instruções ao utilizar o software. O manual pode ser baixado do seguinte URL: http://www.canon.com/icpd/

#### Antes de Usar

#### Manual Básico

Manual Avançado

Noções Básicas sobre a Câmera

Usar Funções de GPS

Modo Auto

Outros Modos de Fotografia/Filmagem

Modo P

Modo de Reprodução

Menu de Configurações

Acessórios

Apêndice

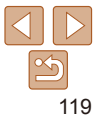

## Verificar o Ambiente do Computador

O software pode ser usado em computadores com as seguintes configurações. Para obter informações detalhadas de requisitos do sistema e de compatibilidade, incluindo suporte nos novos sistemas operacionais, visite o site da Canon.

|                         | Windows                                                               | Mac OS                                          |
|-------------------------|-----------------------------------------------------------------------|-------------------------------------------------|
| Sistema<br>Operacional* | Windows 8/8.1<br>Windows 7 SP1<br>Windows Vista SP2<br>Windows XP SP3 | Mac OS X 10.9<br>Mac OS X 10.8<br>Mac OS X 10.7 |

 Consulte o site da Canon para obter os requisitos do sistema mais recentes, incluindo as versões de sistema operacional compatíveis.

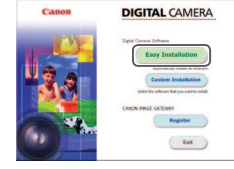

|            | Installation of the software has been completed. |
|------------|--------------------------------------------------|
|            |                                                  |
|            |                                                  |
|            | Finish                                           |
|            |                                                  |
| my6 Finish |                                                  |
|            |                                                  |

## Instalar o Software

A título de ilustração, são usados aqui o Windows 7 e o Mac OS X 10.8.

#### Manual Básico

Manual Avançado

Antes de Usar

#### Faça o download do software.

- Com um computador conectado à Internet, acesse http://www.canon.com/icpd/.
- Acesse o site específico para seu país ou região.
- Faça o download do software.

#### 2 Instale os arquivos.

- Clique em [Easy Installation/Instalação Fácil] e siga as instruções exibidas na tela para concluir o processo de instalação.
- Dependendo do desempenho do computador e da conexão à Internet, a instalação pode demorar algum tempo.
- Após a instalação, clique em [Finish/ Concluir] ou em [Restart/Reiniciar] na tela.

sobre a Câmera Usar Funções de GPS

Modo Auto

Outros Modos de Fotografia/Filmagem

Modo P

Modo de Reprodução

Menu de Configurações

Acessórios

Apêndice

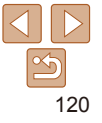

#### Antes de Usar

## <sup>r</sup> Salvar Imagens no Computador

A título de ilustração, são usados aqui o Windows 7 e o Mac OS X 10.8. Para saber sobre outras funções, consulte o sistema de ajuda do software em questão (exceto em alguns softwares).

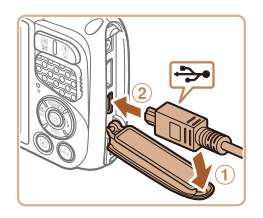

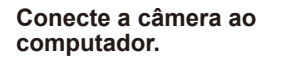

 Com a câmera desligada, abra a tampa (1). Oriente conforme mostrado o plugue menor do cabo USB e insira-o totalmente no terminal da câmera (2).

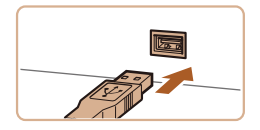

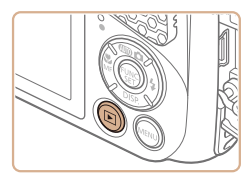

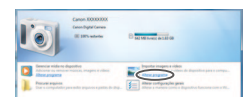

- Insira o plugue maior do cabo USB na porta USB do computador. Para obter mais detalhes sobre as conexões USB no computador, consulte o manual de usuário do computador.
- 2 Ligue a câmera para acessar o CameraWindow.
- Pressione o botão <>> para ligar a câmera.
- Mac OS: O CameraWindow é exibido ao ser estabelecida uma conexão entre a câmera e o computador.
- Windows: Siga as etapas apresentadas a seguir.
- Na tela exibida, clique no link [] para modificar o programa.

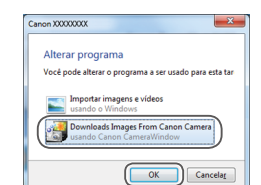

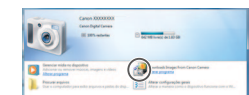

#### CameraWindow

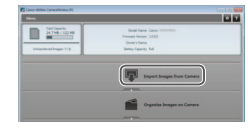

#### Escolha [Downloads Images From Canon Camera/Fazer Download de Imagens da Câmera Canonl e clique em [OK].

Clique duas vezes em [4].

## **3** Salve as imagens no computador.

- Clique em [Import Images from Camera/ Importar Imagens da Câmera], depois clique em [Import Untransferred Images/ Importar Imagens não Transferidas].
- As imagens são salvas no computador na pasta Imagens, em pastas separadas identificadas pela data.
- Depois de salvar as imagens, feche o CameraWindow, pressione o botão <>> para desligar a câmera e desconecte o cabo.
- Para obter instruções sobre como ver imagens no computador, consulte "Manual de Instruções do Software" (<u>119</u>).

Manual Básico

#### Manual Avançado

Noções Básicas sobre a Câmera

Usar Funções de GPS

Modo Auto

Outros Modos de Fotografia/Filmagem

#### Modo P

Modo de Reprodução

Menu de Configurações

Acessórios

Apêndice

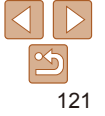

Antes de Usar

#### Manual Básico

Manual Avançado

Noções Básicas sobre a Câmera

Usar Funções de GPS

Modo Auto

Outros Modos de Fotografia/Filmagem

Modo P

Modo de Reprodução

Menu de Configurações

Acessórios

Apêndice

Índice Remissivo

- Windows 7: Se a tela da etapa 2 não for exibida, clique no ícone [iii] na barra de tarefas.
- Windows Vista ou XP: Para iniciar o CameraWindow, clique em [Downloads Images From Canon Camera/Fazer Download de Imagens da Câmera Canon] na tela exibida ao ligar a câmera na etapa 2. Se o CameraWindow não for exibido, clique no menu [Iniciar] e escolha [Todos os Programas] ► [Canon Utilities] ► [CameraWindow] ► [CameraWindow].
- Mac OS: Se o CameraWindow não for exibido após a etapa 2, clique no ícone [CameraWindow] na barra de ferramentas.
- Embora seja possível salvar imagens no computador simplesmente conectando a câmera a ele, sem usar o software, há as seguintes limitações.
  - Depois de conectar a câmera ao computador, pode demorar alguns minutos até que as imagens da câmera fiquem acessíveis.
  - As imagens gravadas na orientação vertical podem ser salvas na orientação horizontal.
  - As configurações de proteção das imagens podem ser removidas das imagens salvas no computador.
  - Podem ocorrer alguns problemas ao salvar imagens ou informações das imagens, dependendo da versão do sistema operacional, do software em uso ou do tamanho dos arquivos de imagens.
  - Os arquivos de registro de GPS (<sup>31</sup>) podem não ser salvos corretamente.
  - Algumas funções fornecidas pelo software podem não estar disponíveis, como a edição de filmes.

## **Imprimir Imagens**

Suas fotos podem ser facilmente impressas, bastando conectar a câmera a uma impressora. Na câmera, é possível especificar imagens para configurar impressão em lote, preparar pedidos para serviços de revelação de fotos, além de preparar pedidos ou imprimir imagens para álbuns de fotos.

A título de ilustração, é usada aqui uma impressora fotográfica compacta Canon da série SELPHY CP. As telas exibidas e as funções disponíveis variam conforme a impressora. Consulte também o manual da impressora para obter mais informações.

## Impressão Fácil

Para imprimir facilmente suas fotos, basta conectar a câmera a uma impressora compatível com PictBridge (vendida separadamente) por meio do cabo USB.

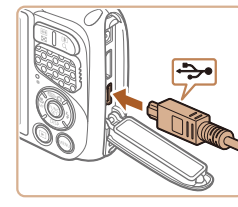

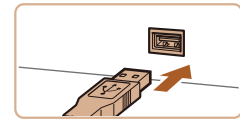

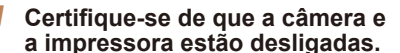

- 2 Conecte a câmera à impressora.
- Abra a tampa. Oriente conforme mostrado o plugue menor do cabo e insira-o totalmente no terminal da câmera.

Fotografias

Filmos

Fotografias

 Conecte o plugue maior do cabo à impressora. Para obter outros detalhes sobre a conexão, consulte o manual da impressora.

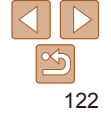

. . .

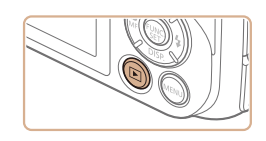

## **3** Ligue a impressora.

## 4 Ligue a câmera.

 Pressione o botão <>> para ligar a câmera.

## 5 Escolha uma imagem.

Pressione os botões < >> para escolher uma imagem.

## 6 Acesse a tela de impressão.

 Pressione o botão <(), escolha [L], depois pressione novamente o botão <()).</li>

|            | ØJ | Defeito     |
|------------|----|-------------|
| ALC: N.S.  |    | Defeito     |
| 1          | D) | 1 cópias    |
| Carl A. S. |    | Recortar    |
| 🖓 Defeito  | De | f. do Papel |
| 🛃 Defeito  |    | Imprimir    |
| 🐯 Defeito  |    | MENU ᠫ      |

Imprimin

imagem

Imprimir esta

## 7 Imprima a imagem.

- Pressione os botões <▲><▼> para escolher [Imprimir], depois pressione o botão <(<sup>™</sup>)>.
- A impressão será iniciada.
- Para imprimir outras imagens, repita os procedimentos anteriores a partir da etapa 5 após a impressão ser concluída.
- Ao concluir a impressão, desligue a câmera e a impressora e desconecte o cabo.

 Para impressoras da marca Canon compatíveis com PictBridge (vendidas separadamente), consulte "Impressoras" (<u>1115</u>).

| ANT LOT TO    | ⊘j • Defeito 🔹 ▶ |
|---------------|------------------|
| 1000          | 🕞 Defeito        |
| To the second | 💵 1 cópias       |
| Carl March    | Recortar         |
| 🖓 Defeito     | Def. do Papel    |
| Defeito       | Imprimir         |
| 🐯 Defeito     | MENU ᠫ           |

## Definir Configurações de Impressão

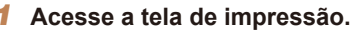

 Siga as etapas 1 – 6, em "Impressão Fácil" (1122 – 123), para acessar a tela à esquerda.

## **2** Defina as configurações.

 Pressione os botões <▲><▼> para escolher um item, depois pressione os botões <◀><▶> para escolher uma opção. Antes de Usar

Fotografias

#### Manual Básico

#### Manual Avançado

Noções Básicas sobre a Câmera

Usar Funções de GPS

Modo Auto

Outros Modos de Fotografia/Filmagem

Modo P

Modo de Reprodução

Menu de Configurações

Acessórios

Apêndice

|                  | Defeito       | Corresponde às configurações atuais da impressora.                                                         |
|------------------|---------------|----------------------------------------------------------------------------------------------------|
| Q]               | Data          | Imprime imagens adicionando a data.                                                                        |
|                  | N° Ficheiro   | Imprime imagens adicionando o número de arquivo.                                                           |
|                  | Ambas         | Imprime imagens adicionando ambos os dados: a data<br>e o número de arquivo.                               |
|                  | Off           | -                                                                                                    |
|                  | Defeito       | Corresponde às configurações atuais da impressora.                                                         |
|                  | Off           | -                                                                                                    |
| ₽                | On            | Usa informações provenientes do momento em que a<br>foto foi obtida para imprimir em configurações ideais. |
|                  | Correc 1      | Corrige o efeito olhos vermelhos.                                                                          |
| Q)               | N.º de Cópias | Escolha o número de cópias para impressão.                                                                 |
| ecortar          | -             | Especifique uma área desejada da imagem a ser impressa ( 124).                                             |
| Def. do<br>Papel | _             | Especifique o tamanho do papel, layout e outros detalhes ([] 124).                                         |
|                  |               |                                                                                                    |

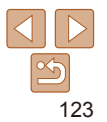

#### Fotografias

#### Fotografias

#### Manual Básico

Antes de Usar

#### Manual Avancado

Nocões Básicas sobre a Câmera

Ilsar Funções de GPS

Modo Auto

Outros Modos de Fotografia/Filmagem

Modo P

Modo de Reprodução

Menu de Configurações

Acessórios

Apêndice

Índice Remissivo

## Recortar Imagens antes da Impressão

Ao recortar as imagens antes da impressão, você pode imprimir uma área deseiada da imagem em vez da imagem inteira

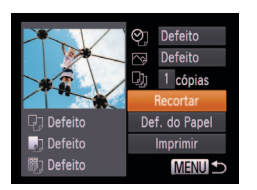

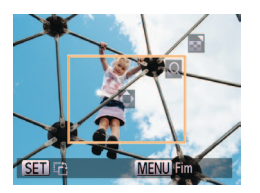

## Escolha [Recortar].

- Depois de seguir a etapa 1, em "Definir Configurações de Impressão" (123). para acessar a tela de impressão, escolha [Recortar] e pressione o botão <())>.
- Será exibida uma moldura de recorte. indicando a área da imagem a ser impressa.
- Ajuste a moldura de recorte 2 conforme necessário
- Para redimensionar a moldura, pressione os hotões de zoom
- Para mover a moldura, pressione os botões <▲><▼><◀><▶>.
- Para girar a moldura, pressione o botão < ( )>.
- Pressione o botão <MENU>, pressione os botões <▲><▼> para escolher [OK], depois pressione o botão <())>.
- Imprima a imagem.
- Siga a etapa 7, em "Impressão Fácil" (1123). para imprimir.
- Talvez não seja possível recortar imagens de tamanho pequeno ou de determinadas proporções.
  - As datas podem não ser impressas corretamente se você recortar imagens gravadas com a opção [Data do Selo] selecionada.

| Escolher                                                                                                    | 0  | Taman       |
|----------------------------------------------------------------------------------------------------|----|-------------|
| 1911                                                                                                    | ØJ | Defeito     |
|                                                                                                    | 2  | Defeito     |
| To an a state of the state of the state of the state of the state of the state of the state of the state of the | Q) | 1 cópias    |
| Carl Street                                                                                                    |    | Recortar    |
| 🕞 Defeito                                                                                                    | De | f. do Papel |
| Defeito                                                                                                    |    | Imprimir    |
| Defeito                                                                                                    |    | MENU 🗲      |

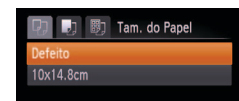

MENU Cancelar SET Próximo

MENU Anterior

Defeito

C/ margens

S/ margens

MENU Anterior

Tipo do Papel

SET Próximo

Apres, Página

SET OK

24

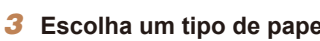

Pressione os botões <▲><▼> para escolher uma opcão, depois pressione o botão < ( ).

## Escolha um tipo de papel.

## Escolha um layout.

- Pressione os botões <A><V> para escolher uma opcão.
- Ao escolher [N-up], pressione os botões <<>>> para especificar o número de imagens por folha.
- Pressione o botão < ())>.
- Imprima a imagem.

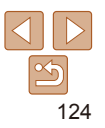

## ho do Papel e o Lavout antes da Impressão

## Escolha [Def. do Papel].

Depois de seguir a etapa 1, em "Definir Configurações de Impressão" (1123) para acessar a tela de impressão escolha [Def. do Papel] e pressione o botão < m)>.

## Escolha um tamanho de papel.

Pressione os botões <▲><▼> para escolher uma opcão, depois pressione o botão < ( )>.

#### Antes de Usar

#### Manual Básico

#### Manual Avancado

Nocões Básicas sobre a Câmera

Usar Funcões de GPS

Modo Auto

Outros Modos de Fotografia/Filmagem

Modo P

Modo de Reprodução

Menu de Configurações

Acessórios

Apêndice

Índice Remissivo

Filmes

#### 2 Escolha um método de impressão.

escolher [179], depois pressione os botões <<>>> para escolher o método de impressão.

#### 3 Imprima a imagem.

#### Escolha a área de impressão.

Após executar a etapa 2 em "Recortar. Imagens antes da Impressão" (124). nara escolher a área de impressão

#### Imprima a imagem. Δ

## **Imprimir Cenas de Filmes**

## Acesse a tela de impressão.

Siga as etapas 1 – 6. em "Impressão" Fácil" (122 – 123), para escolher um filme. Será exibida a tela à esquerda.

● Pressione os botões <▲><▼> para

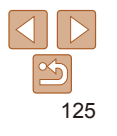

## SET MENU

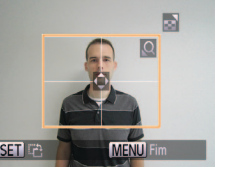

## Opcões de Lavout Disponíveis

| Defeito    | Corresponde às configurações atuais da impressora.                                                                          |
|------------|----------------------------------------------------------------------------------------------------|
| C/ margens | Imprime com um espaço em branco em torno da imagem.                                                                         |
| S/ margens | Impressão sem margens, de ponta a ponta.                                                                                    |
| N-up       | Escolha quantas imagens deseja imprimir por folha.                                                                          |
| ID Foto    | Imprime imagens para fins de identificação.<br>Disponível somente para imagens com resolução L (Grande) e<br>proporção 4:3. |
| Fixed Size | Escolha o tamanho de impressão.<br>Escolha entre impressões nos tamanhos 90 x 130 mm, cartão-postal<br>ou panorâmico.       |

#### Fotografias

## Imprimir Fotos para Documentos

## Escolha [ID Foto].

Após executar as etapas 1 – 4, em "Escolher o Tamanho do Papel e o Lavout antes da Impressão" (124), escolha [ID Foto] e pressione o botão <(FUIC)>.

## ID Foto Ld.Curto 20mm SET Recortar MENU 5

- 2 Escolha o comprimento do lado maior e do lado menor.
- Pressione os botões <A><V> para escolher um item Para escolher o comprimento, pressione os botões <<>>>, depois pressione o botão <(Finc)>,

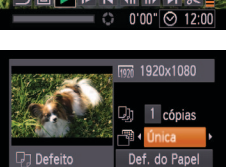

## Defeito Imprimir Defeito MENU 5

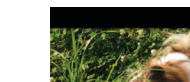

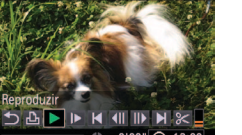

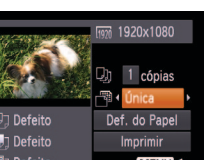

## Opções para Impressão de Filmes

| Única | Imprime a cena atual como uma fotografia.                                                                                                    |
|-------|----------------------------------------------------------------------------------------------------|
| Série | Imprime uma séries de cenas, com determinado intervalo de<br>separação, em uma única folha de papel. Também é possível imprimir<br>o número da pasta, o número de arquivo e o tempo decorrido do<br>quadro definindo [Legenda] como [On]. |

 Não é possível escolher [ID Foto] e [Série] em impressoras da marca Canon compatíveis com PictBridge dos modelos CP720/CP730 e anteriores.

#### Fotografias

## Adicionar Imagens à Lista de Impressão (DPOF)

É possível configurar na câmera a impressão em lote ( 121 128) e solicitar impressões de um serviço de revelação de fotos. Escolha até 998 imagens em um cartão de memória e defina as configurações mais importantes, como o número de cópias, do seguinte modo. As informações de impressão preparadas desta forma estão em conformidade com as normas DPOF (Digital Print Order Format).

#### Adicionar Imagens à Lista de Impressão por meio do Menu FUNC.

É possível adicionar imagens à lista de impressão (DPOF) depois de fotografar — ou mais tarde, durante a reprodução — por meio do menu FUNC.

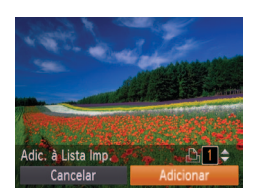

## Escolha uma imagem.

- Pressione os botões < < >> para escolher uma imagem.
- 2 Adicione a imagem à lista de impressão.
- Pressione o botão <(), escolha [L] no menu, depois pressione novamente o botão <().</li>
- Pressione os botões <▲><▼> para especificar o número de impressões. Para escolher [Adicionar], pressione os botões
   <↓>>, depois pressione o botão <()).</li>

## Definir Configurações de Impressão

Especifique o formato de impressão (por exemplo, para adicionar a data e o número de arquivo) e outras configurações, do seguinte modo. Essas configurações aplicam-se a todas as imagens na lista de impressão.

| Def. de Impressão |                              |   |  |
|-------------------|------------------------------|---|--|
| Tipo Impressão    | <ul> <li>Standard</li> </ul> | • |  |
| Data              | On Off                       |   |  |
| Nº Ficheiro       |                              |   |  |
| Limp. dad. DPOF   |                              |   |  |

MENU 5

 Pressione o botão <MENU>, depois escolha [Def. de Impressão] na guia [凸]. Escolha e configure os itens como desejar (〇 26).

| sobre a Câmera         |
|------------------------|
| Usar Funções de<br>GPS |
| Modo Auto              |

Outros Modos de Fotografia/Filmagem

Modo P

|                | Standard | Imprime uma imagem por folha.                                                     |
|----------------|----------|-----------------------------------------------------------------------------------|
| Tipo Impressão | Índice   | Imprime versões menores de várias imagens por folha                               |
|                | Ambas    | Imprime ambos os formatos, standard e índice.                                     |
| Data           | On       | As imagens são impressas com a data em que foram captadas.                        |
|                | Off      | -                                                                                 |
|                | On       | As imagens são impressas com o número de arquivo                                  |
| Nº Ficheiro    | Off      | -                                                                                 |
| Limp. dad.     | On       | Cancela todas as configurações da lista de<br>impressão de imagens após imprimir. |
| DPOF           | Off      | -                                                                                 |

Menu de Configurações Acessórios

Reprodução

Apêndice

Índice Remissivo

- Em alguns casos, nem todas as configurações DPOF podem ser aplicadas à impressão pela impressora ou pelo serviço de revelação de fotos.
- O (cone [1]) pode ser exibido na câmera para alertá-lo que o cartão de memória apresenta configurações de impressão que foram definidas em outra câmera. A alteração das configurações de impressão com esta câmera pode substituir todas as configurações anteriores.
- Se a opção [Data] estiver definida como [On], algumas impressoras poderão imprimir a data duas vezes.

Antes de Usar

**Fotografias** 

#### Manual Básico

Manual Avancado

Noções Básicas sobre a Câmera

#### Manual Básico

#### Manual Avançado

Noções Básicas sobre a Câmera

Usar Funções de GPS

Modo Auto

Outros Modos de Fotografia/Filmagem

Modo P

Modo de Reprodução

Menu de Configurações

Acessórios

Apêndice

Índice Remissivo

- Com a opção [Índice] especificada, não é possível escolher [On] para as opções [Data] e [N° Ficheiro] ao mesmo tempo.
- A impressão de índice não está disponível em algumas impressoras da marca Canon compatíveis com PictBridge (vendidas separadamente).
- A data é impressa em um formato correspondente aos detalhes de configuração definidos em [Data/Hora] na guia [1] ([1] 15).

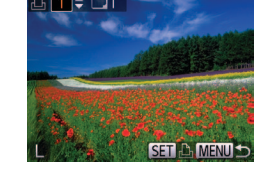

#### Fotografias

## Configurar a Impressão de Imagens Individuais

| ►<br>L            | ۴T       |
|-------------------|----------|
| Imprimir          | <b>1</b> |
| Selec. Imagens &  | Qtd      |
| Selec. Várias     |          |
| Selec. Todas Imag | jens     |
| Limpar Todas as I | Def      |
| Adiciona imagens  | à        |

## Escolha [Selec. Imagens & Qtd].

 Pressione o botão 
 MENU>, escolha [Selec. Imagens & Qtd] na guia [L], depois pressione o botão

## 2 Escolha uma imagem.

- Pressione os botões <◀><▶> para escolher uma imagem, depois pressione o botão <())>.
- Você poderá então especificar o número de cópias.
- Se você especificar a impressão de índice da imagem, ela será identificada com um ícone [√]. Para cancelar a impressão de índice da imagem, pressione novamente o botão <())>.
   [√] não será mais exibido.

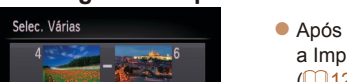

MENU 🗲

Ordem

3imagens

## Configurar a Impressão de Várias Imagens

Especifique o número de

Pressione os botões <A><V> para

Para configurar a impressão de outras.

imagens e o número de impressões

Não é possível especificar a quantidade.

de cópias nas impressões de índice. É

possível apenas escolher quais imagens

Ao concluir pressione o botão <MENU>

para retornar à tela do menu.

serão impressas. Para isto, siga a etapa 2.

Fotografias

especificar o número de impressões (no

impressões.

máximo 99).

repita as etapas 2 – 3

- Siga as etapas 2 3, em "Selecionar Intervalo" (<u>189</u>), para especificar imagens.
- Pressione os botões <▲><▼> para escolher [Ordem], depois pressione o botão <((m))>.

## Fotografias

#### Fotografias

## Configurar a Impressão de todas as Imagens

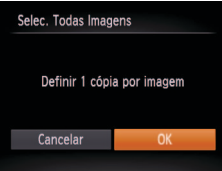

- Após executar a etapa 1, em "Configurar a Impressão de Imagens Individuais" (<u>127</u>), escolha [Selec. Todas Imagens] e pressione o botão <()>.
- Pressione os botões <4>>> para escolher [OK], depois pressione o botão <(m)>.

Fotografias

## Remover todas as Imagens da Lista de Impressão

| Limpar Todas as Def.        |    |  |  |
|-----------------------------|----|--|--|
| Anular Selec. Todas Imagens |    |  |  |
| Cancelar                    | OK |  |  |
|                             |    |  |  |

- Após executar a etapa 1, em "Configurar a Impressão de Imagens Individuais" (1127), escolha [Limpar Todas as Def.] e pressione o botão
- Pressione os botões <</li>
   > para escolher [OK], depois pressione o botão

## Imprimir Imagens Adicionadas à Lista de Impressão (DPOF)

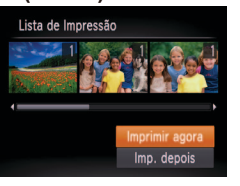

- Ao adicionar imagens à lista de impressão (☐ 126 – 128), será exibida a tela à esquerda depois que você conectar a câmera a uma impressora compatível com PictBridge. Pressione os botões <▲><▼> para escolher [Imprimir agora]. Em seguida, basta pressionar o botão <()) para imprimir as imagens da lista de impressão.
- Qualquer tarefa de impressão DPOF que for temporariamente interrompida será reiniciada a partir da imagem seguinte.

#### Fotografias

## Adicionar Imagens a um Álbum de Fotos

É possível configurar álbuns de fotos na câmera. Para isto, escolha no máximo 998 imagens de um cartão de memória e importe-as para o software no computador, onde serão armazenadas em uma pasta específica. Este procedimento é conveniente ao solicitar a impressão online de álbuns de fotos ou ao imprimi-los com sua própria impressora.

## Escolher um Método de Seleção

|          | Д          | ۴T       |  |
|----------|------------|----------|--|
| Rodar    |            |          |  |
| Favorito |            |          |  |
| M. Categ | joria      |          |  |
| Configur | ar livro f | oto      |  |
| Contrast | e-i        |          |  |
| Seleccio | nar imag   | ens para |  |

 Pressione o botão <MENU>, escolha [Configurar livro foto.] na guia [D], depois escolha como deseja selecionar imagens.

# 128

## Antes de Usar

#### Manual Básico

Manual Avançado

Noções Básicas sobre a Câmera

Usar Funções de GPS

Modo Auto

Outros Modos de Fotografia/Filmagem

Modo P

Modo de Reprodução

Menu de Configurações

Acessórios

Apêndice

#### Antes de Usar

#### Manual Básico

#### Manual Avancado

Nocões Básicas sobre a Câmera

Ilsar Funções de GPS

Modo Auto

Outros Modos de Fotografia/Filmagem

Modo P

Modo de Reprodução

Menu de Configurações

Acessórios

Apêndice

Índice Remissivo

#### O (cone [1]) pode ser exibido na câmera para alertá-lo que o cartão de memória apresenta configurações de impressão que foram definidas em outra câmera. A alteração das configurações de impressão com esta câmera pode substituir todas as configurações anteriores

Depois de importar imagens para o computador, consulte também "Manual de Instruções do Software" (1119) e o manual da impressora para obter mais informações.

Fotografias

## Adicionar Imagens Individualmente

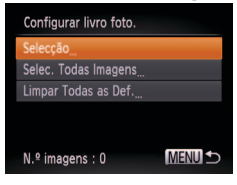

## Escolha [Seleccão].

Após executar o procedimento descrito em "Escolher um Método de Seleção" (128), escolha [Seleccão] e pressione o botão < (Filia) >

| Limpar Todas as Det.        |         |  |
|-----------------------------|---------|--|
|                             |         |  |
| Another Color               | T- d In |  |
| Anular Selec. Todas imagens |         |  |
|                             |         |  |
| Cancelar                    | OK      |  |
| currectur                   | OR      |  |

## Após executar o procedimento descrito. em "Escolher um Método de Seleção"

- (128), escolha [Limpar Todas as Def.] e pressione o botão < ( )>.
- Pressione os botões <4><>> para escolher [OK], depois pressione o botão < (FIIIC)>,

Anós executar o procedimento descrito. em "Escolher um Método de Seleção" (1128), escolha [Selec, Todas Imagens] e pressione o botão <()).

Fotografias

Fotografias

Pressione os botões <4><>> para escolher [OK], depois pressione o botão <(FUIC)>.

Remover todas as Imagens de um Álbum de Fotos

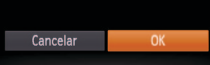

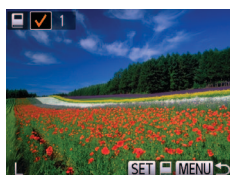

## Escolha uma imagem.

- Pressione os botões <4><>> para escolher uma imagem, depois pressione o botão < ( )>.
- Será exibido [ 1.
- Para remover a imagem do álbum de fotos, pressione novamente o botão < ()>. [ ] não será mais exibido.
- Repita este procedimento para especificar outras imagens.
- Ao concluir, pressione o botão <MENU> para retornar à tela do menu.

129

Adicionar todas as Imagens a um Álbum de Fotos

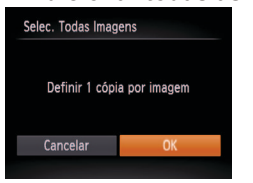

#### Fotografias

Filmes

## Usar um Cartão Eye-Fi

Antes de usar um cartão Eye-Fi, sempre confirme se o uso local é permitido (2).

A inserção na câmera de um cartão Eye-Fi preparado permite fazer a transferência sem fio automática de imagens para o computador ou carregar imagens em um site de compartilhamento de fotos. As imagens são transferidas pelo cartão Eye-Fi. Consulte o manual do usuário do cartão ou entre em contato com o fabricante para obter instruções sobre como preparar e usar os cartões ou resolver problemas de transferência.

- Ao usar um cartão Eye-Fi, lembre-se dos seguintes pontos.
  - Mesmo que a opção [Trans. Eye-Fi] esteja definida como [Desact.] (
     (
     (
     131), os cartões podem continuar transmitindo ondas de rádio. Remova o cartão Eye-Fi antes de entrar em hospitais, aviões ou outras áreas onde a transmissão seja proibida.
  - Se tiver problemas ao transferir imagens, verifique as configurações do cartão e do computador. Para obter mais detalhes, consulte o manual do usuário do cartão.
  - Se as conexões Eye-Fi estiverem instáveis, a transferência das imagens pode demorar algum tempo e, em alguns casos, pode ser interrompida.
  - Devido às suas funções de transferência, os cartões Eye-Fi podem aquecer-se.
  - O consumo da bateria pode ser mais rápido que durante o uso normal.
  - A operação da câmera pode tornar-se mais lenta. Para resolver isto, tente definir [Trans. Eye-Fi] como [Desact.].

O status da conexão de cartões Eye-Fi na câmera pode ser verificado na tela de fotografia ou filmagem (no modo de exibição de informações normal) ou na tela de reprodução (no modo de exibição de informações simples).

| 🛜 (Cinza)                | Não conectado                   | 6        | Interrompida                                                | SC       |
|--------------------------|---------------------------------|----------|-------------------------------------------------------------|----------|
| (Branco<br>intermitente) | Conectando                      | <b>M</b> | Sem comunicação                                             | U:<br>Gi |
| 🛜 (Branco)               | Conectado                       | 6        | Erro ao obter informações do cartão<br>Eye-Fi* <sup>2</sup> | M        |
| 🛜 (Animado)              | Transferência em<br>andamento*1 |          |                                                             | Ou<br>Fo |

\*1 A função de economia de energia (22) da câmera fica temporariamente desativada durante a transferência de imagens.

\*2 Reinicie a câmera. Se este ícone continuar sendo exibido, isto pode indicar um problema no cartão.

As imagens identificadas com o ícone [7] foram transferidas.

 Escolher o modo [di] interrompe a conexão Eye-Fi. Embora a conexão Eye-Fi seja restaurada depois que você escolher outro modo de fotografia ou filmagem ou entrar no modo de Reprodução, a câmera pode transferir novamente quaisquer filmes feitos no modo [di].

## Verificar Informações de Conexão

Verifique o ponto de acesso SSID usado pelo cartão Eye-Fi ou o status da conexão, se necessário.

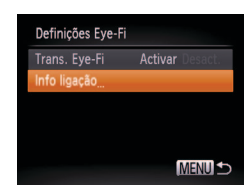

- Pressione o botão <MENU>, escolha [Definições Eye-Fi] na guia [<sup>9</sup>†], depois pressione o botão <<sup>(19</sup>)>.
- Escolha [Info ligação] e pressione o botão <())>.
- É exibida a tela de informações de conexão.

Antes de Usar

Manual Básico

Manual Avançado

Noções Básicas sobre a Câmera Usar Funcões de

Usar Funções de GPS

Modo Auto

Outros Modos de Fotografia/Filmagem

Modo P

Modo de Reprodução

Menu de Configurações

Acessórios

Apêndice

## Desativar a Transferência Eye-Fi

Para desativar a transferência Eye-Fi, caso seja necessário, defina a configuração do cartão do seguinte modo.

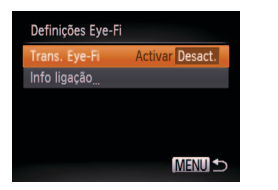

- Pressione o botão <MENU>, escolha [Definições Eye-Fi] na guia [<sup>4</sup>], depois pressione o botão <<sup>(1)</sup>>.
- Escolha [Trans. Eye-Fi], depois escolha [Desact.].

 A opção [Definições Eye-Fi] não será mostrada se não houver um cartão Eye-Fi na câmera com a lingueta de proteção contra gravação na posição destravada. Por este motivo, não é possível alterar as configurações de um cartão Eye-Fi inserido se a lingueta de proteção contra gravação estiver na posição travada.

#### Antes de Usar

Manual Básico

Manual Avançado

Noções Básicas sobre a Câmera

Usar Funções de GPS

Modo Auto

Outros Modos de Fotografia/Filmagem

Modo P

Modo de Reprodução

Menu de Configurações

Acessórios

Apêndice

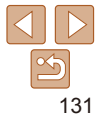

## Apêndice

Informações úteis ao usar a câmera

| Solução de Problemas                                                                 | 133 |
|--------------------------------------------------------------------------------------|-----|
| Mensagens Exibidas na Tela                                                           | 135 |
| Informações Exibidas na Tela                                                         | 137 |
| Fotografia ou Filme (Exibição de Informações)<br>Reprodução (Exibição de Informações | 137 |
| Detalhadas)                                                                          | 138 |

| Tabelas de Funções e de Menus       | 140 |
|-------------------------------------|-----|
| Funções Disponíveis em cada Modo de |     |
| Fotografia/Filmagem                 | 140 |
| Menu FUNC.                          | 141 |
| Menu da Guia de Fotografia/Filmagem | 143 |
| ft Menu da Guia de Configuração     | 145 |
| Menu da Guia de Reprodução          | 145 |
| 🕒 Menu da Guia de Impressão         | 145 |
| Modo de Reprodução do Menu FUNC     | 146 |

| Precauções de Manuseio | .146  |
|------------------------|-------|
| Especificações         | . 147 |

|      | Manual Avançado                        |
|------|----------------------------------------|
|      | Noções Básicas<br>sobre a Câmera       |
|      | Usar Funções de<br>GPS                 |
|      | Modo Auto                              |
|      | Outros Modos de<br>Fotografia/Filmagen |
|      | Modo P                                 |
|      | Modo de<br>Reprodução                  |
| 146  | Menu de<br>Configurações               |
| .147 | Acessórios                             |
|      | Apêndice                               |

Antes de Usar Manual Básico

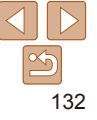

## Solução de Problemas

Se achar que existe um problema com a câmera, primeiro verifique o seguinte. Se os itens indicados a seguir não ajudarem a resolver o problema, entre em contato com um Serviço de Help Desk da Canon.

## Alimentação

#### Ao pressionar o botão ON/OFF, não acontece nada.

- Confirme se a bateria está carregada (
  13).
- Confirme se a bateria está inserida do lado correto (
   14).
- Confirme se a tampa do compartimento de cartão de memória/bateria está bem fechada (<sup>[2]</sup>15).
- Se os terminais da bateria estiverem sujos, o desempenho dela pode ser reduzido. Tente limpar os terminais com um cotonete e reinserir a bateria algumas vezes.

#### A carga da bateria termina rapidamente.

- O desempenho da bateria diminui em baixas temperaturas. Tente aquecê-la um pouco colocando-a no bolso, por exemplo. Certifique-se de que os terminais não toquem objetos metálicos.
- Se essas providências não ajudarem e ainda assim a carga da bateria terminar logo após ser carregada, isto significa que sua vida útil chegou ao fim. Compre uma nova bateria.
- Se os terminais da bateria estiverem sujos, o desempenho dela pode ser reduzido. Tente limpar os terminais com um cotonete e reinserir a bateria algumas vezes.

#### A bateria está dilatada.

 A dilatação da bateria é normal e não representa nenhum risco de segurança. No entanto, se a dilatação da bateria impedir seu encaixe na câmera, entre em contato com um Serviço de Help Desk da Canon.

## Exibição em uma TV

As imagens da câmera parecem distorcidas ou não são exibidas em uma TV ( $\square 117$ ).

## Fotografar/Filmar

## Não é possível fotografar nem filmar.

- No modo de Reprodução (<sup>179</sup>), pressione o botão do obturador até a metade (<sup>24</sup>).
- Exibição estranha na tela sob baixa luminosidade (22).

## Exibição estranha na tela ao fotografar ou filmar.

Observe que os problemas de exibição a seguir não são gravados em fotos, mas são gravados em filmes.

A tela pode tremer e apresentar faixas horizontais sob iluminação fluorescente ou LED.

#### Não é adicionado um marcador de data às imagens.

- Configure a opção [Data do Selo] (µ15). Observe, porém, que os marcadores de data não são adicionados automaticamente às imagens simplesmente porque você configurou a opção [Data/Hora] (µ42).
- Os marcadores de data não são adicionados nos modos de fotografia ou filmagem (
   (
   143) em que não é possível configurar esta opção (
   (
   42).

Quando o botão do obturador é pressionado, [\$] pisca na tela e não é possível fotografar ( $\square 37$ ).

## Quando o botão do obturador é pressionado até a metade, [Q] é exibido na tela (Q37).

- Defina [M Estabiliz.] como [Contínuo] (278).
- Ajuste o modo de flash para [\$] (Q77).
- Aumente a velocidade ISO (169).

#### As imagens estão desfocadas.

- Pressione o botão do obturador até a metade, para focar os motivos, depois pressione-o até o fim para fotografar (<sup>22</sup>/<sub>24</sub>).
- Certifique-se de que os motivos estão dentro do intervalo de focagem (
   148).
- Defina [Luz Aux. AF] como [On] (247).
- · Confirme se as funções desnecessárias, como macro, estão desativadas.
- Tente fotografar ou filmar usando bloqueio do foco ou bloqueio AF (Q74, 76).

## Quando o botão do obturador é pressionado até a metade, não são exibidas molduras AF e a câmera não foca.

 Para que sejam exibidas molduras AF e a câmera foque corretamente, tente compor o enquadramento centralizando as áreas de alto contraste do motivo antes de pressionar o botão do obturador até a metade. Ou então, tente pressionar o botão do obturador até a metade repetidamente.

#### Antes de Usar

Manual Básico

#### Manual Avançado

Noções Básicas sobre a Câmera

Usar Funções de GPS

Modo Auto

Outros Modos de Fotografia/Filmagem

Modo P

Modo de Reprodução

Menu de Configurações

Acessórios

Apêndice

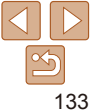

#### Os motivos nas imagens estão muito escuros.

- Aiuste o modo de flash para [**4**] (177)
- Aiuste o brilho usando a compensação de exposição (167).
- Aiuste o contraste usando a função Contraste-i (169, 100)
- Use o bloqueio AE ou a medição pontual (168).

#### Os motivos estão muito claros e os realces estão desbotados

- Aiuste o modo de flash para (\$1 (142)).
- Aiuste o brilho usando a compensação de exposição (167).
- Use o bloqueio AE ou a medição pontual (1168)
- Reduza a luz que ilumina os motivos

### Os motivos estão muito escuros apesar de o flash ter disparado ( 37).

- Fotografe dentro do alcance do flash (1148).
- Aumente a velocidade ISO (169).

#### Os motivos nas fotos com flash estão muito claros e os realces estão deshotados

- Fotografe dentro do alcance do flash (1148).
- Aiuste o modo de flash para (\$1 (142)).

#### Aparecem pontos brancos ou artefatos de imagem semelhantes nas fotos com flash.

 Isto é causado pelo reflexo da luz do flash em partículas de pó ou outras partículas suspensas no ar.

#### As fotos apresentam aparência granulada.

- Reduza a velocidade ISO (169).
- Em alguns modos de fotografia, velocidades ISO altas podem gerar imagens com aparência granulada (152).

#### Os motivos apresentam o efeito olhos vermelhos (144).

- Defina [Lâmp.Olh-Ver] como [On] (248) para ativar a luz de redução de olhos vermelhos (4) nas fotos com flash. Observe que enquanto a lâmpada de redução de olhos vermelhos estiver acesa (durante aproximadamente um segundo), não é possível fotografar, pois a lâmpada está neutralizando o efeito olhos vermelhos. Para obter melhores resultados, peca aos motivos para olharem para a luz de redução de olhos vermelhos. Tente também aumentar a iluminação nas cenas internas e fotografar a uma distância menor.
- Edite as imagens usando a correção de olhos vermelhos (1100).

#### A gravação no cartão de memória demora muito ou as fotos contínuas ficam mais lentas.

Use a câmera para fazer a formatação de baixo nível do cartão de memória (
 107).

#### As configurações de fotografia/filmagem ou do menu FUNC, não estão disponíveis

 Os itens de configuração disponíveis variam de acordo com o modo de fotografia ou filmagem Consulte "Funções Disponíveis em cada Modo de Fotografia/Filmagem" "Menu FUNC " e "Menu da Guia de Fotografia/Filmagem" (1140 – 144)

## **Gravar Filmes**

#### O tempo decorrido mostrado está incorreto ou a gravação é interrompida.

 Use a câmera para formatar o cartão de memória ou troque-o por um cartão compatível com gravação em alta velocidade. Mesmo que o tempo decorrido mostrado esteja incorreto, a duração dos filmes no cartão de memória corresponderá ao tempo de gravação real (106 148)

#### Intervention e a gravação é interrompida automaticamente.

O buffer de memória interna da câmera fica cheio, pois a câmera não consegue gravar no cartão de memória com rapidez suficiente. Tente executar um dos seguintes procedimentos, • Use a câmera para fazer a formatação de baixo nível do cartão de memória (M 107)

- Reduza a qualidade de imagem (1145).
- Troque por um cartão de memória compatível com gravação em alta velocidade (
   148).

#### Não é possível usar a função de zoom.

• Não é possível usar a função de zoom ao gravar filmes nos modos [4] (155) e [7] (164).

#### Os motivos parecem distorcidos.

 Os motivos que passam em frente à câmera rapidamente podem parecer distorcidos Isto não indica um mau funcionamento

## Reprodução

#### Não é possível usar a função de reprodução.

 Talvez não seja possível reproduzir imagens ou filmes se for usado um computador para renomear os arquivos ou alterar a estrutura de pastas. Consulte "Manual de Instruções do Software" ([119]) para obter detalhes sobre a estrutura de pastas e os nomes de arquivos.

#### A reprodução é interrompida ou o áudio é cortado.

- Troque por um cartão de memória no gual tenha sido feita formatação de baixo nível com a câmera (1107).
- · Podem ocorrer breves interrupções ao reproduzir filmes copiados em cartões de memória com velocidade de leitura lenta
- · Ao reproduzir filmes em um computador, pode ocorrer perda de quadros e corte no áudio se o desempenho do computador for inadequado.

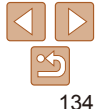

#### Antes de Usar

#### Manual Básico

Manual Avancado

Nocões Rásicas sobre a Câmera

Usar Euncões de GPS

Modo Auto

Outros Modos de Fotografia/Filmagem

Modo P

Modo de Reprodução

Menu de Configurações

Acessórios

Apêndice

#### O som não é reproduzido durante os filmes.

- Ajuste o volume (
   <sup>080</sup>) se tiver ativado a opção [Sem som] (
   <sup>104</sup>) ou se o som do filme estiver fraco.
- Não há reprodução de sons em filmes gravados no modo [4] (155) ou [4] (165) ou [4]
   (164), pois não ocorre gravação de áudio nesses modos.

## Cartão de Memória

#### O cartão de memória não é reconhecido.

Reinicie a câmera com o cartão de memória inserido nela (<sup>23</sup>).

## Computador

#### Não é possível transferir imagens para o computador.

Ao tentar transferir imagens para o computador por meio de um cabo, tente reduzir a velocidade de transferência do seguinte modo.

 Pressione o botão < > para entrar no modo de Reprodução. Mantenha pressionado o botão < MENU> enquanto pressiona simultaneamente os botões < > e < >>. Na tela seguinte, pressione os botões < <>> para escolher [B], depois pressione o botão < >.

## Cartões Eye-Fi

Não é possível transferir imagens (Q130).

## Mensagens Exibidas na Tela

#### Se for exibida uma mensagem de erro, tente um dos procedimentos a seguir.

#### Sem cartão

 O cartão de memória pode ter sido inserido do lado incorreto. Reinsira o cartão de memória do lado correto (214).

#### Cartão mem. bloq.

#### Não pode gravar!

#### Erro no cartão (107)

 Se for exibida a mesma mensagem de erro, mesmo depois de formatar um cartão de memória compatível (22) e de inseri-lo do lado correto (214), entre em contato com um Serviço de Help Desk da Canon.

### Espaço insuf. no cartão

- Não há espaço livre suficiente no cartão de memória para fotografar e filmar (<u>35, 50, 66</u>) ou editar imagens (<u>97 101</u>). Apague imagens despecessárias
- (190) ou insira um cartão de memória com espaço livre suficiente (114).

### Substitua a bateria. (🛄 14)

#### Sem Imagem

• O cartão de memória não contém nenhuma imagem que possa ser exibida.

#### Protegido! (187)

## Imagem Desconhecida/Ficheiro JPEG incompatível/Imagem muito grande/Imp. reproduzir AVI/RAW

- · Não é possível exibir imagens incompatíveis ou danificadas.
- Talvez não seja possível exibir imagens que foram editadas ou renomeadas em um computador ou imagens tiradas com outra câmera.

#### Antes de Usar

#### Manual Básico

Manual Avançado

Noções Básicas sobre a Câmera

Usar Funções de GPS

Modo Auto

Outros Modos de Fotografia/Filmagem

Modo P

Modo de Reprodução

Menu de Configurações

Acessórios

Apêndice

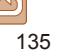

Não pode ampliar!/Impossível reproduzir este conteúdo Ordem Aleatória/ Não pode rodar/Não pode Alterar Imagem/Não pode registar a imagem!/ Não pode modificar/Não pode atribuir categoria/Imagem não seleccionável

 As seguintes funções talvez não estejam disponíveis para imagens que foram renomeadas ou editadas em um computador ou imagens tiradas com outra câmera. Observe que as funções marcadas com asterisco (\*) não estão disponíveis para filmes. Ampliar\* (185), Ordem Aleatória Inteligente\* (187), Rodar\* (1993), Favoritos (194), Editar\* (197 – 101), Lista de Impressão\* (1126) e Configurar Livro Foto\* (1128).

#### Intervalo selecção inválido

 Ao especificar um intervalo de seleção de imagens (<u>189, 92, 127</u>), você tentou escolher uma imagem inicial posterior à imagem final ou vice-versa.

#### Limite selecção excedido

- Foram selecionadas mais de 998 imagens para Lista de Impressão (1126) ou Configurar Livro Foto (1128). Escolha menos de 998 imagens.

#### Erro de comunicação

 Não foi possível imprimir ou transferir imagens para o computador em função da quantidade excessiva de imagens (aprox. 1.000) no cartão de memória. Para transferir as imagens, use um leitor de cartões USB disponível comercialmente. Para imprimir, insira o cartão de memória diretamente no slot de cartão de impressora.

#### Erro de nome!

 Não foi possível criar a pasta ou gravar imagens porque foram atingidos o número máximo permitido (999) de pastas de armazenamento de imagens e o número máximo permitido (9999) de imagens nas pastas. Na guia [<sup>4</sup>], altere [Num. Ficheiros] para [Reinic. Auto] ((10) 108) ou formate o cartão de memória ((10) 106).

#### Erro de Objectiva

- Foi detectado um erro na lente. Pressione o botão ON/OFF para desligar a câmera e ligá-la novamente (<sup>223</sup>).
- A exibição frequente desta mensagem de erro pode indicar danos na câmera. Neste caso, entre em contato com um Serviço de Help Desk da Canon.

### Erro da câmara detectado (número do erro)

- Se esta mensagem de erro for exibida logo após tirar uma foto, a imagem pode não ter sido salva. Mude para o modo de Reprodução para procurar a imagem.
- A exibição frequente desta mensagem de erro pode indicar danos na câmera. Neste caso, anote o número do erro (*Exx*) e entre em contato com um Serviço de Help Desk da Canon.

#### Erro de Ficheiro

 Talvez não seja possível imprimir corretamente (1212) fotos tiradas com outras câmeras ou imagens que foram alteradas com uso de software, mesmo que a câmera esteja conectada à impressora.

#### Erro de impressão

 Verifique a configuração de tamanho do papel (2124). Se esta mensagem for exibida quando a configuração estiver correta, reinicie a impressora e ajuste novamente a configuração da câmera.

#### Absorvente de tinta cheio

 Entre em contato com um Serviço de Help Desk da Canon a fim de solicitar auxílio para a troca do absorvente de tinta.

#### Antes de Usar

#### Manual Básico

#### Manual Avançado

Noções Básicas sobre a Câmera

Usar Funções de GPS

Modo Auto

#### Outros Modos de Fotografia/Filmagem

Modo P

Modo de Reprodução

Menu de Configurações

Acessórios

Apêndice

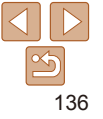

## Informações Exibidas na Tela

## Fotografia ou Filme (Exibição de Informações)

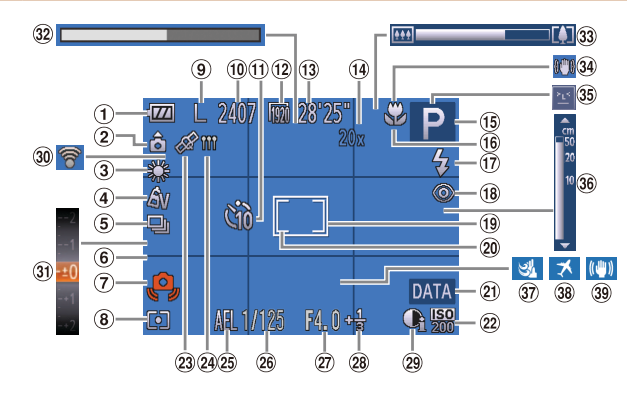

- Nível da bateria
   (138)
- Orientação da câmera\*
- 3 Balanço de brancos (<u>169</u>)
- ④ Minhas Cores (<sup>10</sup>70)
- Modo de disparo (<sup>1</sup>71)
- Linhas de grade
   (<u>146</u>)

 ? Aviso de estremecimento da câmera (<sup>1</sup>, 37)

- Método de medição (µ68)
  Resolução (µ44)
  Imagens graváveis (µ148)
- (140) (1) Temporizador (140)
- Qualidade de filme (Q45)
- Tempo restante (148)

 Ampliação com zoom digital (<u>1</u>40),

Teleconversor digital (273)

- (ii) Modo de fotografia/ filmagem (1140), ícone de cena (138)
- Intervalo de focagem (172), Bloqueio AF (176)
- 1 Modo de flash (142, 77)

vermelhos ([]]44)
Moldura AF ([]]74)
Moldura de medição pontual AE ([]]68)
Marcador de data ([]]42)

① Correção de olhos

- Velocidade ISO (1969)
   Statua da racen
- ③ Status de recepção do GPS (<sup>130</sup>)
- Indicador de registro de GPS (<u>131</u>)
- Bloqueio AE
   (168), Bloqueio
   FE (177)
- Welocidade do obturador
- \* 🏚 : Orientação normal, 🏮 🤠 : Segura na vertical

A câmera detecta a orientação da imagem e ajusta as configurações para produzir a melhor foto possível. A orientação também é detectada durante a reprodução; em qualquer orientação, a câmera gira automaticamente as imagens conforme necessário.

⑦ Valor da abertura

compensação de

exposição (167)

29 Contraste-i (169)

③ Status de conexão

Eve-Fi (130)

compensação de

exposição (167)

Nível de
 Nível de
 Nível de
 Nível de
 Nível de
 Nível de
 Nível de
 Nível de
 Nível de
 Nível de
 Nível de
 Nível de
 Nível de
 Nível de
 Nível de
 Nível de
 Nível de
 Nível de
 Nível de
 Nível de
 Nível de
 Nível de
 Nível de
 Nível de
 Nível de
 Nível de
 Nível de
 Nível de
 Nível de
 Nível de
 Nível de
 Nível de
 Nível de
 Nível de
 Nível de
 Nível de
 Nível de
 Nível de
 Nível de
 Nível de
 Nível de
 Nível de
 Nível de
 Nível de
 Nível de
 Nível de
 Nível de
 Nível de
 Nível de
 Nível de
 Nível de
 Nível de
 Nível de
 Nível de
 Nível de
 Nível de
 Nível de
 Nível de
 Nível de
 Nível de
 Nível de
 Nível de
 Nível de
 Nível de
 Nível de
 Nível de
 Nível de
 Nível de
 Nível de
 Nível de
 Nível de
 Nível de
 Nível de
 Nível de
 Nível de
 Nível de
 Nível de
 Nível de
 Nível de
 Nível de
 Nível de
 Nível de
 Nível de
 Nível de
 Nível de
 Nível de
 Nível de
 Nível de
 Nível de
 Nível de
 Nível de
 Nível de
 Nível de
 Nível de
 Nível de
 Nível de
 Nível de
 Nível de
 Nível de
 Nível de
 Nível de
 Nível de
 Nível de
 Nível de
 Nível de
 Nível de
 Nível de
 Nível de
 Nível de
 Nível de
 Nível de
 Nível de
 Nível de
 Nível de
 Nível de
 Nível de
 Nível de
 Nível de
 Nível de
 Nível de
 Nível de
 Nível de
 Nível de
 Nível de
 Nível de
 Nível de
 Nível de
 Nível de
 Nível de
 Nível de
 Nível de
 Nível de
 Nível de
 Nível de
 Nível de
 Nível de
 Nível de
 Nível de
 Nível de
 Nível de
 Nível de
 Nível de
 Nível de
 Nível de
 Nível de
 Nível de
 Nível de
 Nível de
 Nível de
 Nível de
 Nível de
 Nível de
 Nível de
 Nível de
 Nível de
 Nível de
 Nível de

Barra de

 $(\square 64)$ 

(235)

33 Barra de zoom

No entanto, a orientação pode não ser detectada corretamente quando a câmera estiver apontada diretamente para cima ou para baixo.

Antes de Usar

Nocões Rásicas

sobre a Câmera

Ilsar Funções de

Outros Modos de

Manual Básico

- ③ Detecção de piscada (□ 47) Manual Avançado
- Indicador MF (172)

Ícone de modo de IS

- Filtro de vento (45)
- 38 Fuso horário (1109)

(139)

- Pilme super câmara lenta (hora do filme)
   Imagem (178)
- Fotografia/Filmagem

Modo Auto

GPS

Modo de Reprodução

Menu de Configurações

#### Acessórios

Apêndice

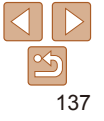

Antes de Usar

## Nível da Bateria

Uma mensagem ou ícone exibido na tela indica o nível de carga da bateria.

| Ícone ou Mensagem       | Detalhes                                        |
|-------------------------|-------------------------------------------------|
| • 17/1                  | Carga suficiente                                |
| • 7/4                   | Ligeiramente descarregada, mas suficiente       |
| (Vermelho intermitente) | Quase descarregada — carregue logo a bateria    |
| [Substitua a bateria.]  | Descarregada — carregue a bateria imediatamente |

## Reprodução (Exibição de Informações Detalhadas)

|                                                                                                    | 10 11 (2 13 (4)<br>2/1<br>100-000<br>2/1<br>100-000<br>100-000<br>10 |                                                                                                    |
|----------------------------------------------------------------------------------------------------|----------------------------------------------------------------------------------------------------|----------------------------------------------------------------------------------------------------|
| <ol> <li>Filmes (☐ 35,<br/>80), Mudar a<br/>exibição (informações<br/>de GPS) (☐ 82)</li> <li>Minha Categoria<br/>(☐ 95)</li> <li>Modo de fotografia/<br/>filmagem (☐ 140)</li> <li>Velocidade ISO<br/>(☐ 69), Velocidade<br/>de reprodução (☐ 55)</li> <li>Nível de<br/>compensação de<br/>exposição (☐ 67)</li> <li>Balanço de brancos<br/>(☐ 69)</li> <li>Histograma (☐ 82)</li> <li>Edição de imagens<br/>(☐ 97 - 101)</li> <li>Resolução (☐ 44,</li> </ol> | <ul> <li>(i) Lista de impressão<br/>(i) 122)</li> <li>(i) Transferência via<br/>Eye-Fi (i) 130)</li> <li>(i) Nível da bateria<br/>(i) 138)</li> <li>(i) Método de medição<br/>(i) 68)</li> <li>(i) Número de pasta - Número<br/>de arquivo (i) 108)</li> <li>(i) Nº da imagem atual /<br/>Nº total de imagem 3<br/>(i) Velocidade do obturador<br/>(fotografias), Qualidade<br/>de imagem / Taxa<br/>de quadros (filmes)<br/>(i) 44, 45, 64)</li> <li>(i) Valor da abertura</li> <li>(i) Contraste-i<br/>(i) 69, 100)</li> </ul>                                                                                                    | <ul> <li>Intervalo de focagem<br/>(172)</li> <li>Tamanho do arquivo</li> <li>Fotografias:<br/>Resolução<br/>(148)<br/>Filmes: Tempo<br/>de reprodução<br/>(148)</li> <li>Proteção (187)</li> <li>Favoritos (194)</li> <li>Minhas Cores<br/>(170, 99),<br/>Correção do<br/>balanço de brancos<br/>(153)</li> <li>Correção de olhos<br/>vermelhos (144,<br/>100)</li> <li>Data/hora da foto ou</li> </ul> |

Manual Básico Manual Avancado Nocões Básicas sobre a Câmera Usar Funcões de GPS Modo Auto Outros Modos de Fotografia/Filmagem Modo P lo de focadem Modo de Reprodução ho do arquivo Menu de Configurações Acessórios Apêndice Índice Remissivo

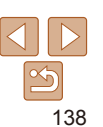

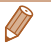

Ø

## Resumo do Painel de Controle do Filme em "Visualizar" (<sup>180</sup>)

| Ð | Sair                                                                                                    |
|---|----------------------------------------------------------------------------------------------------|
|   | Reprodução                                                                                                    |
| ► | Câmera Lenta (Pressione os botões <◀><▶> para ajustar a velocidade de<br>reprodução. O som não será reproduzido.) |
| M | Saltar para Anterior* (Para continuar saltando para trás, mantenha pressionado o botão < ()).                     |
|   | Quadro Anterior (Para rebobinar rapidamente, mantenha pressionado o botão                                         |
|   | Quadro Seguinte (Para avançar rapidamente, mantenha pressionado o botão                                           |
| M | Saltar para Seguinte* (Para continuar saltando para a frente, mantenha pressionado o botão < ()).                 |
| * | Editar (🛄 101)                                                                                                    |
| £ | Mostrado quando a câmera está conectada a uma impressora compatível com<br>PictBridge ( 122).                     |
|   |                                                                                                    |

\* Exibe o quadro que se encontra cerca de quatro segundos antes ou depois do quadro atual.

 Para saltar para a frente ou para trás durante a reprodução de filmes, pressione os botões <</li>
 > ou toque suavemente nas laterais da câmera (Exibição Ativa) (281).

| Manual Básico                          |
|----------------------------------------|
| Manual Avançado                        |
| Noções Básicas<br>sobre a Câmera       |
| Usar Funções de<br>GPS                 |
| Modo Auto                              |
| Outros Modos de<br>Fotografia/Filmagem |
| Modo P                                 |
| Modo de<br>Reprodução                  |
| Menu de<br>Configurações               |
| Acessórios                             |
| Apêndice                               |
| Índice Remissivo                       |

Antes de Usar

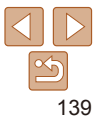

|                                                       |      |    |         |   |             |   |   |     |          |    |   |             |   |    |   |   |   |   |         |   |            |    |   |   | Antes de Usar                    |
|-------------------------------------------------------|------|----|---------|---|-------------|---|---|-----|----------|----|---|-------------|---|----|---|---|---|---|---------|---|------------|----|---|---|----------------------------------|
| Tabelas de Funções e de M                             | enu  | S  |         |   |             |   |   |     |          |    |   |             |   |    |   |   |   |   |         |   |            |    |   |   | Manual Básico                    |
| Funções Disponíveis em cada Mo<br>Fotografia/Filmagem | odo  | de |         |   |             |   |   |     |          |    |   |             |   |    |   |   |   |   |         |   |            |    |   |   | Manual Avançado                  |
| Modo de Fotografia/Filmagem                           |      |    |         |   |             |   |   |     |          |    |   |             |   |    |   |   |   |   |         |   |            |    |   |   | Noções Básicas<br>sobre a Câmera |
| Euroão                                                | AUTO | Р  | :<br>(k | 6 | <b>`8</b> ´ | đ | Þ | 212 | <b>1</b> | 57 | 2 | <b>≥0</b> € | J | æ, | 0 |   | æ |   | 1 A 1 S | 鬷 | <u>*</u> ئ | ⊴₽ |   | * | Usar Funções de<br>GPS           |
| Flash (                                               |      |    |         |   |             |   |   | 5   | 1.5      | 10 |   |             |   |    |   |   |   |   |         |   |            |    |   |   | Modo Auto                        |
| <b>4</b> <sup>A</sup>                                 | 0    | 0  | 0       | 0 | 0           | 0 | 0 | 0   | 0        | 0  | - | 0           | 0 | 0  | 0 | 0 | 0 | 0 | 0       | - | -          | -  | - | - | Outros Modos de                  |
| \$                                                    | -    | 0  | 0       | 0 | 0           | 0 | 0 | 0   | 0        | 0  | - | -           | 0 | 0  | 0 | 0 | 0 | 0 | 0       | - | 0          | 0  | - | - | Fotografia/Filmagen              |
| ¢≛                                                    | *1   | 0  | -       | - | -           | 0 | - | -   | -        | -  | - | -           | - | -  | - | - | - | - | -       | - | *2         | 0  | - | - | Mada D                           |
| •                                                     | 0    | 0  | 0       | 0 | 0           | 0 | 0 | 0   | 0        | 0  | 0 | 0           | 0 | 0  | 0 | 0 | 0 | 0 | 0       | 0 | 0          | 0  | 0 | 0 | MODO P                           |
| Bloqueio AE/Bloqueio FE (268, 77)*3                   | _    | 0  | -       | - | -           | 0 | - | -   | -        | -  | - | -           | - | -  | - | - | - | - | -       | - | -          | -  | - | - | Modo de                          |
| Bloqueio AF (🛄68)                                     | -    | 0  | -       | - | -           | 0 | - | -   | -        | -  | - | -           | - | -  | - | - | - | - | -       | - | 0          | -  | - | - | Reprodução                       |
| Intervalo de Focagem (Q 72, 76)                       |      |    |         |   |             |   |   |     |          |    |   |             |   |    |   |   |   |   |         |   |            |    |   |   | Menu de                          |
|                                                       | -    | 0  | -       | 0 | 0           | 0 | 0 | -   | -        | -  | 0 | 0           | 0 | 0  | 0 | 0 | 0 | 0 | 0       | - | 0          | 0  | 0 | 0 | Configurações                    |
| A                                                     | 0    | 0  | 0       | - | 0           | 0 | 0 | 0   | 0        | 0  | 0 | 0           | 0 | 0  | 0 | 0 | 0 | 0 | 0       | 0 | 0          | 0  | 0 | 0 | Acessórios                       |
| = <b>0</b>                                            | -    | -  | 0       | - | -           | - | - | -   | -        | -  | - | -           | - | -  | - | - | - | - | -       | - | -          | -  | - | - |                                  |
| MF                                                    | -    | 0  | 0       | 0 | 0           | 0 | 0 | -   | -        | -  | 0 | 0           | 0 | 0  | 0 | 0 | 0 | 0 | 0       | - | 0          | -  | 0 | 0 | Apêndice                         |
| Seguimento AF (Q75)                                   | -    | 0  | 0       | 0 | 0           | - | 0 | -   | -        | -  | - | 0           | - | -  | - | 0 | 0 | 0 | 0       | - | 0          | -  | - | - |                                  |
| Exibição na Tela (24)                                 |      |    |         |   |             |   |   |     |          |    |   |             |   |    |   |   |   |   |         |   |            |    |   |   | Indice Remissivo                 |
| Sem Exibição de Informações                           | 0    | 0  | 0       | 0 | 0           | 0 | 0 | -   | -        | -  | 0 | 0           | - | -  | - | - | 0 | 0 | -       | 0 | 0          | -  | 0 | 0 |                                  |
| Exibição de Informações                               | 0    | 0  | 0       | 0 | 0           | 0 | 0 | 0   | 0        | 0  | 0 | 0           | 0 | 0  | 0 | 0 | 0 | 0 | 0       | 0 | 0          | 0  | 0 | 0 |                                  |

\*1 Não disponível, mas muda para [4≛] em alguns casos.
\*2 Não disponível, mas muda para [4≛] quando o flash dispara.
\*3 Bloqueio FE não disponível no modo de flash [⑤].

O Disponível ou definido automaticamente. - Não disponível.

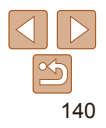

## Menu FUNC.

|      |               |                                               |                                                                            |                                                                                                    |                                                                                                    |                                                                                                    |                                                                                                    |                                                                                                    |                                                                                                    |                                                                                                    |                                                                                                    |                                                                                                    |                                                                                                    |                                                                                                    |                                                                                                    |                                                                                                    |                                                                                                    |                                                                                                    |                                                        |                                                                                                    |                                                                                                    |                                                                                                    |                                                        | Manual Básico                                                                                                    |
|------|---------------|-----------------------------------------------|----------------------------------------------------------------------------|----------------------------------------------------------------------------------------------------|----------------------------------------------------------------------------------------------------|----------------------------------------------------------------------------------------------------|----------------------------------------------------------------------------------------------------|----------------------------------------------------------------------------------------------------|----------------------------------------------------------------------------------------------------|----------------------------------------------------------------------------------------------------|----------------------------------------------------------------------------------------------------|----------------------------------------------------------------------------------------------------|----------------------------------------------------------------------------------------------------|----------------------------------------------------------------------------------------------------|----------------------------------------------------------------------------------------------------|----------------------------------------------------------------------------------------------------|----------------------------------------------------------------------------------------------------|----------------------------------------------------------------------------------------------------|--------------------------------------------------------|----------------------------------------------------------------------------------------------------|----------------------------------------------------------------------------------------------------|----------------------------------------------------------------------------------------------------|--------------------------------------------------------|----------------------------------------------------------------------------------------------------|
|      |               |                                               |                                                                            |                                                                                                    |                                                                                                    |                                                                                                    |                                                                                                    |                                                                                                    |                                                                                                    |                                                                                                    |                                                                                                    |                                                                                                    |                                                                                                    |                                                                                                    |                                                                                                    |                                                                                                    |                                                                                                    |                                                                                                    |                                                        |                                                                                                    |                                                                                                    |                                                                                                    |                                                        |                                                                                                    |
| AUTO | -             | : 4                                           | -                                                                          |                                                                                                    |                                                                                                    |                                                                                                    |                                                                                                    | đ                                                                                                    |                                                                                                    | <b>8</b> 73                                                                                                    | 201                                                                                                    | - 4                                                                                                    | .A                                                                                                    | <b>6</b> 73                                                                                                    |                                                                                                    | 10                                                                                                    |                                                                                                    |                                                                                                    | 5002                                                   |                                                                                                    | ~~                                                                                                    | -                                                                                                    |                                                        | Manual Avançado                                                                                                    |
|      | Р             | :Albc                                         | 632                                                                        | .9.                                                                                                    | 0.                                                                                                    | 40                                                                                                    | ĴĽ,                                                                                                    | 3                                                                                                    | 3                                                                                                    |                                                                                                    | 1                                                                                                    | 9                                                                                                    | <u> 2</u>                                                                                                    | U                                                                                                    |                                                                                                    |                                                                                                    |                                                                                                    | VA VS                                                                                                    | 漢談                                                     | č*                                                                                                    | 빌린                                                                                                    | ',≣                                                                                                    | <i>K</i> .,                                            | Noções Básicas                                                                                                    |
|      |               |                                               |                                                                            |                                                                                                    |                                                                                                    |                                                                                                    |                                                                                                    |                                                                                                    |                                                                                                    |                                                                                                    |                                                                                                    |                                                                                                    |                                                                                                    |                                                                                                    |                                                                                                    |                                                                                                    |                                                                                                    |                                                                                                    |                                                        |                                                                                                    |                                                                                                    |                                                                                                    |                                                        | sobre a Câmera                                                                                                    |
| 0    | 0             | 0                                             | 0                                                                          | 0                                                                                                    | 0                                                                                                    | 0                                                                                                    | 0                                                                                                    | 0                                                                                                    | 0                                                                                                    | 0                                                                                                    | 0                                                                                                    | 0                                                                                                    | 0                                                                                                    | 0                                                                                                    | 0                                                                                                    | 0                                                                                                    | 0                                                                                                    | 0                                                                                                    | 0                                                      | 0                                                                                                    | 0                                                                                                    | 0                                                                                                    | 0                                                      | Usar Funções de                                                                                                    |
|      |               |                                               |                                                                            |                                                                                                    |                                                                                                    |                                                                                                    |                                                                                                    |                                                                                                    |                                                                                                    |                                                                                                    |                                                                                                    |                                                                                                    |                                                                                                    |                                                                                                    |                                                                                                    |                                                                                                    |                                                                                                    |                                                                                                    |                                                        |                                                                                                    |                                                                                                    |                                                                                                    |                                                        | GPS                                                                                                    |
| 0    | 0             | 0                                             | 0                                                                          | 0                                                                                                    | 0                                                                                                    | 0                                                                                                    | 0                                                                                                    | 0                                                                                                    | 0                                                                                                    | 0                                                                                                    | 0                                                                                                    | 0                                                                                                    | 0                                                                                                    | 0                                                                                                    | 0                                                                                                    | 0                                                                                                    | 0                                                                                                    | 0                                                                                                    | 0                                                      | 0                                                                                                    | 0                                                                                                    | 0                                                                                                    | 0                                                      | Modo Auto                                                                                                    |
| -    | 0             | -                                             | -                                                                          | -                                                                                                    | 0                                                                                                    | -                                                                                                    | -                                                                                                    | -                                                                                                    | -                                                                                                    | -                                                                                                    | -                                                                                                    | -                                                                                                    | -                                                                                                    | -                                                                                                    | -                                                                                                    | -                                                                                                    | -                                                                                                    | -                                                                                                    | -                                                      | -                                                                                                    | -                                                                                                    | -                                                                                                    | -                                                      | Outros Mardas da                                                                                                    |
|      |               |                                               |                                                                            |                                                                                                    |                                                                                                    |                                                                                                    |                                                                                                    |                                                                                                    |                                                                                                    |                                                                                                    |                                                                                                    |                                                                                                    |                                                                                                    |                                                                                                    |                                                                                                    |                                                                                                    |                                                                                                    |                                                                                                    |                                                        |                                                                                                    |                                                                                                    |                                                                                                    |                                                        | Fotografia/Filmagem                                                                                                    |
| 0    | 0             | 0                                             | 0                                                                          | 0                                                                                                    | 0                                                                                                    | 0                                                                                                    | 0                                                                                                    | 0                                                                                                    | 0                                                                                                    | 0                                                                                                    | 0                                                                                                    | 0                                                                                                    | 0                                                                                                    | 0                                                                                                    | 0                                                                                                    | 0                                                                                                    | 0                                                                                                    | 0                                                                                                    | 0                                                      | 0                                                                                                    | 0                                                                                                    | 0                                                                                                    | 0                                                      | r otogranar innagoni                                                                                                    |
| -    | 0             | -                                             | -                                                                          | -                                                                                                    | 0                                                                                                    | -                                                                                                    | 0                                                                                                    | 0                                                                                                    | 0                                                                                                    | -                                                                                                    | -                                                                                                    | -                                                                                                    | -                                                                                                    | -                                                                                                    | -                                                                                                    | -                                                                                                    | -                                                                                                    | -                                                                                                    | -                                                      | 0                                                                                                    | 0                                                                                                    | 0                                                                                                    | -                                                      | Modo P                                                                                                    |
|      |               |                                               |                                                                            |                                                                                                    |                                                                                                    |                                                                                                    |                                                                                                    |                                                                                                    |                                                                                                    |                                                                                                    |                                                                                                    |                                                                                                    |                                                                                                    |                                                                                                    |                                                                                                    |                                                                                                    |                                                                                                    |                                                                                                    |                                                        |                                                                                                    |                                                                                                    |                                                                                                    |                                                        | Modo de                                                                                                    |
| 0    | 0             | 0                                             | 0                                                                          | 0                                                                                                    | 0                                                                                                    | 0                                                                                                    | 0                                                                                                    | 0                                                                                                    | 0                                                                                                    | 0                                                                                                    | 0                                                                                                    | 0                                                                                                    | 0                                                                                                    | 0                                                                                                    | 0                                                                                                    | 0                                                                                                    | 0                                                                                                    | 0                                                                                                    | 0                                                      | 0                                                                                                    | 0                                                                                                    | 0                                                                                                    | 0                                                      | Reprodução                                                                                                    |
| -    | 0             | -                                             | -                                                                          | -                                                                                                    | 0                                                                                                    | -                                                                                                    | 0                                                                                                    | 0                                                                                                    | 0                                                                                                    | -                                                                                                    | 0                                                                                                    | -                                                                                                    | -                                                                                                    | -                                                                                                    | -                                                                                                    | -                                                                                                    | -                                                                                                    | -                                                                                                    | -                                                      | 0                                                                                                    | 0                                                                                                    | 0                                                                                                    | -                                                      | Menu de                                                                                                    |
| -    | 0             | 0                                             | 0                                                                          | -                                                                                                    | 0                                                                                                    | -                                                                                                    | 0                                                                                                    | 0                                                                                                    | 0                                                                                                    | -                                                                                                    | 0                                                                                                    | -                                                                                                    | -                                                                                                    | -                                                                                                    | -                                                                                                    | -                                                                                                    | -                                                                                                    | -                                                                                                    | -                                                      | 0                                                                                                    | 0                                                                                                    | 0                                                                                                    | -                                                      | Configurações                                                                                                    |
| -    | -             | 0                                             | 0                                                                          | -                                                                                                    | -                                                                                                    | -                                                                                                    | -                                                                                                    | -                                                                                                    | -                                                                                                    | -                                                                                                    | -                                                                                                    | -                                                                                                    | -                                                                                                    | -                                                                                                    | -                                                                                                    | -                                                                                                    | -                                                                                                    | -                                                                                                    | -                                                      | -                                                                                                    | -                                                                                                    | -                                                                                                    | -                                                      | Accestica                                                                                                    |
|      |               |                                               |                                                                            |                                                                                                    |                                                                                                    |                                                                                                    |                                                                                                    |                                                                                                    |                                                                                                    |                                                                                                    |                                                                                                    |                                                                                                    |                                                                                                    |                                                                                                    |                                                                                                    |                                                                                                    |                                                                                                    |                                                                                                    |                                                        |                                                                                                    |                                                                                                    |                                                                                                    |                                                        | Acessonos                                                                                                    |
| 0    | 0             | 0                                             | 0                                                                          | 0                                                                                                    | 0                                                                                                    | 0                                                                                                    | 0                                                                                                    | 0                                                                                                    | 0                                                                                                    | 0                                                                                                    | 0                                                                                                    | 0                                                                                                    | 0                                                                                                    | 0                                                                                                    | 0                                                                                                    | 0                                                                                                    | 0                                                                                                    | 0                                                                                                    | 0                                                      | 0                                                                                                    | 0                                                                                                    | 0                                                                                                    | 0                                                      | Anândice                                                                                                    |
| -    | 0             | -                                             | -                                                                          | -                                                                                                    | 0                                                                                                    | -                                                                                                    | -                                                                                                    | -                                                                                                    | -                                                                                                    | -                                                                                                    | -                                                                                                    | -                                                                                                    | -                                                                                                    | -                                                                                                    | -                                                                                                    | -                                                                                                    | -                                                                                                    | -                                                                                                    | -                                                      | -                                                                                                    | -                                                                                                    | -                                                                                                    | -                                                      | Apendice                                                                                                    |
| -    | 0             | 0                                             | 0                                                                          | 0                                                                                                    | 0                                                                                                    | 0                                                                                                    | 0                                                                                                    | 0                                                                                                    | 0                                                                                                    | 0                                                                                                    | 0                                                                                                    | 0                                                                                                    | 0                                                                                                    | 0                                                                                                    | 0                                                                                                    | 0                                                                                                    | -                                                                                                    | -                                                                                                    | 0                                                      | -                                                                                                    | 0                                                                                                    | -                                                                                                    | -                                                      | Índice Remissivo                                                                                                    |
|      |               |                                               |                                                                            |                                                                                                    |                                                                                                    |                                                                                                    |                                                                                                    |                                                                                                    |                                                                                                    |                                                                                                    |                                                                                                    |                                                                                                    |                                                                                                    |                                                                                                    |                                                                                                    |                                                                                                    |                                                                                                    |                                                                                                    |                                                        |                                                                                                    |                                                                                                    |                                                                                                    |                                                        |                                                                                                    |
| 0    | 0             | 0                                             | 0                                                                          | 0                                                                                                    | 0                                                                                                    | 0                                                                                                    | 0                                                                                                    | 0                                                                                                    | 0                                                                                                    | 0                                                                                                    | 0                                                                                                    | 0                                                                                                    | 0                                                                                                    | 0                                                                                                    | 0                                                                                                    | 0                                                                                                    | 0                                                                                                    | 0                                                                                                    | 0                                                      | 0                                                                                                    | 0                                                                                                    | 0                                                                                                    | 0                                                      |                                                                                                    |
| 0    | 0             | 0                                             | 0                                                                          | 0                                                                                                    | 0                                                                                                    | 0                                                                                                    | -                                                                                                    | -                                                                                                    | -                                                                                                    | 0                                                                                                    | 0                                                                                                    | 0                                                                                                    | 0                                                                                                    | 0                                                                                                    | 0                                                                                                    | 0                                                                                                    | 0                                                                                                    | 0                                                                                                    | 0                                                      | 0                                                                                                    | 0                                                                                                    | 0                                                                                                    | 0                                                      |                                                                                                    |
|      |               |                                               |                                                                            |                                                                                                    |                                                                                                    |                                                                                                    |                                                                                                    |                                                                                                    |                                                                                                    |                                                                                                    |                                                                                                    |                                                                                                    |                                                                                                    |                                                                                                    |                                                                                                    |                                                                                                    |                                                                                                    |                                                                                                    |                                                        |                                                                                                    |                                                                                                    |                                                                                                    |                                                        |                                                                                                    |
| 0    | 0             | 0                                             | 0                                                                          | 0                                                                                                    | 0                                                                                                    | 0                                                                                                    | -                                                                                                    | -                                                                                                    | -                                                                                                    | 0                                                                                                    | 0                                                                                                    | 0                                                                                                    | 0                                                                                                    | 0                                                                                                    | 0                                                                                                    | 0                                                                                                    | 0                                                                                                    | 0                                                                                                    | 0                                                      | 0                                                                                                    | 0                                                                                                    | 0                                                                                                    | 0                                                      |                                                                                                    |
| 0    | 0             | 0                                             | 0                                                                          | 0                                                                                                    | -                                                                                                    | 0                                                                                                    | -                                                                                                    | -                                                                                                    | -                                                                                                    | 0                                                                                                    | 0                                                                                                    | 0                                                                                                    | 0                                                                                                    | 0                                                                                                    | 0                                                                                                    | 0                                                                                                    | 0                                                                                                    | 0                                                                                                    | 0                                                      | 0                                                                                                    | -                                                                                                    | -                                                                                                    | -                                                      |                                                                                                    |
|      | AUTO<br>0<br> | AUTO<br>0 0 0 0 0 0 0 0 0 0 0 0 0 0 0 0 0 0 0 | AUTO<br>P<br>(<br>(<br>(<br>(<br>(<br>(<br>(<br>(<br>(<br>(<br>(<br>(<br>( | AUTO         P         M         S           O         O         O         O         O           O         O         O         O         O | AUTO         P         i         i         i           O         O         O         O         O         O           O         O         O         O         O         O         O           O         O         O         O         O         O         O           O         O         O         O         O         O         O           O         O         O         O         O         O         O           O         O         O         O         O         O         O           O         O         O         O         O         O         O           O         O         O         O         O         O         O           O         O         O         O         O         O         O           O         O         O         O         O         O         O         O           O         O         O         O         O         O         O         O           O         O         O         O         O         O         O         O           O         O         O | AUTO         P         i         i | AUTO         P         i         i | AUTO         P         i         i | AUTO         P         ···         ···         ···         ···         ···         ···         ···         ···         ···         ···         ···         ···         ···         ···         ···         ···         ···         ···         ···         ···         ···         ···         ···         ···         ···         ···         ···         ···         ···         ···         ···         ···         ···         ···         ···         ···         ···         ···         ···         ···         ···         ···         ···         ···         ···         ···         ···         ···         ···         ···         ···         ···         ···         ···         ···         ···         ···         ···         ···         ···         ···         ···         ···         ···         ···         ···         ···         ···         ···         ···         ···         ···         ···         ···         ···         ···         ···         ···         ···         ···         ···         ···         ···         ···         ···         ···         ···         ···         ···         ···         ···         ···         ···         ···         ··· | AUTO         P         ···         ···         ···         ···         ···         ···         ···         ···         ···         ···         ···         ···         ···         ···         ···         ···         ···         ···         ···         ···         ···         ···         ···         ···         ···         ···         ···         ···         ···         ···         ···         ···         ···         ···         ···         ···         ···         ···         ···         ···         ···         ···         ···         ···         ···         ···         ···         ···         ···         ···         ···         ···         ···         ···         ···         ···         ···         ···         ···         ···         ···         ···         ···         ···         ···         ···         ···         ···         ···         ···         ···         ···         ···         ···         ···         ···         ···         ···         ···         ···         ···         ···         ···         ···         ···         ···         ···         ···         ···         ···         ···         ···         ···         ···         ··· | AUTO         P $4$ $5$ $6$ $6$ <td>AUTO         P         ···         ···         ···         ···         ···         ···         ···         ···         ···         ···         ···         ···         ···         ···         ···         ···         ···         ···         ···         ···         ···         ···         ···         ···         ···         ···         ···         ···         ···         ···         ···         ···         ···         ···         ···         ···         ···         ···         ···         ···         ···         ···         ···         ···         ···         ···         ···         ···         ···         ···         ···         ···         ···         ···         ···         ···         ···         ···         ···         ···         ···         ···         ···         ···         ···         ···         ···         ···         ···         ···         ···         ···         ···         ···         ···         ···         ···         ···         ···         ···         ···         ···         ···         ···         ···         ···         ···         ···         ···         ···         ···         ···         ···         ···         ···</td> <td>AUTO       P       ···       ···       ···       ···       ···       ···       ···       ···       ···       ···       ···       ···       ···       ···       ···       ···       ···       ···       ···       ···       ···       ···       ···       ···       ···       ···       ···       ···       ···       ···       ···       ···       ···       ···       ···       ···       ···       ···       ···       ···       ···       ···       ···       ···       ···       ···       ···       ···       ···       ···       ···       ···       ···       ···       ···       ···       ···       ···       ···       ···       ···       ···       ···       ···       ···       ···       ···       ···       ···       ···       ···       ···       ···       ···       ···       ···       ···       ···       ···       ···       ···       ···       ···       ···       ···       ···       ···       ···       ···       ···       ···       ···       ···       ···       ···       ···       ···       ···       ···       ···       ···       ···       ···       ···       ··</td> <td>AUTO         P         i         i</td> <td>AUTO         P         ···         ···         ···         ···         ···         ···         ···         ···         ···         ···         ···         ···         ···         ···         ···         ···         ···         ···         ···         ···         ···         ···         ···         ···         ···         ···         ···         ···         ···         ···         ···         ···         ···         ···         ···         ···         ···         ···         ···         ···         ···         ···         ···         ···         ···         ···         ···         ···         ···         ···         ···         ···         ···         ···         ···         ···         ···         ···         ···         ···         ···         ···         ···         ···         ···         ···         ···         ···         ···         ···         ···         ···         ···         ···         ···         ···         ···         ···         ···         ···         ···         ···         ···         ···         ···         ···         ···         ···         ···         ···         ···         ···         ···         ···         ···</td> <td>AUTO         P         ···         ···         ···         ···         ···         ···         ···         ···         ···         ···         ···         ···         ···         ···         ···         ···         ···         ···         ···         ···         ···         ···         ···         ···         ···         ···         ···         ···         ···         ···         ···         ···         ···         ···         ···         ···         ···         ···         ···         ···         ···         ···         ···         ···         ···         ···         ···         ···         ···         ···         ···         ···         ···         ···         ···         ···         ···         ···         ···         ···         ···         ···         ···         ···         ···         ···         ···         ···         ···         ···         ···         ···         ···         ···         ···         ···         ···         ···         ···         ···         ···         ···         ···         ···         ···         ···         ···         ···         ···         ···         ···         ···         ···         ···         ···</td> <td>AUTO         P         ···         ···         ···         ···         ···         ···         ···         ···         ···         ···         ···         ···         ···         ···         ···         ···         ···         ···         ···         ···         ···         ···         ···         ···         ···         ···         ···         ···         ···         ···         ···         ···         ···         ···         ···         ···         ···         ···         ···         ···         ···         ···         ···         ···         ···         ···         ···         ···         ···         ···         ···         ···         ···         ···         ···         ···         ···         ···         ···         ···         ···         ···         ···         ···         ···         ···         ···         ···         ···         ···         ···         ···         ···         ···         ···         ···         ···         ···         ···         ···         ···         ···         ···         ···         ···         ···         ···         ···         ···         ···         ···         ···         ···         ···         ···</td> <td>AUTO         P         A         B         B</td> <td><math display="block"> \begin{array}{c ccccccccccccccccccccccccccccccccccc</math></td> <td>AUTO         P         A         B         B</td> <td>AUTO         P         i         i</td> <td>AUTO         P         %         %         %         %         %         %         %         %         %         %         %         %         %         %         %         %         %         %         %         %         %         %         %         %         %         %         %         %         %         %         %         %         %         %         %         %         %         %         %         %         %         %         %         %         %         %         %         %         %         %         %         %         %         %         %         %         %         %         %         %         %         %         %         %         %         %         %         %         %         %         %         %         %         %         %         %         %         %         %         %         %         %         %         %         %         %         %         %         %         %         %         %         %         %         %         %         %         %         %         %         %         %         %         %         %</td> <td><math display="block"> \begin{array}{c ccccccccccccccccccccccccccccccccccc</math></td> <td>AUTO       P       i       i</td> | AUTO         P         ···         ···         ···         ···         ···         ···         ···         ···         ···         ···         ···         ···         ···         ···         ···         ···         ···         ···         ···         ···         ···         ···         ···         ···         ···         ···         ···         ···         ···         ···         ···         ···         ···         ···         ···         ···         ···         ···         ···         ···         ···         ···         ···         ···         ···         ···         ···         ···         ···         ···         ···         ···         ···         ···         ···         ···         ···         ···         ···         ···         ···         ···         ···         ···         ···         ···         ···         ···         ···         ···         ···         ···         ···         ···         ···         ···         ···         ···         ···         ···         ···         ···         ···         ···         ···         ···         ···         ···         ···         ···         ···         ···         ···         ···         ··· | AUTO       P       ···       ···       ···       ···       ···       ···       ···       ···       ···       ···       ···       ···       ···       ···       ···       ···       ···       ···       ···       ···       ···       ···       ···       ···       ···       ···       ···       ···       ···       ···       ···       ···       ···       ···       ···       ···       ···       ···       ···       ···       ···       ···       ···       ···       ···       ···       ···       ···       ···       ···       ···       ···       ···       ···       ···       ···       ···       ···       ···       ···       ···       ···       ···       ···       ···       ···       ···       ···       ···       ···       ···       ···       ···       ···       ···       ···       ···       ···       ···       ···       ···       ···       ···       ···       ···       ···       ···       ···       ···       ···       ···       ···       ···       ···       ···       ···       ···       ···       ···       ···       ···       ···       ···       ···       ·· | AUTO         P         i         i | AUTO         P         ···         ···         ···         ···         ···         ···         ···         ···         ···         ···         ···         ···         ···         ···         ···         ···         ···         ···         ···         ···         ···         ···         ···         ···         ···         ···         ···         ···         ···         ···         ···         ···         ···         ···         ···         ···         ···         ···         ···         ···         ···         ···         ···         ···         ···         ···         ···         ···         ···         ···         ···         ···         ···         ···         ···         ···         ···         ···         ···         ···         ···         ···         ···         ···         ···         ···         ···         ···         ···         ···         ···         ···         ···         ···         ···         ···         ···         ···         ···         ···         ···         ···         ···         ···         ···         ···         ···         ···         ···         ···         ···         ···         ···         ···         ··· | AUTO         P         ···         ···         ···         ···         ···         ···         ···         ···         ···         ···         ···         ···         ···         ···         ···         ···         ···         ···         ···         ···         ···         ···         ···         ···         ···         ···         ···         ···         ···         ···         ···         ···         ···         ···         ···         ···         ···         ···         ···         ···         ···         ···         ···         ···         ···         ···         ···         ···         ···         ···         ···         ···         ···         ···         ···         ···         ···         ···         ···         ···         ···         ···         ···         ···         ···         ···         ···         ···         ···         ···         ···         ···         ···         ···         ···         ···         ···         ···         ···         ···         ···         ···         ···         ···         ···         ···         ···         ···         ···         ···         ···         ···         ···         ···         ··· | AUTO         P         ···         ···         ···         ···         ···         ···         ···         ···         ···         ···         ···         ···         ···         ···         ···         ···         ···         ···         ···         ···         ···         ···         ···         ···         ···         ···         ···         ···         ···         ···         ···         ···         ···         ···         ···         ···         ···         ···         ···         ···         ···         ···         ···         ···         ···         ···         ···         ···         ···         ···         ···         ···         ···         ···         ···         ···         ···         ···         ···         ···         ···         ···         ···         ···         ···         ···         ···         ···         ···         ···         ···         ···         ···         ···         ···         ···         ···         ···         ···         ···         ···         ···         ···         ···         ···         ···         ···         ···         ···         ···         ···         ···         ···         ···         ··· | AUTO         P         A         B         B | $ \begin{array}{c ccccccccccccccccccccccccccccccccccc$ | AUTO         P         A         B         B | AUTO         P         i         i | AUTO         P         %         %         %         %         %         %         %         %         %         %         %         %         %         %         %         %         %         %         %         %         %         %         %         %         %         %         %         %         %         %         %         %         %         %         %         %         %         %         %         %         %         %         %         %         %         %         %         %         %         %         %         %         %         %         %         %         %         %         %         %         %         %         %         %         %         %         %         %         %         %         %         %         %         %         %         %         %         %         %         %         %         %         %         %         %         %         %         %         %         %         %         %         %         %         %         %         %         %         %         %         %         %         %         %         % | $ \begin{array}{c ccccccccccccccccccccccccccccccccccc$ | AUTO       P       i       i |

\*1 O balanço de brancos não está disponível.

\*2 Definidos na escala de 1 a 5: contraste, nitidez, saturação de cor, vermelho, verde, azul e tom de pele.

\*3 Não disponível em 🛄 ou em 🕒.

\*4 Não é possível definir como 0 segundos nos modos sem seleção do número de fotos.

\*5 Uma foto (não pode ser modificado) nos modos sem seleção do número de fotos.

O Disponível ou definido automaticamente. - Não disponível.

Antes de Usar

|    |                                |      |   |         |   |   |   |     |    |    |     |    |             |    |               |   |         |        |   |        |      |   |    |   |   | Antes de Usa          | ir            |
|----|--------------------------------|------|---|---------|---|---|---|-----|----|----|-----|----|-------------|----|---------------|---|---------|--------|---|--------|------|---|----|---|---|-----------------------|---------------|
|    | Modo de Fotografia/Filmagem    |      |   |         |   |   |   |     |    |    |     |    |             |    |               |   |         |        |   |        |      |   |    |   |   |                       |               |
|    |                                | AUTO | D | - Safer |   |   |   | 5   |    | ٢  |     | ខា | <u>≑0</u> € | 53 | , <b>£</b> ₿, | 0 |         | æ      |   | to to  | 202  | * | ъ  |   |   | Manual Bás            | sico          |
| Fu | inção                          |      |   | .16.    |   | • | - | -1. | Ĵ, | (3 | (5) |    |             | ~  | _             |   | -       | -      |   | VA V 5 | 2880 |   | == | ÷ |   | Manual Ava            | noodo         |
| Mo | odo de Disparo (Q71)           |      |   |         |   |   |   |     |    |    |     |    |             |    |               |   |         |        |   |        |      |   |    |   |   | wanual Avai           | nçauo         |
|    |                                | 0    | 0 | 0       | 0 | 0 | 0 | 0   | 0  | 0  | 0   | 0  | 0           | 0  | 0             | 0 | 0       | 0      | 0 | 0      | 0    | 0 | 0  | 0 | 0 | Noções Básic          | cas           |
|    | 밑                              | -    | 0 | 0       | 0 | 0 | - | 0   | -  | -  | -   | -  | 0           | 0  | 0             | 0 | 0       | 0      | 0 | 0      | 0    | - | -  | - | - | sobre a Câme          | era           |
| As | pect Ratio da Fotografia (143) |      |   |         |   |   |   | ·   |    |    |     |    |             |    |               |   | ······· | ······ |   |        |      |   |    |   |   | Usar Funções          | s de          |
|    | 16:9 3:2 4:3 1:1               | 0    | 0 | 0       | - | 0 | - | 0   | 0  | 0  | 0   | -  | -           | -  | *1            | - | 0       | 0      | 0 | 0      | 0    | 0 | -  | - | - | GPS                   |               |
| Re | esolução (🋄 44)                |      |   |         |   |   |   |     |    |    |     |    |             |    |               |   |         |        |   |        |      |   |    |   |   | Modo Auto             |               |
|    | L                              | 0    | 0 | 0       | 0 | 0 | 0 | 0   | 0  | 0  | 0   | 0  | -           | 0  | 0             | 0 | 0       | 0      | 0 | 0      | 0    | 0 | 0  | 0 | 0 |                       |               |
|    | M1 M2                          | 0    | 0 | 0       | 0 | 0 | 0 | 0   | 0  | 0  | 0   | -  | - 1         | -  | -             | - | -       | -      | - | -      | 0    | 0 | 0  | 0 | 0 | Outros Modos          | s de<br>magom |
|    | Μ                              | -    | - | -       | - | - | - | -   | -  | -  | -   | -  | 0           | -  | -             | - | -       | -      | - | _      | -    | - | -  | - | - | Totograna/Tim         | nagem         |
|    | S                              | 0    | 0 | 0       | 0 | 0 | 0 | 0   | 0  | 0  | 0   | -  | -           | -  | -             | - | -       | -      | - | -      | 0    | 0 | 0  | 0 | 0 | Modo P                |               |
| Qı | ualidade de Filme (245, 64)    |      |   | · · · · |   |   |   |     |    |    |     |    |             |    |               |   |         |        |   |        |      |   |    |   |   |                       | _             |
|    | F920                           | 0    | 0 | 0       | 0 | 0 | 0 | 0   | 0  | 0  | 0   | 0  | 0           | 0  | -             | 0 | 0       | 0      | 0 | 0      | 0    | 0 | 0  | - | - | Modo de<br>Reprodução |               |
|    | 1280                           | 0    | 0 | 0       | 0 | 0 | 0 | 0   | 0  | 0  | 0   | 0  | 0           | 0  | *2            | 0 | 0       | 0      | 0 | 0      | 0    | 0 | 0  | 0 | - | Monu do               |               |
|    | 640                            | 0    | 0 | 0       | 0 | 0 | 0 | 0   | 0  | 0  | 0   | 0  | 0           | 0  | *2            | 0 | 0       | 0      | 0 | 0      | 0    | 0 | 0  | - | - | Configuraçõe          | es            |
|    | 1240 H20                       | -    | - | -       | - | - | - | -   | -  | -  | -   | -  | -           | -  | -             | - | -       | -      | - | -      | -    | - | -  | - | 0 | Accesórios            |               |
|    |                                |      |   |         |   |   |   |     |    |    |     |    |             |    |               |   |         |        |   |        |      |   |    |   |   | Acessonos             |               |

\*1 Estão disponíveis somente [4:3] e [16:9].
 \*2 Sincroniza com a configuração de proporção e é definido automaticamente (255).

O Disponível ou definido automaticamente. - Não disponível.

Apêndice

Índice Remissivo

Antes de Usar Manual Básico

## ✿ Menu da Guia de Fotografia/Filmagem

|                             |                                                                                                    | _                                                                                                    |                                                                                                    |                                                                                                    |                                                                                                    |                                                                                                    |                                                                                                    |                                                                                                    |                                                                                                    |                                                                                                    |                                                                                                    |                                                                                                    |                                                                                                    |                                                                                                    |                                                                                                    |                                                                                                    |                                                                                                    |                                                                                                    |                                                                                                    |                                                                                                    |                                                                                                    |                                                                                                    |                                                                                                    |                                                                                                    | <u></u>                                                                                                    |
|-----------------------------|----------------------------------------------------------------------------------------------------|----------------------------------------------------------------------------------------------------|----------------------------------------------------------------------------------------------------|----------------------------------------------------------------------------------------------------|----------------------------------------------------------------------------------------------------|----------------------------------------------------------------------------------------------------|----------------------------------------------------------------------------------------------------|----------------------------------------------------------------------------------------------------|----------------------------------------------------------------------------------------------------|----------------------------------------------------------------------------------------------------|----------------------------------------------------------------------------------------------------|----------------------------------------------------------------------------------------------------|----------------------------------------------------------------------------------------------------|----------------------------------------------------------------------------------------------------|----------------------------------------------------------------------------------------------------|----------------------------------------------------------------------------------------------------|----------------------------------------------------------------------------------------------------|----------------------------------------------------------------------------------------------------|----------------------------------------------------------------------------------------------------|----------------------------------------------------------------------------------------------------|----------------------------------------------------------------------------------------------------|----------------------------------------------------------------------------------------------------|----------------------------------------------------------------------------------------------------|----------------------------------------------------------------------------------------------------|----------------------------------------------------------------------------------------------------|
| Modo de Fotografia/Filmagem | 41170                                                                                                    |                                                                                                    |                                                                                                    |                                                                                                    |                                                                                                    |                                                                                                    |                                                                                                    |                                                                                                    | -*                                                                                                    |                                                                                                    |                                                                                                    |                                                                                                    |                                                                                                    | <b>a</b>                                                                                                    |                                                                                                    |                                                                                                    |                                                                                                    |                                                                                                    |                                                                                                    |                                                                                                    |                                                                                                    |                                                                                                    |                                                                                                    | _                                                                                                    | Manual Avança                                                                                                    |
| nção                        | AUTO                                                                                                    | Ρ                                                                                                    | ۹¢                                                                                                    | 6                                                                                                    | <b>`8</b> '                                                                                                    | din 1                                                                                                    | Ą                                                                                                    | ĴĽ,                                                                                                    | (i)                                                                                                    | 63                                                                                                    | 2                                                                                                    |                                                                                                    | 9                                                                                                    | Ð                                                                                                    | Ø                                                                                                    |                                                                                                    | 2                                                                                                    |                                                                                                    | 1a 1s                                                                                                    |                                                                                                    | *ʻ                                                                                                    | ₽₽                                                                                                    | ÷                                                                                                    | *                                                                                                    | Noções Básicas<br>sobre a Câmera                                                                                                    |
| oldura AF (🛄74)             |                                                                                                    |                                                                                                    |                                                                                                    |                                                                                                    |                                                                                                    |                                                                                                    |                                                                                                    |                                                                                                    |                                                                                                    |                                                                                                    |                                                                                                    |                                                                                                    |                                                                                                    |                                                                                                    |                                                                                                    |                                                                                                    |                                                                                                    |                                                                                                    |                                                                                                    |                                                                                                    |                                                                                                    |                                                                                                    |                                                                                                    |                                                                                                    | Heen Eurožeo de                                                                                                    |
| Rosto AiAF*1                | 0                                                                                                    | 0                                                                                                    | -                                                                                                    | -                                                                                                    | 0                                                                                                    | 0                                                                                                    | 0                                                                                                    | 0                                                                                                    | 0                                                                                                    | 0                                                                                                    | 0                                                                                                    | 0                                                                                                    | -                                                                                                    | -                                                                                                    | 0                                                                                                    | 0                                                                                                    | 0                                                                                                    | 0                                                                                                    | 0                                                                                                    | -                                                                                                    | 0                                                                                                    | -                                                                                                    | 0                                                                                                    | 0                                                                                                    | GPS                                                                                                    |
| Seguim. AF                  | -                                                                                                    | 0                                                                                                    | 0                                                                                                    | 0                                                                                                    | 0                                                                                                    | -                                                                                                    | 0                                                                                                    | -                                                                                                    | -                                                                                                    | -                                                                                                    | -                                                                                                    | 0                                                                                                    | -                                                                                                    | -                                                                                                    | -                                                                                                    | 0                                                                                                    | 0                                                                                                    | 0                                                                                                    | 0                                                                                                    | -                                                                                                    | 0                                                                                                    | -                                                                                                    | -                                                                                                    | -                                                                                                    | Mode Auto                                                                                                    |
| Centro                      | -                                                                                                    | 0                                                                                                    | 0                                                                                                    | 0                                                                                                    | 0                                                                                                    | 0                                                                                                    | 0                                                                                                    | -                                                                                                    | -                                                                                                    | -                                                                                                    | -                                                                                                    | 0                                                                                                    | 0                                                                                                    | -                                                                                                    | 0                                                                                                    | 0                                                                                                    | 0                                                                                                    | 0                                                                                                    | 0                                                                                                    | 0                                                                                                    | 0                                                                                                    | 0                                                                                                    | 0                                                                                                    | 0                                                                                                    | WOOD Auto                                                                                                    |
| Tam.Mold. (,74)*2           |                                                                                                    |                                                                                                    |                                                                                                    |                                                                                                    |                                                                                                    |                                                                                                    |                                                                                                    |                                                                                                    |                                                                                                    |                                                                                                    |                                                                                                    |                                                                                                    |                                                                                                    |                                                                                                    |                                                                                                    |                                                                                                    |                                                                                                    |                                                                                                    |                                                                                                    |                                                                                                    |                                                                                                    |                                                                                                    |                                                                                                    |                                                                                                    | Outros Modos de                                                                                                    |
| Normal                      | -                                                                                                    | 0                                                                                                    | 0                                                                                                    | 0                                                                                                    | 0                                                                                                    | 0                                                                                                    | 0                                                                                                    | -                                                                                                    | -                                                                                                    | -                                                                                                    | -                                                                                                    | 0                                                                                                    | 0                                                                                                    | -                                                                                                    | 0                                                                                                    | 0                                                                                                    | 0                                                                                                    | 0                                                                                                    | 0                                                                                                    | 0                                                                                                    | 0                                                                                                    | 0                                                                                                    | 0                                                                                                    | 0                                                                                                    | Fotografia/Filmage                                                                                                    |
| Pequeno                     | -                                                                                                    | 0                                                                                                    | 0                                                                                                    | 0                                                                                                    | 0                                                                                                    | 0                                                                                                    | 0                                                                                                    | -                                                                                                    | -                                                                                                    | -                                                                                                    | -                                                                                                    | 0                                                                                                    | -                                                                                                    | -                                                                                                    | 0                                                                                                    | 0                                                                                                    | 0                                                                                                    | 0                                                                                                    | 0                                                                                                    | -                                                                                                    | 0                                                                                                    | -                                                                                                    | 0                                                                                                    | 0                                                                                                    | Marcha D                                                                                                    |
| om Digital (🛄40)            |                                                                                                    |                                                                                                    |                                                                                                    |                                                                                                    |                                                                                                    |                                                                                                    |                                                                                                    |                                                                                                    |                                                                                                    |                                                                                                    |                                                                                                    |                                                                                                    |                                                                                                    |                                                                                                    |                                                                                                    |                                                                                                    |                                                                                                    |                                                                                                    |                                                                                                    |                                                                                                    |                                                                                                    |                                                                                                    |                                                                                                    |                                                                                                    | Modo P                                                                                                    |
| Padrão                      | 0                                                                                                    | 0                                                                                                    | 0                                                                                                    | 0                                                                                                    | 0                                                                                                    | 0                                                                                                    | 0                                                                                                    | 0                                                                                                    | 0                                                                                                    | 0                                                                                                    | -                                                                                                    | -                                                                                                    | -                                                                                                    | -                                                                                                    | -                                                                                                    | -                                                                                                    | -                                                                                                    | -                                                                                                    | -                                                                                                    | 0                                                                                                    | 0                                                                                                    | -                                                                                                    | 0                                                                                                    | -                                                                                                    | Modo de                                                                                                    |
| Off                         | 0                                                                                                    | 0                                                                                                    | 0                                                                                                    | -                                                                                                    | 0                                                                                                    | 0                                                                                                    | 0                                                                                                    | 0                                                                                                    | 0                                                                                                    | 0                                                                                                    | 0                                                                                                    | 0                                                                                                    | 0                                                                                                    | 0                                                                                                    | 0                                                                                                    | 0                                                                                                    | 0                                                                                                    | 0                                                                                                    | 0                                                                                                    | 0                                                                                                    | 0                                                                                                    | 0                                                                                                    | 0                                                                                                    | 0                                                                                                    | Reprodução                                                                                                    |
| 1.5x/2.0x                   | -                                                                                                    | 0                                                                                                    | -                                                                                                    | -                                                                                                    | -                                                                                                    | -                                                                                                    | -                                                                                                    | -                                                                                                    | -                                                                                                    | -                                                                                                    | -                                                                                                    | -                                                                                                    | -                                                                                                    | -                                                                                                    | -                                                                                                    | -                                                                                                    | -                                                                                                    | -                                                                                                    | -                                                                                                    | -                                                                                                    | -                                                                                                    | -                                                                                                    | -                                                                                                    | -                                                                                                    | Menu de                                                                                                    |
| om Ponto-AF (🛄46)           |                                                                                                    |                                                                                                    |                                                                                                    |                                                                                                    |                                                                                                    |                                                                                                    |                                                                                                    |                                                                                                    |                                                                                                    |                                                                                                    |                                                                                                    |                                                                                                    |                                                                                                    |                                                                                                    |                                                                                                    |                                                                                                    |                                                                                                    |                                                                                                    |                                                                                                    |                                                                                                    |                                                                                                    |                                                                                                    |                                                                                                    |                                                                                                    | Configurações                                                                                                    |
| On                          | 0                                                                                                    | 0                                                                                                    | 0                                                                                                    | 0                                                                                                    | 0                                                                                                    | -                                                                                                    | 0                                                                                                    | 0                                                                                                    | 0                                                                                                    | 0                                                                                                    | -                                                                                                    | 0                                                                                                    | -                                                                                                    | -                                                                                                    | -                                                                                                    | 0                                                                                                    | 0                                                                                                    | 0                                                                                                    | 0                                                                                                    | -                                                                                                    | 0                                                                                                    | -                                                                                                    | -                                                                                                    | -                                                                                                    | Acessórios                                                                                                    |
| Off                         | 0                                                                                                    | 0                                                                                                    | 0                                                                                                    | 0                                                                                                    | 0                                                                                                    | 0                                                                                                    | 0                                                                                                    | 0                                                                                                    | 0                                                                                                    | 0                                                                                                    | 0                                                                                                    | 0                                                                                                    | 0                                                                                                    | 0                                                                                                    | 0                                                                                                    | 0                                                                                                    | 0                                                                                                    | 0                                                                                                    | 0                                                                                                    | 0                                                                                                    | 0                                                                                                    | 0                                                                                                    | 0                                                                                                    | 0                                                                                                    |                                                                                                    |
| rvo AF (🛄76)                |                                                                                                    |                                                                                                    |                                                                                                    |                                                                                                    |                                                                                                    |                                                                                                    |                                                                                                    |                                                                                                    |                                                                                                    |                                                                                                    |                                                                                                    |                                                                                                    |                                                                                                    |                                                                                                    |                                                                                                    |                                                                                                    |                                                                                                    |                                                                                                    |                                                                                                    |                                                                                                    |                                                                                                    |                                                                                                    |                                                                                                    |                                                                                                    | Apêndice                                                                                                    |
| On                          | -                                                                                                    | 0                                                                                                    | 0                                                                                                    | 0                                                                                                    | 0                                                                                                    | -                                                                                                    | 0                                                                                                    | -                                                                                                    | -                                                                                                    | -                                                                                                    | -                                                                                                    | 0                                                                                                    | -                                                                                                    | -                                                                                                    | -                                                                                                    | 0                                                                                                    | 0                                                                                                    | 0                                                                                                    | 0                                                                                                    | -                                                                                                    | -                                                                                                    | -                                                                                                    | -                                                                                                    | -                                                                                                    |                                                                                                    |
| Off*3                       | 0                                                                                                    | 0                                                                                                    | 0                                                                                                    | 0                                                                                                    | 0                                                                                                    | 0                                                                                                    | 0                                                                                                    | 0                                                                                                    | 0                                                                                                    | 0                                                                                                    | 0                                                                                                    | 0                                                                                                    | 0                                                                                                    | 0                                                                                                    | 0                                                                                                    | 0                                                                                                    | 0                                                                                                    | 0                                                                                                    | 0                                                                                                    | 0                                                                                                    | 0                                                                                                    | 0                                                                                                    | 0                                                                                                    | 0                                                                                                    | Índice Remissivo                                                                                                    |
| z Aux. AF (🛄47)             |                                                                                                    |                                                                                                    |                                                                                                    |                                                                                                    |                                                                                                    |                                                                                                    |                                                                                                    |                                                                                                    |                                                                                                    |                                                                                                    |                                                                                                    |                                                                                                    |                                                                                                    |                                                                                                    |                                                                                                    |                                                                                                    |                                                                                                    |                                                                                                    |                                                                                                    |                                                                                                    |                                                                                                    |                                                                                                    |                                                                                                    |                                                                                                    |                                                                                                    |
| On                          | 0                                                                                                    | 0                                                                                                    | -                                                                                                    | -                                                                                                    | 0                                                                                                    | 0                                                                                                    | 0                                                                                                    | 0                                                                                                    | 0                                                                                                    | 0                                                                                                    | 0                                                                                                    | 0                                                                                                    | 0                                                                                                    | 0                                                                                                    | 0                                                                                                    | 0                                                                                                    | 0                                                                                                    | 0                                                                                                    | 0                                                                                                    | -                                                                                                    | 0                                                                                                    | 0                                                                                                    | 0                                                                                                    | 0                                                                                                    |                                                                                                    |
| Off                         | 0                                                                                                    | 0                                                                                                    | 0                                                                                                    | 0                                                                                                    | 0                                                                                                    | 0                                                                                                    | 0                                                                                                    | -                                                                                                    | 0                                                                                                    | 0                                                                                                    | 0                                                                                                    | 0                                                                                                    | 0                                                                                                    | 0                                                                                                    | 0                                                                                                    | 0                                                                                                    | 0                                                                                                    | 0                                                                                                    | 0                                                                                                    | 0                                                                                                    | 0                                                                                                    | 0                                                                                                    | 0                                                                                                    | 0                                                                                                    |                                                                                                    |
| -Ponto Zoom (🛄72)           |                                                                                                    |                                                                                                    |                                                                                                    |                                                                                                    |                                                                                                    |                                                                                                    |                                                                                                    |                                                                                                    |                                                                                                    |                                                                                                    |                                                                                                    |                                                                                                    |                                                                                                    |                                                                                                    |                                                                                                    |                                                                                                    |                                                                                                    |                                                                                                    |                                                                                                    |                                                                                                    |                                                                                                    |                                                                                                    |                                                                                                    |                                                                                                    |                                                                                                    |
| On                          | -                                                                                                    | 0                                                                                                    | 0                                                                                                    | 0                                                                                                    | 0                                                                                                    | -                                                                                                    | 0                                                                                                    | -                                                                                                    | -                                                                                                    | -                                                                                                    | -                                                                                                    | 0                                                                                                    | -                                                                                                    | -                                                                                                    | -                                                                                                    | 0                                                                                                    | 0                                                                                                    | 0                                                                                                    | 0                                                                                                    | -                                                                                                    | 0                                                                                                    | -                                                                                                    | -                                                                                                    | -                                                                                                    |                                                                                                    |
| Off                         | 0                                                                                                    | 0                                                                                                    | 0                                                                                                    | 0                                                                                                    | 0                                                                                                    | 0                                                                                                    | 0                                                                                                    | 0                                                                                                    | 0                                                                                                    | 0                                                                                                    | 0                                                                                                    | 0                                                                                                    | 0                                                                                                    | 0                                                                                                    | 0                                                                                                    | 0                                                                                                    | 0                                                                                                    | 0                                                                                                    | 0                                                                                                    | 0                                                                                                    | 0                                                                                                    | 0                                                                                                    | 0                                                                                                    | 0                                                                                                    |                                                                                                    |
| ecisão MF (🛄72)             |                                                                                                    |                                                                                                    |                                                                                                    |                                                                                                    |                                                                                                    |                                                                                                    |                                                                                                    |                                                                                                    |                                                                                                    |                                                                                                    |                                                                                                    |                                                                                                    |                                                                                                    |                                                                                                    |                                                                                                    |                                                                                                    |                                                                                                    |                                                                                                    |                                                                                                    |                                                                                                    |                                                                                                    |                                                                                                    |                                                                                                    |                                                                                                    |                                                                                                    |
| On                          | -                                                                                                    | 0                                                                                                    | 0                                                                                                    | 0                                                                                                    | 0                                                                                                    | 0                                                                                                    | 0                                                                                                    | -                                                                                                    | -                                                                                                    | -                                                                                                    | 0                                                                                                    | 0                                                                                                    | 0                                                                                                    | 0                                                                                                    | 0                                                                                                    | 0                                                                                                    | 0                                                                                                    | 0                                                                                                    | 0                                                                                                    | -                                                                                                    | 0                                                                                                    | -                                                                                                    | 0                                                                                                    | 0                                                                                                    |                                                                                                    |
| Off                         | 0                                                                                                    | 0                                                                                                    | 0                                                                                                    | 0                                                                                                    | 0                                                                                                    | 0                                                                                                    | 0                                                                                                    | 0                                                                                                    | 0                                                                                                    | 0                                                                                                    | 0                                                                                                    | 0                                                                                                    | 0                                                                                                    | 0                                                                                                    | 0                                                                                                    | 0                                                                                                    | 0                                                                                                    | 0                                                                                                    | 0                                                                                                    | 0                                                                                                    | 0                                                                                                    | 0                                                                                                    | 0                                                                                                    | 0                                                                                                    |                                                                                                    |
|                             | Modo de Fotografia/Filmagem           nção           oldura AF ([[]74)           Rosto AiAF*1           Seguim. AF           Centro           Tam.Mold. ([[]74)*2           Normal           Pequeno           om Digital ([]40)           Padrão           Off           1.5x/2.0x           om Ponto-AF ([]46)           On           Off*3           z Aux. AF ([]47)           On           Off*3           z-Ponto Zoom ([]72)           On           Off           -cisão MF ([]72)           On           Off | Modo de Fotografia/Filmagem         AUTO           nção         AUTO           Indura AF ([[]74)         O           Rosto AiAF*1         O           Seguim. AF         -           Centro         -           Tam.Mold. ([]74)*2         -           Normal         -           Pequeno         -           Om Digital ([]40)         -           Padrão         O           Off         O           1.5x/2.0x         -           om Ponto-AF ([]46)         O           On         O           Off         O           Off*         O           Off*3         O           z Aux. AF ([]47)         O           On         O           Off         O           Off         O           Orff         O           Orff         O           Orff         O           Orff         O           Orff         O           Orff         O           Orff         O           Orff         O           Orff         O           Orff         O | Modo de Fotografia/Filmagem         AUTO         P           Inção         AUTO         P           Indura AF ([[]74)         0         0           Rosto AiAF*1         0         0           Seguim. AF         -         0           Centro         -         0           Tam.Mold. ([]74)*²         -         0           Normal         -         0           Pequeno         -         0           Om Digital ([]40)         -         0           Padrão         0         0           Off         0         0           Off         0         0           On         0         0         0           Off*3         0         0         0           Zux. AF ([]76)         0         0         0           On         0         0         0         0           Off         0         0         0         0           On         0         0         0         0           Off*3         0         0         0         0           Orff         0         0         0         0           Orff <td< td=""><td>Modo de Fotografia/Filmagem         P         id           nção         P         id         P         id           Indura AF ([[]74)         0         0         -         Seguim. AF         -         0         0           Seguim. AF         -         0         0         -         0         0           Centro         -         0         0         0         0         0           Tam.Mold. ([[]74)*2         Normal         -         0         0         0         0           Pequeno         -         0         0         0         0         0         0           Padrão         0         0         0         0         0         0         0           Off         0         0         0         0         0         0         0           On         0         0         0         0         0         0         0           On         0         0         0         0         0         0         0           On         0         0         0         0         0         0         0           On         0         0         0</td><td>Modo de Fotografia/Filmagem         AUTO         P         i€         i€           nção         P         i€         i5         i5           Idura AF ([[]74)         O         O         -         -         O         O         0         O         O</td><td>Modo de Fotografia/Filmagem         AUTO         P         ik         is         is           Indura AF ([[]74)         0         0         -         -         0         0         0         0         0         0         0         0         0         0         0         0         0         0         0         0         0         0         0         0         0         0         0         0         0         0         0         0         0         0         0         0         0         0         0         0         0         0         0         0         0         0         0         0         0         0         0         0         0         0         0         0         0         0         0         0         0         0         0         0         0         0         0         0         0         0         0         0         0         0         0         0         0         0         0         0         0         0         0         0         0         0         0         0         0         0         0         0         0         0         0         0         <td< td=""><td>Modo de Fotografia/Filmagem         AUTO         P         ik         is         is         &lt;</td><td>Modo de Fotografia/Filmagem         AUTO         P         ik         is         is</td><td>Modo de Fotografia/Filmagem         AUTO         P         ik         is         is</td><td>Modo de Fotografia/Filmagem<br/>nção         AUTO         P         i         i             <t< td=""><td>Modo de Fotografia/Filmagem<br/>nção         AUTO         P         is         S         S</td><td>Modo de Fotografia/Filmagem         AUTO         P         4         3         8         0         1         1         1         1         1         1         1         1         1         1         1         1         1         1         1         1         1         1         1         1         1         1         1         1         1         1         1         1         1         1         1         1         1         1         1         1         1         1         1         1         1         1         1         1         1         1         1         1         1         1         1         1         1         1         1         1         1         1         1         1         1         1         1         1         1         1         1         1         1         1         1         1         1         1         1         1         1         1         1         1         1         1         1         1         1         1         1         1         1         1         1         1         1         1         1         1         <th1< th="">         1         <th1< td=""><td>Modo de Fotografia/Filmagen<br/>nção         AUTO         P         AUTO         P         AUTO         AUTO</td><td>Modo de Fotografia/Filmagen<br/>nção         AUTO         P         is         is</td><td>Modo de Fotografia/Filmagem         AUTO         P         AUTO         P         AUTO         AUTO         P         AUTO         AUTO         P         AUTO         AUTO         AUTO         P         AUTO         AUTO         P</td><td>Modo de Fotografia/Filmagen<br/>nção         AUTO         P         Auto         P         Auto         Auto         P         Auto         Auto         <t< td=""><td>Modo de Fotografia/Filmagen<br/>nção         AUTO         P         Auto         B         C         C</td><td>Modo de Fotografia/Filmagen<br/>ncão         AUTO         P         AUTO         P         AUTO&lt;</td><td>Modo de Fotografia/Filmagem<br/>nção         AUTO         P         AUTO         P         AUTO&lt;</td><td>Modo de Fotografia/Filmagem<br/>nciao         AUTO         P          Ci          Ci          Ci          Ci          Ci        </td><td>Modo de Fotografia/Filmagem         AUTO         P         AUTO         P         R         R</td><td>Modo de Fotografia/Filmagem         ATTO         P         A         %         %         %         %         %         %         %         %         %         %         %         %         %         %         %         %         %         %         %         %         %         %         %         %         %         %         %         %         %         %         %         %         %         %         %         %         %         %         %         %         %         %         %         %         %         %         %         %         %         %         %         %         %         %         %         %         %         %         %         %         %         %         %         %         %         %         %         %         %         %         %         %         %         %         %         %         %         %         %         %         %         %         %         %         %         %         %         %         %         %         %         %         %         %         %         %         %         %         %         %         %         <th< td=""><td>Modo de Fotografia/Filmagen<br/>nção         Muño         P         de         S         S</td><td>Modo de Fotografia/Filmagen<br/>National         Munto         P         4         3         6         6         0         C         C</td><td>Modo de Potografia/Filmagen         AUTO         P         %         67         9         67         9         67         9         67         9         67         9         67         9         67         9         67         9         67         9         67         9         67         67         67         67         67         67         67         67         67         67         67         67         67         67         67         67         67         67         67         67         67         67         67         67         67         67         67         67         67         67         67         67         67         67         67         67         67         67         67         67         67         67         67         67         67         67         67         67         67         67         67         67         67         67         67         67         67         67         67         67         67         67         67         67         67         67         67         67         67         67         67         67         67         67         67         67         67</td></th<></td></t<></td></th1<></th1<></td></t<></td></td<></td></td<> | Modo de Fotografia/Filmagem         P         id           nção         P         id         P         id           Indura AF ([[]74)         0         0         -         Seguim. AF         -         0         0           Seguim. AF         -         0         0         -         0         0           Centro         -         0         0         0         0         0           Tam.Mold. ([[]74)*2         Normal         -         0         0         0         0           Pequeno         -         0         0         0         0         0         0           Padrão         0         0         0         0         0         0         0           Off         0         0         0         0         0         0         0           On         0         0         0         0         0         0         0           On         0         0         0         0         0         0         0           On         0         0         0         0         0         0         0           On         0         0         0 | Modo de Fotografia/Filmagem         AUTO         P         i€         i€           nção         P         i€         i5         i5           Idura AF ([[]74)         O         O         -         -         O         O         0         O         O | Modo de Fotografia/Filmagem         AUTO         P         ik         is         is           Indura AF ([[]74)         0         0         -         -         0         0         0         0         0         0         0         0         0         0         0         0         0         0         0         0         0         0         0         0         0         0         0         0         0         0         0         0         0         0         0         0         0         0         0         0         0         0         0         0         0         0         0         0         0         0         0         0         0         0         0         0         0         0         0         0         0         0         0         0         0         0         0         0         0         0         0         0         0         0         0         0         0         0         0         0         0         0         0         0         0         0         0         0         0         0         0         0         0         0         0         0 <td< td=""><td>Modo de Fotografia/Filmagem         AUTO         P         ik         is         is         &lt;</td><td>Modo de Fotografia/Filmagem         AUTO         P         ik         is         is</td><td>Modo de Fotografia/Filmagem         AUTO         P         ik         is         is</td><td>Modo de Fotografia/Filmagem<br/>nção         AUTO         P         i         i             <t< td=""><td>Modo de Fotografia/Filmagem<br/>nção         AUTO         P         is         S         S</td><td>Modo de Fotografia/Filmagem         AUTO         P         4         3         8         0         1         1         1         1         1         1         1         1         1         1         1         1         1         1         1         1         1         1         1         1         1         1         1         1         1         1         1         1         1         1         1         1         1         1         1         1         1         1         1         1         1         1         1         1         1         1         1         1         1         1         1         1         1         1         1         1         1         1         1         1         1         1         1         1         1         1         1         1         1         1         1         1         1         1         1         1         1         1         1         1         1         1         1         1         1         1         1         1         1         1         1         1         1         1         1         1         <th1< th="">         1         <th1< td=""><td>Modo de Fotografia/Filmagen<br/>nção         AUTO         P         AUTO         P         AUTO         AUTO</td><td>Modo de Fotografia/Filmagen<br/>nção         AUTO         P         is         is</td><td>Modo de Fotografia/Filmagem         AUTO         P         AUTO         P         AUTO         AUTO         P         AUTO         AUTO         P         AUTO         AUTO         AUTO         P         AUTO         AUTO         P</td><td>Modo de Fotografia/Filmagen<br/>nção         AUTO         P         Auto         P         Auto         Auto         P         Auto         Auto         <t< td=""><td>Modo de Fotografia/Filmagen<br/>nção         AUTO         P         Auto         B         C         C</td><td>Modo de Fotografia/Filmagen<br/>ncão         AUTO         P         AUTO         P         AUTO&lt;</td><td>Modo de Fotografia/Filmagem<br/>nção         AUTO         P         AUTO         P         AUTO&lt;</td><td>Modo de Fotografia/Filmagem<br/>nciao         AUTO         P          Ci          Ci          Ci          Ci          Ci        </td><td>Modo de Fotografia/Filmagem         AUTO         P         AUTO         P         R         R</td><td>Modo de Fotografia/Filmagem         ATTO         P         A         %         %         %         %         %         %         %         %         %         %         %         %         %         %         %         %         %         %         %         %         %         %         %         %         %         %         %         %         %         %         %         %         %         %         %         %         %         %         %         %         %         %         %         %         %         %         %         %         %         %         %         %         %         %         %         %         %         %         %         %         %         %         %         %         %         %         %         %         %         %         %         %         %         %         %         %         %         %         %         %         %         %         %         %         %         %         %         %         %         %         %         %         %         %         %         %         %         %         %         %         %         <th< td=""><td>Modo de Fotografia/Filmagen<br/>nção         Muño         P         de         S         S</td><td>Modo de Fotografia/Filmagen<br/>National         Munto         P         4         3         6         6         0         C         C</td><td>Modo de Potografia/Filmagen         AUTO         P         %         67         9         67         9         67         9         67         9         67         9         67         9         67         9         67         9         67         9         67         9         67         67         67         67         67         67         67         67         67         67         67         67         67         67         67         67         67         67         67         67         67         67         67         67         67         67         67         67         67         67         67         67         67         67         67         67         67         67         67         67         67         67         67         67         67         67         67         67         67         67         67         67         67         67         67         67         67         67         67         67         67         67         67         67         67         67         67         67         67         67         67         67         67         67         67         67         67</td></th<></td></t<></td></th1<></th1<></td></t<></td></td<> | Modo de Fotografia/Filmagem         AUTO         P         ik         is         is         < | Modo de Fotografia/Filmagem         AUTO         P         ik         is         is | Modo de Fotografia/Filmagem         AUTO         P         ik         is         is | Modo de Fotografia/Filmagem<br>nção         AUTO         P         i         i <t< td=""><td>Modo de Fotografia/Filmagem<br/>nção         AUTO         P         is         S         S</td><td>Modo de Fotografia/Filmagem         AUTO         P         4         3         8         0         1         1         1         1         1         1         1         1         1         1         1         1         1         1         1         1         1         1         1         1         1         1         1         1         1         1         1         1         1         1         1         1         1         1         1         1         1         1         1         1         1         1         1         1         1         1         1         1         1         1         1         1         1         1         1         1         1         1         1         1         1         1         1         1         1         1         1         1         1         1         1         1         1         1         1         1         1         1         1         1         1         1         1         1         1         1         1         1         1         1         1         1         1         1         1         1         <th1< th="">         1         <th1< td=""><td>Modo de Fotografia/Filmagen<br/>nção         AUTO         P         AUTO         P         AUTO         AUTO</td><td>Modo de Fotografia/Filmagen<br/>nção         AUTO         P         is         is</td><td>Modo de Fotografia/Filmagem         AUTO         P         AUTO         P         AUTO         AUTO         P         AUTO         AUTO         P         AUTO         AUTO         AUTO         P         AUTO         AUTO         P</td><td>Modo de Fotografia/Filmagen<br/>nção         AUTO         P         Auto         P         Auto         Auto         P         Auto         Auto         <t< td=""><td>Modo de Fotografia/Filmagen<br/>nção         AUTO         P         Auto         B         C         C</td><td>Modo de Fotografia/Filmagen<br/>ncão         AUTO         P         AUTO         P         AUTO&lt;</td><td>Modo de Fotografia/Filmagem<br/>nção         AUTO         P         AUTO         P         AUTO&lt;</td><td>Modo de Fotografia/Filmagem<br/>nciao         AUTO         P          Ci          Ci          Ci          Ci          Ci        </td><td>Modo de Fotografia/Filmagem         AUTO         P         AUTO         P         R         R</td><td>Modo de Fotografia/Filmagem         ATTO         P         A         %         %         %         %         %         %         %         %         %         %         %         %         %         %         %         %         %         %         %         %         %         %         %         %         %         %         %         %         %         %         %         %         %         %         %         %         %         %         %         %         %         %         %         %         %         %         %         %         %         %         %         %         %         %         %         %         %         %         %         %         %         %         %         %         %         %         %         %         %         %         %         %         %         %         %         %         %         %         %         %         %         %         %         %         %         %         %         %         %         %         %         %         %         %         %         %         %         %         %         %         %         <th< td=""><td>Modo de Fotografia/Filmagen<br/>nção         Muño         P         de         S         S</td><td>Modo de Fotografia/Filmagen<br/>National         Munto         P         4         3         6         6         0         C         C</td><td>Modo de Potografia/Filmagen         AUTO         P         %         67         9         67         9         67         9         67         9         67         9         67         9         67         9         67         9         67         9         67         9         67         67         67         67         67         67         67         67         67         67         67         67         67         67         67         67         67         67         67         67         67         67         67         67         67         67         67         67         67         67         67         67         67         67         67         67         67         67         67         67         67         67         67         67         67         67         67         67         67         67         67         67         67         67         67         67         67         67         67         67         67         67         67         67         67         67         67         67         67         67         67         67         67         67         67         67         67</td></th<></td></t<></td></th1<></th1<></td></t<> | Modo de Fotografia/Filmagem<br>nção         AUTO         P         is         S         S | Modo de Fotografia/Filmagem         AUTO         P         4         3         8         0         1         1         1         1         1         1         1         1         1         1         1         1         1         1         1         1         1         1         1         1         1         1         1         1         1         1         1         1         1         1         1         1         1         1         1         1         1         1         1         1         1         1         1         1         1         1         1         1         1         1         1         1         1         1         1         1         1         1         1         1         1         1         1         1         1         1         1         1         1         1         1         1         1         1         1         1         1         1         1         1         1         1         1         1         1         1         1         1         1         1         1         1         1         1         1         1 <th1< th="">         1         <th1< td=""><td>Modo de Fotografia/Filmagen<br/>nção         AUTO         P         AUTO         P         AUTO         AUTO</td><td>Modo de Fotografia/Filmagen<br/>nção         AUTO         P         is         is</td><td>Modo de Fotografia/Filmagem         AUTO         P         AUTO         P         AUTO         AUTO         P         AUTO         AUTO         P         AUTO         AUTO         AUTO         P         AUTO         AUTO         P</td><td>Modo de Fotografia/Filmagen<br/>nção         AUTO         P         Auto         P         Auto         Auto         P         Auto         Auto         <t< td=""><td>Modo de Fotografia/Filmagen<br/>nção         AUTO         P         Auto         B         C         C</td><td>Modo de Fotografia/Filmagen<br/>ncão         AUTO         P         AUTO         P         AUTO&lt;</td><td>Modo de Fotografia/Filmagem<br/>nção         AUTO         P         AUTO         P         AUTO&lt;</td><td>Modo de Fotografia/Filmagem<br/>nciao         AUTO         P          Ci          Ci          Ci          Ci          Ci        </td><td>Modo de Fotografia/Filmagem         AUTO         P         AUTO         P         R         R</td><td>Modo de Fotografia/Filmagem         ATTO         P         A         %         %         %         %         %         %         %         %         %         %         %         %         %         %         %         %         %         %         %         %         %         %         %         %         %         %         %         %         %         %         %         %         %         %         %         %         %         %         %         %         %         %         %         %         %         %         %         %         %         %         %         %         %         %         %         %         %         %         %         %         %         %         %         %         %         %         %         %         %         %         %         %         %         %         %         %         %         %         %         %         %         %         %         %         %         %         %         %         %         %         %         %         %         %         %         %         %         %         %         %         %         <th< td=""><td>Modo de Fotografia/Filmagen<br/>nção         Muño         P         de         S         S</td><td>Modo de Fotografia/Filmagen<br/>National         Munto         P         4         3         6         6         0         C         C</td><td>Modo de Potografia/Filmagen         AUTO         P         %         67         9         67         9         67         9         67         9         67         9         67         9         67         9         67         9         67         9         67         9         67         67         67         67         67         67         67         67         67         67         67         67         67         67         67         67         67         67         67         67         67         67         67         67         67         67         67         67         67         67         67         67         67         67         67         67         67         67         67         67         67         67         67         67         67         67         67         67         67         67         67         67         67         67         67         67         67         67         67         67         67         67         67         67         67         67         67         67         67         67         67         67         67         67         67         67         67</td></th<></td></t<></td></th1<></th1<> | Modo de Fotografia/Filmagen<br>nção         AUTO         P         AUTO         P         AUTO         AUTO | Modo de Fotografia/Filmagen<br>nção         AUTO         P         is         is | Modo de Fotografia/Filmagem         AUTO         P         AUTO         P         AUTO         AUTO         P         AUTO         AUTO         P         AUTO         AUTO         AUTO         P         AUTO         AUTO         P | Modo de Fotografia/Filmagen<br>nção         AUTO         P         Auto         P         Auto         Auto         P         Auto         Auto <t< td=""><td>Modo de Fotografia/Filmagen<br/>nção         AUTO         P         Auto         B         C         C</td><td>Modo de Fotografia/Filmagen<br/>ncão         AUTO         P         AUTO         P         AUTO&lt;</td><td>Modo de Fotografia/Filmagem<br/>nção         AUTO         P         AUTO         P         AUTO&lt;</td><td>Modo de Fotografia/Filmagem<br/>nciao         AUTO         P          Ci          Ci          Ci          Ci          Ci        </td><td>Modo de Fotografia/Filmagem         AUTO         P         AUTO         P         R         R</td><td>Modo de Fotografia/Filmagem         ATTO         P         A         %         %         %         %         %         %         %         %         %         %         %         %         %         %         %         %         %         %         %         %         %         %         %         %         %         %         %         %         %         %         %         %         %         %         %         %         %         %         %         %         %         %         %         %         %         %         %         %         %         %         %         %         %         %         %         %         %         %         %         %         %         %         %         %         %         %         %         %         %         %         %         %         %         %         %         %         %         %         %         %         %         %         %         %         %         %         %         %         %         %         %         %         %         %         %         %         %         %         %         %         %         <th< td=""><td>Modo de Fotografia/Filmagen<br/>nção         Muño         P         de         S         S</td><td>Modo de Fotografia/Filmagen<br/>National         Munto         P         4         3         6         6         0         C         C</td><td>Modo de Potografia/Filmagen         AUTO         P         %         67         9         67         9         67         9         67         9         67         9         67         9         67         9         67         9         67         9         67         9         67         67         67         67         67         67         67         67         67         67         67         67         67         67         67         67         67         67         67         67         67         67         67         67         67         67         67         67         67         67         67         67         67         67         67         67         67         67         67         67         67         67         67         67         67         67         67         67         67         67         67         67         67         67         67         67         67         67         67         67         67         67         67         67         67         67         67         67         67         67         67         67         67         67         67         67         67</td></th<></td></t<> | Modo de Fotografia/Filmagen<br>nção         AUTO         P         Auto         B         C         C | Modo de Fotografia/Filmagen<br>ncão         AUTO         P         AUTO         P         AUTO< | Modo de Fotografia/Filmagem<br>nção         AUTO         P         AUTO         P         AUTO< | Modo de Fotografia/Filmagem<br>nciao         AUTO         P          Ci          Ci          Ci          Ci          Ci | Modo de Fotografia/Filmagem         AUTO         P         AUTO         P         R         R | Modo de Fotografia/Filmagem         ATTO         P         A         %         %         %         %         %         %         %         %         %         %         %         %         %         %         %         %         %         %         %         %         %         %         %         %         %         %         %         %         %         %         %         %         %         %         %         %         %         %         %         %         %         %         %         %         %         %         %         %         %         %         %         %         %         %         %         %         %         %         %         %         %         %         %         %         %         %         %         %         %         %         %         %         %         %         %         %         %         %         %         %         %         %         %         %         %         %         %         %         %         %         %         %         %         %         %         %         %         %         %         %         % <th< td=""><td>Modo de Fotografia/Filmagen<br/>nção         Muño         P         de         S         S</td><td>Modo de Fotografia/Filmagen<br/>National         Munto         P         4         3         6         6         0         C         C</td><td>Modo de Potografia/Filmagen         AUTO         P         %         67         9         67         9         67         9         67         9         67         9         67         9         67         9         67         9         67         9         67         9         67         67         67         67         67         67         67         67         67         67         67         67         67         67         67         67         67         67         67         67         67         67         67         67         67         67         67         67         67         67         67         67         67         67         67         67         67         67         67         67         67         67         67         67         67         67         67         67         67         67         67         67         67         67         67         67         67         67         67         67         67         67         67         67         67         67         67         67         67         67         67         67         67         67         67         67         67</td></th<> | Modo de Fotografia/Filmagen<br>nção         Muño         P         de         S         S | Modo de Fotografia/Filmagen<br>National         Munto         P         4         3         6         6         0         C         C | Modo de Potografia/Filmagen         AUTO         P         %         67         9         67         9         67         9         67         9         67         9         67         9         67         9         67         9         67         9         67         9         67         67         67         67         67         67         67         67         67         67         67         67         67         67         67         67         67         67         67         67         67         67         67         67         67         67         67         67         67         67         67         67         67         67         67         67         67         67         67         67         67         67         67         67         67         67         67         67         67         67         67         67         67         67         67         67         67         67         67         67         67         67         67         67         67         67         67         67         67         67         67         67         67         67         67         67         67 |

\*1 Quando não são detectados rostos, a operação varia de acordo com o modo de fotografia ou filmagem.

\*2 Disponível quando a moldura AF está definida como [Centro].

\*3 [On] quando é detectada a movimentação do motivo no modo [AUTO].

O Disponível ou definido automaticamente. - Não disponível.

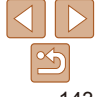

|          | Modo                              | do Eotografia/Eilmagom      |      |   |      |      |   |            |    |      |   |    |    |     |    | - |             |              |      |        |        |       |      |                  |       |       | Antes de Usar        |
|----------|-----------------------------------|-----------------------------|------|---|------|------|---|------------|----|------|---|----|----|-----|----|---|-------------|--------------|------|--------|--------|-------|------|------------------|-------|-------|----------------------|
|          | Mode                              | de l'otografia/i filliageni | AUTO | D | i.d. |      |   |            |    |      | ٢ |    | en | 205 | 53 |   | <b>6</b> 71 |              | Ø    | -      | 1. 1.  | XEX   | .*   | -<br>-<br>-<br>- |       |       | Manual Básico        |
| Fu       | ınção                             |                             |      | ۳ | đh   | 4.34 |   | <b>U</b> - | 40 | Ĵ    | 3 | 63 |    | •   | U  |   |             |              |      |        | VAVS   | 200   | *2   |                  | -     | ~     | Manual Avancado      |
| De       | ef.Flash (🛄44, 48)                |                             |      |   |      |      |   |            |    |      |   |    |    |     |    |   |             |              |      |        |        |       |      |                  |       |       | Manual Avalição      |
|          | Corr Olb-Ver                      | On                          | 0    | 0 | -    | -    | 0 | 0          | 0  | 0    | 0 | 0  | -  | 0   | -  | - | -           | -            | -    | -      | _      | -     | 0    | -                | -     | -     | Noções Básicas       |
|          |                                   | Off                         | 0    | 0 | 0    | 0    | 0 | 0          | 0  | 0    | 0 | 0  | -  | 0   | 0  | 0 | 0           | 0            | 0    | 0      | 0      | -     | 0    | 0                | -     | -     | sobre a Câmera       |
|          | l âmp Olh-Ver                     | On                          | 0    | 0 | -    | -    | 0 | 0          | 0  | 0    | 0 | 0  | -  | 0   | 0  | 0 | 0           | 0            | 0    | 0      | 0      | -     | 0    | 0                | -     | -     | Usar Funções de      |
|          | Lamp.on-vei                       | Off                         | 0    | 0 | 0    | 0    | 0 | 0          | 0  | 0    | 0 | 0  | -  | 0   | 0  | 0 | 0           | 0            | 0    | 0      | 0      | -     | 0    | 0                | -     | -     | GPS                  |
| Co       | ontraste-i (🛄69)                  |                             |      |   |      |      |   |            |    |      |   |    |    |     |    |   |             |              |      |        |        |       |      |                  |       |       | Modo Auto            |
|          | Auto                              |                             | 0    | 0 | 0    | 0    | - | 0          | -  | -    | - | -  | -  | 0   | -  | - | -           | -            | -    | -      | -      | -     | -    | -                | -     | -     | Outros Madas da      |
|          | Off                               |                             | -    | 0 | -    | -    | 0 | 0          | 0  | 0    | 0 | 0  | 0  | -   | 0  | 0 | 0           | 0            | 0    | 0      | 0      | 0     | 0    | 0                | 0     | 0     | Fotografia/Filmagem  |
| Fil      | tro Vento (🛄 45)                  |                             |      |   |      |      |   |            |    |      |   |    |    |     |    |   |             |              |      |        |        |       |      |                  |       |       | · otogranar integori |
|          | On/Off                            |                             | 0    | 0 | 0    | 0    | 0 | 0          | 0  | 0    | 0 | 0  | 0  | 0   | 0  | - | 0           | 0            | 0    | 0      | 0      | 0     | 0    | 0                | 0     | -     | Modo P               |
| Vis      | sualização (🛄48)                  |                             |      |   |      |      |   |            |    |      |   |    |    |     |    |   |             |              |      |        |        |       |      |                  |       |       | Mada da              |
|          | Off/2 – 10 seg./Reter             |                             | 0    | 0 | 0    | 0    | 0 | 0          | 0  | 0    | 0 | 0  | 0  | 0   | 0  | 0 | 0           | 0            | 0    | 0      | 0      | 0     | 0    | 0                | -     | -     | Reprodução           |
| Inf      | fo Revisão (🛄49)                  |                             |      |   |      |      |   |            |    |      |   |    |    |     |    |   |             |              |      |        |        |       |      |                  |       |       | Menu de              |
|          | Off                               |                             | 0    | 0 | 0    | 0    | 0 | 0          | 0  | 0    | 0 | 0  | 0  | 0   | 0  | 0 | 0           | 0            | 0    | 0      | 0      | 0     | 0    | 0                | -     | -     | Configurações        |
|          | Detalhada/Ver.Focagem             |                             | 0    | 0 | 0    | 0    | 0 | 0          | 0  | 0    | 0 | 0  | 0  | 0   | 0  | 0 | 0           | 0            | 0    | 0      | 0      | 0     | 0    | -                | -     | -     | A                    |
| De       | etecção piscar (🛄47)              |                             |      |   |      |      |   |            |    |      |   |    |    |     |    |   |             |              |      |        |        |       |      |                  |       |       | Acessorios           |
|          | On                                |                             | 0    | 0 | -    | -    | 0 | 0          | 0  | 0    | 0 | 0  | -  | 0   | -  | - | -           | -            | 0    | 0      | 0      | -     | -    | -                | -     | -     | Anôndico             |
|          | Off                               |                             | 0    | 0 | 0    | 0    | 0 | 0          | 0  | 0    | 0 | 0  | 0  | 0   | 0  | 0 | 0           | 0            | 0    | 0      | 0      | 0     | 0    | 0                | 0     | 0     | Apendice             |
| Gr       | relha (🛄46)                       |                             |      |   |      |      |   |            |    |      |   |    |    |     |    |   |             |              |      |        |        |       |      |                  |       |       | Índice Remissivo     |
|          | On                                |                             | 0    | 0 | 0    | 0    | 0 | 0          | 0  | 0    | 0 | 0  | 0  | 0   | 0  | 0 | 0           | 0            | 0    | 0      | 0      | 0     | 0    | -                | 0     | 0     |                      |
|          | Off                               |                             | 0    | 0 | 0    | 0    | 0 | 0          | 0  | 0    | 0 | 0  | 0  | 0   | 0  | 0 | 0           | 0            | 0    | 0      | 0      | 0     | 0    | 0                | 0     | 0     |                      |
| De       | ef. estabiliz. (278)              |                             |      |   |      |      |   |            |    |      |   |    |    |     |    |   |             |              |      |        |        |       |      |                  |       |       |                      |
|          |                                   | Off                         | 0    | 0 | 0    | 0    | 0 | 0          | 0  | 0    | 0 | 0  | -  | 0   | 0  | 0 | 0           | 0            | 0    | 0      | 0      | 0     | 0    | 0                | 0     | 0     |                      |
|          | M Estabiliz.                      | Contínuo                    | 0    | 0 | 0    | 0    | 0 | 0          | 0  | 0    | 0 | 0  | 0  | 0   | 0  | 0 | 0           | 0            | 0    | 0      | 0      | 0     | 0    | 0                | 0     | 0     |                      |
|          |                                   | Pré-disparo                 | -    | 0 | 0    | 0    | 0 | -          | 0  | 0    | 0 | 0  | -  | 0   | 0  | 0 | 0           | 0            | 0    | 0      | 0      | 0     | 0    | 0                | -     | -     |                      |
|          |                                   | On                          | 0    | 0 | 0    | 0    | 0 | 0          | 0  | 0    | 0 | 0  | 0  | 0   | 0  | 0 | 0           | 0            | 0    | 0      | 0      | 0     | 0    | 0                | 0     | 0     |                      |
|          | Establiliz. optim.                | Off                         | 0    | 0 | 0    | 0    | 0 | 0          | 0  | 0    | 0 | 0  | -  | 0   | 0  | 0 | 0           | 0            | 0    | 0      | 0      | 0     | 0    | 0                | 0     | 0     |                      |
| Da       | ata do Selo (Marcador de data) ([ | []42)                       |      |   |      |      |   |            |    |      |   |    |    |     |    |   |             |              |      |        |        |       |      |                  |       |       |                      |
|          | Off                               |                             | 0    | 0 | 0    | 0    | 0 | 0          | 0  | 0    | 0 | 0  | 0  | 0   | 0  | 0 | 0           | 0            | 0    | 0      | 0      | 0     | 0    | 0                | 0     | 0     |                      |
|          | Data/Data & Hora                  |                             | 0    | 0 | 0    | 0    | 0 | 0          | 0  | 0    | 0 | 0  | -  | -   | -  | _ | -           | -            | -    | _      | _      | 0     | 0    | _                | -     | -     |                      |
| <u> </u> |                                   |                             |      |   |      |      |   |            |    | للتب | - | -  |    |     |    |   | ionon       | u<br>vívol ( | u do | finido | automa | ticom | onto | - Não            | diano | nívol |                      |

O Disponível ou definido automaticamente. - Não disponível.

Autor de Heren
# ۲۴ Menu da Guia de Configuração

| ltem            | Pág.<br>Referência | Item              | Pág.<br>Referência |
|-----------------|--------------------|-------------------|--------------------|
| Sem som         | <b>104</b>         | Fuso Horário      | <b>109</b>         |
| Volume          | <b>104</b>         | Data/Hora         | <b>1</b> 5         |
| Opções de Som   | <b>104</b>         | Hora Auto GPS     | <b>A</b> 33        |
| Dicas/Sugestões | <b></b> []105      | Definições GPS    | 📖 30, 109          |
| Brilho do LCD   | <b>105</b>         | Unid. de Medida   | <b>110</b>         |
| LCD sob ilum.   | <u> </u>           | Sistema Vídeo     | <u>[]</u> 117      |
| Imagem Inicial  | <b>106</b>         | Controlo HDMI     | <b>116</b>         |
| Formatar        | 📖 106, 107         | Definições Eye-Fi | <b>130</b>         |
| Num. Ficheiros  | <b>108</b>         | Idioma 🕃          | <b>1</b> 17        |
| Criar Pasta     | <b>108</b>         | Reiniciar Tudo    | <b>110</b>         |
| Poupar Energia  | <b>1</b> 23, 108   |                   |                    |

# ▶ Menu da Guia de Reprodução

| ltem                   | Pág.<br>Referência |              |
|------------------------|--------------------|--------------|
| Apresentação           | <b>\$6</b>         | Recortar     |
| Apagar                 | <b>Q90</b>         | Redimensio   |
| Proteger               | <b>[</b> ]87       | Minhas Cor   |
| Rodar                  | <b>Q</b> 93        | Visor Activo |
| Favoritos              | <b>1</b> 94        | Ecrã Deslo   |
| M. Categoria           | <b>Щ95</b>         | Rotação Au   |
| Configurar livro foto. | <b>[]]128</b>      | Retomar      |
| Contraste-i            | <b>[</b> ]100      | Ef. Transiçá |
| Red.Olhos Verm.        | <b>[</b> ]100      |              |

| ltem           | Pág.<br>Referência |
|----------------|--------------------|
| ecortar        | <b>µ</b> 98        |
| edimensionar   | <b>Щ97</b>         |
| linhas Cores   | <b>Q</b> 99        |
| isor Activo    | <b>A</b> 81        |
| crã Deslocação | <b>A</b> 81        |
| otação Auto    | <b>Q</b> 94        |
| etomar         | <b>A</b> 81        |
| f. Transição   | <b>A</b> 81        |
|                |                    |

# 🕒 Menu da Guia de Impressão

| Item                 | Pág.<br>Referência | Item                 | Pág.<br>Referência | A  |
|----------------------|--------------------|----------------------|--------------------|----|
| Imprimir             | -                  | Selec. Todas Imagens | <b>128</b>         | Ín |
| Selec. Imagens & Qtd | <b>127</b>         | Limpar Todas as Def. | <b>128</b>         |    |
| Selec. Várias        | <b>127</b>         | Def. de Impressão    | <b>126</b>         |    |

| Manual Avançado                                     |
|-----------------------------------------------------|
| Noções Básicas<br>sobre a Câmera                    |
| Usar Funções de<br>GPS                              |
|                                                     |
| Modo Auto                                           |
| Modo Auto<br>Outros Modos de<br>Fotografia/Filmagem |

| Modo de<br>Reprodução    |  |
|--------------------------|--|
| Menu de<br>Configurações |  |
| Acessórios               |  |
| Anôndice                 |  |

Índice Remissivo

#### Antes de Usar

Manual Básico

# Modo de Reprodução do Menu FUNC.

| Item               | Pág.<br>Referência | Item                        | Pág.<br>Referência |
|--------------------|--------------------|-----------------------------|--------------------|
| Rodar              | <b> 1 93</b>       | Repr. Filme                 | ₽80                |
| Lista de Impressão | <b>126</b>         | Reprodução Prólogo<br>Filme | ₽85                |
| Imprimir           | <u>[]</u> 122      | Aleat. Intelig.             | <b>A</b> 87        |
| Proteger           | <b></b>            | Procura de Imagens          | <b>A</b> 84        |
| Favoritos          | <b></b>            | Apresentação                | <b>A</b> 86        |
| Apagar             | <b>1</b> 90        |                             |                    |

# Precauções de Manuseio

- Esta câmera é um dispositivo eletrônico de alta precisão. Evite derrubála ou sujeitá-la a forte impacto.
- Nunca coloque a câmera perto de ímãs, motores ou outros dispositivos que gerem campos eletromagnéticos fortes, pois isto pode causar mau funcionamento ou apagar dados de imagens.
- Se gotas d'água ou sujeira aderirem à câmera ou à tela, limpe com um pano seco e macio ou com um pano de limpeza de óculos. Não esfregue nem use força.
- Nunca utilize produtos de limpeza que contenham solventes orgânicos para limpar a câmera ou a tela.
- Utilize um pincel com soprador de ar para remover o pó da lente. Se ainda restar sujeira que você não consiga remover, entre em contato com um Serviço de Help Desk da Canon.
- Para evitar a formação de condensação na câmera, após mudanças bruscas de temperatura (ao transferir a câmera de ambientes frios para ambientes quentes), coloque a câmera dentro de um saco plástico hermético, que possa ser selado, e deixe-a adaptar-se lentamente à temperatura antes de retirá-la do saco.
- Se houver formação de condensação na câmera, pare de usá-la imediatamente. Continuar a usar a câmera neste estado pode danificála. Retire a bateria e o cartão de memória e aguarde a evaporação total da umidade antes de voltar a usar a câmera.
- Antes de armazenar a bateria por um período prolongado, esgote a carga restante da bateria, retire-a da câmera e guarde-a em um saco plástico ou recipiente similar. Armazenar uma bateria parcialmente carregada por períodos longos de tempo (aproximadamente um ano) pode diminuir sua vida útil ou afetar seu desempenho.

Antes de Usar

#### Manual Básico

Manual Avancado

Noções Básicas sobre a Câmera

Usar Funções de GPS

Modo Auto

Outros Modos de Fotografia/Filmagem

Modo P

Modo de Reprodução

Menu de Configurações

Acessórios

Apêndice

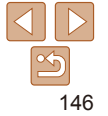

# **Especificações**

| Pixels Efetivos da<br>Câmera (Máx.)         | Aprox. 12,1 milhões de pixels                                                                                                    |  |
|---------------------------------------------|----------------------------------------------------------------------------------------------------|--|
| Distância Focal da<br>Lente                 | Zoom de 5x: 5.0 (GA) – 25.0 (T) mm<br>(equivalente a filmes de 35 mm: 28 (GA) – 140 (T) mm)                                                                                                |  |
| Capacidade à Prova<br>D'água                | Equivalente à norma IEC/JIS classe de proteção "IPX8"*1<br>Para uso a uma profundidade máxima de 25 metros por até<br>60 minutos.                                                          |  |
| Capacidade à Prova<br>de Poeira             | Equivalente à norma IEC/JIS classe de proteção "IP6X"*1                                                                                                    |  |
| Capacidade de<br>Resistência a<br>Choques   | Norma Canon com base na Norma MIL 810F, Método 516.5,<br>Procedimento de Seleção IV (uma norma do Departamento<br>de Defesa Norte-americano) *1*2 aprovada                                 |  |
| Monitor LCD                                 | LCD TFT colorido 7,5 cm (3,0 pol.)<br>Pixels Efetivos: Aprox. 461.000 pontos                                                                                                    |  |
| Formato de Arquivo                          | Design rule for Camera File system, compativel com DPOF (versão 1.1)                                                                                                    |  |
| Tipo de Dados                               | Fotografias: Exif 2.3 (JPEG)<br>Filmes: MOV (Vídeo: MPEG-4 AVC/H.264; Áudio: PCM Linear<br>(monofônica))<br>Arquivos de registro de GPS: compatível com o formato de<br>mensagem NMEA 0183 |  |
| Interface                                   | Hi-speed USB<br>Saída HDMI<br>Saída de áudio analógica (monofônica)<br>Saída de vídeo analógica (NTSC/PAL)                                                                                 |  |
| Fonte de Alimentação                        | Bateria NB-6LH<br>Fonte Adaptadora de CAACK-DC40                                                                                                    |  |
| Temperatura de<br>Operação* <sup>3</sup>    | -10 – 40 °C                                                                                                    |  |
| Dimensões (com base<br>nas diretrizes CIPA) | 109,4 x 68,0 x 27,5 mm                                                                                                    |  |
| Peso (com base nas<br>diretrizes CIPA)      | Aprox. 218 g (incluindo a bateria e o cartão de memória)<br>Aprox. 194 g (apenas o corpo da câmera)                                                                                        |  |

\*1 A câmera foi submetida a condições de testes padrão da Canon. No entanto. não há garantia de que esta câmera não será danificada ou apresentará mau funcionamento

\*2 Condições de testes:

Altura de queda: 2.0 m

Superfície de queda: Madeira compensada

Direcão de queda: Cada superfície (6 superfícies), cada ângulo (4 ângulos) para um total de 10

Número de quedas: Três vezes em cada superfície e cada ângulo para um total de 30

\*3 As temperaturas na faixa de -10 a 0 °C estão abaixo da faixa de temperatura de operação recomendada para a Bateria NB-6LH Embora isto possa afetar temporariamente o desempenho da bateria, a operação ainda é possível.

## Distância Focal do Zoom Digital (equivalente a filmes de 35 mm)

| Zoom Digital [Padrão]      | 28 – 560 mm<br>(Representa a distância focal combinada<br>do zoom óptico e do zoom digital.) |
|----------------------------|----------------------------------------------------------------------------------------------|
| Teleconversor Digital 1.5x | 42,0 – 210,0 mm                                                                              |
| Teleconversor Digital 2.0x | 56,0 – 280,0 mm                                                                              |

### Número de Fotos/Tempo de Gravação, Tempo de Reprodução

| Número de Fotos               |                                    | Aprox. 300                |
|-------------------------------|------------------------------------|---------------------------|
| Tempo de Gravação de Filmes*1 |                                    | Aprox. 1 hora             |
|                               | Gravação<br>Contínua* <sup>2</sup> | Aprox. 1 hora, 40 minutos |
| Tempo de Reprodução           |                                    | Aprox. 6 horas            |
|                               |                                    |                           |

\*1 Tempo nas configurações padrão da câmera, quando são executadas operações normais (como filmar, pausar, ligar e desligar a câmera e aplicar zoom).

\*2 Tempo disponível ao gravar repetidamente a duração máxima de filmes (até a gravação parar automaticamente).

- O número de fotos que podem ser tiradas baseia-se nas diretrizes de teste da CIPA (Camera & Imaging Products Association).
- Em algumas condições de fotografia e de filmagem, o número de fotos e o tempo de gravação podem ser inferiores aos acima indicados.
- Número de fotos/tempo de gravação com uma bateria totalmente carregada.

Antes de Usar

Manual Rásico

Manual Avancado

Nocões Rásicas sobre a Câmera

Usar Funcões de GPS

Modo Auto

Outros Modos de Fotografia/Filmagem

Modo P

Modo de Reprodução

Menu de Configurações

Acessórios

Apêndice

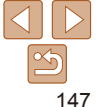

#### Número de Fotos 4:3 por Cartão de Memória

| Pixels de Gravação  |               | Número de Fotos por Cartão de Memória<br>(Fotos aprox.) |        |
|---------------------|---------------|---------------------------------------------------------|--------|
|                     |               | 8 GB                                                    | 32 GB  |
| L (Grande)          | 12M/4000x3000 | 2505                                                    | 10115  |
| <b>M1</b> (Média 1) | 6M/2816x2112  | 4723                                                    | 19064  |
| <b>M2</b> (Média 2) | 2M/1600x1200  | 12927                                                   | 52176  |
| S (Pequeno)         | 0.3M/640x480  | 40937                                                   | 165225 |

 Os valores na tabela baseiam-se nas condições de medição da Canon e podem variar em função do motivo, do cartão de memória e das configurações da câmera.

 Os valores na tabela baseiam-se na proporção 4:3. O número de fotos disponíveis varia em função da proporção (<sup>[1]</sup>43).

## Tempo de Gravação por Cartão de Memória

| Qualidade de | Tempo de Gravação por Cartão de Memória |                                  |  |
|--------------|-----------------------------------------|----------------------------------|--|
| Imagem       | 8 GB                                    | 32 GB                            |  |
| 1920         | 29 min. 39 s.                           | 1 h. 59 min. 43 s.               |  |
| 1280         | 42 min. 11 s.*1                         | 2 h. 50 min. 19 s.* <sup>2</sup> |  |
| 640          | 1 h. 28 min. 59 s.                      | 5 h. 59 min. 10 s.               |  |
| 120          | 26 min. 24 s.                           | 1 h. 46 min. 35 s.               |  |
| 240          | 52 min. 28 s.                           | 3 h. 31 min. 49 s.               |  |

\*1 27 min. 39 s. para filmes iFrame (164).

\*2 1 h. 51 min. 37 s. para filmes iFrame (264).

 Os valores na tabela baseiam-se nas condições de medição da Canon e podem variar em função do motivo, do cartão de memória e das configurações da câmera.

 A gravação é interrompida automaticamente quando o tamanho de arquivo do clipe atinge 4 GB ou quando o tempo de gravação atinge aproximadamente 29 minutos e 59 segundos (ao gravar em [[婉]] ou [[碗]]) ou aproximadamente uma hora (ao gravar em [[碗]]).  Em alguns cartões de memória, a gravação pode ser interrompida mesmo que a duração máxima do clipe não tenha sido atingida. Recomenda-se a utilização de cartões de memória SD Speed Class 6 ou superior.

## Alcance do Flash

| Grande angular máxima (🗰) | 30 cm – 3,5 m |
|---------------------------|---------------|
| Telefoto máxima ([♣])     | 1,0 – 3,0 m   |

## Alcance das Fotos/de Filmagem

| Modo de<br>Fotografia/<br>Filmagem | Intervalo de<br>Focagem | Grande Angular<br>Máxima (!!!!) | Telefoto Máxima ([]]) |
|------------------------------------|-------------------------|---------------------------------|-----------------------|
| AUTO                               | -                       | 1 cm – infinito                 | 1 m – infinito        |
| 3                                  | 📽 MF                    | 1 – 50 cm                       | -                     |
|                                    | ₩*                      | 1 – 50 cm                       | -                     |
| Outros modos                       | A                       | 5 cm – infinito                 | 1 m – infinito        |
|                                    | MF*                     | 1 cm – infinito                 | 1 m – infinito        |

\* Não disponível em alguns modos de fotografia ou filmagem.

• Aproximadamente 1,3x para capturas embaixo d'água.

Antes de Usar

Manual Básico

## Manual Avançado

Noções Básicas sobre a Câmera Usar Funções de GPS

Modo Auto

Outros Modos de Fotografia/Filmagem

Modo P Modo de Reprodução Menu de Configurações Acessórios

Apêndice

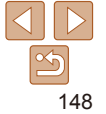

# Velocidade de Fotografias Contínuas

Aprox. 1,9 foto/segundo

# Velocidade do Obturador

Modo [AUTO], intervalo definido automaticamente

1 – 1/1600 s.

## Abertura

Número f/

f/3.9 / f/8.0 (GA), f/4.8 / f/10 (T)

# Bateria NB-6LH

| Tipo:                     | Bateria de íons de lítio recarregável |
|---------------------------|---------------------------------------|
| Tensão Nominal:           | 3,7 V CC                              |
| Capacidade Nominal:       | 1060 mAh                              |
| Ciclos de Carregamento:   | Aprox. 300 vezes                      |
| Temperaturas de Operação: | 0 – 40 °C                             |
| Dimensões:                | 34,4 mm x 41,8 mm x 6,9 mm            |
| Peso:                     | Aprox. 22 g                           |

# Carregador de Bateria CB-2LY/CB-2LYE

| Entrada Nominal:       | 100 - 240 V CA (50/60 Hz), 0,085 A (100 V) - 0,05 A (240 V) |
|------------------------|-------------------------------------------------------------|
| Saída Nominal:         | 4,2 V CC, 0,7 A                                             |
| Tempo de Carregamento: | Aprox. 2 h. (ao usar NB-6LH)                                |
| Indicador de Carga:    | Carregando: laranja / Totalmente carregada: verde           |
|                        | (sistema de dois indicadores)                               |
| - · · · · ·            |                                                             |

Temperaturas de Operação: 0 - 40 °C

| Antes de Usai                          |
|----------------------------------------|
| Manual Básico                          |
| Manual Avançado                        |
| Noções Básicas<br>sobre a Câmera       |
| Usar Funções de<br>GPS                 |
| Modo Auto                              |
| Outros Modos de<br>Fotografia/Filmagem |
| Modo P                                 |
| Modo de<br>Reprodução                  |
| Menu de<br>Configurações               |
| Acessórios                             |
| Apêndice                               |
| Índice Remissivo                       |

Anton do Lloor

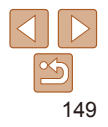

# Índice Remissivo

#### Δ

| Acentuar Cor (modo de fotografia ou filmagem) 57 |
|--------------------------------------------------|
| Acessórios                                       |
| Alça                                             |
| Alça para o pulso $ ightarrow$ Alça              |
| Alimentação114<br>→ Bateria                      |
| → Fonte adaptadora de CA                         |
| Alimentação elétrica doméstica118                |
| Apagar90                                         |
| Apresentação de slides                           |

### в

| Balanço de brancos (cor) 69 |
|-----------------------------|
| Bateria                     |
| Carregar 13                 |
| Nível                       |
| Poupar energia23            |
| Bloqueio AE 68              |
| Bloqueio AF                 |
| Bloqueio do foco            |

# С

| Cabo AV 115, 1             | 17 |
|----------------------------|----|
| Cabo AV estéreo 115, 1     | 17 |
| Cabo HDMI1                 | 15 |
| Câmera                     |    |
| Reiniciar tudo1            | 10 |
| CameraWindow (computador)1 | 19 |

| Carregador de bateria2, 114          |
|--------------------------------------|
| Cartões de memória2                  |
| Tempo de gravação 148                |
| Cartões de memória SD/SDHC/SDXC      |
| → Cartões de memória                 |
| Cartões Eye-Fi 2, 130                |
| Cena noturna sem tripé               |
| (modo de fotografia) 52              |
| Centro (modo de moldura AF)74        |
| Configurar álbum de fotos 128        |
| Conteúdo da embalagem 2              |
| Contraste-i 69, 100                  |
| Cor (balanço de brancos) 69          |
| Correção de olhos vermelhos 44, 100  |
| Corte & Cola (modo de fotografia) 63 |

#### п

| Data/hora                             |
|---------------------------------------|
| Adicionar um marcador de data 42      |
| Alterar 16                            |
| Bateria de data/hora17                |
| Configurações 18                      |
| Relógio mundial 109                   |
| Detecção de piscada 47                |
| Disparo lento (modo de fotografia) 62 |
| DPOF                                  |

# Editar

Contraste-i...... 100 Correção de olhos vermelhos ..... 100

E

| Recortar                           | 3   |
|------------------------------------|-----|
| Redimensionar imagens 97           | '   |
| feito câmera de brinquedo          |     |
| nodo de fotografia)56              | i   |
| feito miniatura                    |     |
| nodo de fotografia ou filmagem) 55 | j   |
| feito olho de peixe                |     |
| nodo de fotografia)54              | ł   |
| feito pôster                       |     |
| nodo de fotografia ou filmagem) 54 | ł   |
| stabilização da imagem78           | 5   |
| xibição ampliada 85                | ;   |
| xibição Ativa 81                   |     |
| xibição na TV115                   | ;   |
| xposição                           |     |
| Bloqueio AE 68                     | 5   |
| Bloqueio FE77                      | ,   |
| Compensação67                      | · . |

| avoritos                           |
|------------------------------------|
| ilmes                              |
| Editar 101                         |
| Qualidade de imagem (resolução/    |
| taxa de quadros) 44, 45, 64        |
| Tempo de gravação148               |
| ilmes iFrame (modo de filmagem) 64 |
| ilme super câmara lenta            |
| modo de filmagem) 64               |
| lash                               |
| Desativar o flash 42, 77           |
| On                                 |
| Sincronização lenta77              |
|                                    |

Focagem manual Focar Molduras AF 74 Zoom ponto-AF ...... 46 Fogos de artifício (modo de fotografia ou filmagem)....... 52 Fonte adaptadora de CA...... 114, 118 Fotografar/Filmar Data/hora da foto ou filme → Data/hora Informações da fotografia ou 

## GPS 29.82

#### Idioma de exibição..... 17 Imagens Reprodução → Visualizar Tempo de exibicão ...... 48 Imagens em preto e branco......70 Imagens em tons sépia ......70 Indicador 27 Intervalo de focagem Macro ...... 72 IS otimizado.....78

# Antes de Usar Manual Básico

Manual Avancado Nocões Básicas sobre a Câmera Usar Funcões de GPS Modo Auto Outros Modos de Fotografia/Filmagem Modo P Modo de Reprodução Menu de Configurações

# Acessórios

Apêndice

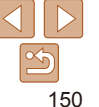

## L

| Linhas de grade                | 46 |
|--------------------------------|----|
| Luz                            | 48 |
| Luz fraca (modo de fotografia) | 52 |

## М

| Macro (intervalo de focagem)72      |
|-------------------------------------|
| Mensagens de erro 135               |
| Menu                                |
| Operações básicas 26                |
| Tabela 140                          |
| Menu FUNC.                          |
| Operações básicas                   |
| Tabela 141, 146                     |
| Método de medição 68                |
| Minha Categoria 95                  |
| Minhas Cores 70, 99                 |
| Modo AUTO (modo de fotografia ou    |
| filmagem) 18, 35                    |
| Modo de disparo71                   |
| Molduras AF 74                      |
| Monocromático                       |
| (modo de fotografia ou filmagem) 56 |

## Ν

| Neve                                |
|-------------------------------------|
| (modo de fotografia ou filmagem) 51 |
| Numeração de arquivos 108           |

## 0

| Obturador Inteligente (modo de |    |
|--------------------------------|----|
| fotografia)                    | 60 |
| Ordem Aleatória Inteligente    | 87 |

#### Р

| Padrões $ ightarrow$ Reiniciar tudo              |  |
|--------------------------------------------------|--|
| Personalizar o balanço de brancos 70             |  |
| Pesquisar84                                      |  |
| PictBridge115, 122                               |  |
| Pilhas $\rightarrow$ Data/hora (bateria de data/ |  |
| hora)                                            |  |
| Poupar energia 23                                |  |
| P (modo de fotografia ou filmagem) 67            |  |
| Poupar energia23                                 |  |
| Programa AE 67                                   |  |
| Prólogo em Filme                                 |  |
| (modo de fotografia ou filmagem) 59              |  |
| Proporção43                                      |  |
| Proteger                                         |  |
|                                                  |  |

#### Q

Qualidade de imagem → Taxa de compressão (qualidade de imagem)

### R

| Recortar 98, 124                                        |  |
|---------------------------------------------------------|--|
| Redimensionar imagens                                   |  |
| Reiniciar tudo110                                       |  |
| Relógio 27                                              |  |
| Relógio mundial 109                                     |  |
| Reprodução → Visualizar                                 |  |
| Resolução (tamanho da imagem) 44                        |  |
| Retrato<br>(modo de fotografia ou filmagem) 51<br>Rodar |  |
|                                                         |  |

#### s

| Salvar imagens no computador 121    |
|-------------------------------------|
| Seguimento AF 75                    |
| Servo AF 76                         |
| Software                            |
| Instalação 120                      |
| Salvar imagens no computador 121    |
| Solução de problemas 133            |
| Sons 104                            |
| Sorriso (modo de fotografia) 60     |
| Subaquático                         |
| (modo de fotografia ou filmagem) 51 |
| Super-vivas                         |
| (modo de fotografia ou filmagem) 54 |
|                                     |

Tela

т

| Ícones                              |
|-------------------------------------|
| Teleconversor digital73             |
| Temporizador 40                     |
| Personalizar o temporizador 41      |
| Temporizador de 2 segundos 41       |
| Temporizador de piscada             |
| (modo de fotografia)61              |
| Temporizador de rosto               |
| (modo de fotografia)61              |
| Temporizador de piscada             |
| (modo de fotografia) 61             |
| Temporizador de rosto               |
| (modo de fotografia) 61             |
| Terminal116, 117, 122               |
| Troca de Cor                        |
| (modo de fotografia ou filmagem) 58 |

#### v

| Velocidade ISO 69              |
|--------------------------------|
| Verificação do foco 83         |
| Viajar com a câmera 109        |
| Visualizar                     |
| Apresentação de slides         |
| Pesquisar imagens              |
| W<br>Widescreen (resolução) 44 |
| Z                              |
| Zoom 18, 35, 40                |

| Zoom 18, 35  | , 40 |
|--------------|------|
| Zoom digital | . 40 |

Apêndice

Índice Remissivo

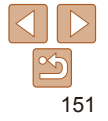

#### Antes de Usar

## Manual Básico

# Manual Avançado Nocões Básicas

sobre a Câmera Usar Funções de GPS

#### Modo Auto

Outros Modos de Fotografia/Filmagem

#### Modo P

Modo de Reprodução Menu de Configurações Acessórios

#### É recomendável usar acessórios originais da Canon.

Este produto foi concebido para proporcionar máximo desempenho quando usado em conjunto com acessórios originais da Canon.

A Canon não se responsabiliza por quaisquer danos neste produto e/ou acidentes, como incêndios, etc., decorrentes do mau funcionamento de acessórios que não sejam da marca Canon (por ex., vazamento e/ou explosão de uma bateria). Observe que esta garantia não se aplica a reparos decorrentes do mau funcionamento de acessórios que não sejam da marca Canon, embora seja possível solicitar o reparo destes mediante pagamento.

Observe que a disponibilidade varia conforme a região e que determinados acessórios podem não estar mais disponíveis.

#### ATENÇÃO

RISCO DE EXPLOSÃO SE A BATERIA FOR SUBSTITUÍDA POR UM MODELO INCORRETO. DESCARTE AS BATERIAS USADAS CONFORME A LEGISLAÇÃO LOCAL.

## Informações sobre Marcas Registradas e Licenças

- Microsoft e Windows são marcas comerciais ou marcas registradas da Microsoft Corporation nos Estados Unidos e/ou em outros países.
- Macintosh e Mac OS são marcas registradas da Apple Inc., registradas nos Estados Unidos e em outros países.
- O logotipo SDXC é uma marca registrada da SD-3C, LLC.
- HDMI, o logotipo HDMI e High-Definition Multimedia Interface são marcas comerciais ou marcas registradas da HDMI Licensing, LLC.
- O logotipo iFrame e o símbolo iFrame são marcas registradas da Apple Inc.
- Todas as outras marcas são propriedade de seus respectivos proprietários.
- · Este dispositivo contém a tecnologia exFAT licenciada da Microsoft.
- This product is licensed under AT&T patents for the MPEG-4 standard and may be used for encoding MPEG-4 compliant video and/or decoding MPEG-4 compliant video that was encoded only (1) for a personal and non-commercial purpose or (2) by a video provider licensed under the AT&T patents to provide MPEG-4 compliant video. No license is granted or implied for any other use for MPEG-4 standard.

\* Aviso apresentado em Inglês conforme solicitado

# Isenção de Responsabilidade

- É proibida a reimpressão, a transmissão ou o armazenamento (em um sistema de recuperação) de qualquer parte deste manual sem a permissão da Canon.
- A Canon reserva-se o direito de alterar o conteúdo deste manual a qualquer momento, sem aviso prévio.
- As ilustrações e capturas de tela apresentadas neste manual podem diferir ligeiramente do equipamento real.
- Não obstante os itens acima citados, a Canon não se responsabiliza por danos decorrentes da operação incorreta dos produtos.

Antes de Usar

Manual Básico

#### Manual Avançado

Noções Básicas sobre a Câmera

Usar Funções de GPS

Modo Auto

Outros Modos de Fotografia/Filmagem

Modo P

Modo de Reprodução

Menu de Configurações

Acessórios

Apêndice

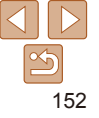